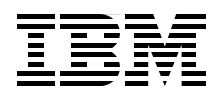

## Nortel Networks L2/3 Ethernet Switch Module for IBM BladeCenter

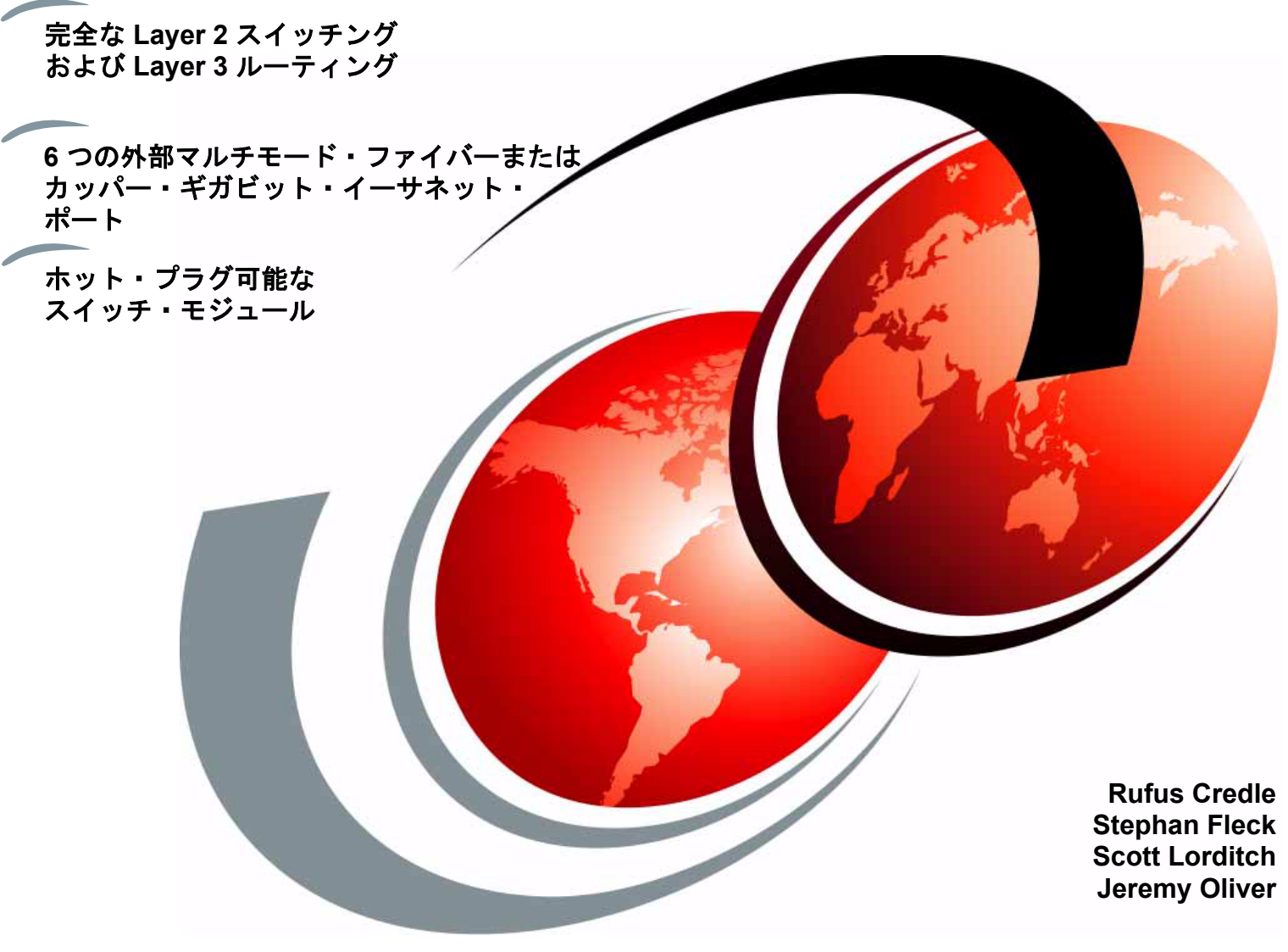

# Redpaper

ibm.com/redbooks

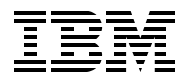

International Technical Support Organization

Nortel Networks L2/3 Ethernet Switch Module for IBM BladeCenter

お願い:本書および本書で紹介する製品をご使用になる前に、『特記事項』(vii ページ)に記載されている情報をお読みください。

この版は Nortel Networks Layer 2/3 Copper and Fiber GbE Switch Modules for IBM BladeCenter に適用されます。

IBM 発行のマニュアルに関する情報のページ http://www.ibm.com/jp/manuals/

こちらから、日本語版および英語版のオンライン・ライブラリーをご利用いただけます。また、マニュアル に関するご意見やご感想を、上記ページよりお送りください。今後の参考にさせていただきます。 (URL は、変更になる場合があります)

お客様の環境によっては、資料中の円記号がバックスラッシュと表示されたり、バックスラッシュが円記号 と表示されたりする場合があります。

| 原典: | REDP-3586-00<br>International Technical Support Organization<br>Nortel Networks L2/3 Ethernet Switch Module for<br>IBM Eserver BladeCenter |
|-----|----------------------------------------------------------------------------------------------------|
| 発行: | 日本アイ・ビー・エム株式会社                                                                                                    |
| 担当: | ナショナル・ランゲージ・サポート                                                                                                    |

第1刷 2006.7

| <b>特記事項</b><br>商標                                                                                                    | ····· vii<br>···· viii |
|----------------------------------------------------------------------------------------------------|------------------------|
| <b>前書き</b><br>この redbook の作成チーム<br>刊行資料の著者になりませんか<br>コメントをお寄せください                                                                                                    | ix<br>ix<br>x<br>xi    |
| 第1章 エグゼクティブ・サマリー                                                                                                    | ····· 1                |
| <ul> <li>第2章 IBM BladeCenterの概要</li> <li>2.1 IBM BladeCenter 製品ファミリー</li> <li>2.1.1 IBM BladeCenter ストレージ・ソリューション</li> <li>2.1.2 IBM BladeCenter システム管理</li> <li>2.2 IBM BladeCenter アーキテクチャー</li> <li>2.2.1 ミッドプレーン</li> <li>2.2.2 Management Module Ethernet</li> <li>2.3 Gigabit Ethernet パス</li> <li>2.3 IBM @server HS20 アーキテクチャー</li> <li>2.4 スタンドアロン構成ツール</li> </ul>                                                                                               | 3<br>                  |
| <ul> <li>第3章 Nortel Networks Layer 2/3 GbE Switch Module</li> <li>3.1 製品説明</li></ul>                                                                                                    | 15<br>                 |
| <ul> <li>第4章 Nortel Networks Layer 2/3 GbE Switch Module アーキテクチャー</li> <li>4.1 Nortel GbESM アーキテクチャーの概要</li> <li>4.2 Nortel Networks L2/3 GbESM ブロック・ダイアグラム</li> <li>4.2.1 Nortel Networks L2/3 GbESM ポート固有の役割</li> </ul>                                                                                                    |                        |
| <ul> <li>第5章 Nortel Networks L2/3 GbESM の管理.</li> <li>5.1 Nortel Networks L2/3 GbESM 管理接続</li> <li>5.1.1 アウト・オブ・バンド管理</li> <li>5.1.2 インバンド管理</li> <li>5.2 Nortel Networks L2/3 GbESM ユーザー・インターフェース</li> <li>5.2.1 IBM BladeCenter Management Module および I2C</li> <li>5.2.2 コマンド・ライン・インターフェース</li> <li>5.2.3 ブラウザー・ベース・インターフェース (Browser Based Interface)</li> <li>5.2.4 SNMP 管理 - IBM Director.</li> <li>5.3 1 つの BladeCenter 内の複数の Nortel Networks L2/3 GbESM</li> </ul> | 31<br>                 |
| <ul> <li>第6章 実装 IBM BladeCenter システムの初期セットアップ</li></ul>                                                                                                    |                        |

| 6.2.3 Broadcom Advanced Control Suite のインストール                                                                                                    | 55       |
|----------------------------------------------------------------------------------------------------|----------|
| 6.3 この章で使用されるファームウェアおよびデバイス・ドライバー                                                                                                    | 57       |
| 第1音 Neutel Networks 12/2 CLESM 株式やトバウットロークのなみ                                                                                                    | 50       |
| 第7年 Nortel Networks L2/3 GDESM 構成やよい不ツトワークの航行                                                                                                    | 39       |
| 7.1 規格わよいアクノロン <sup>1</sup>                                                                                                    | 60       |
| 7.1.1 VLAN $(97)$ (1) - 802.1Q<br>7.1.2 Link Aggregation $\pm 17$ (1) ACP - 802.3 ad $\pm 17$ (802.3, 2002                                                                                                    | 60       |
| 7.1.2 Entric Aggregation 35 C EACT - 802.5au 45 C $802.5$ -2002                                                                                                    | 60       |
| 7.1.5 $(3 \times 3) = 3$ $(3 \times 3) = 3$ $(3 \times 3) $ | 00<br>61 |
| 7.1.5 Open Shortest Path First (OSPF) - REC1257 REC2328 たど                                                                                                    | 61 61    |
| 7 1 6 Virtual Router Redundancy Protocol (VRRP) - RFC 3768                                                                                                    | 61<br>62 |
| 717 標準の作成元と入手方法                                                                                                    | 62<br>62 |
| 72 構成例の要約                                                                                                    | 62       |
| 721 基本 Laver 2 構成                                                                                                    | 62       |
| 7.2.2 拡張 Laver 2 構成                                                                                                    | 63       |
| 7.2.3 Laver 3 構成 - 静的ルーティング                                                                                                    | 63       |
| 7.2.4 Laver 3 構成 - 動的ルーティング                                                                                                    | 63       |
| 7.3 高可用性の概要                                                                                                    | 64       |
| 7.3.1 トランク・フェイルオーバーの概要                                                                                                    | 64       |
| 7.3.2 NIC チーミングの概要                                                                                                    | 65       |
| 7.3.3 VRRPの概要                                                                                                    | 66       |
| 7.3.4 高可用性を確保する重要な規則                                                                                                    | 67       |
| 7.4 ネットワークに BladeCenter を接続するガイドライン                                                                                                    | 67       |
| 7.4.1 ガイドラインとコメント                                                                                                    | 67       |
| 7.5 この資料の例の基本構成                                                                                                    | 68       |
| 7.5.1 実験室環境で使用したハードウェアおよびソフトウェア                                                                                                    | 68       |
| 7.5.2 事前構成の準備                                                                                                    | 69       |
| 7.5.3 すべての例に共通の基本構成                                                                                                    | 70       |
| 7.6 基本 Layer 2 エントリーのトポロジー                                                                                                    | 72       |
| 7.6.1 802.1Q タグ付けとトランク・フェイルオーバーを持つ Layer 2 構成                                                                                                    | 72       |
| 7.6.2 基本的なトポロジーの結論                                                                                                    | 83       |
| 7.7 拡張 Layer 2 トポロジーの構成例                                                                                                    | 83       |
| 7.7.1 動的リンク・アグリゲーション IEEE 802.3ad(LACP)                                                                                                    | 85       |
| 7.7.2 一般的な Spanning Tree の構成 - IEEE 802.1D および PVST                                                                                                    | 87       |
| 7.7.3 Rapid Spanning Tree IEEE 802.1w                                                                                                    | 98       |
| 7.7.4 Multi-Spanning Tree IEEE 802.1s.                                                                                                    | 104      |
| 7.8 Layer 3 トポロジーの構成例                                                                                                    | 111      |
| 7.8.1 静的ルーティングおよび VRRP を持つ Layer 3 の構成例                                                                                                    | 112      |
| 7.8.2 動的ルーティング・オブション OSPF/RIP                                                                                                    | 129      |
| 7.9 Extreme スイッチに対する構成                                                                                                    | 147      |
| 第 8 音 SOI (Sorial over IAN) 機能の説明と構成                                                                                                    | 155      |
| 第6年 SOL (Senarover LAR) 版記の記号と構成                                                                                                    | 156      |
| 8.1 SOL ジ院女                                                                                                    | 156      |
| 8.3 Nortel GbESM で SOL を使用する場合の構成                                                                                                    | 157      |
| 84 Nortel Networks L2/3 GbFSM 実験での SOL の使用                                                                                                    | 157      |
|                                                                                                    | 10 /     |
| 第9章 Nortel Networks Layer 2/3 GbE Switch Module のトラブルシューティング                                                                                                    | 159      |
| 9.1 基本的な規則と固有の現象                                                                                                    | 160      |
| 9.1.1 基本的な規則                                                                                                    | 160      |
| 9.2 Nortel Networks L2/3 GbESM のトラブルシューティング方法                                                                                                    | 161      |
| 9.2.1 トラブルシューティングに関する一般的なコメント                                                                                                    | 161      |
| 9.3 計画的なアプローチ                                                                                                    | 162      |
| 9.3.1 問題の定義                                                                                                    | 162      |
|                                                                                                    |          |

| 9.3.2 データ収集         |     |
|---------------------|-----|
| 9.3.3 データ分析         |     |
| 9.3.4 アクション・プランの作成  |     |
| 9.3.5 アクション・プランの実行  |     |
| 9.3.6 結果の観察         |     |
| 9.3.7 問題の解決         |     |
| 9.4 トラブルシューティング・ツール |     |
| 第10章 サービスおよびサポート    |     |
| 10.1 IBM への電話       |     |
| 10.2 オンライン・サービス     |     |
| 10.3 注文情報           |     |
| 10.4 その他のサポート・サイト   |     |
| 略語と頭字語              | 173 |
| 関連資料                | 175 |
| IBM Redbooks        |     |
| 他の資料                |     |
| オンライン資料             |     |
| IBM Redbooks の入手方法  |     |
| IBM によるヘルプ          |     |

特記事項

本書は米国 IBM が提供する製品およびサービスについて作成したものです。

本書に記載の製品、サービス、または機能が日本においては提供されていない場合があります。日本で利用可能な製品、 サービス、および機能については、日本 IBM の営業担当員にお尋ねください。本書で IBM 製品、プログラム、または サービスに言及していても、その IBM 製品、プログラム、または サービスのみが使用可能であることを意味するもので はありません。これらに代えて、IBM の知的所有権を侵害することのない、機能的に同等の 製品、プログラム、または サービスを使用することができます。ただし、IBM 以外の製品とプログラムの操作またはサービスの 評価および検証は、 お客様の責任で行っていただきます。

IBM は、本書に記載されている内容に関して特許権(特許出願中のものを含む)を保有している場合があります。本書の 提供は、お客様にこれらの特許権について実施権を許諾することを意味するものではありません。実施権についてのお 問い合わせは、書面にて下記宛先にお送りください。

〒106-0032 東京都港区六本木 3-2-31 IBM World Trade Asia Corporation Licensing

*以下の保証は、国または地域の法律に沿わない場合は、適用されません。*IBM およびその直接または間接の子会社は 本書を特定物として現存するままの状態で提供し、商品性の保証、特定目的適合性の保証および法律上の瑕疵担保責任を含むすべての明示もしくは黙示の保証責任を負わないものとします。国または地域によっては、法律の強行規定によ り、保証責任の制限が禁じられる場合、強行規定の制限を受けるものとします。

この情報には、技術的に不適切な記述や誤植を含む場合があります。本書は定期的に見直され、必要な変更は本書の次 版に組み込まれます。IBM は予告なしに、随時、この文書に記載されている製品またはプログラムに対して、改良または変更を行うことがあります。

本書において IBM 以外の Web サイトに言及している場合がありますが、便宜のため記載しただけであり、決してそれらの Web サイトを推奨するものでは ありません。それらの Web サイトにある資料は、この IBM 製品の資料の一部では ありません。それらの Web サイトは、お客様の責任でご使用ください。

IBM は、お客様が提供するいかなる情報も、お客様に対してなんら義務も負うことのない、自ら適切と信ずる方法で、 使用もしくは配布することができるものとします。

IBM 以外の製品に関する情報は、その製品の供給者、出版物、もしくはその他の公に利用可能なソースから入手したものです。IBM は、それらの製品のテストは行っておりません。したがって、他社製品に関する実行性、互換性、またはその他の要求については確証できません。IBM 以外の製品の性能に関する質問は、それらの製品の供給者にお願いします。

日常の業務処理で用いられるデータや報告書の例が含まれています。より具体性を与えるために それらの 例には、個人、企業、ブランド、あるいは製品などの名前が含まれている場合があります。これらの名称はすべて架空のものであり、名称や住所が類似する企業が実在しているとしても、それは偶然にすぎません。

著作権使用許諾

著作権使用許諾: 本書には、様々なオペレーティング・プラットフォームでのプログラミング手法を例示するサンプル・アプリケーション・プログラムがソース言語で掲載されています。お客様は、サンプル・プログラムが書かれているオペレーティング・プラットフォームのアプリケーション・プログラミング・インターフェースに準拠したアプリケーション・プログラムの開発、使用、販売、配布を目的として、いかなる形式においても、IBM に対価を支払うことなくこれを複製し、改変し、配布することができます。このサンプル・プログラムは、あらゆる条件下における完全なテストを経ていません。 従って IBM は、これらのサンプル・プログラムについて信頼性、利便性もしくは機能性があることをほのめかしたり、保証することはできません。お客様は、IBM のアプリケーション・プログラミング・インターフェースに準拠した アプリケーション・プログラムの開発、使用、販売、配布を目的として、いかなる形式においても、IBM に対価を支払うことなくこれを複製し、さまなくこれを複製し、改変し、なる下さます。

#### 商標

| 以下は、IBM Corporation の商標です。<br>@server®<br>Redbooks (ロゴ)<br>Redbooks (ロゴ) ™<br>eServer™<br>xSeries®<br>AIX®<br>BladeCenter® | Domino®<br>Electronic Service Agent™<br>Enterprise Storage Server®<br>HelpCenter®<br>HelpWare®<br>IntelliStation®<br>IBM®<br>PartnerLink® |
|----------------------------------------------------------------------------------------------------|----------------------------------------------------------------------------------------------------|
| BladeCenter®                                                                                                    | PartnerLink®                                                                                                    |
|                                                                                                    |                                                                                                    |

Redbooks™ ServerGuide™ Summit® Tivoli® TotalStorage® WebSphere®

他の会社名、製品名およびサービス名等はそれぞれ各社の商標です。

Java、Sun、および Java およびすべての Java 関連の商標およびロゴは、Sun Microsystems, Inc. の米国およびその他の国における商標または登録商標です。

Microsoft、Windows、および Windows ロゴは、Microsoft Corporationの米国およびその他の国における商標です。

Intel、Intel ロゴ、Intel Inside ロゴ、および Intel Centrino ロゴは、Intel Corporationの米国およびその他の国における商標です。

Linux は、Linus Torvaldsの米国およびその他の国における商標です。

Nortel Networks、Nortel Networks ロゴ、および globemark の設計、および Alteon は、Nortel Networks の商標です。

Extreme Networks ロゴ、Alpine ロゴ、BlackDiamond ロゴ、Summit ロゴ、および Extreme Turbodrive ロゴは、Extreme Networksの商標です。

Cisco、Cisco IOS、Cisco Systems、Cisco Systems ロゴ、EtherChannel は Cisco Systems, Inc. および(または)同社の関連会 社の米国およびその他の国における登録商標です。

他の会社名、製品名およびサービス名等はそれぞれ各社の商標です。

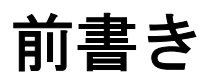

この IBM® Redpaper では Nortel Networks Layer 2/3 Copper and Fiber GbE Switch Modules for IBM BladeCenter の位置づけを明らかにし、さらに組み込まれているスイッチ・オプション を使用して、Layer 2-3 LAN スイッチングとルーティングの全機能をどのように統合できる かについて説明します。

この Redpaper は、複数のネットワーク・トポロジーで Nortel Networks Layer 2/3 Fiber and Copper GbE Switch Modules を実装、構成および管理する最良の事例になります。ここで取り上げるトポロジーの例には、Nortel Networks、Cisco Systems、および Extreme Networks ネットワーク環境などがあります。

この Redpaper は、Nortel Networks Layer 2/3 Fiber and Copper GbE Switch Modules アーキテク チャーの理解に役立ちます。特定のツールを使用して、スイッチ・モジュール・タスクを管 理および処理する方法が示されています。また、Nortel Networks と Cisco Systems の用語の相 違も説明されています。

この Redpaper は、Nortel Networks Layer 2/3 Fiber and Copper GbE Switch Modules を新しい ネットワークおよび既存のネットワークに正常に組み込む必要のある、経験豊富なシステム およびネットワーク管理者を対象にしています。

#### この redbook の作成チーム

この redbook は、全世界から Raleigh センターの International Technical Support Organization (ITSO) に集まったスペシャリストのチームによって作成されました。

Rufus Credle は、Raleigh センターの ITSO 認定コンサルティング I/T スペシャリストおよび 認定プロフェッショナル・サーバー・スペシャリストです。研修の実施、および IBM Redbook™ と Redpaper の作成を行っています。これらは、すべて IBM @server xSeries® お よび IBM BladeCenter® テクノロジー上で動作する、ネットワーク・オペレーティング・シ ステム、ERP ソリューション、音声テクノロジー、高可用性とクラスタリング・ソリュー ション、Web アプリケーション・サーバー、パーベイシブ・コンピューティング、および IBM と OEM e- ビジネス・アプリケーションについて説明しています。Rufus 氏は、IBM で は、管理と資産管理の割り当て、システム・エンジニアリング、セールスおよびマーケティ ング、および IT サービスなど、多様な職務に携わってきています。Saint Augustine のカレッ ジのビジネス管理理学士を修得しました。IBM には 25 年間勤務しています。

Stephan Fleck は、EMEA ITS/TSS ネットワーキング・サポート・センターの IBM 認定シニア IT スペシャリストです。ネットワーク分野で 12 年の経験を持ちます。現在は EMEA 全体 にわたる販売前後のセールス・サポートを担当しています。技術的なスキル以外に、プロジェクト管理や危機管理なども専門にしています。職歴の中では製品管理で活躍し、フィールド・サポート・グループに新しいサービスを展開しました。Cisco 認定インターネットワーク・エキスパート(CCIE #8301)です。ドイツの Technical University Darmstadt で電気 工学の学位を修得しました。IBM に 11 年間勤務しています。

Scott Lorditch は、Nortel Networks の Blade Switching Server ビジネス・ユニットのセールス・ ネットワーク設計者です。IBM BladeCenter に対する Nortel Networks GbESM 製品のお客様お よび見込み客に向けて、ネットワーク体系の全般的な評価も含めて、設計と提案を提供して います。また IBM の技術およびセールス担当者向けに複数の研修や研究セッションも開発 し、製品チームにフィールドのフィードバックを返してきました。Nortel 勤務以前は、 ニューヨーク市に本社のある大手銀行の電子的な有価証券転送プロジェクト、多国籍ソフト 飲料会社のシニア・ネットワーク・アーキテクト、また大手通信プロバイダーでの管理ホス ティング・サービスのプロダクト・マネージャーなど、ほぼ 20 年間ネットワーキングの仕 事を努めた経歴を持っています。Cornell 大学でコンピューター・サイエンスを専門とするオ ペレーションズ・リサーチの理学士を修得しました。

Jeremy Oliver は、xSeries 開発のシステム検証およびストレージ・グループのスタッフ・エ ンジニアです。North Carolina の Research Triangle Park の IBM に 7 年間勤務しました。専門分 野には、新しい BladeCenter テクノロジーのテストに関する実験の開発、またテスト容量を 処理するネットワークおよび電源インフラストラクチャーの設計、10 GB イーサネット、お よびオペレーティング・システムなどがあります。Louisiana 州 Lake Charles の McNeese 州立 大学で電気工学の理学士を修得しました。また、Raleigh の North Carolina 州立大学でコン ピューター・ネットワーキングの PHY テクノロジーを研究し電気工学の修士も修得しまし た。

このプロジェクトに貢献した次の方々に感謝します。

Tamikia Barrows, Jeanne Tucker, Margaret Ticknor, ITSO, Raleigh  $\forall y \neq y$ 

Ishan Sehgal、BladeCenter マーケティング・マネージャー、ネットワーキング IBM RTP

Paul Woodruff、Blade Server Switching ビジネス・ユニットのゼネラル・マネージャー Nortel Networks Santa Clara, CA

Shailesh Naik、セールス・ネットワーク・アーキテクト・チームのワールドワイド・ディレ クター Nortel Networks Santa Clara, CA

Mark Davies、IBM Sales & Distribution xSeries FTSS IBM Bermuda

#### 刊行資料の著者になりませんか

2週間から6週間の研修プログラムにご参加ください。特定の製品やソリューションをテーマにするIBM Redbookの作成に参加しながら、最先端テクノロジーを実際に体験します。 IBMの技術プロフェッショナル、ビジネス・パートナー、またお客様とチームを組みます。

参加者の取り組みが、製品の受け入れとお客様の満足度の向上に役立ちます。ボーナスとして、IBM 開発ラボと連絡ネットワークを創り出し、生産性および営業能力を強化できます。

研修プログラムについてさらに調べ、研修の見出しを参照して、次のサイトからオンライン で申し込みましょう。

ibm.com/redbooks/residencies.html

#### コメントをお寄せください

みなさまのコメントが私達にとって重要です。

Redbooks ができるかぎりお役に立つことを望んでいます。このまた他の Redbook に関するコメントを、次のいずれかの方法でお寄せください。

- オンラインで次のサイトの「Contact us review redbook」フォームを使用 ibm.com/redbooks
- ▶ 電子メールでコメントを送信する場合は次のアドレスにお送りください。 redbook@us.ibm.com
- ▶ コメントを郵送する場合は次のアドレスにお送りください。

IBM Corporation, International Technical Support Organization Dept. HQ7 Building 662 P.O. Box 12195 Research Triangle Park, NC 27709-2195

1

### エグゼクティブ・サマリー

IBM および Nortel Networks は、サーバーおよびネットワーク技術を共同して設計、開発することをコミットし、共同デベロップメント・センターを設立することによって、お客様の要求に応えます。Nortel Networks Layer 2/3 Copper and Fiber GbE Switch Modules for IBM BladeCenter (Nortel Networks L2/3 GbESM および Nortel GbESM) は、このアライアンスでの新たな優位性を示します。

BladeCenter スイッチ・モジュールによって BladeCenter のお客様は、BladeCenter のシャーシ に組み込まれた Nortel の最新のファイバーおよび銅 Gigabit Ethernet スイッチング・テクノ ロジーを手にすることができます。このことによって、6 つの外部マルチモード・ファイ バーまたはカッパー・ギガビット・イーサネット・ポートを使用して、BladeCenter はお客 様の既存データ・ネットワークにシームレスに接続され、BladeCenter の価値はさらに高く提 起されます。

BladeCenter シャーシに Nortel Networks L2/3 GbESM をインストールすると、完全な L2 ス イッチングおよび L3 ルーティング機能の両方が備わり、通常のスイッチング・ソリュー ションにない次のような付加機能を使用できます。

- ▶ VLAN タグ付け 802.1Q
- ▶ Link Aggregation および LACP 802.3ad および 802.3-2002
- ▶ スパンニング・ツリー 802.1D、802.1w、802.1s
- ▶ Routing Information Protocol (RIP) RFC1058 および RFC2453
- ▶ Open Shortest Path First (OSPF) RFC1257、RFC2328 など
- ► Virtual Router Redundancy Protocol (VRRP) RFC 3768

各 Nortel Networks L2/3 GbESM には、14 個のブレード・サーバー用内部ポートおよび 6 つの アップリンク用外部ポートが備えられており、内外の全てのポートがギガビットイーサネッ ト接続に対応しています。お客様は 1 つの BladeCenter シャーシにただ 1 つの Nortel Networks L2/3 GbESM をインストールすることも、4 つもの Nortel Networks L2/3 GbESM を インストールすることもできます。4 つの Nortel Networks L2/3 GbESM がインストールされ ている場合、24 個の GbE アップリンク・インターフェースと 56 個の GbE 内部スイッチン グ機能が備わります。Nortel Networks L2/3 GbESM の柔軟性によって、各種のパフォーマン スのニーズおよび冗長性のニーズに対応できます。 Nortel と IBM による共同デベロップメント・センター形成の合意によって Nortel は、ネットワーク設備市場向けにカスタマイズした製品を開発できる、オンデマンド企業になることを目指します。このことによって、高度の可用性、拡張性、セキュリティーおよび管理性というお客様のニーズへの対応が確実になります。これらのアーキテクチャーは、統合された IBM Tivoli®、Notel および Cisco 管理製品と組み合わせることによって、高価値のソリューションを小さな運用コストで実現します。

Nortel Networks Layer 2/3 Copper and Fiber GbE Switch Modules for IBM BladeCenter は、これらのソリューションに統合されています。Nortel Networks L2/3 GbESM によって、世界屈指のサーバーとネットワーク会社が提供する、ソリューションへの投資保護と費用に見合った効果を手に入れることができます。

2

### **IBM BladeCenter**の概要

IBM は、IBM BladeCenterの革新的なモジュラー技術、先進的な密度、および可用性を設計し、実際の多数の問題解決に役立たせています。

IBM BladeCenter は、サーバーの統合を求める企業に対して、サーバーを集中化して柔軟性 を増し、メンテナンスを容易にし、コストを低減して、人的資源の効率を向上させます。新 しい e- コマースおよび e- ビジネス・アプリケーションの配置を必要とする企業は、迅速性 を得るとともに、柔軟性、拡張性および可用性を確保できます。IBM @server BladeCenter は、ファイルと印刷およびコラボレーションなどの企業要件に対応して、信頼性、成長のた めの柔軟性およびコスト効果を備えた設計になっています。また、高度な可用性を持つクラ スタリングが必要な、計算主体のアプリケーションを持つクライアントでは、IBM BladeCenter を使用して高度な拡張性とパフォーマンスの達成に役立たせることができます。

この章では、IBM BladeCenter 製品ファミリーの全般について詳細に説明します。

#### 2.1 IBM BladeCenter 製品ファミリー

IBM BladeCenter ファミリーの製品はモジュラー設計され、以下を実現するプラットフォー ム用に、複数のコンピューティング・リソースをコスト効果の高い高密度なエンクロー ジャーに統合します。

- ▶ インストール、配置および再配置時間の短縮
- ▶ 当社の有用な管理ツールによる管理コストの低減
- ▶ 最高度の可用性と信頼性の達成
- ▶ XpandonDemand スケールアウト機能の提供
- ▶ 1Uソリューションと比較したスペースと冷却要件の低減

Nortel Networks Layer 2/3 GbE Switch Module が BladeCenter シャーシで動作するためにどのように開発されたかをさらに理解するため、BladeCenter アーキテクチャーを説明する以降の節を読むことをお薦めします。IBM BladeCenter とそのコンポーネントを詳細に知るには、次のサイトをご覧ください。

http://www.ibm.com/systems/jp/bladecenter/index.shtml

5 ページの図 2-1 では、IBM BladeCenter シャーシ、HS40、HS20、JS20 および LS20 が説明 されています。

▶ IBM BladeCenter シャーシ

BladeCenter は、最大のパフォーマンス、可用性、およびアプリケーション・サービスの 管理性、ストレージの柔軟性を備え、長期間投資に耐えうる高密度ブレード・ソリュー ションです。

► HS40

HS40 は、4 プロセッサー SMP 機能を必要とする、高性能な エンタープライズ・アプリ ケーション用の 4Way ブレード・サーバーです。BladeCenter シャーシは最大 7 つの 4Way サーバーをサポートし、ERP(Enterprise Resource Planning) およびデータベース・アプ リケーションに最適です。

► HS20

IBM の高効率 2Way ブレード・サーバー設計によって、サーバーのパフォーマンスを損なうことなく、高密度の使用が可能です。Domino®、Web サーバー、Microsoft® Exchange、ファイルと印刷、アプリケーション・サーバーなどに最適です。

► JS20

JS20 は 64 ビット計算を必要とするアプリケーション向けの 2Way ブレード・サーバーで す。計算主体のアプリケーションおよびトランザクションによる Web サービスに最適で す。

► LS20

LS20 は、AMD Opteron プロセッサーが作動する 2Way ブレード・サーバーです。LS20 は、プロセッサーのパフォーマンスや可用性を損なうことなく高密度の使用が可能です。 LS20 では、メモリーのパフォーマンスによって制限を受けるアプリケーションで、相当 量のパフォーマンス向上が得られます。

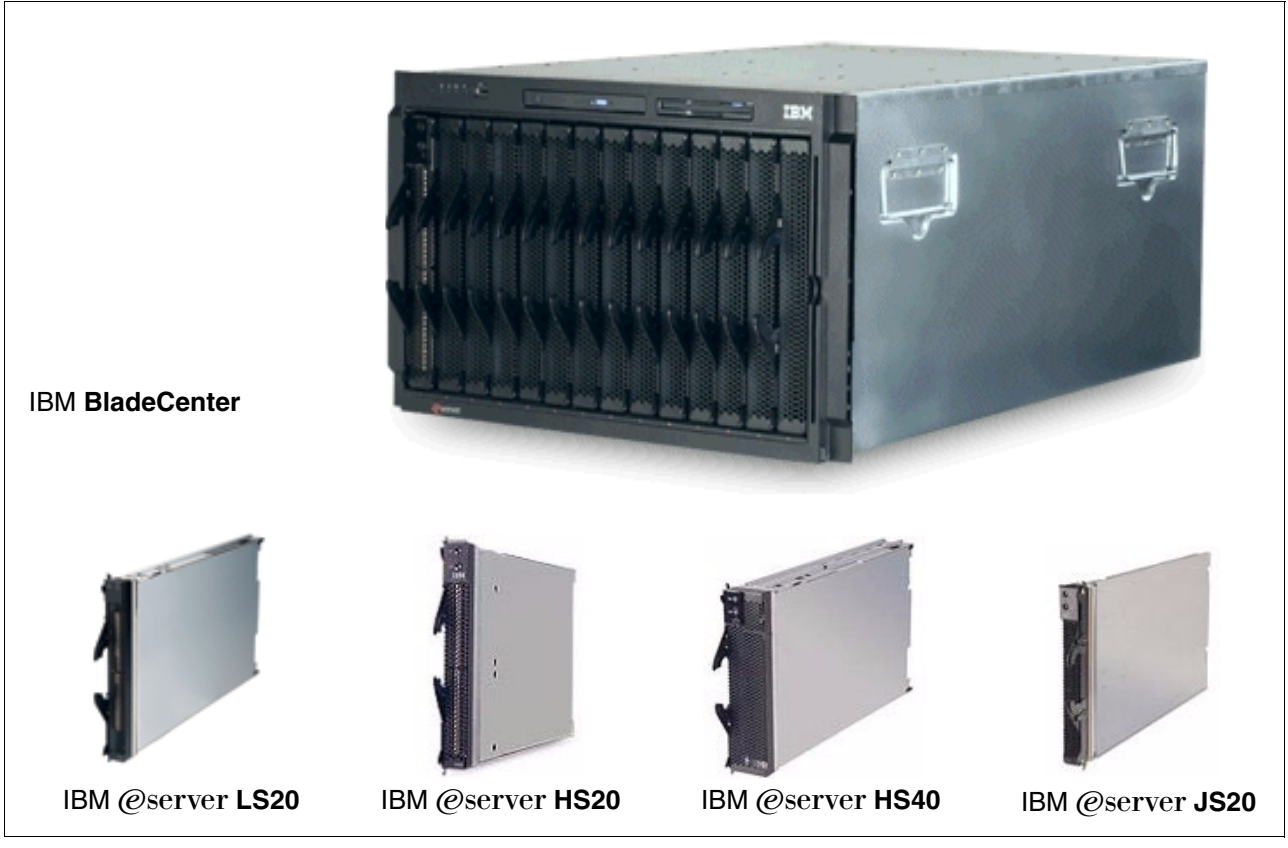

図 2-1 IBM BladeCenter およびブレード・モジュール

ブレード開発は、BladeCenter プラットフォーム向けに進められています。したがって、IBM BladeCenter に関する最新情報を次の Web サイトで定期的に確認していただくよう、お薦めします。

http://www.ibm.com/systems/jp/bladecenter/index.shtml

#### 2.1.1 IBM BladeCenter ストレージ・ソリューション

IBM は IBM BladeCenter に対して簡単にインストールできるテスト済みの大容量ストレージ 製品を広範囲に備え、お客様の厳しいビジネス・ニーズに応えます。これによって、次に示 す幅広い IBM TotalStorage® ストレージ・ソリューション製品からの選択が可能です。

- ▶ ファイバー・チャネル製品および Storage Area Networks (SAN) ストレージ
- Network Attached Storage (NAS)
- ▶ エンタープライズ・ストレージ・サーバー ® (ESS)

IB TotalStorage は、お客様固有の要件に対応して設計される、接続された安全で完全なストレージ・ソリューションとして、お客様のストレージ環境の管理を容易にして、コスト低減とビジネスの効率化、さらにビジネスの継続性に寄与します。

BladeCenter ストレージ・ソリューションの詳細については、次のサイトをご覧ください。 http://www-06.ibm.com/jp/servers/eserver/xseries/storage.shtml

#### 2.1.2 IBM BladeCenter システム管理

ライフ・サイクルをとおして IBM BladeCenter への投資から最大の価値を得るには、システム管理をスマートかつ効果的に行い、可用性を高めコストを低減することです。

#### 管理の基礎

業界標準に基づく待望のワークグループ・ソフトウェアの IBM Director は、IntelliStation®、 ThinkCentre、ThinkPad および IBM BladeCenter と xSeries ハードウェアに包括的な管理機能 を備え、コストの低減と生産性の向上に寄与します。IBM Director は、インテリジェントな システム管理のために設計されたソフトウェアです。これは業界で最も優れたツールで、可 用性を高め、資産を追跡し、パフォーマンスを最適化し、さらにリモート保守を可能にする ことによって、時間とコストの節減を可能にします。

#### 拡張サーバー管理

他に類のないこのソフトウェア・ユーティリティーのセットは、以下のコンポーネントに よって高度なサーバー管理機能と最大の可用性を備えています。

- Server Plus Pack
- Application Workload Manager
- Scalable Systems Manager
- ► Real-Time Diagnostics
- ► Electronic Service Agent<sup>TM</sup>
- ► ape Drive Management Assistant

高度なサーバー管理の詳細については、次のサイトをご覧ください。

http://www.ibm.com/jp/servers/eserver/xseries/system.shtml

#### 配置管理および更新管理

IBM の配置ツールによって、サーバーやクライアントを稼働できる状態にするために必須 の面倒な作業を最小限にできます。たとえば、次のツールがあります。

- Remote Deployment Manager
- Software Distribution Premium Edition
- ► ServerGuide<sup>TM</sup>
- ServerGuide Scripting Toolkit
- UpdateXpress

**IBM BladeCenter**の配置管理と更新管理の詳細については、次のサイトをご覧ください。 http://www.ibm.com/jp/servers/eserver/xseries/system.shtml

#### 2.2 IBM BladeCenter アーキテクチャー

この節では、IBM BladeCenter シャーシとそのコンポーネントのアーキテクチャー設計を調べます。

#### 2.2.1 ミッドプレーン

7ページの図 2-2 に BladeCenter ミッドプレーンの概要を示します。ミッドプレーンには、冗 長機能を持つ2つの類似したセクション(上部と下部)があります。プロセッサー・ブレー ド(ブレード・サーバー)はミッドプレーンの前部に接続します。他のすべての主要コン ポーネント(電源モジュール、スイッチ・モジュール、管理モジュールなど)は、ミッドプ レーンの後部に接続します。プロセッサー・ブレードには2つのコネクターがあり、1つは ミッドプレーンの上部セクション、1つは下部セクションに接続されます。他のすべてのコ ンポーネントは、1セクション(上部または下部)にのみ接続されます。ただし、同じコン ポーネントが別にあり、冗長性のためミッドプレーンの他方のセクションに接続できます。

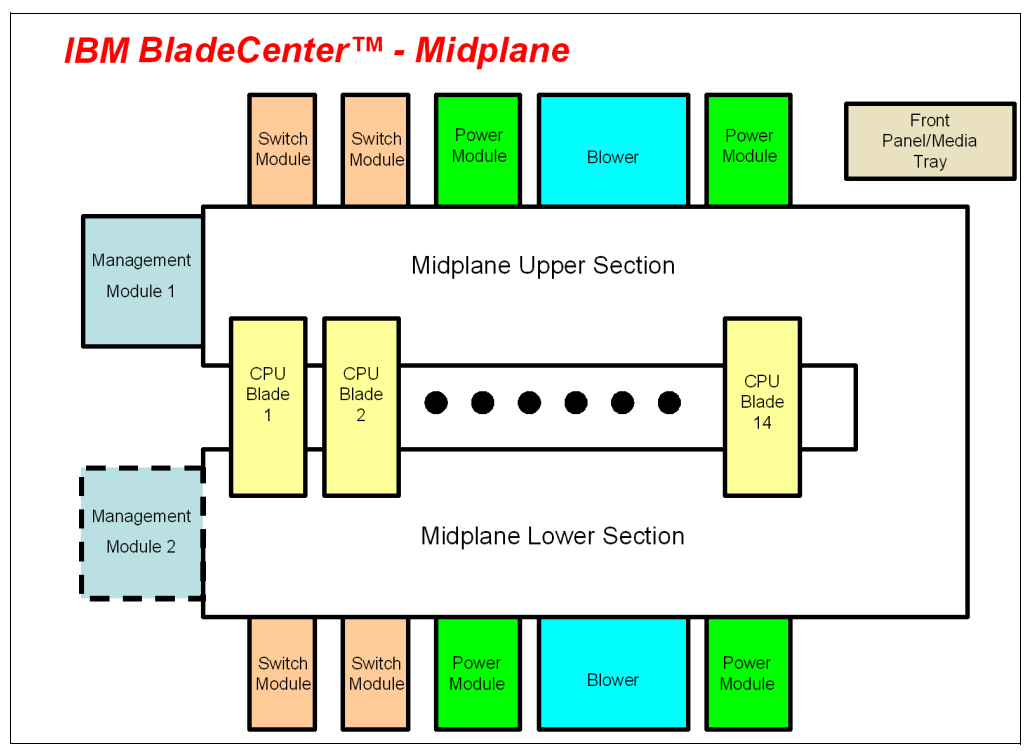

図2-2 ミッドプレーンの図

IBM BladeCenter のミッドプレーンの上部と下部ミッドプレーン・セクションは互いに独立 していることに注意してください (図 2-3 を参照)。デュアル・ミッドプレーンを持つことに よって、Single Point of Failure がなくなり、ブレードは稼働可能な状態で維持されます。

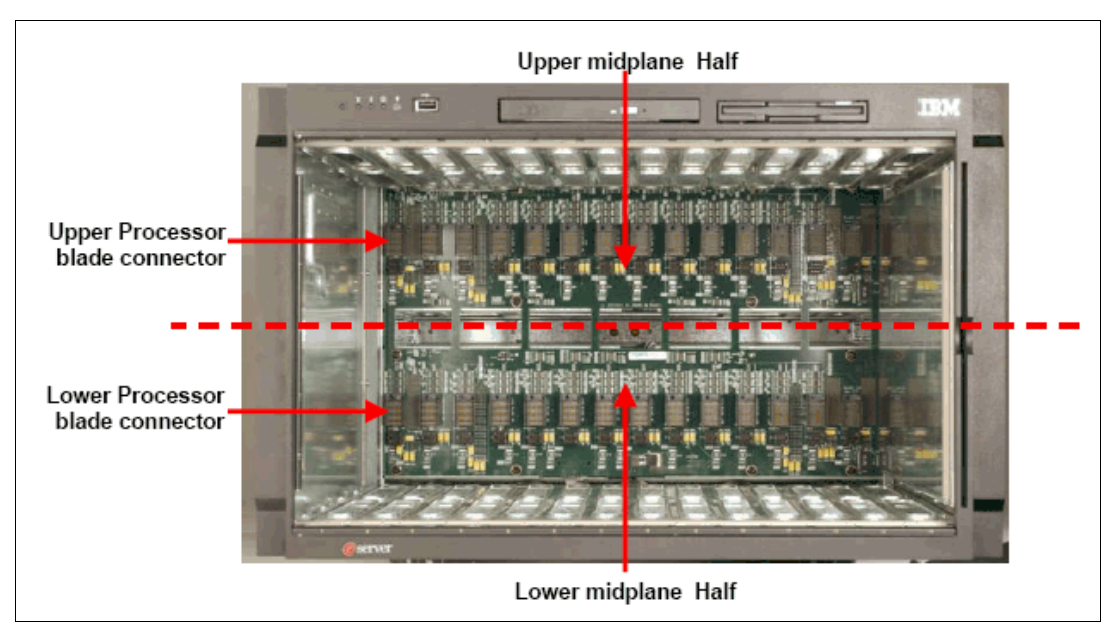

図 2-3 BladeCenter シャーシの上部および下部ミッドプレーン内部の図

#### 2.2.2 Management Module Ethernet

図 2-4 に、Management Module Ethernet インターフェースの概要を示します。各 Management Module には 4 つの 100 MB イーサネット・インターフェースがあり、各スイッチ・モジュー

ルに 1 つずつ対応します。各スイッチ・モジュールには 2 つの 100 MB イーサネット・イン ターフェースがあり、Management Module ごとに 1 つずつ接続されます。

**注**: Nortel Networks L2/3 GbESM では、スイッチ上の管理 Ethernet ポートを MGT1 および MGT2 といいます。この一般的な説明より詳細な説明は、21 ページの第4章、『Nortel Networks Layer 2/3 GbE Switch Module アーキテクチャー』を参照してください。

次のリストに経路指定を分類します。

- ► Management Module 1 Ethernet 1 → Switch Module 1 Ethernet MGT1
- ► Management Module 1 Ethernet 2 → Switch Module 2 Ethernet MGT1
- ► Management Module 1 Ethernet 3 → Expansion Switch Module 3 Ethernet MGT1
- ► Management Module 1 Ethernet 4 → Expansion Switch Module 4 Ethernet MGT1
- ► Management Module 2 Ethernet 1 → Switch Module 1 Ethernet MGT2
- ► Management Module 2 Ethernet 2 → Switch Module 2 Ethernet MGT2
- ► Management Module 2 Ethernet 3 → Expansion Switch Module 3 Ethernet MGT2
- Management Module 2 Ethernet  $4 \rightarrow$  Expansion Switch Module 4 Ethernet MGT2

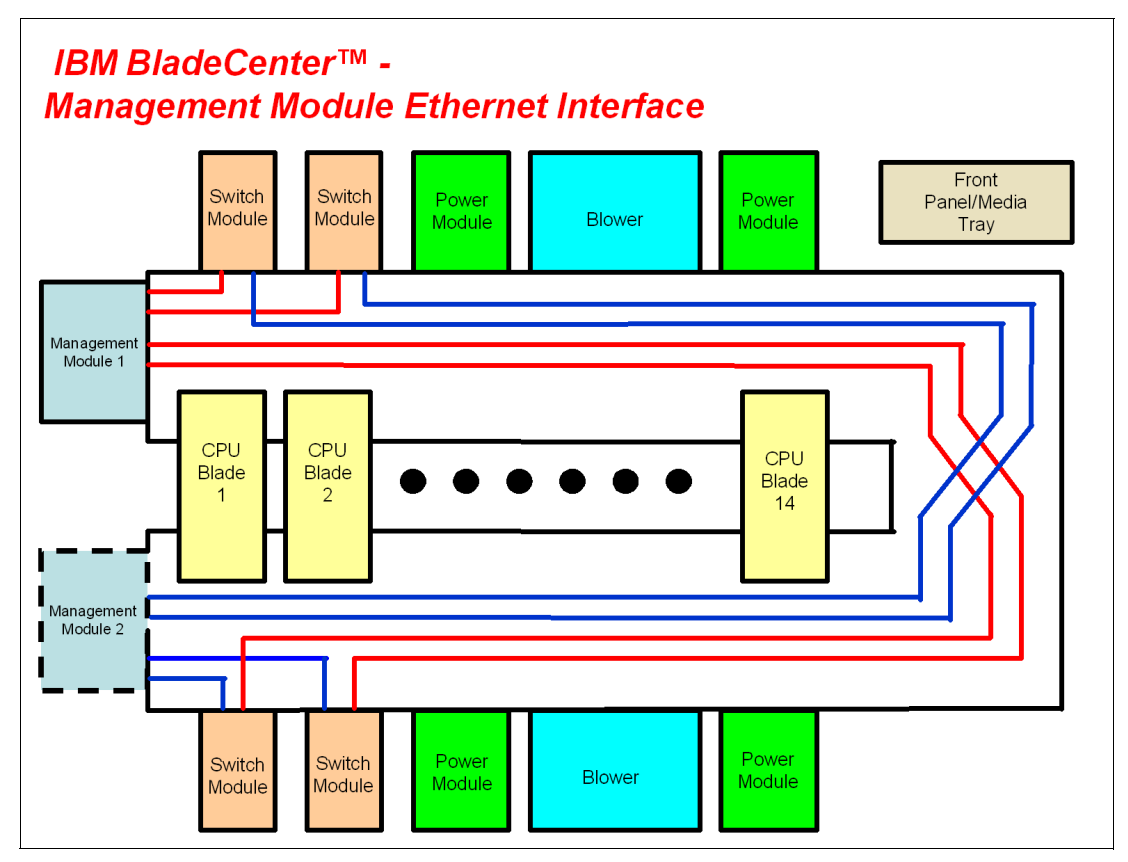

 $\boxtimes 2-4$  Management Module Ethernet  $\checkmark \lor \not \lor \neg \neg z - \neg z$ 

Management Module Ethernet インターフェースの冗長なパスは、Management Module 2 から実行されます。

#### 2.2.3 Gigabit Ethernet パス

10 ページの図 2-5 に、Gigabit Ethernet パスの概要を示します。各プロセッサー・ブレードに は、最小2つ、最大4つの EtherLAN インターフェースがあります。特に BladeCenter HS20 プロセッサー・ブレードには2つのシリアライザー/デシリアライザー SERDES ベースの GB イーサネット・インターフェースがあり、各 ミッドプレーン・コネクターに 1 つずつ 対応します。Ethernet 拡張カードがインストールされていれば、さらに2つのネットワーク・ インターフェースを追加できます。各スイッチ・モジュール(SW Module)には、各プロ セッサー・ブレードから1つづつ、合計14のEthernet インターフェースが接続されること になります。

**注**:Nortel Networks L2/3 GbESM では、スイッチ上の内部イーサネット・ポートを1番目 から順に INT1、INT2…INT14 というように表記します。この一般的な説明より詳細な説 明は、21 ページの第4章、『Nortel Networks Layer 2/3 GbE Switch Module アーキテク チャー』を参照してください。

次の部分リストで経路指定を分類します。

- ▶ プロセッサー・ブレード 1 LAN 1 → Switch Module 1 入力 INT1
- ▶ プロセッサー・ブレード1 LAN 2 → Switch Module 2 入力 INT1
- ▶ プロセッサー・ブレード 1 LAN 3 → Expansion Switch Module 3 入力 INT1
- ▶ プロセッサー・ブレード1 LAN 4 → Expansion Switch Module 4 入力 INT1
- ▶ プロセッサー・ブレード 2 LAN 1 → Switch Module 1 入力 INT2
- ▶ プロセッサー・ブレード 2 LAN 2 → Switch Module 2 入力 INT2
- ▶ プロセッサー・ブレード 2 LAN 3 → Expansion Switch Module 3 入力 INT2
- ▶ プロセッサー・ブレード 2 LAN 4 → Expansion Switch Module 4 入力 INT2

プロセッサー・ブレード上で LAN 1 および LAN 2 はオンボードの SERDES Gbit イーサネッ ト・インターフェースになり、すべてのプロセッサー・ブレードについて、それぞれ Switch Module 1 および Switch Module 2 に経路指定されます。LAN 3 および LAN 4 は、それぞれ Expansion Switch Modules 3 および 4 に進み、これらは ドーターカードがインストールされ ている場合のみ使用されます。1 つ以上のプロセッサー・ブレードにドーターカードがイン ストールされていなければ、Switch Modules 3 および 4 は必要ありません。また、スイッ チ・モジュールは、プロセッサー・ブレードから生成される LAN インターフェースとの互 換性が必要です。ファイバー・チャネル・ドーターカードが BladeCenter HS20 プロセッ サー・ブレードにインストールされている場合は、Switch Modules 3 および 4 も ファイ バー・チャネル・ベースであることも必要で、さらに他の BladeCenter HS20 プロセッサー・ ブレードにインストールされるドーターカードは、いずれもファイバー・チャネルであるこ とが必要です。

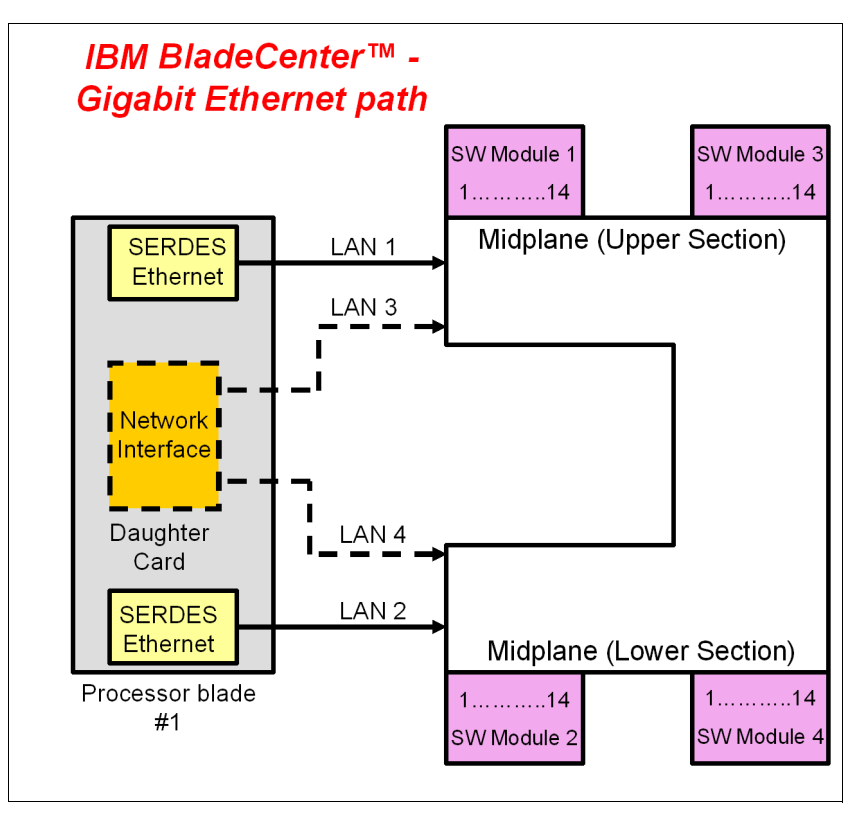

図 2-5 Gigabit Ethernet パス

#### 2.3 IBM @server HS20 アーキテクチャー

この節では、IBM BladeCenter HS20のアーキテクチャー設計を説明します。これは、代表的 なデュアル・プロセッサー向けのブレード設計の一例として説明します。BladeCenter HS20

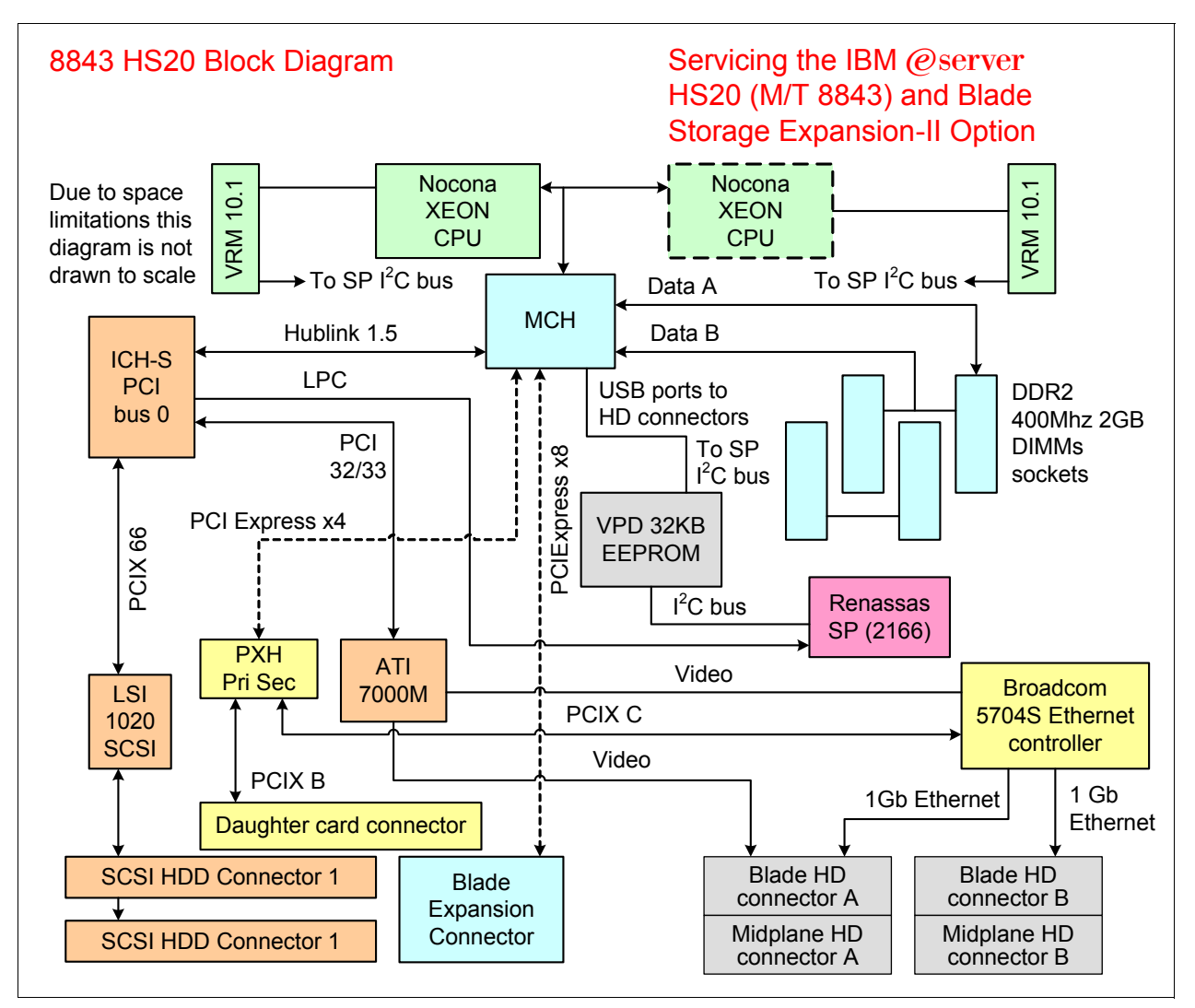

は Intel® Lindenhurst チップ・セットを使用します (図 2-6 の HS20 アーキテクチャーを参照)。

図2-6 HS20 アーキテクチャー

Intel Lindenhurst チップ・セットは次のコンポーネントから構成されます。

- ▶ メモリーおよび入出力コントローラー (MCH) (ノース・ブリッジ)
- ► PXH-D
- ▶ ICH-S (サウス・ブリッジ)

Lindenhurst MCH、メモリーおよび入出力コントローラーは、プロセッサー、メモリー、お よび他の Intel チップとのインターフェースになる PCI Express バス間のインターフェースと して機能します。Lindenhurst ICH-S(サウス・ブリッジ)は、USB インターフェース、ロー カル・サービス・プロセッサー・インターフェース、POST/BIOS フラッシュ EEPROM イン ターフェース、および ATI Radeon Mobility Video コントローラーおよび LSI 1020 SCSI ホス ト・コントローラー用の PCI バス・インターフェースとして機能します。PXH は、 Broadcom BCM5704S イーサネット・コントローラーではその セカンダリー・バス、また ドーターカードではそのセカンダリー・バスでインターフェースとして機能します。8843 上の入出力機能には、ビデオ、I2C、USB、SCSI、Gigabit Ethernet、および USB(フロッ ピー、CD-ROM(DVD)、マウス、キーボードなど)などがあります。 LPC バスは、8843 上の POST/BIOS EEPROM に接続するために使用されます。EEPROM の サイズは 4 MB x 8 で、プライマリー BIOS、バックアップ BIOS およびブレード診断機能を 含みます。

PCI Express 機能には以下が含まれます。

- ▶ PCI ソフトウェア互換性
- ▶ チップ間実装、ボード間実装
- ▶ エンドツーエンドのデータ保全性サポート
- ▶ 拡張エラー・レポートおよび障害分離処理とシステム回復
- ▶ オーバーヘッドが小さく、待機時間が短いデータ転送と相互接続効率の最大化
- ▶ パフォーマンスを最適化する高帯域幅を持つ少数ピンの実装

#### 2.4 スタンドアロン構成ツール

IBM BladeCenter ハードウェアは、主要なすべてのオペレーティング・システム・プラット フォームで使用可能な Web ブラウザーや Telnet クライアントなど、標準的なソフトウェア を使用して構成できます。これは、管理モジュールおよび Ethernet Switch Module のいずれに も組み込まれている Web および ANSI(米国規格協会)インターフェースを使用することに よって可能になります。

非常に包括的なツールに Web インターフェースからアクセスできます。このツールは各種の 構成サブメニューを含み、その1つ(I/O モジュール・タスク)を使用するとイーサネッ ト・スイッチ・モジュールをセットアップできます。基本的な設定(イーサネット・スイッ チ・モジュールの IP アドレスおよび外部ポートの使用可能化など)は、I2C バスを使用し て構成されます。拡張メニューでは、Web ブラウザーの別のウィンドウを開くか、ANSI イ ンターフェースに接続できる Java™ アプレットを実行することによって、モジュールを微 調整できます(この場合、Java 2 V1.4 が管理システムにインストールされている必要があ ります)。これを実行するため、Management Module および Ethernet Switch Module を BladeCenter バックプレーンを使用して接続する 10/100 Mb 内部リンクが使用されます(た だし、Management Module の内部ネットワーク・インターフェースにはデフォルトの固定 IP アドレス、192.168.70.126 が付いています)。

さらに包括的なこれらのツールも、Web ブラウザー、Telnet、または SSH クライアントを イーサネット・スイッチ・モジュール自体の IP にポイントさせることによってアクセスで きます (Rear Bay 1 に接続するモジュールのデフォルトは 192.168.70.127 です)。ただし、 DHCP (Dynamic Host Configuration Protocol) ベースのアドレッシングを構成できます。ただ し、この後者の機能は、管理システムが イーサネット・スイッチ・モジュール の外部ポー ト (プロダクション LAN 上)を使用して接続されている必要があるため、セキュリティー の問題が生じる可能性があります。このことが、Management Module インターフェースの入 出力モジュール・タスクで外部ポートを使用した構成管理を使用不可にする機能がある理由 です。

13ページの図 2-7 に使用可能なスタンドアロン構成ツールの概要を示します。

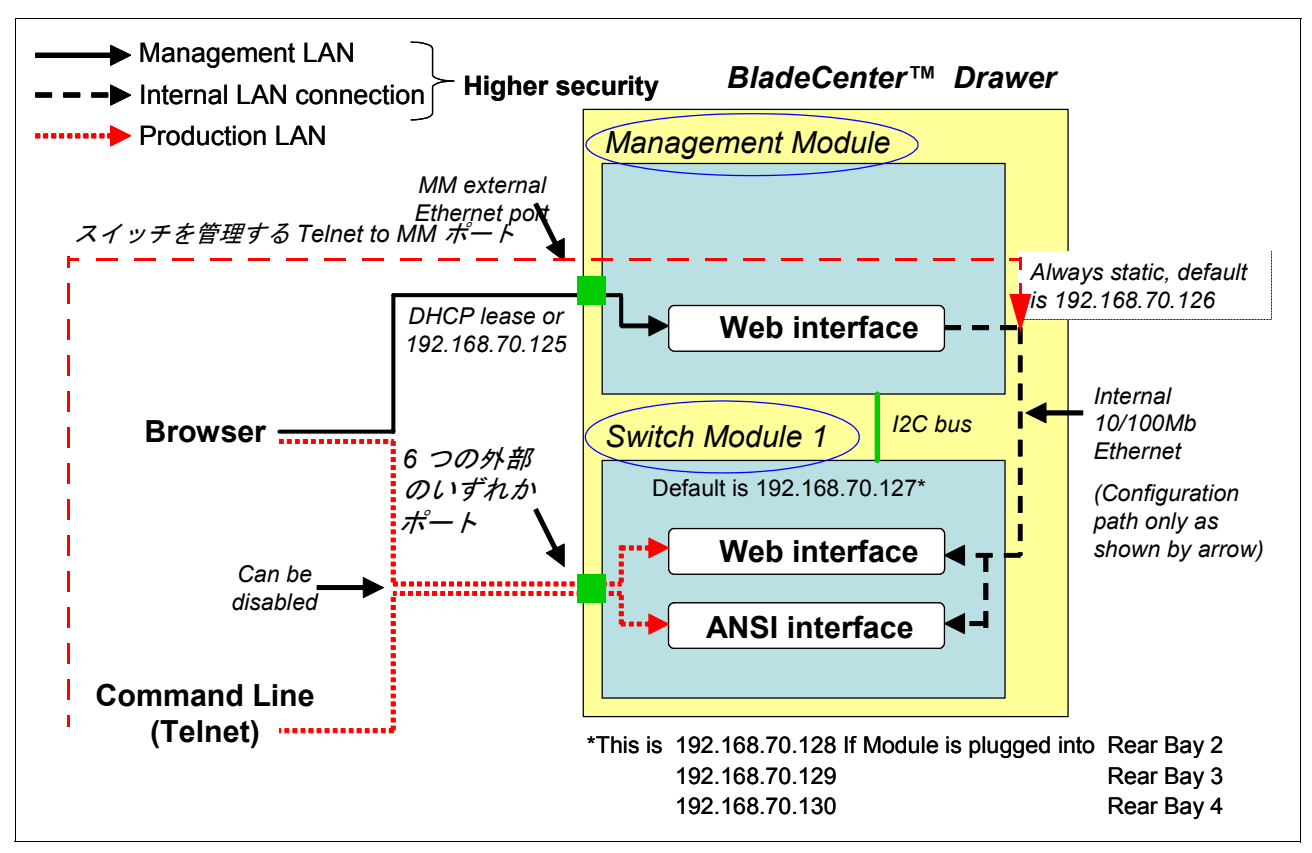

図2-7 スタンドアロン構成ツール

## 3

### Nortel Networks Layer 2/3 GbE Switch Module

この章では、Nortel Networks Layer 2/3 Copper and Fiber GbE Switch Modules for IBM BladeCenter およびその一連の機能とサービスを説明します。

#### 3.1 製品説明

新しい Nortel Networks Layer 2/3 Copper and Fiber GbE Switch Modules for IBM BladeCenter は BladeCenter サーバー・シャーシ用のスイッチング・ファブリックおよびルーティング・ファブリックとして機能します。Layer 2 スイッチング機能に加えて、これらのスイッチに よって Layer 3 ルーティングの拡張機能が導入されました。最大 4 つの銅またはファイバー GB イーサネット・モジュールを、BladeCenter シャーシの入出力モジュール・ベイに搭載で きます。モジュールは、正常の動作に障害を与えずに IBM BladeCenter にホット・プラグで きます。

Nortel Networks L2/3 GbESM は BladeCenter ミッドプレーンを介して 14 の内部 GbE インターフェース (サーバー・ポート) を経由し、サーバー・ブレードに接続します。外部コミュニケーション用には、6 つの外部の銅またはマルチモード・ファイバー GbE インターフェースを備えています (図 3-1 を参照)。スイッチは、BladeCenter 管理モジュールへのコミュニケーションのために、内部の 2 つの 100 Mbps ポートを経由して管理されます。RS232 シリアル・コンソール管理インターフェースも使用できます。

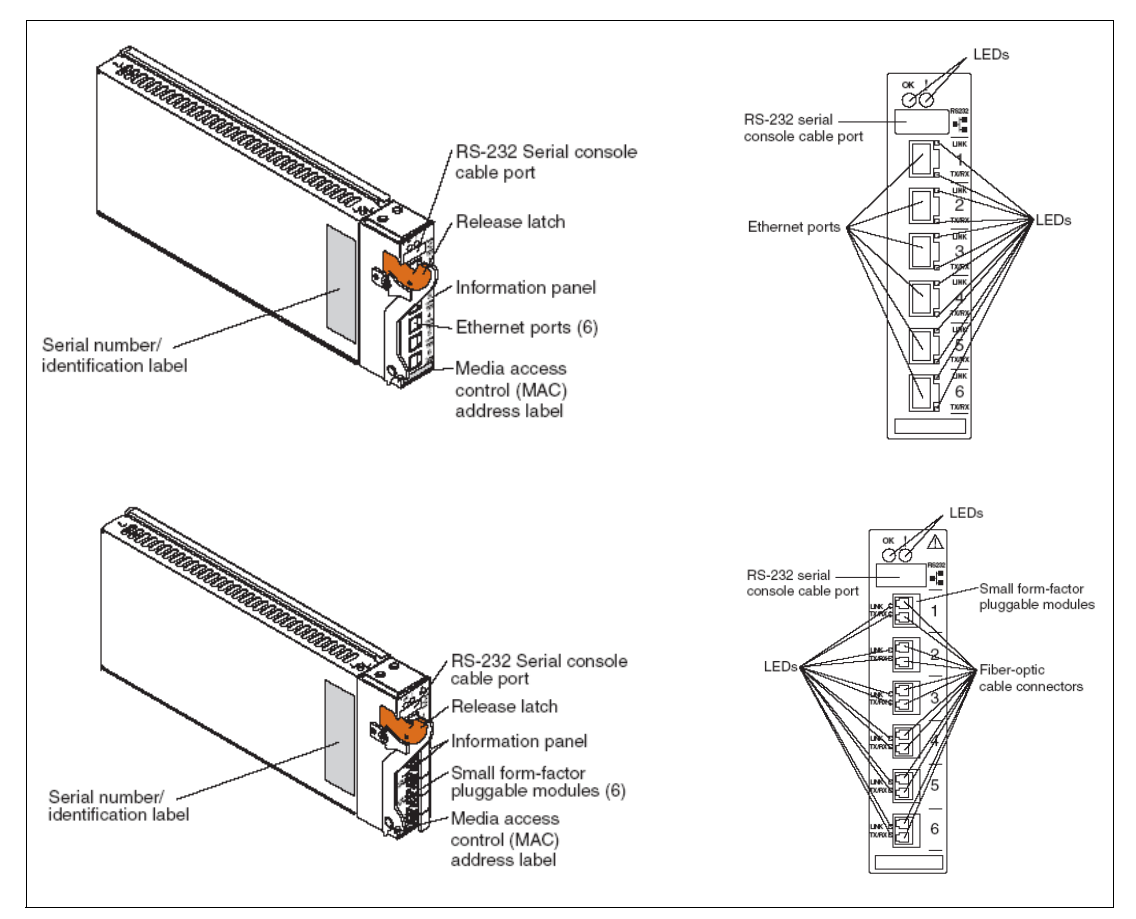

図 3-1 Nortel Networks L2/3 GbESM 接続

完全な Layer 2 スイッチングおよび Layer 3 ルーティングによって、柔軟なシャーシ内トラフィック管理とセキュリティーが得られます。Nortel Networks Layer 2/3 Copper and Fiber GbE Switch Modules for IBM BladeCenter は、拡張スパンニング・ツリー・プロトコル、Link Aggregation Control、Cisco Etherchannel および 802.1Q VLAN などの可用性機能、および granular QOS (差異化サービス・コード・ポイント 802.1p)、IGMP (Internet Group Management Protocol) スヌープおよびマルチキャストなどのアプリケーション送信機能とパフォーマンス機能を持つ、完全な Layer 2 スイッチング機能を備えています。

特にスイッチ・モジュールは、最大 16,384 の MAC アドレス、4,096 のアドレス解決プロト コル (ARP) エントリー、および最大 2,048 の動的ルート・エントリーをサポートし、多数 のユーザーに高水準のサポートを提供します。IEEE 802.1D スパンニング・ツリー・プロト コル (STP) サポートは、ポートごとに使用可能または使用不可に設定できます。STP の複 数インスタンス (すなわち 16 の STP グループ) がサポートされます。VLAN (Virtual Local Area Network) サポートには、802.1Q タグ付き VLAN および 6 つの外部ポートでの最大 3 つ の固定トランキング、および LACP を使用した動的トランキングもサポートされます。

統合スイッチ・モジュールに完全な Layer 3 ルーティングを追加することによって、IBM BladeCenter はさらに強力になり、柔軟性が増し、セキュリティー機能が加えられます。 BladeCenter の統合スイッチ・モジュールによって、ネットワーク・トラフィックをさらに 効率よく管理できます。14 のブレード・サーバーを異なるサブネットに配置することに よって、ブロードキャスト・トラフィックを、ブレード・サーバー外に出さないようにでき るとともに、外部 Layer 3 装置とのトラフィックを送信する外部ポートの帯域幅を使用する ことなく、それぞれのサーバー間のコミュニケーションが可能になります。

セキュリティー機能は、スイッチ構成データの保護を強化する一方、パケット・フィルタリ ングによって、安全でセグメント依存のトラフィックまたはネットワーク・アクセスに役立 ちます。SNMPv3 (Simple Network Management Protocol)、SSHv2 (Secure Shell)、および HTTPS (Hypertext Transfer Protocol over Secure Socket Layer)のサポートによって、センシ ティブ・スイッチ構成データが保護されます。マルチレベル・アクセスおよび定義済みのア クセス・ポリシーは、無許可の管理アクセスに対してスイッチを保護するために役立ちま す。RADIUS (Remote Authentication and Remote Authentication Dial-in User Service Protocol)お よび TACACS+ (Terminal Access Controller Access Control System)のサポートによって、企 業は現在のセキュリティー・データベースを使用することが自由になります。

シャーシ内のワイヤースピードでの Layer 3 フィルタリング(IP およびアプリケーション・ タイプ)によって、セキュリティーが強化され、プロビジョニングを単純化することが可能 です。Layer 3 ルーティングがシャーシ内のスイッチ・モジュール内にあれば、拒否された宛 先へのルートを検出するトラフィックのリスクが減少します。Layer 3 フィルタリングがな く、トラフィックが上流装置をとおってフローする場合、一部の外部スイッチは、サー バー・ブレード間のアクセスを制限するため、トラフィックをフィルタリングする構成が必 要になることがあります。

次のルーティングプロトコルがサポートされています。

- ▶ RIPv1 および RIPv2 (Routing Information Protocol バージョン 1 およびバージョン 2)
- Border Gateway Protocol バージョン4 (BGPv4)
- Open Shortest Path First  $\cancel{\neg} = \cancel{2}$  (OSPFv2)

6 つのアップリンク Gigabit Ethernet ポート(ファイバーまたは銅)により、最大の帯域幅と 最高度のネットワークの柔軟性を得ることができます。Nortel Networks L2/3 GbESM は、ト ラフィックのルート、フィルター、およびキューを可能にするよう設計されているため、 データの損失、落ち、または遅延がありません。アプリケーションは、必要なとき必要な帯 域幅を、ほとんど遅延やジッターがなく獲得します。

統合スイッチ・モジュールの持つすべての価値を活用しても、スイッチ・モジュールが適切 な入口および出口の帯域幅を提供できなければ、BladeCenterのパフォーマンスは制限され ます。Nortel Networks L2/3 GbESM は、すべての接続に対して完全な Layer 2 から Layer 3 の ワイヤー・スピードのパケット転送をサポートし、6 つの Gigabit Ethernet アップリンク・ ポートを備えてスループットを最大にするただ一つの BladeCenter スイッチ・モジュールで す。さらに、ハイブリッド・インストールで銅とファイバー・ポートのいずれにも柔軟に使 用できるので、その使用が最適化され、1 つのスイッチ・インフラストラクチャーが別のイ ンフラストラクチャーより経済的という状況に対応します。 他に類のない高可用性のサポートおよび実績ある弾力的な高可用性サポートが Nortel Networks L2/3 GbESM の Layer 2 および Layer 3 の両方に組み込まれ、ネットワークの信頼性 とパフォーマンスを有効にするために使用することによって、単一障害点が減少します。

Layer 2 では、Link Aggregation Control (802.3)、Rapid Spanning Tree、Fast Uplink Convergence、Port Fast Forwarding、802.1Q VLAN、Broadcast Storm Control、および Native Link Failover with NIC Teaming がサポートされます。

Layer 3 では、VRRP(Virtual Router Redundancy Protocol)の特定の構成によって、VRRP グループのすべてのスイッチが VRRP の複数のインスタンスを使用して同時にトラフィックを処理できます。このような構成によって、スイッチ・パフォーマンスを最大にするとともに、万が一障害が発生した場合、シームレスなフェイルオーバーを確実に行います。VRRPホット・スタンバイもサポートされ、Layer 2 で Trunk Failover が NIC Teaming を使用してHA 設計を容易にするのと同様に、Layer 3 ネットワーク・トポロジーで NIC Teaming を効果的に使用できるようにしています。

#### **3.2 価値の提案**

この節では、Nortel Networks Layer 2/3 Copper and Fiber GbE Switch Modules for IBM BladeCenter を IBM BladeCenter のために使用することによる価値を説明します。

#### 製品の長所

この製品には次のような長所があります。

- ▶ 既存の Nortel および Cisco データ・センターが、BladeCenter 統合 GbE スイッチ・モジュールと完全に相互運用できるようになります。
- ▶ Nortel ネットワーク機能を統合して、データ・センターの複雑さを低減し、ネットワークの管理性と可用性を向上させます。
- ▶ BladeCenter Alliance Partners の先進的な機能を活用して、最高の技術を選択できるようにします。

#### 先進的な機構および機能

先進的な機構および機能の例を以下に示します。

- ► IBM BladeCenter は Nortel GbESM によって、完全な Layer 2 スイッチングおよび Layer 3 スイッチング (ルーティング) 機能が備わり、Layer 4 フィルタリングおよび関連する サービスが可能になります。
- ► スイッチ・モジュールは Alteon オペレーティング・システムで稼働し、データ・セン ターのネットワーク管理ツールからは、Nortel の Alteon 製品ラインの他の製品と見なさ れます。さらに Nortel は、コマンド・ライン構文の統合を Nortel のデータ製品全般で実 現しようとしています (NNCLI (Nortel Networks CLI) という)。これは 2005 年以降に L2-3 スイッチで使用できるようになります。

#### 競合上の利点

この製品は以下の特長によって、優位な競争力をもたらします。

- ▶ Ethernet スイッチングを完全に統合して、インフラストラクチャーの複雑さを低減します。
- ▶ 6つの外部の銅またはファイバー・オプション
- ▶ 価格の優位性

#### 3.3 サポートするハードウェア

表 3-1 に、Nortel Networks Layer 2/3 Copper Gigabit Ethernet Switch Module for IBM BladeCenter (26K6530/32R1860) および Nortel Networks Layer 2/3 Fiber Gigabit Ethernet Switch Module for IBM BladeCenter (26K6531/32R1861) をサポートする以下の IBM ハードウェア・プラット フォームをリストします。

表3-1 サポートするプラットフォーム

| システムの名前       | マシン・タイプ | モデル |
|---------------|---------|-----|
| BladeCenter   | 8677    | すべて |
| BladeCenter   | 7967    | すべて |
| BladeCenter T | 8720    | すべて |
| BladeCenter T | 8730    | すべて |

#### 製品同梱物

いずれかのスイッチ・モジュールと同梱されるアイテムは次のとおりです。

- Nortel Networks Layer 2/3 Copper Gigabit Ethernet Switch Module for IBM BladeCenter (FRU 26K6526) または Nortel Networks Layer 2/3 Fiber Gigabit Ethernet Switch Module for IBM BladeCenter (FRU 26K6529)
- ▶ シリアル・コンソール・ケーブル (FRU 02R9365)
- ▶ 資料 CD を含むインストール資料
- ▶ 安全に関するフライヤー
- ▶ ソフトウェアのご使用条件
- ► 6 つの SFP モジュール (FRU 26R0808) (Nortel Networks Layer 2/3 Fiber Gigabit Ethernet Switch Module のみ)

## 4

## Nortel Networks Layer 2/3 GbE Switch Module アーキテクチャー

この章では、Nortel Networks Layer 2/3 GbE Switch Module のシステム概要を説明します。

#### 4.1 Nortel GbESM アーキテクチャーの概要

Nortel Networks Layer 2/3 GbE Switch Module は、Layer 4 を認識しその機能も含む、完全な機能の Layer 2 および 3 スイッチです。図 4-1 に Nortel Networks Layer 2/3 GbE Switch Module の アーキテクチャーの概要を示します。

Nortel GbESM には、ブレード・サーバーに接続する 14 の内部 1 Gbps リンク、および上流ス イッチに接続する 6 つの外部ギガビット・ポートがあります。スイッチ・モジュールには、 Management Module に対して 100 Mbps 接続が 2 つあります。Nortel GbESM は、Nortel GbESM および Management Module 間の接続を介して管理できます。Nortel GbESM は他のス イッチのように、USB ポートと同様の RS232 コンソール・ポートを使用しても管理できま す。コンソール・ポートは、command-line interface (CLI) を使用してソフトウェアを設定し たり、スイッチのトラブルシューティングのため、端末や PC を接続できるサービス・ポー トです。

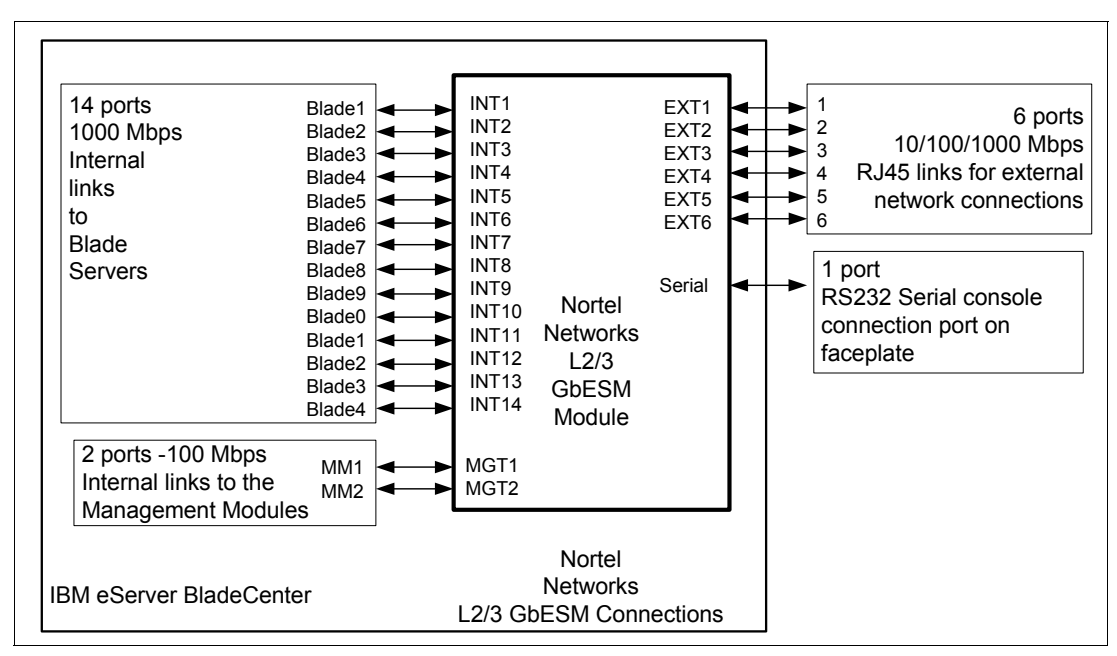

図 4-1 Nortel Networks L2/3 GbESM アーキテクチャーの概要

23 ページの図 4-2 に Ethernet 接続のアーキテクチャーを示します。2 つの Nortel GbESM を BladeCenter シャーシに格納できます。各 Nortel GbESM は 6 つのアップリンク・ポートを備 えていますが、グループ化することによって 802.3ad Link Aggregation をサポートできます。 ブレード・サーバーには 2 つの NIC があり、そのうちの NIC 1 は Nortel GbESM 1 に接続さ れ、NIC 2 は Nortel GbESM 2 に接続されます。ブレード・サーバーを Nortel GbESM に接続 するリンクは、BladeCenter シャーシのバックプレーン上にあります。Nortel GbESM には、 Management Module への 2 つのリンクがあります。各リンクは、異なる Management Module に接続します。
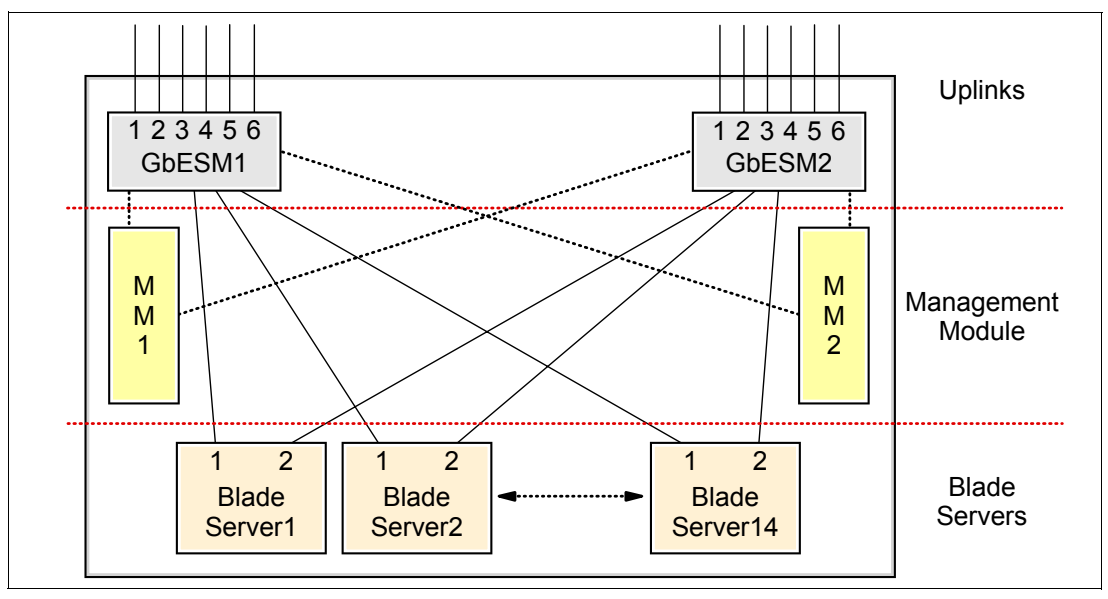

図 4-2 BladeCenter Ethernet 接続

### Nortel Networks L2/3 GbESM の内部 Layer 2 のトラフィック・フロー

図 4-3 に、Nortel GbESM の内部 Layer 2 トラフィック・フローを示します。Nortel GbESM 内 にハード・コーディングされているフィルターは、外部ポートと Management Module ポート 間のすべてのトラフィックをブロックします。同じ BladeCenter シャーシ内の 2 つの Nortel GbESM は、Management Module を越えて Layer 2 フレームを交換します。Nortel GbESM は、 スパンニング・ツリーが Management Module ポートに対して使用可能になっている場合、 Management Module を介して Nortel GbESM に到達する BPDU を処理します。これが必要に なることはほとんどありません。

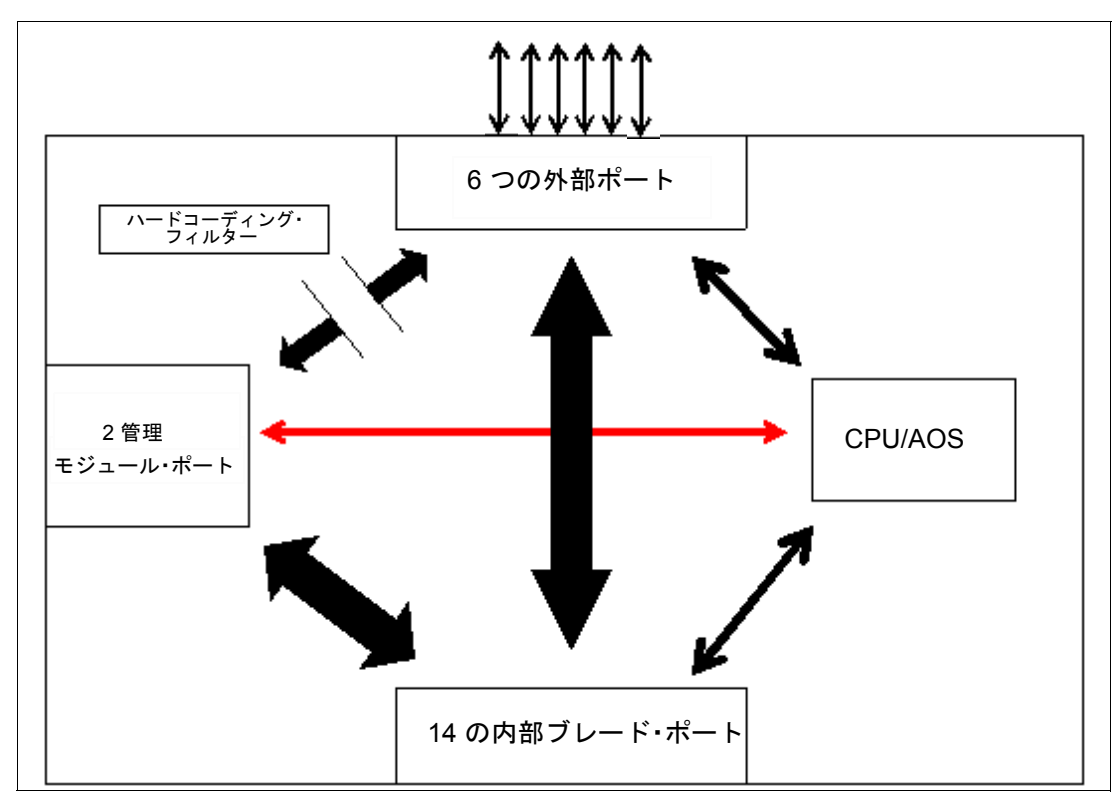

図 4-3 Nortel Networks L2/3 GbESM 内の Layer 2 フレーム・フロー

24ページの図 4-3 では以下についても示します。

- ▶ 同じ BladeCenter シャーシ内の 2 つの Nortel GbESM は、外部ポートに接続することなく 相互に ping または telnet できます。ただしこのパスを経由してユーザー・データを相互 に渡すことはできません。トラフィックは Management Module を介して渡します。
- ▶ 内部ブレード・ポートは、Management Module ポートと同じ VLAN 上には存在できません。結果としてプロダクション・ネットワーク上のブレード・サーバーは、同じ管理ネットワーク上にある Management Module 上や他の装置上でなく、別の IP サブネット上に存在する必要があります。

# 4.2 Nortel Networks L2/3 GbESM ブロック・ダイアグラム

図 4-4 に Nortel Networks Layer 2/3 GbE Switch Module のブロック・ダイアグラムを示します。

Nortel GbESM にはスイッチングのために 2 つの Gigabit Ethernet Aggregator (GEA) がありま す。またパケット・バッファーのために 1 MB のオンチップ・キャッシュがあり、20 個の Gigabit Ethernet ポート (14 は内部ポート、6 は外部ポート) をサポートします。2 つの GEA は独自の 10 Gigabit リンクで相互接続されています。図 4-4 に 10G HiGig リンクとして示さ れています。HiGig は IBM の独自のプロトコルです。

GEA0 は、8 つの Gigabit Ethernet ポートをサポートします(2 つは 5421 から Management Module への内部接続、6 つは外部ポート)。GEA1 は他の 12 の内部ポートをサポートします。 5421 と Management Module 間の接続は最大 100 Mbps でリンクされます。

銅ポートは、6 つの外部 1000BASE-T RJ-45 コネクターを使用します。ファイバー・ポート は、GbE スイッチ・モジュールに含まれる 6 つの 1000BASE SX SFP トランシーバーを使用 します。

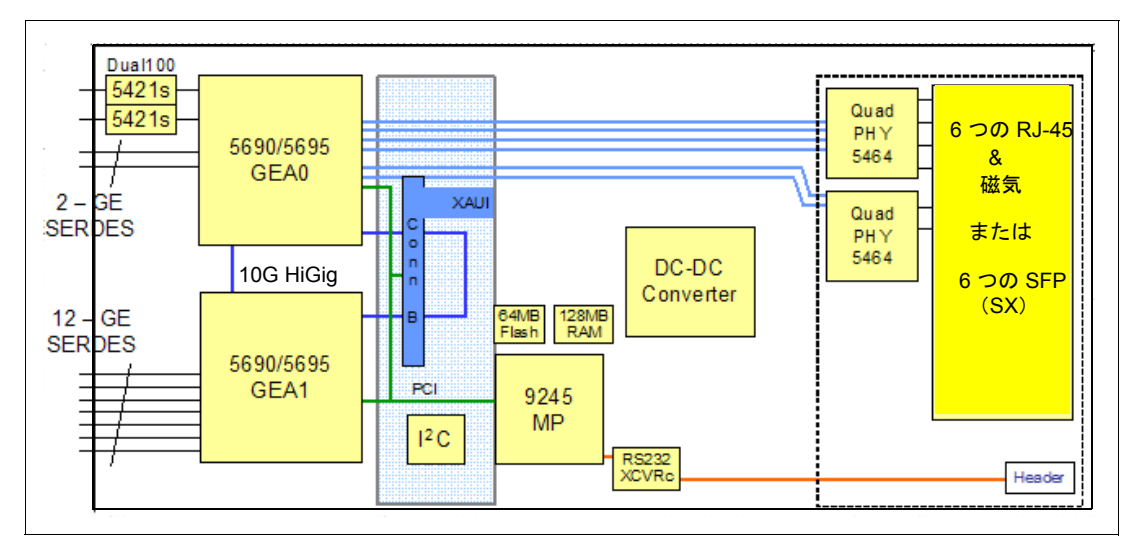

図 4-4 Nortel Networks L2/3 GbESM ブロック・ダイアグラム

### 4.2.1 Nortel Networks L2/3 GbESM ポート固有の役割

図 4-5, 図 4-6 および 27 ページの図 4-7 に、IBM BladeCenter 内の Nortel GbESM へのポート接続の各種の例を示します。次に各種のポートの固有の役割と制約について説明します。

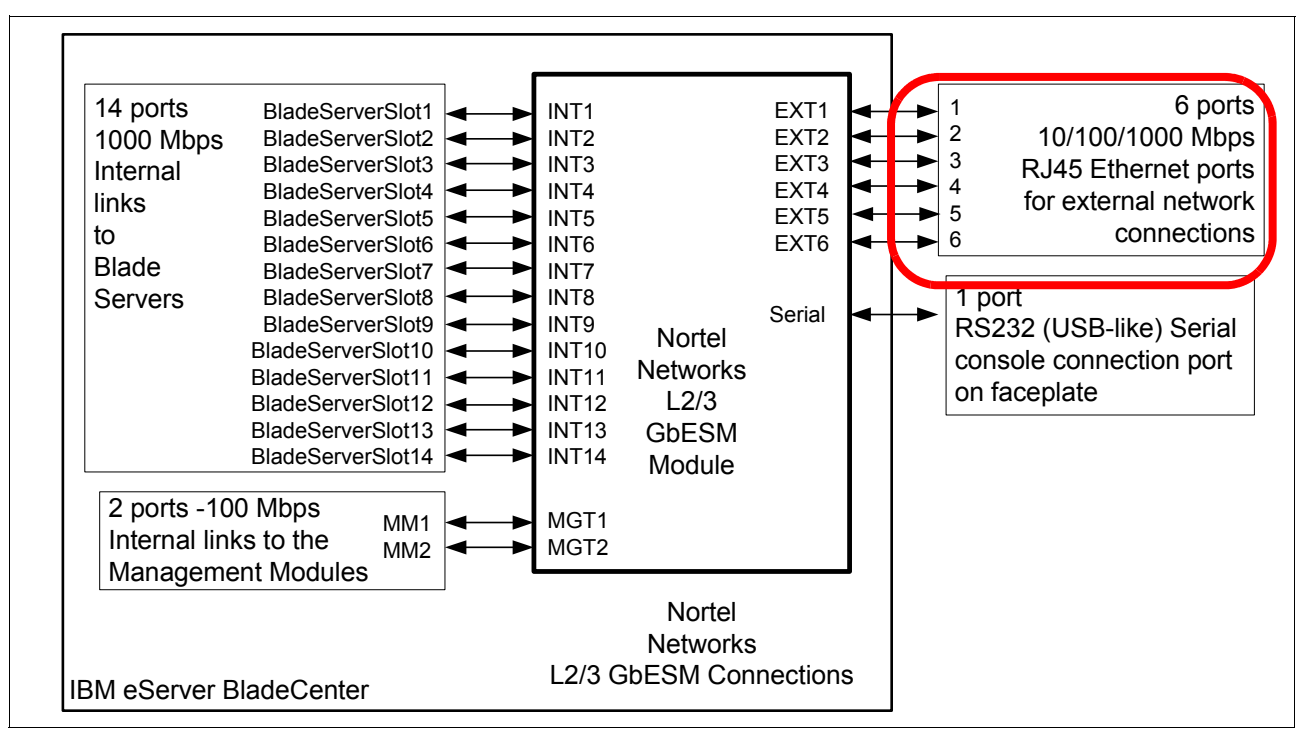

図 4-5 Nortel GbESM 上の接続

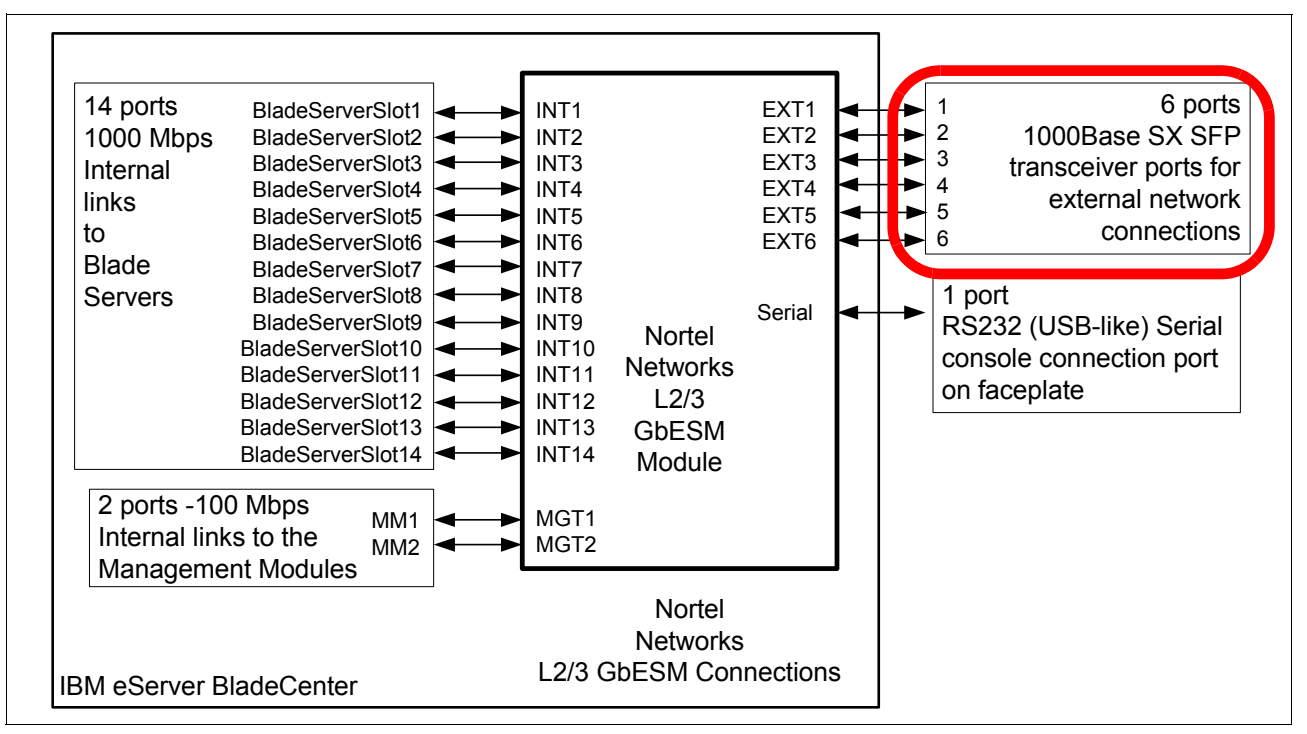

図 4-6 Nortel GbESM 上の接続

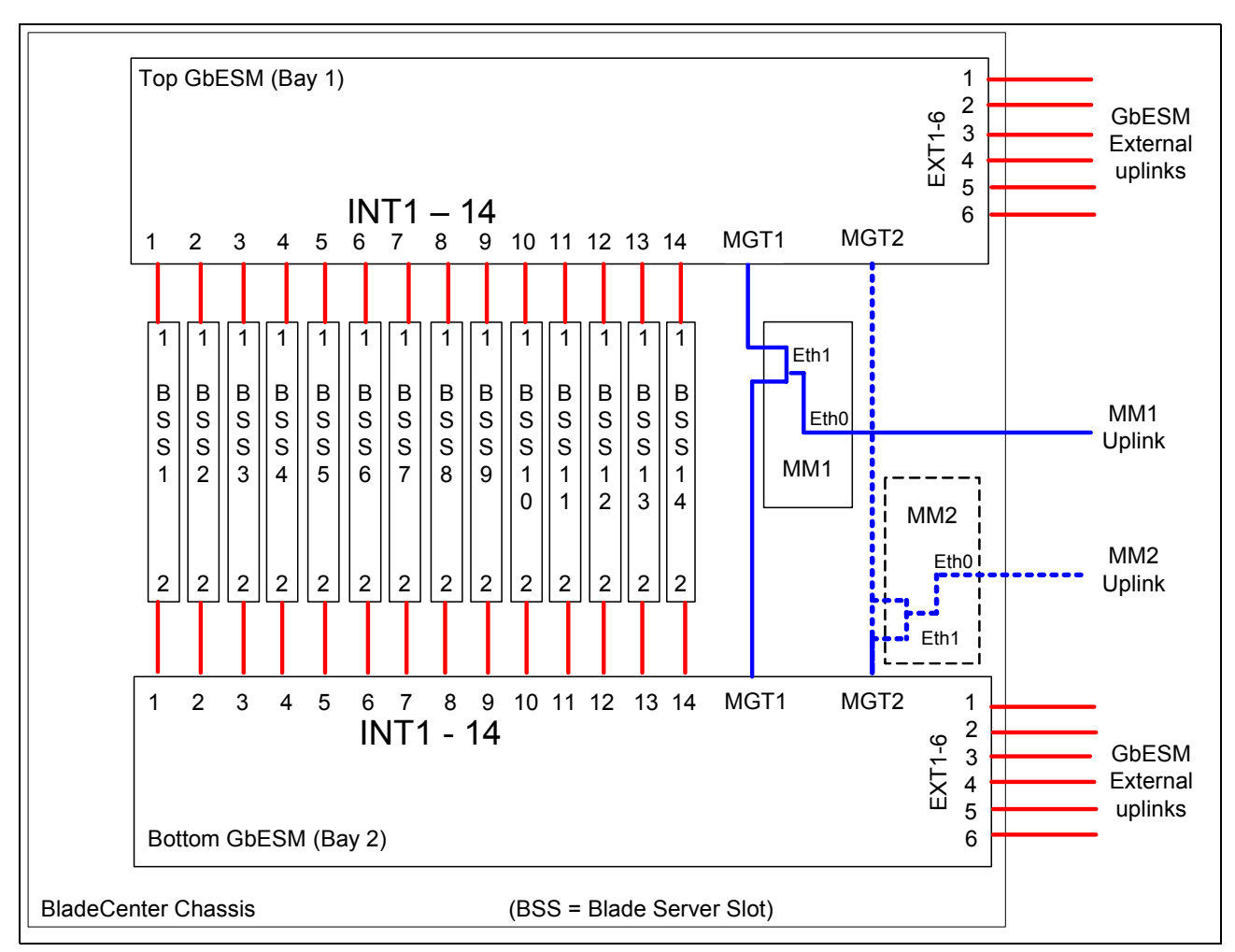

図 4-7 IBM BladeCenter 内のポート接続の概要

ポート INT1 から INT14 まで: それぞれブレード・サーバー・スロット1 から 14 に接続:

- ▶ 事前に設定されたブレード・サーバーに向かうポート(ポートINT1からINT14)のデ フォルト値:
  - IEEE 802.1Q タグ付けが使用可能
  - デフォルトの VLAN は VLAN1
  - VLAN 4095 を SoL (Serial over LAN) に予約
- ▶ オートネゴシエーションにハードコーディング、ただしブレード・サーバーへの 1000/ 全 二重のみサポート。これは現在変更できません。ただし将来のコード改訂によって、こ れらのポートをネゴシエーションなしの状態に設定して、リンクを 1000/ 全二重に強制 するように設定できる機能がサポートされる可能性があります。
- ► スパンニング・ツリー (STP) は、デフォルトですべての内部ポートに対して使用不可 にされています。

事前に設定された Management Module に向かうポート(ポート MGT1 および MGT2)のデフォルト値:

- ▶ 速度は100 全二重にハードコーディングされ変更できません。
- ▶ ポート MGT1 および MGT2 は使用不可にできません。

- これは、BladeCenter Management Module へのリンクが管理者の不注意または意図に よって停止されないようにする設計によるものです。
- これらのポート(MGT1またはMGT2)の1つだけが、ある時点でアクティブになる ことに注意してください(どの時点でも Management Module は1つだけアクティブで す)。
- ▶ 両方のポートは、タグの付かない VLAN 4095(内部管理 VLAN)としてハードコーディングされています。
- Nortel は、アップリンク・ポートの1つまたは内部ポート(INT1から14およびEXT1から6)に入るすべてのパケットが、Management Module ポート(MGT1および2)に向けて出ること、およびその逆を防止する隠しフィルター(管理者から見えないか制御できないフィルター)を開発しました。このフィルターは、内部 BladeCenter 管理ネットワークの分離を確保するために開発されました。

ポート EXT1 から EXT6: それぞれ外部ポート1 から6 に接続:

- ▶ 外部接続に向かうポート(ポート EXT1 から EXT6)のデフォルト値の事前設定: VLAN 1 上でタグを外されて構成
- ► これらのポートは、新しい IBM BladeCenter ではデフォルトで使用不可になります。入出 カモジュール・タスク拡張設定では、Management Module Web インターフェースを使用 して、外部ポートを使用可能に設定してそれらのポートを最初に立ち上げる必要があり ます。

RS232 コンソール・ポート:

- ▶ デフォルト設定:
  - 通信速度:9600
  - データ・ビット:8
  - パリティー:なし
  - ストップ・ビット:1
  - フロー制御:なし
  - エミュレーション:VT100
- ▶ シリアル・コンソール・ケーブル (FRU 02R9365)

この USB スタイルのコネクターは、GbE スイッチ・モジュールへの接続を使用可能にします。

### 管理 VLAN IP アドレス情報は、工場リセット時に失われません。

管理 VLAN IP アドレス情報は、すべてのリセット時に新しい IP 構成を保持することが Management Module 上で有効にしてあれば失われません。

機能が Management Module (入出力モジュール拡張セットアップ) で使用可能になることに よる直接的な結果として、Nortel GbESM がクリアされると (再ロードするか GUI を使用し てクリア)、BladeCenter Management Module はその Nortel GbESM に関して現在保存している IP 情報を提供します。これは、常に Nortel GbESM に Management Module を介してアクセス できるようにするために役立ちます。このアクション (Nortel GbESM にそのデフォルト・ア ドレスを提供すること、またはしないこと) の一部は、Management Modules Web インター フェースから制御できます。

すべてのリセット時に新しい IP 構成を保持するという機能を使用可能または不可にすることについての詳細は、『Management Module による Nortel Networks L2/3 GbESM アップリンク・ポートの確立』(50ページ)を参照してください。

また、この設定を使用不可に変更すると、Nortel Networks L2/3 GbESM をそれ自体のアップ リンクを経由して管理するものと見なされます。 新しい IBM BladeCenter に対して Management Module が割り当てるデフォルトの Nortel GbESM IP アドレッシングは次のとおりです。

- ► スイッチ・ベイ 1: 192.168.70.127/24
- ► スイッチ・ベイ 2: 192.168.70.128/24
- ► スイッチ・ベイ 3: 192.168.70.129/24
- ► スイッチ・ベイ 4: 192.168.70.130/24

IBM BladeCenter 内の特定の対話形式で、管理 IP アドレスを Nortel GbESM 上で直接変更す ることは通常お薦め できません。この IP アドレスは、その方法で変更せず、Management Module Web ベースの GUI のみを使用して変更してください。

# 5

# Nortel Networks L2/3 GbESM の 管理

この章では、IBM BladeCenter での Nortel GbESM の管理と配置に役立つツール、テクニック およびアプリケーションを説明します。また、Nortel GbESM に接続およびアクセスするため の管理パスとルールについても説明します。

**注**: この資料の他の場所に記載されているとおり、ここで説明する情報は6ポート Nortel Networks Layer 2/3 Copper and Fiber GbE Switch Modules for IBM @server BladeCenter に適用されます。

# 5.1 Nortel Networks L2/3 GbESM 管理接続

この節では、図 5-1 に示すように Nortel GbESM への基本的な管理接続と管理パスウェイを 調べます。

重要:Nortel GbESM を IBM BladeCenter の中で適切に管理するには、BladeCenter シャーシ 内で Management Module を適切に管理することが実際に必要です。言い換えれば、 Management Module での特定の設定、および必要な Nortel GbESM の構成について理解し ていなかったり、適切に構成しなければ、Nortel GbESM を正常に配置することは実質的 に不可能です。

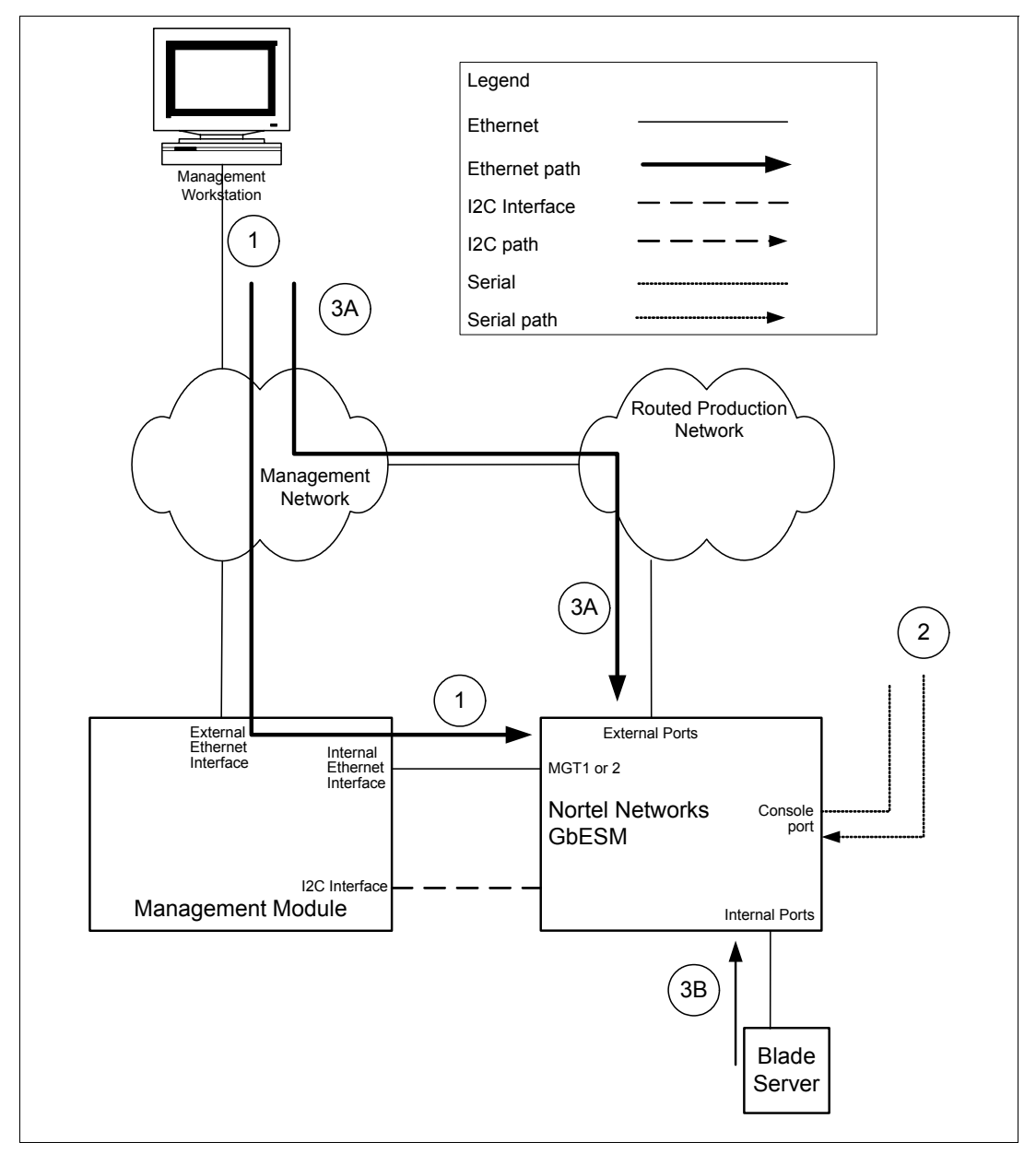

図 5-1 Nortel Networks L2/3 GbESM への管理パス

### 5.1.1 アウト・オブ・バンド管理

すべての装置に対して(物理的に)別の管理インターフェースを割り当て、管理トラフィックのみを伝送する方法を*アウト・オブ・バンド管理*といいます。アウト・オブ・バンド 管理の経路には ManagementModule(パス 1)とシリアル・ポート(パス 2)があります。

### Management Module (パス1)

IBM BladeCenter には少なくとも1つの Management Module が付属しています。Management Module は外部 Ethernet インターフェースを有し、このインターフェースを使用して Blade サーバー、Ethernet スイッチ、および Management Module 自体を管理します。IBM BladeCenter シャーシ 内では管理トラフィックは、32ページの図 5-1 に示すようにシステム 管理専用のバスである I2C バスを流れます。

Nortel GbESM 上で、スイッチを Management Module に接続する Ethernet 管理 (MGT1 および MGT2) ポートは、VLAN 4095 内に配置されます、これは変更できません。また VLAN 4095 には、スイッチ上の他のどの内部ポートまたは外部ポートからも到達できません。これは設計による意図的な制約です。Management Module ネットワーク (VLAN) は、意図的にスイッチ上に構成されている他のどのネットワーク (VLAN) からも強制的に分離されています。このことは、ブレード・サーバーが Management Module と同じ VLAN や同じ IP サブネット上に存在できないことを意味します。サーバーを Management Module と同じサブネットに置くと、予想外の意図しない結果になる場合があります。

Nortel GbESM を構成する最初のステップは、MGT ポートの IP アドレスを Management Module の Web インスタンスを介して割り当てることです(図 5-2)。

| 🕗 9.42.171.241 BladeCenter Mar    | nagement Module - Microsoft Intern      | et Explorer                                               |          |
|-----------------------------------|-----------------------------------------|-----------------------------------------------------------|----------|
| File Edit View Favorites To       | ols Help                                |                                                           |          |
| 🕁 Back 🔹 🤿 💉 🙆 🚮 🤅                | Search 💽 Favorites 🎯 Media 🄇            | 3 B- <i></i> I                                            |          |
| Links 🍓 Customize Links 🙆 Free I  | Hotmail 🛛 🙋 IBM Business Transformation | 🛛 🕘 IBM Internal Help 🛛 🙆 IBM Standard Software Installer | »        |
| Address 🙆 https://9.42.171.241:47 | 711/private/main.ssi                    |                                                           | ∂ි ා 🖏 🔹 |
|                                   | BladeCenter Managem                     | ent Module <u>@</u> server                                |          |
| Bay 1: BladeCenter3               | Bay 1 (Ethernet SM)* 🥝                  | 1                                                         |          |
| ✓Monitors<br>▲ System Status      | Current IP Configuration                |                                                           |          |
| Event Log                         | Configuration method:                   | Static                                                    |          |
| LEDs                              | IP address:                             | 9.42.171.243<br>DEE DEE DEE D                             |          |
| Fuel Gauge                        | Subnet mask.                            | 200.200.200.0                                             |          |
| Hardware VPD                      | Gateway address.                        | 9.42.171.242                                              |          |
| ▼Blade Tasks                      | New Static IP Configurat                | ion                                                       |          |
| Power/Restart                     | Status:                                 | Enabled                                                   |          |
| On Demand                         | To change the IP confi                  | zuration for this switch module, fill in the following    |          |
| Remote Control                    | fields and click "Save".                | This will save and enable the new IP confiduration        |          |
| Firmware Update                   | IP address                              | 9.42.171.243                                              |          |
| Serial Over LAN                   |                                         |                                                           |          |
| ▼I/O Module Tasks                 | Subnet mask                             | 255.255.255.0                                             |          |
| Power/Restart                     | Gateway address                         | 9.42.171.242                                              |          |
| Management                        |                                         |                                                           |          |
| Firmware Update                   | Advanced Management                     |                                                           |          |
| MM Control                        |                                         |                                                           |          |
| Login Profiles                    | 1                                       |                                                           | Save     |
|                                   |                                         |                                                           | -        |
| E Done                            |                                         | 📄 🧑 Internet                                              | 11.      |

図 5-2 Management Module Web インターフェースを使用した Nortel MGT ポートの IP アドレスの構成

Nortel Networks L2/3 GbESM モジュールの詳細な構成は、MGT1 または 2 のポートの IP アド レスに Telnet (コマンド・ライン・インターフェース) または Web ブラウザー (ブラウ ザー・ベース・インターフェース) でアクセスして設定します。

**注**: Nortel Networks L2/3 GbESM モジュールの初期構成には、IBM BladeCenter シャーシ外 部のサーバーまたはモバイル・コンピューターを使用することをお薦めします(これは 容易な方法です)。サーバーまたはモバイル・コンピューターは、Management Module の Web インターフェースを開くことできなければなりません。これで、スイッチに適切な IP アドレスが構成されると、そのスイッチに到達できます。このアドレスは、 Management Module の内部および外部の両方の IP アドレスと同じサブネット内にあるこ とが必要です。

### シリアル・ポート (パス 2)

シリアル・ポートは、スイッチのアウト・オブ・バンド管理に使用されます。他のすべての バスが動作していない場合、CLIへのアクセスを可能にすることは有効です。必要な場合、 シリアル・ポートを端末サーバーに接続できます。これによって複数の装置からアウト・オ ブ・バンドに容易にアクセスできるようになります。

このポートの使用に必要なコンソール・ケーブルは、スイッチの出荷時に同梱されます。 ケーブルの一方の端部には RS232 USB 形状のプラグが付き、他の端部には DB-9 プラグが付 きます。DB-9 は、モバイル・コンピューターやモデムなど標準のシリアル・ポートに接続 するようになっています。標準の端末エミュレーション・ソフトウェアは、次のように設定 して使用する必要があります。9600 ボー;パリティーなし;8 データ・ビット;1 ストップ・ ビット (9600,N,8,1)。

### 5.1.2 インバンド管理

一般的に使用されるオペレーションの2番目のモードは、*インバンド管理です*。この場合、管理パスはデータ・トラフィック・パス(Nortel Networks L2/3 GbESM EXTernal および INTernal ポート)を通ります。

### External Ethernet ポート(パス 3A)

外部ポートを使用すると、IBM BladeCenter シャーシの外部からスイッチに管理アクセスで きるようになります。このパスを使用するには、Management Module 構成の「External management over all ports」項目を使用可能にする必要があります(35ページの図 5-3)。

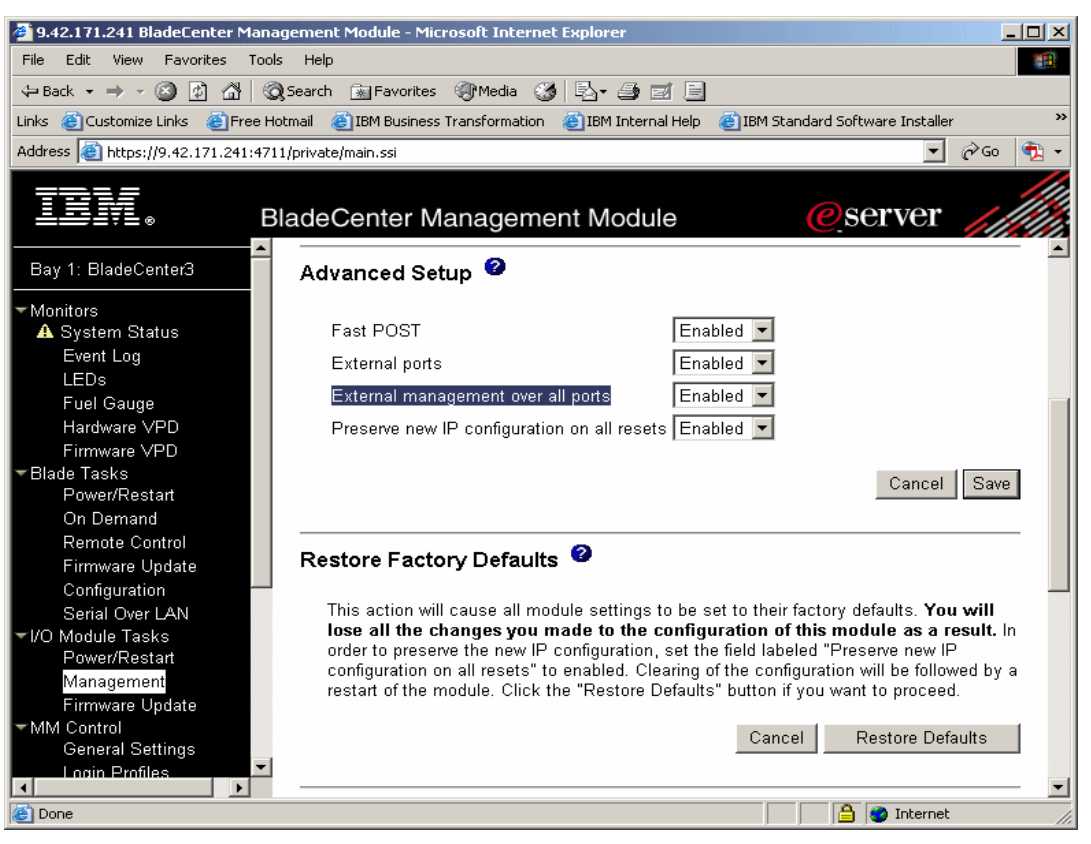

図5-3 Management Module Web インターフェースを使用してすべてのポートから管理を可能にする

### Internal Ethernet ポート(パス 3B)

内部ポートを使用すると、同じシャーシ内のサーバー・ブレードからスイッチに管理アクセ スできるようになります。

### インバンド管理の考慮点

インバンド管理パスを使用するには、Management Module から提供され VLAN 4095 に付加 されたアドレスに加えて、Nortel Networks L2/3 GbESM 上に IP アドレスを少なくとも 1 つ追 加して構成する必要があります。この追加 IP アドレスは、スイッチ上に構成されたアク ティブな VLAN の1 つに付加する必要があります。この詳細は、70 ページの 7.5.3、『すべ ての例に共通の基本構成』で説明します。

「mnet」コマンドを Ethernet スイッチ上で使用すると、このスイッチへの管理アクセスを別の範囲の IP アドレス内の管理ステーションに制限できます。

**注**:このコマンドによって、使用されているバスとは無関係に、すべての IP ベースの管理アクセスが制限されます。したがって、その使用には注意が必要です。このコマンドを使用すると、管理モジュール(MGT ポート)経由のアクセスをロックアウトできます。

# 5.2 Nortel Networks L2/3 GbESM ユーザー・インターフェース

この節では、スイッチ・モジュールの管理インターフェースおよび各タスクの内容を説明し ます。スイッチ・モジュールを構成および管理するため、次のインターフェースを使用でき ます。

▶ IBM BladeCenter Management Module および I2C

初期セットアップに必要な管理機能は、Management Module Web インターフェースに よって使用できるようになります。I2C は、Management Module および Ethernet スイッチ 間で使用されるコミュニケーションです。

▶ コマンド・ライン・インターフェース (CLI)

スイッチは、Telnet または SSH 経由でリモート管理ステーションからアクセスできる CLI から構成およびモニターできます。CLI には、スイッチ・モジュール・コンソール・ ポートに直接接続される管理ステーション上の端末エミュレーション・ソフトウェア経 由でもアクセスできます。

► Browser Based Interface (BBI)

Browser Based Interface を使用すると、標準のWebブラウザーをHTTP 経由で使用してス イッチを管理およびモニターできます。このインターフェースによって、スイッチの特 性をグラフィカルに表示して構成できます。

### 5.2.1 IBM BladeCenter Management Module および I2C

Management Module Web インターフェースは、次のような管理機能を実行できるただ1つの メカニズムです。

- ▶ スイッチの管理 IP アドレスの構成
- ▶ 外部ポートを使用可能または使用不可にすることおよびこれらのポート経由の管理
- ▶ 電源オン自己診断テスト (POST) オプションの構成
- ▶ リモート側からのスイッチの電源オンまたはオフ

これらのすべての機能は、スイッチ・モジュールとのコミュニケーションが必要な場合、 I2C インターフェースを使用します。Ethernet スイッチの構成に Management Module を使用 する方法は、*Nortel Networks Layer 2/3 GbE Switch Module Installation Guide* に詳細に説明され ています。

## 5.2.2 コマンド・ライン・インターフェース

コマンド・ライン・インターフェース CLI によるスイッチの構成は、BBI より柔軟性があり ます。また、スクリプト化が可能で実行時のオーバーヘッド要件も小さくなります。さら に、Telnet セッションであるため、(グラフィカルに表現されているかどうかに関わらず) どのオペレーティング・システムからも実行できます。

### メインメニュー・コマンド

37ページの図 5-4 にメインメニューのウィンドウを示します。次の各コマンドからは第1レベルのサブメニューが表示されます。

- ▶ 「stats」メニューからはスイッチの統計情報が得られます。
- ▶ 「cfg」メニューは、スイッチの構成オプションをすべて含みます。
- ▶「oper」メニューは、すべてのオペレーター・コマンドを含みます。これらのコマンドの 一部はスイッチの状態を変更できますが、変更が適用されるのは次のリブートまでに限られます。永続的な適用ではありません。
- ►「boot」メニューは、スイッチのブートを制御するコマンド、どのイメージからブートするか、ブートする構成、およびファームウェア・ファイルを獲得しスイッチにプットする「gting」および「pting」コマンドを含みます。
- ▶「maint」メニューは、スイッチをメンテナンスするためのすべてのコマンドを含みます。 このメニューには、ARP キャッシュを操作するコマンドおよびデータベースを転送する コマンド、また技術サポートのためにスイッチの現在の状況のダンプを取得するコマン ドがあります。

| 🖾 Command Pro                                                                    | mpt - telnet 9.42.171.243                                                                                                    | -D× |
|----------------------------------------------------------------------------------|----------------------------------------------------------------------------------------------------|-----|
| >> Main# /<br>[Main Menu]<br>info                                                | - Information Menu                                                                                                    |     |
| stats<br>cfg<br>oper<br>boot<br>maint<br>diff<br>apply<br>save<br>revert<br>exit | <ul> <li>Statistics Menu</li> <li>Configuration Menu</li> <li>Operations Command Menu</li> <li>Boot Options Menu</li> <li>Maintenance Menu</li> <li>Show pending config changes [global command]</li> <li>Apply pending config changes [global command]</li> <li>Save updated config to FLASH [global command]</li> <li>Revert pending or applied changes [global command]</li> <li>Exit [global command. always available]</li> </ul> |     |
| >> Main# _                                                                       |                                                                                                    |     |

図5-4 CLIメインメニュー

### グローバル・コマンド

メインメニューの残りのオプション — diff、apply、save、revert、および exit — は、ス イッチ上のどこでも機能するグローバル・コマンドです。図 5-4 に各コマンドの機能を示し ます。「help」コマンドもグローバル・コマンドで、図 5-5 に示すようにすべてのグローバ ル・コマンドをリストします。

| 🖾 Comma                                            | nd Prompt - telnet 9.42.171.243                                                                                                    |                                                          |                                  |   |
|----------------------------------------------------|----------------------------------------------------------------------------------------------------|----------------------------------------------------------|----------------------------------|---|
| >> Main‡<br>For helg                               | t help<br>o on a specific command, t                                                                                                    | type help <com< td=""><td>nand&gt;</td><td></td></com<>  | nand>                            |   |
| Global (<br>help<br>lines<br>diff<br>ping<br>pusbd | Commands: [can be issued #<br>up<br>verbose<br>apply<br>traceroute<br>pond                                                                    | from any menul<br>print<br>exit<br>save<br>telnet<br>who | pwd<br>quit<br>revert<br>history |   |
| The foll<br>. H<br>h<br>/ 1<br>! H                 | popu<br>lowing are used to navigat<br>Print current menu<br>Move up one menu level<br>Cop menu if first, or com<br>Execute command from hista | who<br>te the menu stru<br>mand separator<br>pry         | icture:                          |   |
| >> Main‡                                           | \$                                                                                                    |                                                          |                                  | ⊽ |

図5-5 CLI グローバル・コマンドのリスト

### ナビゲーション・コマンド

メニュー・ツリー内の移動に役立つコマンドがいくつかあります。これらのコマンドは、次のように UNIX® shell で使用されるコマンドと似ています。

**cd** メニュー・ツリーの指定した場所に移動します。「**cd /**」と入力す ると常にメインメニューに戻ります。

pwd メニュー・ツリー内での現在のメニュー・パスを表示します。

up 最後に選択したメニューに戻ります。

.. または cd .. どちらもメニュー・ツリーの1つ上のレベルに入ります。

**pushd** および **popd** よく使用するメニューのスタックを管理します。

history 最近入力したいくつかのコマンドを表示します。表示されるコマンド は、表示されているコマンドの番号を感嘆符の場所(!)の後に続け て入力すると、再使用できます。

quit または exit どちらもセッションを終了します。

### 構成制御コマンド

これらのコマンドは、スイッチ構成の変更の有効性について制御します。

- ▶ 「E」は構成の編集を表し、変更を入力します。
- ▶ 「A」は「apply」コマンドを表し、稼働中の構成の一部を変更します。
- ▶ 「S」は「save」コマンドを表し、変更した構成をフラッシュ・メモリーに書き込みます。
- ▶ プロンプトに対する「Y」の入力は「yes」を表し、フラッシュを更新することを確認したことになります。

この他の構成制御コマンドを次に示します。

| diff | 前回の編集と稼動中の構成の相違を表示しま | す。 |
|------|----------------------|----|
|      |                      |    |

- diff flash 稼動中の構成とそのフラッシュ・コピーとの相違を表示します。
- revert 適用がなされていないすべての変更を破棄します。
- revert apply フラッシュに保存されていない適用済みの変更を破棄します。

#### その他のコマンド

以下は、上記以外のトラブルシューティングなどに役立つコマンドです。

| ping       | ping (Internet Control Message Protocol (ICMP) エコー) 要求を指定した IP アドレスに送信します。 |
|------------|----------------------------------------------------------------------------|
| traceroute | 指定した IP アドレスへの IP パスをトレースします。                                              |
| who        | スイッチにログオンしているユーザー、およびログオン元のアドレ<br>スを表示します。                                 |
| telnet     | 指定された IP アドレスへの Telnet セッションを開きます。                                         |
| verbose    | セッションで表示するメッセージのレベルを調整します。                                                 |
| lines      | 画面ごとに表示する行数を制御します。                                                         |
|            |                                                                            |

### ファームウェアのアップグレード

Nortel Networks L2/3 GbESM 上でファームウェアをアップグレードするには、Trivial File Transfer Protocol (TFTP) または File Transfer Protocol (FTP) を使用する必要があります。現在、ファームウェアをアップグレードするために Management Module のメニュー項目は使用できません。ただし、将来のソフトウェア・リリースの機能として計画されています。

**重要**:ファームウェアのアップグレード前に、Nortel Networks L2/3 GbESM の構成の変更 をすべて保存してください。Telnet セッションから「apply」と入力して「Enter」を押し ます。「save」と入力して「Enter」を押します。フラッシュへの保存を確認するプロン プトに「y」と応答します。ブートをアクティブな構成ブロックに変更するかどうかのプ ロンプトが表示された場合は、「y」と応答します。

図 5-6 に、新しい OS イメージ・ファイルをスイッチにロードする手順を示します。

| Command Prompt - telnet 9.42.171.243                                                                                                    | - D × |
|----------------------------------------------------------------------------------------------------|-------|
| >> Main# /boot/gtimg<br>Enter name of switch software image to be replaced<br>["image1"!"image2"!"boot"]: image2<br>Enter hostname or IP address of FTP/TFTP server: 9.42.171.133<br>Enter name of file on FTP/TFTP server: 1.1.0.6_OS.img<br>Enter username for FTP server or hit return for TFTP server: |       |
| image2 currently contains Software Version 1.1.0.6<br>that was downloaded at 20:15:23 Thu Jan 1, 2070.<br>New download will replace image2 with file "1.1.0.6_OS.img"<br>from FTP/TFTP server 9.42.171.133.                                                                                                |       |
| WARNING: This operation will overlay the currently booting image.<br>Confirm download operation [y/n]: y<br>Starting download<br>File appears valid<br>Download in progress                                                                                                    |       |
| Image download complete (2559802 bytes)<br>Writing to flashThis takes about 90 seconds. Please wait<br>Write complete (2559802 bytes), now verifying FLASH<br>Verification of new image2 in FLASH successful.<br>image2 now contains Software Version 1.1.0.6                                              |       |
| Updating the Switch Image 2 Version (0101WMZ00006 )<br>Updating the Switch Image 2 Name (AlteonOS Im2)<br>Updating the Switch Image 2 Date (05/23/2005)<br>\\                                                                                                    |       |
| Ján 4 4:39:35 INFO mgmt: image2 downloaded from host 9.42.171.133, fil<br>1.0.6_0S.img', software version 1.1.0.6Boot Options#<br>Jan 4 4:39:35 INFO mgmt: Firmware downloaded to image2                                                                                                    | e '1. |
| >> Boot Options# /boot/reset                                                                                                    |       |

図5-6 CLIを使用したファームウェア更新の表示

Nortel Networks L2/3 GbESM のファームウェアは、2 つのファイルに含まれています。1 つは ブート・イメージ・ファイル、他の1 つは OS イメージ・ファイルです。次の手順によって Nortel Networks L2/3 GbESM 上のファームウェアを Telnet セッション経由でアップグレード します。

- 1. 「**/boot/gtimg**」と入力します。
- 新しいイメージ・ファイルの格納場所を入力します。ブート・イメージ・ファイルを アップグレードしようとしているので、「boot」と入力します。これがブート・イメー ジ・ファイルの場所になります。
- 3. TFTP サーバーの IP アドレスを入力します。
- 4. TFTP サーバー上にあるブート・イメージ・ファイルの完全修飾パス名を入力します。
- 5. スイッチにより、スイッチ上のブート・カーネルの現在のバージョンがレポートされ、 ブート・カーネルを新規ファイルで置き換えるかどうかのプロンプトが出されます。続 ける場合は「y」と入力します。
- ダウンロードが終了したらステップ1に戻り、OSイメージ・ファイルについて上記の手順を繰り返します。ステップ2では、新しいイメージ・ファイルの格納場所として「image1」または「image2」と入力します。
- 7. ダウンロードの場所が現在ロードされている OS イメージの場所と同じ場合、ダウン ロードに失敗するとスイッチが作動不能になる場合がある旨の警告が、スイッチから出 されます。ダウンロードの場所が現在ロードされている OS イメージの場所と異なれば、

イメージ・ファイルがダウンロードされます。ダウンロードが終了すると、スイッチから以前の場所を使用するか、新しい場所を使用するか尋ねられます。39ページの図 5-6 に、OS イメージが image2 に正常にダウンロードされた場合を示します。

8. 「/boot/reset」と入力してスイッチをリセットし、新しいファームウェア・ファイルを 使用してリブートします。

### 現在の構成のキャプチャー

CLIには、現在の構成をキャプチャーする方法がいくつかあります。最初の方法は、TFTP サーバーを使用して、スイッチからサーバーに構成ファイルを書き出します。ただし、テキ スト・エディターによっては、書き込まれたファイルが長い1行のテキストになります (WordPad の使用をお薦めします)。この方法ではTFTP サーバーがネットワーク内で稼働し ている必要がありますが、どの Telnet クライアントでもキャプチャーできます。TFTP サー バーにファイルを書き込んで構成をキャプチャーするには、次のようにします。

- 1. コマンド・ラインに「/cfg/ptcfg」と入力します。
- 2. TFTP サーバーの IP アドレスを入力します。
- 3. ファイルを保存するファイル名を入力します。

もしくは、出力テキストをキャプチャーできるターミナル・エミュレーター・プログラムを お持ちの場合、そのままそれをコピー&ペーストすることで代用できます。この場合 TFTP サーバーは必要ありません。スイッチ上のコマンドはどのソフトウェアの場合も同じです が、ソフトウェアがテキストをキャプチャーするように設定する手順は異なる場合がありま す。端末エミュレーターがこの手順をサポートしない場合、TFTPの方法を使用する必要が あります。Windows Telnet セッションを使用して「/cfg/dump」コマンドを発行すると、ス イッチ構成を完全にダンプできます。

例5-1 構成ファイル・ダンプの例

```
>> Main# /cfg/dump
script start "Layer 2-3 Gigabit Ethernet Switch Module for IBM eServer BladeCenter" 4
/**** DO NOT EDIT THIS LINE!
/* Configuration dump taken 2:49:25 Sun Jan 4, 2070
/* Version 1.1.0.6, Base MAC address 00:11:f9:36:b7:00
/c/sys/access/user/uid 1
        name "USERID"
        pswd "727ac51410408000ba33a6f7d3f023f2186030e91e4bf6bc15dc8e028cfbe352"
        ena
        cos admin
/c/port INT1
        pvid 20
/c/port INT2
        pvid 10
/c/port INT3
        pvid 10
/c/port INT4
        pvid 99
/c/port EXT1
        tag ena
/c/port EXT2
        tag ena
/c/12/vlan 10
        ena
        name "VLAN Green"
        def INT2 INT3 EXT1 EXT2
/c/12/vlan 20
        ena
        name "VLAN Red"
        def INT1 INT2 EXT1 EXT2
```

```
/c/12/vlan 99
        ena
        name "MGMT"
        def INT4 EXT1 EXT2
/c/l2/stg 1/clear
/c/12/stg 1/add 1 10 20 99
/c/12/lacp/port EXT1
        mode active
/c/12/lacp/port EXT2
        mode active
        adminkey 17
/c/13/if 99
        ena
        addr 10.99.0.243
        mask 255.255.255.0
        broad 10.99.0.255
        vlan 99
/c/13/gw 1
        ena
        addr 10.99.0.245
/c/13/gw 2
        ena
        addr 10.99.0.246
/
script end /**** DO NOT EDIT THIS LINE!
```

### ユーザー・アカウントの構成

この節では、スイッチ上のユーザー・アカウントについて説明します。Nortel Networks L2/3 GbESM では、複数の認証モードがサポートされています。

▶ デフォルトのモードは、個別のユーザー ID なしでパスワードをサポートするモードです。このモードで CLI にアクセスすると、プロンプトはパスワードを入力する1つのプロンプトだけになります。表 5-1 に、サポートされる3つのパスワードをリストします。

| ユーザー・<br>アカウント | 説明/実行されるタスク                                                              | デフォルト・<br>パスワード |
|----------------|--------------------------------------------------------------------------|-----------------|
| User           | スイッチの統計情報は表示できますが、変更できま<br>せん。                                           | ユーザー            |
| Operator       | オペレーター・アカウントは、スイッチのすべての<br>機能を管理しますが、スイッチの構成を永続的には<br>変更できません。           | oper            |
| Administrator  | 管理者はスーパーユーザー・アカウントで、スイッ<br>チ上のすべてのメニュー、情報、および構成コマン<br>ドへの完全なアクセス権限を持ちます。 | admin           |

表5-1 デフォルト・ユーザー・アカウントの説明

 ローカル・モードでは、個別のユーザー ID および関連する権限レベルとパスワードを定 義できます。これは、「/cfg/sys/access/user」メニューで構成されます。たとえば 図 5-7 には、IBM BladeCenter のデフォルト管理者アカウントである "USERID"(パスワー ドは "PASSWORD")を GbESM でも管理者アカウントとして作成するために必要な構成が 示されています。

```
>> Main# /c/sys/access/user
                                                                                                                      *
[User Access Control Menu]

    User ID Menu
    Set user password (user)
    Set operator password (oper)

       uid
       usrpw
       opw
                     - Set administrator password (admin)
        admpw
                     - Display current user status
        cur
>> User Access Control# uid
Enter User ID: (1-10) 1
[User ID 1 Menu]

    Set class of service
    Set user name
    Set user password

        COS
       name
        pswd
                     - Enable user ID
        ena
                     - Disable user ID
        dis
                     - Delete user ID
        de1
                     - Display current user configuration
       cur
>> User ID 1 # name USERID
Current user name:
                            USERID
New user name:
>> User ID 1 # cos
Current COS:
                                    user
                                    admin
Enter new COS:
>> User ID 1 # pswd
Changing USERID password; validation requireは:
Enter current admin password:
Enter new USERID password:PASSWORD(実際には表示されません)
Re-enter new USERID password:PASSWORD(実際には表示されません)
New USERID password accepted.
>> User ID 1 # ena
Current status: disabled
New status:
                        enabled
                                                                                                                   +
```

図 5-7 USERID アカウントをスイッチ・モジュールの管理者として作成

▶ Nortel Networks L2/3 GbESM でサポートされる 3 番目の認証モードでは、外部の認証サーバーを使用します。RADIUS および TACACS+ サーバーの両方がサポートされています。これらは、それぞれ「/cfg/sys/radius」および「/cfg/sys/tacacs+」メニューで構成されます。詳細は、Alteon OS 21.0 Application Guide に記載されています。

**注**:Web インターフェースからスイッチにアクセスすると、パスワードだけでなくユー ザー名の入力も求められます。この場合、表 5-1「デフォルト・ユーザー・アカウントの 説明」で説明したユーザーアカウントとパスワードを入力してください。

# 5.2.3 ブラウザー・ベース・インターフェース (Browser Based Interface)

ここで Nortel Networks L2/3 GbESM 上の Browser-Based Interface (BBI) を簡単に説明します。 この資料ではこの後、BBI を使用したスイッチの構成でなく CLI を使用する構成に重点を置 きますが、CLI で行うことができることは、ほとんどすべて BBI でも行うことができます。

スイッチ情報のパネルには、スイッチの MAC アドレスおよびファームウェアとハードウェ アのバージョンが表示されます。次の手順を使用して、システムを構成し接続情報を確認し ます。

- 1. Nortel Networks L2/3 GbESM Web インターフェースから、左側のフレーム内の Nortel Networks Layer 2/3 GbE Switch Module の隣のフォルダー・アイコンをクリックします。
- 2. 左側のフレーム内の「System」の隣のフォルダー・アイコンをクリックします。
- 3. ページの最上部の「CONFIGURE」をクリックします。
- 4. 「System」の下のドロップダウン・リストで「General」の隣のアイコンをクリックしま す。図 5-8 と同様のウィンドウに「IP Address」および「Network Mask」フィールドなど

のオプションが表示されます。これらはこのページ上で構成できます。このページの他のオプションには、日時の設定、syslog 設定(syslog サーバーがある場合)、および SNMPの設定などがあります。

| 🚰 http://9.42.171.243/ - Microsoft 1 | internet Explore           | r                   |              |        |            |             |
|--------------------------------------|----------------------------|---------------------|--------------|--------|------------|-------------|
| File Edit View Favorites Tools       | Help                       |                     |              |        |            | 1           |
| 🗢 Back 🔹 🤿 🖉 🚳 🧔 🕾                   | iearch 🛛 📓 Favorit         | :es 🛞 Media 🎯 🕎     | • <b></b>    |        |            | 🔁 -         |
| NORTEL<br>NETWORKS                   | CONFIGURE                  | STATISTICS DA       | SHBOARD      | Alte   | eon        | <b>S</b> S  |
| Ap                                   | oly Save Reve              | nt Diff Dump        |              |        | Show Log H | lelp Logout |
| 5. Jan 1 U:49:33 NOTICE mgmt:        | admin login from           | n host 9.42.171.130 |              |        |            |             |
| Nortel Networks Layer2-3 Gbl         | Sv                         | vitch Manageme      | nt Processor | Config | uration    | <b>_</b>    |
| 😁 System                             |                            |                     |              |        |            |             |
| General                              | Switch IP                  | 9.42.171.243        |              |        |            |             |
| Radius                               | Switch IP                  | -                   |              |        |            |             |
| Tacacs+                              | Subnet Mask                | 255.255.255.0       |              |        |            |             |
| - DINTP                              | Enable/Disable             |                     |              |        |            |             |
| Boot                                 | of syslog                  | Enabled 💌           |              |        |            |             |
| Syslog/Trap Features                 | messages                   |                     |              |        |            |             |
| Config/Image Control                 | Enable/Disable             | Disabled 💌          |              |        |            |             |
| <b>∭</b> Mgmt                        | Syslog Host IP             |                     |              |        |            |             |
| · 💼 Switch Ports                     | Address                    | 0.0.0.0             |              |        |            |             |
| Dort-Based Port Mirroring            | Severity of<br>Svslog Host | log debug 7 💌       |              |        |            |             |
| Layer 2                              | Facility of                | Jacol D. w          |              |        |            |             |
| 📄 Layer 3                            | Syslog Host                |                     |              |        |            |             |
| QoS                                  | Second Syslog<br>Host IP   | 0000                |              |        |            |             |
| Access Control                       | Address                    | 0.0.0.0             |              |        |            | <b>•</b>    |
|                                      | 4                          |                     |              |        |            |             |
| 🕘 Close folder                       |                            |                     |              |        | 🥑 Internet | 11.         |

図 5-8 BBI を使用するスイッチ情報

その他にも左側のフレーム内の各種リンク先からスイッチに構成されているオプション 設定を詳細に確認することができます。

- 5. スイッチに加えた変更を保存する場合、「Apply」をクリックして変更を現在稼働中の構成に適用します。
- 6.「Save」をクリックして変更を保存します。

### 5.2.4 SNMP 管理 - IBM Director

Nortel Networks L2/3 GbESM スイッチ・モジュールは、IBM Director 経由で SNMP を使用して管理およびモニターできます。Tivoli Network Manager などの SNMP ベースの管理システム も使用できます。このモジュールでは、次の SNMP 機能がサポートされています。

- ► SNMP 管理ステーションは、スイッチ・モジュールからの TRAP メッセージを受け取るように構成できます。これは、「/cfg/sys/ssnmp/」メニューで構成されます。SNMPV3 および SNMP バージョン1と2がサポートされています。
- ► SNMP Management Information Base (MIB) ファイルには、各ソフトウェア・イメージが 含まれています。これらのファイルは MIB コンパイラーにインポートできますが、この コンパイラーは IBM Director および他のネットワーク管理製品に付属しています。提供 される MIB には、標準 MIB1 および MIB2 オブジェクトへの Nortel 独自の拡張機能が含 まれています。これらの変数への読み取りおよび書き込みアクセスを構成できます。

# 5.3 1 つの BladeCenter 内の複数の Nortel Networks L2/3 GbESM

1 つの IBM BladeCenter シャーシ内に 2 つ(またはそれ以上)のスイッチがある場合、すべてのスイッチの管理(MGTx)インターフェースは VLAN 4095 上にあります。これによって次のようになります。

- Management Module Web インターフェースを使用して構成されたすべての MGTx IP アドレスは、Management Module 内部および外部ポートの IP アドレスと同じサブネット上になければなりません (Management Module を介したアクセスを可能にするため)。この構成では、シャーシのミッドプレーンを通ってスイッチ・モジュールが相互に Telnet できるようになります。
- ► MGTx ポートを使用して実際のデータを、ミッドプレーンを通ってスイッチ・モジュー ル間で渡すことはできません。Nortel Networks L2/3 GbESM は、MGTx ポート間、および どの内部(INTx) ポートまたは外部(EXTx) ポート間でもデータを転送しません。ス イッチ・モジュール間でデータを転送する場合、モジュールが直接ケーブルで相互に接 続されているか、外部スイッチまたはルーターを使用して接続されている必要がありま す。

# 6

# 実装 IBM BladeCenter システムの初期セット アップ

この章では、IBM BladeCenter の Nortel Networks L2/3 GbESM の実装に役立つように、テストされた実働構成を提示するため構成されたネットワーク・トポロジーとハードウェアについて説明します。

# 6.1 IBM BladeCenter システム

この節では、オペレーション用の IBM BladeCenter を準備する段階について説明します。

### 6.1.1 Management Module のファームウェア

必要なハードウェアを IBM BladeCenter にインストールしたら、IBM BladeCenter -Management Module Firmware Update バージョン 1.18 以上を使用して Management Module を 更新する必要があります。ファームウェアを取得するには次のサイトを開きます。

http://www-306.ibm.com/pc/support/site.wss/document.do?lndocid=MIGR-62835

ファームウェアのインストールに関する注意を必ず読んでください。ファームウェアの最新のバージョンについても、次のサイトで検索できます。

http://www-1.ibm.com/servers/eserver/support/bladecenter/index.html

README ファイル内のインストールおよびセットアップ手順に従います。ファイルを拡張 子.pkt でインストールすることだけです (図 6-1 を参照)。インストール後、Management Module を再始動する必要があります。

| Choose file                                       |                |                 |   |          | ? 🛛    |
|---------------------------------------------------|----------------|-----------------|---|----------|--------|
| Look in:                                          | 🗁 MM59D        |                 | • | ← 🗈 💣 📰• |        |
| My Recent<br>Documents<br>Desktop<br>My Documents | Cretbrus.pkt   |                 |   |          |        |
| My Computer                                       |                |                 |   |          |        |
| My Network                                        | File name:     | cnetbrus        |   | -        | Open   |
| i iaces                                           | Files of type: | All Files (*.*) |   | •        | Cancel |

図 6-1 Management Module ファームウェア更新ファイル

### 6.1.2 Management Module ネットワーク・インターフェース

この節では、管理サブネット上に置かれる Management Module 外部および内部ネットワーク・インターフェースを構成します。外部ネットワーク・インターフェースの IP アドレスが、IBM BladeCenter の外部のネットワークに付加されます。これは、外部装置からManagement Module にコンタクトするために使用されるアドレスです。

### Management Module への物理接続の確立

Management Module を管理するただ1つの方法は、モジュール前部の外部 10/100 Mbps Ethernet ポートを使用する方法です。Management Module への物理接続を確立するには、次 のいずれかの方法を使用します。

- ▶ カテゴリー3、4、5またはそれ以上の非シールドより対線(UTP)ストレート・ケーブルを使用して、Management Module 上の Ethernet ポートを、アクセス可能な管理ステーションを持つネットワーク内のスイッチに接続します。
- ▶ カテゴリー3、4、5またはそれ以上のクロスケーブルを使用して、管理ステーション (PC またはモバイル・コンピューター)を直接 Management Module の外部 Ethernet ポートに接続します。

### Management Module Web インターフェースのアクセス

Management Module への物理接続を確立したら、管理ステーションを Management Module と 同じサブネット内の使用可能な IP アドレスによって構成します。サブネットは、デフォル トで 192.168.70.0/24 です。Management Module を管理する主要な方法として、次の 2 つがあ ります。

- ▶ HTTP Web インターフェース
- IBM Director

ここでは Management Module Web インターフェースを使用して、Management Module の初期 構成およびスイッチ・モジュールの構成を提示します。

次の手順に従って Management Module を使用して管理セッションを確立し、さらにスイッ チ・モジュールの初期設定を構成します。

- Web ブラウザーを開いて、構成した IP アドレスを使用して Management Module に接続します。Management Module 外部インターフェースのデフォルト IP アドレスは 192.168.70.125 です。なお、内部インターフェースのデフォルト IP アドレスは、 192.168.70.126 です。
- 2. ユーザー ID とパスワードを入力します。デフォルトは、USERID および PASSWORD です (文字 O はゼロで大文字小文字を区別)。「OK」をクリックします。
- 3. 最初のウィンドウで「Continue」をクリックして管理セッションにアクセスします。

IBM BladeCenter Documentation CD 上の BladeCenter Management Module User's Guide も参照 できます。

### Management Module ネットワーク・インターフェースの構成

Management Module Web インターフェースにアクセスすると、外部および内部ネットワーク・インターフェースを構成できます。BladeCenter Management Module Web インターフェースから、「MM Control  $\rightarrow$  Network Interfaces」をクリックします。

|                              | В | ladeCenter N                                  | Manager      | nent N     | lodule           | <u>@</u> server         |        |
|------------------------------|---|-----------------------------------------------|--------------|------------|------------------|-------------------------|--------|
| Blade Tasks<br>Power/Restart | ^ | External Net                                  | work Inte    | rface (e   | th0) 🙎           |                         |        |
| On Demand                    |   |                                               |              |            |                  |                         |        |
| Remote Control               |   | Interface:                                    | Enabled      |            |                  |                         |        |
| Firmware Update              |   | DHCP                                          | Disabled -   | Use statio | c IP configurati | ion 💌                   |        |
| Configuration                |   |                                               |              |            |                  |                         |        |
| Serial Over LAN              |   | *** Currently                                 | v the static | IP confia  | uartion is act   | ive for this interface. |        |
| I/O Module Tasks             |   | *** This static configuration is shown below. |              |            |                  |                         |        |
| Power/Restart                |   |                                               |              |            |                  |                         |        |
| Management                   |   | Hostname                                      | BC3MGT1      |            |                  |                         |        |
| Firmware Update              |   | nostianie                                     | DOSMOTT      |            |                  |                         |        |
| MM Control                   | ≡ |                                               |              |            |                  |                         |        |
| General Settings             |   | Static IP Co                                  | onfiguratio  | 1 I        |                  |                         |        |
| Login Profiles               |   | IP addres                                     | SS           | 9.42.171   | .241             |                         |        |
| Alerts                       |   |                                               |              | 055.055    | 055.0            |                         |        |
| Port Assignments             |   | Subnet r                                      | nask         | 255.255    | 255.0            |                         |        |
| Network Interfaces           |   | Gateway                                       | address      | 9.42.171   | .3               |                         |        |
| Network Protocols            |   | ,                                             |              |            |                  |                         |        |
| Security                     |   | Advanced Et                                   | hornot Sotu  |            | ID Configurati   | on Accigned by DHCP     | Sonior |
| Configuration File           | ~ | Advanced Et                                   | nemer Setu   | 2          |                  | on Assigned by DHCF     | Gerver |

図 6-2 Management Module External Network Interface ウィンドウ

BladeCenter Management Module は、デフォルトで IP アドレス 192.168.70.125 になります。管理ネットワーク上に複数の BladeCenter シャーシがある場合、外部ネットワーク・インターフェース (eth0) を変更する必要があります。変更しなければ、IP アドレスが競合して Management Module にアクセスできなくなります。図 6-2 に、外部インターフェースを固有の IP アドレスによって同じデフォルト管理サブネット上に構成してあります。

外部インターフェースを構成したら、別の固有 IP アドレスによって内部インターフェース を構成する必要があります。内部ネットワーク・インターフェース(eth1)の目的は、 Ethernet リンクを通って BladeCenter 装置にコミュニケーションすることです(図 6-3)。ただ し、内部インターフェースを外部インターフェースと同じネットワークセグメント上に構成 しなければ、Management Module からスイッチ・モジュールへの IP 接続はできません。

|                                                                        | Bla | adeCenter Manager        | ment Module             | <u>@</u> server      |
|------------------------------------------------------------------------|-----|--------------------------|-------------------------|----------------------|
| <ul> <li>MM Control<br/>General Settings<br/>Login Profiles</li> </ul> | ~   | Internal Network Inter   | face (eth1) 🥝           |                      |
| Alerts<br>Port Assignments                                             |     | Interface Enabled        | *                       |                      |
| Network Interfaces<br>Network Protocols                                |     | *** This network interfa | ice always uses a stati | ic IP configuration. |
| Security<br>Configuration File                                         |     | Static IP Configuration  | 1                       |                      |
| Firmware Update                                                        | =   | IP address               | 9.42.171.242            |                      |
| Restore Defaults<br>Restart MM                                         |     | Subnet mask              | 255.255.255.0           |                      |
|                                                                        | ~   | Gateway address          | 9.42.171.3              |                      |

図 6-3 Management Module Internal Network Interface ウィンドウ

ページの最下部の「Save」をクリックします。Management Module を再始動して、この変更 を実装する必要があります。

### 6.1.3 入出力モジュール管理タスク

この節では、Nortel Networks Layer 2/3 Copper Gigabit Ethernet Switch Module for IBM BladeCenter をセットアップして構成します。

### Nortel Networks L2/3 GbESM のセットアップおよび構成

Nortel Networks L2/3 GbESM は、シャーシ背面の 4 つの BladeCenter スイッチのどれにでもイ ンストールできます。Bay 1 はブレード HS20 上の 1 つ目の Ethernet Network Interfaces Controllers (NIC) に接続されます。Bay 2 は 2 番目の Ethernet NIC に接続されます。各 NIC は、各スイッチのうちの 1 つだけに対応する Gigabit Full Duplex リンクです。HS40 の場合、 標準で合計 4 つの NIC を持ち、2 つの NIC ごとに 1 つのスイッチにリンクします。ブレード 上に Gigabit Ethernet Expansion Card をインストールする場合、Bay 3 または Bay 4 内にスイッ チが必要になります。このカードによって、2 つの NIC がブレードに追加されます。NIC の 1 つは、Bay 3 への専用の Gigabit Full Duplex リンクを持ち、他の NIC は Bay 4 へのリンクを持 ちます。

BladeCenter Management Module から Bay 1 内の Nortel Networks L2/3 GbESM を管理するには、 「I/O Module Tasks → Management」をクリックします。図 6-4 に示すウィンドウと同様の ウィンドウが開きます。

|                                                                                                    | BladeCenter Management Module @Server ///                                                                                                    |
|----------------------------------------------------------------------------------------------------|----------------------------------------------------------------------------------------------------|
| Bay 1: BladeCenter3                                                                                                    | Bay 1 (Ethernet SM) <sup>*</sup>                                                                                                    |
| ✓ Monitors <ul> <li>System Status</li> <li>Event Log</li> <li>LEDs</li> <li>Fuel Gauge</li> <li>Hardware VPD</li> <li>Eirmware VPD</li> </ul> | Example 1       Configuration         Configuration method:       Static         IP address:       9.42.171.243         Subnet mask:       255.255.255.0         Gateway address:       9.42.171.242          |
| ■ Blade Tasks<br>Power/Restart<br>On Demand<br>Remote Control<br>Eiserverse Underte                                                           | New Static IP Configuration<br>Status: Enabled<br>To change the IP configuration for this switch module, fill in the following<br>fields and click "Save". This will save and enable the new IP configuration |
| Firmware Opdate<br>Configuration<br>Serial Over LAN<br>VIO Module Tasks<br>Power/Restart<br>Menorement                                        | IP address     9.42.171.243       Subnet mask     255.255.255.0       Gateway address     9.42.171.242                                                                                                    |
| Firmware Update<br>TMM Control                                                                                                    | Advanced Management                                                                                                    |

図 6-4 入出力モジュール・タスク Management (Bay 1 Ethernet SM) ウィンドウ

Management Module と同様に、スイッチは固有の IP アドレスを持ち、アウト・オブ・バン ド管理のために Management Module と同じサブネット上に存在する必要があります。他の ネットワークに接続する必要がある場合は、Gateway のアドレスを入力します。

「Save」をクリックしてこれらの変更を即時に適用します。リブートまたはリセットは不要です。

### Management Module による Nortel Networks L2/3 GbESM アップリンク・ ポートの確立

BladeCenter Management Module から Nortel Networks Layer 2/3 GbE Switch Module の Ethernet ポートを使用可能にするには、次のようにします。

- 1. 49 ページの図 6-4 に示す「I/O Module Tasks → Management (Bay 1 Ethernet SM)」ウィン ドウで「Advanced Management」をクリックします。
- 必要なら Advanced Setup のセクションまでスクロールダウンします。少なくともスイッ チ経由で送出されるデータに対して、「External prts」を「Enabled」に設定する必要があります(図 6-5)。
- 3. 即時に変更を適用するために「Save」をクリックします。

|                               | Blad | eCenter Management Module                   | e <u>@</u> server |
|-------------------------------|------|---------------------------------------------|-------------------|
| Bay 1: BladeCenter3           |      | dvanced Setur 🙆                             |                   |
| Monitors                      |      | uvanceu setup                               |                   |
| Event Log                     |      | Fast POST                                   | Enabled 💌         |
| LEDs                          |      | External ports                              | Enabled 💌         |
| Fuel Gauge<br>Hardware VPD    |      | External management over all ports          | Enabled 🗸         |
| Firmware VPD                  |      | Preserve new IP configuration on all resets | Enabled 💌         |
| ✓Blade Tasks<br>Power/Restart | ~    |                                             | Cancel Save       |
| <                             | >    |                                             |                   |

図6-5 入出力モジュール・タスク管理-拡張セットアップ

ここの例では「Advanced Setup」のすべてのオプションが使用可能になっています。次のリストを確認して、使用可能にする必要のある項目を決定します。

► Fast POST

このフィールドを使用して、このモジュール上で高速 POST を使用可能または使用不可 にします。高速 POST を使用可能にすると、メモリー診断はバイパスされます。この フィールドを使用不可にすると、POST 中にメモリー診断が実行されます。

External ports

このフィールドを使用して、この入出力モジュールの外部ポートを使用可能または使用 不可にします。外部ポートを使用不可にすると、トラフィックはそのポートを通ること ができません。このフィールドを Management Module のブラウザー・インターフェース で使用不可にすると、外部ポートは「/i/link」コマンドで示すように、どのコマンド が直接スイッチに発行されても、使用不可の状態のままになります。

External management over all ports

このフィールドを使用して、このモジュールの外部構成管理を使用可能または使用不可 にします。このフィールドを使用不可に設定すると、このモジュールの構成変更(つま りアウト・オブ・バンド管理)に Management Module ポートのみ使用できます。この フィールドを使用可能に設定すると、すべてのポート(内部、外部、および Management Module ポートなど)は管理用に使用可能になり、特定の規則に従う必要があります。

Preserve new IP configuration on all resets

Management Module もしくはその他の方法で GbESM モジュールの設定を出荷時のデフォルト値に戻した場合でも、そのモジュールの管理用 IP アドレスだけはデフォルトに戻さず現状のままとするかを指定します。このフィールドを使用可能に設定した場合、この

スイッチ・モジュールに対して有効な IP 構成が、このスイッチの Management Module 設定に入力されていることを確認してください。このフィールドを使用不可に設定すると、 スイッチの出荷時のデフォルト値がリストアされたとき、または Management Module 以外のソースからリセットが開始されたとき、出荷時のデフォルト IP 構成がアクティブになります。この場合、Management Module 上に格納されている Nortel Networks L2/3 GbESM のどのユーザー定義 IP 構成も使用されません。

注:この値を使用不可に設定すると、Nortel Networks L2/3 GbESM は Nortel Networks L2/3 GbESM のこれ以降のリブートに関して格納されている IP 情報を使用できます が、Management Module をリブートすると、Management Module のバージョンの Nortel Networks L2/3 GbESM IP アドレスが Nortel Networks L2/3 GbESM にセットされます。し たがって、この設定は使用可能なままにして、Management Module が再ロードされた ときと反対に Nortel Networks L2/3 GbESM が再ロードされたとき、別の IP アドレスを 使用しないようにすることを強くお薦めします。

この項目を ¢Disabled£ にするのは、Nortel Networks L2/3 GbESM に格納されている情報と 同じ情報を Management Modules に反映させたい時だけです。これによって、 Management Module または Nortel Networks L2/3 GbESM のどちらが再起動されても、適切 な IP 情報が Nortel Networks L2/3 GbESM 上に保存されます。

### Nortel Networks L2/3 GbESM ファームウェアのダウンロード

この節では、スイッチ・モジュールの最新バージョンのファームウェアをロードします。

### Nortel スイッチ・ソフトウェアのレベルの判別

BladeCenter ユニットに Nortel Networks L2/3 GbESM をインストールしたら、最新の Nortel ス イッチ・オペレーティング・システムがモジュールにインストールされていることを確認し てください。スイッチ・モジュールにインストールされている Nortel スイッチ・オペレー ティング・システム・ソフトウェアのレベルを判別するには、次のようにします。

- 1. Nortel Networks L2/3 GbESM CLI にログオンします。
- 2. 「/info/sys/general」 コマンドを実行します。
- 3. 現在のリビジョンについて戻されるバージョン情報を確認します。

### 最新レベルのスイッチ・ソフトウェアの入手

IBM から入手できる Nortel スイッチ・オペレーティング・システム・ソフトウェアの最新 レベルを判別するには、次の手順を実行します。

1. 次の Web アドレスを開きます。

http://www.ibm.com/support/

- 2. **[Downloads and drivers]** をクリックします。
- 「Downloads and drivers」ウィンドウで「Quick path」フィールドにスイッチ・マシンの型 式番号(たとえば、8832-21x)を入力して「Go」をクリックします。「Results」ウィン ドウが開き、入手可能な最新のソフトウェアへのリンクのリストが表示されます。
- 4. 「/info/sys/general」コマンドでメモしたソフトウェアのレベルと、入手できる最新の ソフトウェアのレベルを比較します。2つのソフトウェア・レベルが一致しない場合、 Web から最新のレベルをダウンロードしてスイッチにインストールします。

### スイッチ・ソフトウェアのアップグレード

スイッチ・ソフトウェアは、TFTP サーバー・アプリケーションを使用してアップグレード されます。通常このソフトウェアは、ご使用のオペレーティング・システムでアプリケー ションとして実行されます。このソフトウェアがサーバーにインストールされていることを 確認して、ソフトウェア・イメージを IBM Web サイトから TFTP サーバーのディレクト リーにダウンロードします。TFTP サーバーを使用可能にして、デフォルト・ディレクト リーをイメージを含むディレクトリーに設定します。

ソフトウェア・イメージ・ファイルを TFTP サーバーからスイッチに転送するには、Telnet セッションを Management Module を使用して確立する必要があります。接続を確認するため に TFTP サーバーに ping します。3 つのネットワーク・エンティティー(TFTP サーバー、 Management Module、およびスイッチ IP アドレス)のすべてが同じサブネット上にあれば、 Telnet セッションは最適に実行されます。そうでない場合、ルーターを使用する必要があり ます。Management Module のグラフィック・インターフェースを使用して、Management Module の外部ネットワーク・インターフェース(eth0)と Nortel Networks L2/3 GbESM の IP アドレスを構成して、それらの IP アドレスが TFTP サーバーと同じサブネット上に存在す るようにします。

注:TFTPを使用せず FTPを使用することもできます。

# 6.2 ブレード・サーバーの初期構成

この節では、IBM eServer™ BladeCenter HS20 の稼働のためのを準備をします。

### 6.2.1 ファームウェアの更新

BladeCenter HS20のファームウェアを更新する主要な方法として、次の2つがあります。

▶ 更新ディスケット

ファームウェアのディスケット・イメージをダウンロードします。更新ディスケットを 作成して、そのディスケットを使用して HS20 をブートします。更新は各ファームウェア について一度に1つずつ実行する必要があります。

► UpdateXpress CD

IBM UpdateXpress を使用すると、サーバーのファームウェアを効率よくまた簡単に更新 できます。UpdateXpress は自動開始プログラムを含む CD で、これによってシステム・ ファームウェアおよび Windows デバイス・ドライバーを CD に定義された最新のレベル に維持できます。UpdateXpress は現在適用されているデバイス・ドライバーおよび ファームウェアのレベルを自動的に検出して、提示します。続いて特定のアップグレー ドを選択するか、UpdateXpress が必要なアップグレードとして検出したすべての項目を アップグレードするか、選択できます。

### UpdateXpress

ここの例では、IBM UpdateXpress CD v4.01 - Servers を使用して HS20 サーバーに対して ファームウェアの更新を実行します。UpdateXpress CD v4.01 - Servers を入手するには、次の サイトを開きます。

http://www.ibm.com/pc/support/site.wss/document.do?lndocid=MIGR-53046

注:更新は必要に応じてリリースされるため、UpdateXpress CD は構成時に最新レベルの 更新を必ず提供するとは限りません。このことは、ファームウェアおよびデバイス・ドラ イバーの両方に当てはまります。UpdateXpress CD の後にリリースされている更新につい ては、次の IBM Support Web サイトを確認します。

http://www.ibm.com/servers/eserver/support/xseries/index.html

### 始めに

システムに OS が導入される前の最初の状態のままでない限り、IBM UpdateXpress の開始前 にシステムのバックアップを取ります。IBM UpdateXpress CD は DOS 始動可能(ブート可 能) CD です。この CD を使用してシステムを始動できます。またサーバーをハード・ディス ク・ドライブから始動して、サーバーの始動後 CD 上のファイルにアクセスすることもでき ます。

システムの更新は必ず次の順序で行います。

- 1. デバイス・ドライバーを更新します。(OS を通常起動した後に UpdateXpress CD を挿入 した場合)。
- 2. ファームウェアを更新します。(電源投入直後に UpdateXpress CD でシステムを起動した 場合)

ファームウェア更新の前に、サーバーが正常に再始動できることを確認します。

**注**:ここの例では、HS20システムが最初の状態にあるとします。したがって、最初に UpdateXpress CD で起動してファームウェアを HS20 サーバーにアップロードします。そ の後、それぞれのオペレーティング・システムを起動してから、再度 UpdateXpress を CD を挿入し、サポートされるデバイス・ドライバーを更新します。

#### ファームウェアの更新

この節では、サポートされるサーバー、HS20 Type 8832 上のファームウェアの更新を完了します。ファームウェアの更新は次のようにします。

1. システムを UpdateXpress CD から始動します。

**注**: 始動可能 CD では「Help」ボタンは使用できません。オンライン・ヘルプを表示するには、UpdateXpress CD 上の ¥help¥Xpress ディレクトリーを開きます。

インストールされているすべてのファームウェア・コンポーネントが表示されます。 ファームウェア・コンポーネントに更新が必要か検証されていれば、そのコンポーネ ントが自動的に選択されます。ファームウェアが CD 上のファームウェアと同じレベ ルなら、そのファームウェアのチェック・ボックスのチェックがクリアされます。

**注:60**秒のカウントダウン・タイマーが「Firmware Update」ウィンドウに表示されま す。選択されたファームウェア・コンポーネントは、このタイマーがゼロになると自 動的に更新されます。タイマーを停止するには、いずれかのキーを押します。

- 2. 更新するファームウェア・コンポーネントを選択または選択解除します。
- 3. 「Apply Update」をクリックします。
- 4. UpdateXpress CD を CD-ROM ドライブから取り出します。次にサーバーを再始動します。

UpdateXpress によってサーバーなどのファームウェアの更新が完了したら、Management Module Web interface 上の「Monitors  $\rightarrow$  Firmware VPD」を選択して、現在のファームウェ ア・レベルを確認します。54 ページの図 6-6 に示すウィンドウと同様のウィンドウが開き ます。

|                                                                                                    | Blade | eCenter         | Managem                                          | nent Module                                                                                                    |                                                                      | (                                                                      | erve                                                                       | r ///                        |
|----------------------------------------------------------------------------------------------------|-------|-----------------|--------------------------------------------------|----------------------------------------------------------------------------------------------------|----------------------------------------------------------------------|------------------------------------------------------------------------|----------------------------------------------------------------------------|------------------------------|
| Bay 1: BladeCenter3                                                                                                    | ÂВ    | lade Ser        | /er Firmware                                     | · VPD                                                                                                    |                                                                      |                                                                        |                                                                            |                              |
| Monitors                                                                                                    |       | Bay(s)          | Name                                             | Firmware Type                                                                                                    | В                                                                    | uild ID                                                                | Released                                                                   | Revisio                      |
| System Status                                                                                                    |       | 1               | BC3586SRV1                                       | Blade sys. mgm                                                                                                    | t. proc. B                                                           | R8T35A                                                                 | n/a                                                                        | 35                           |
| Event Log                                                                                                    |       | 2               | BC3586SRV2                                       | Blade svs. mom                                                                                                    | t. proc. B                                                           | R8T35A                                                                 | n/a                                                                        | 35                           |
| LEUS<br>Eugl Gauge                                                                                                    |       | 3               | BC3586SRV3                                       | Blade svs. mgm                                                                                                    | t. proc. B                                                           | R8T35A                                                                 | n/a                                                                        | 35                           |
| Hardware VPD                                                                                                    |       | 4               | BC3586MGM                                        | T Blade svs. mgm                                                                                                    | t. proc. B                                                           | R8T35A                                                                 | n/a                                                                        | 35                           |
| Firmware VPD                                                                                                    |       | 5               | BC3586TEST                                       | Blade sys. mgm                                                                                                    | t proc B                                                             | R8T35A                                                                 | n/a                                                                        | 35                           |
| Serial Over LAN<br>O Module Tasks<br>Power/Restart                                                                                                    |       |                 |                                                  |                                                                                                    |                                                                      |                                                                        |                                                                            |                              |
|                                                                                                    |       | O Module        | Firmware V                                       | PD                                                                                                    |                                                                      |                                                                        |                                                                            |                              |
| Management<br>Firmware Update                                                                                                    |       | D Module        | Firmware V                                       | PD<br>Firmware Type                                                                                                    | Build ID                                                             | Releas                                                                 | ed Revis                                                                   | ion                          |
| Management<br>Firmware Update<br>M Control                                                                                                    |       | D Module<br>Bay | Firmware V<br>Type<br>Ethernet SM                | PD<br>Firmware Type<br>Boot ROM                                                                                                   | Build ID<br>WMZ000 <u>06</u>                                         | Releas                                                                 | ed Revis                                                                   | ion<br>1                     |
| Management<br>Firmware Update<br>M Control<br>General Settings                                                                                            |       | D Module<br>Bay | Firmware V<br>Type<br>Ethernet SM                | PD<br>Firmware Type<br>Boot ROM<br>Main Application 1                                                                             | Build ID<br>WMZ00006<br>WMZ01001                                     | Releas<br>05/23/2<br>12/14/2                                           | ed Revis<br>005 010<br>004 010                                             | ion<br>1<br>0                |
| Management<br>Firmware Update<br>M Control<br>General Settings<br>Login Profiles                                                                          |       | D Module<br>Bay | Firmware V<br>Type<br>Ethernet SM                | PD<br>Firmware Type<br>Boot ROM<br>Main Application 1<br>Main Application 2                                                       | Build ID<br>WMZ00006<br>WMZ01001<br>WMZ00006                         | Releas 05/23/2 12/14/2 05/23/2                                         | ed Revis<br>005 010<br>004 010<br>005 010                                  | ion<br>1<br>0                |
| Management<br>Firmware Update<br>M Control<br>General Settings<br>Login Profiles<br>Alerts                                                                |       | D Module        | Firmware V<br>Type<br>Ethernet SM                | PD Firmware Type Boot ROM Main Application 1 Main Application 2 Boot ROM                                                          | Build ID<br>WMZ00006<br>WMZ01001<br>WMZ00006<br>WMZ00006             | Releas 05/23/2 12/14/2 05/23/2 05/23/2                                 | ed Revis<br>005 010<br>004 010<br>005 010<br>005 010                       | ion<br>1<br>0<br>1           |
| Management<br>Firmware Update<br>M Control<br>General Settings<br>Login Profiles<br>Alerts<br>Port Assignments                                            |       | D Module        | Firmware V<br>Type<br>Ethernet SM<br>Ethernet SM | PD Firmware Type Boot ROM Main Application 1 Main Application 2 Boot ROM Main Application 1                                       | Build ID<br>WMZ00006<br>WMZ01001<br>WMZ00006<br>WMZ00006             | Releas 05/23/2 12/14/2 05/23/2 05/23/2 12/14/2                         | ed Revis<br>005 010<br>004 010<br>005 010<br>005 010<br>004 010            | ion<br>1<br>0<br>1<br>1      |
| Management<br>Firmware Update<br>M Control<br>General Settings<br>Login Profiles<br>Alerts<br>Port Assignments<br>Network Interfaces<br>Network Protocols |       | D Module        | Firmware V<br>Type<br>Ethernet SM<br>Ethernet SM | PD Firmware Type Boot ROM Main Application 1 Main Application 2 Boot ROM Main Application 1 Main Application 1 Main Application 2 | Build ID<br>WMZ00006<br>WMZ01001<br>WMZ00006<br>WMZ00006<br>WMZ01001 | Releas 05/23/2 12/14/2 05/23/2 05/23/2 12/14/2 05/23/2 12/14/2 05/23/2 | ed Revis<br>005 010<br>004 010<br>005 010<br>005 010<br>005 010<br>004 010 | ion<br>1<br>0<br>1<br>1<br>0 |

図 6-6 BladeCenter Firmware VPD ウィンドウ

# 6.2.2 オペレーティング・システム

この節では、BladeCenter HS20 のオペレーティング・システムの使用を準備します。ここで、 IBM Director および Remote Deployment Manager (RDM) を使用すると、HS20 に対してネッ トワーク・オペレーティング・システムをカスタマイズし、リモートインストールできま す。ただし、これらのツールを使用せず、ネットワーク・オペレーティング・システムを手 動で構築する場合、Windows Server 2003 を正常にインストールしてから次の節 55 ページの 6.2.3、『Broadcom Advanced Control Suite のインストール』に進んでください。

### Microsoft Windows 2003 Broadcom ドライバーのインストール

Windows 2003 では、Broadcom Ethernet NIC の実行に必要なドライバーは出荷時に付属していません。ドライバーの更新は NIC を使用可能にするために必須です。

ご使用の Microsoft Windows 2003 システム用に Broadcom NetXtreme Gigabit Ethernet ドライ バーを入手するには、次のサイトを開きます。

http://www.ibm.com/pc/support/site.wss/document.do?lndocid=MIGR-43815

ここの例では、この Web サイトから BCM570x ベース・サーバーおよびアダプター (バー ジョン 8.1.6) 用の Broadcom NetXtreme Gigabit Ethernet Software CD を入手します。バージョ ン 8.1.6 以上を取得して、オペレーティング・システム環境をセットアップする必要があり ます。これは次のマシンをサポートします。

- ► IBM BladeCenter HS20 (Type 8678, 8832, 8843)
- ► IBM BladeCenter JS20 (Type 8842)

- ► IBM BladeCenter LS20 (Type 8850)
- ► IBM @server 325, 326
- ► IBM @server MXE-460
- IBM @server xSeries 205, 225 (Type 8647), 226, 235, 236, 255, 305, 335, 336, 346, 365, 440, 445, 450, 455, 460
- ► IBM IntelliStation A Pro (Type 6224)
- ► IBM IntelliStation E Pro (Type 6216, 6226)
- ► IBM IntelliStation Z Pro (Type 6221, 6223, 6227)
- ► IBM IntelliStation M Pro (Type 6219, 6225, 6228)

### Red Hat Linux Broadcom ドライバーのインストール

Red Hat Linux®のドライバーのインストールを行うには、Cisco Systems Intelligent Gigabit Ethernet Switch Module for IBM BladeCenterの第6章のRed Hat Linux AS 2.1 Broadcom ドライ バーのインストール例を使用します。これは次のサイトから入手できます。

http://www.redbooks.ibm.com/redpapers/pdfs/redp3869.pdf

### 6.2.3 Broadcom Advanced Control Suite のインストール

Network Interface Card (NIC) チーミングは、IBM @server サーバーが高可用性および フォールト・トレランスを備えるようにするための1つの方法です。ここの例では、 Broadcom Advanced Server Program (BASP)を使用して、ロード・バランシング、フォール ト・トレランス、および VLAN タグ付けなどチーミング機能を実装します。

NIC チーミングを使用可能にするには、HS20上で Broadcom Advanced Control Suite (BACS) アプリケーションが使用されている必要があります。このプログラムはドライバーに付属していますが、次のサイトからダウンロードできます。

http://www.ibm.com/pc/support/site.wss/document.do?lndocid=MIGR-43815

BACS をインストールするには、次のようにします。

 Broadcom Advanced Control Suite アプリケーション・ファイルが展開されているフォルダ まで移動します(デフォルトでは C:¥Drivers¥BcomXXX、XXX はコード・レベル)。 Launch.exe を実行します。56ページの図 6-7 に示すウィンドウと同様のウィンドウが表 示されます。

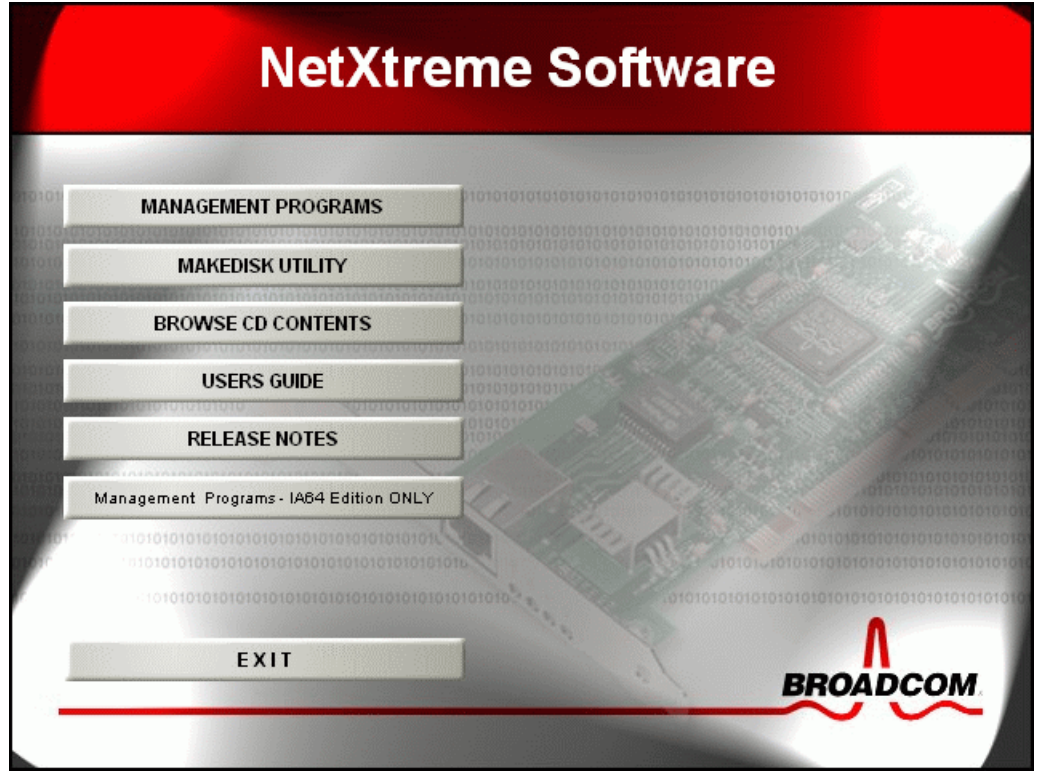

図6-7 Broadcom 選択ウィンドウ

2. 「MANAGEMENT PROGRAMS」をクリックすると、図 6-8 と同様のウィンドウが開き ます。

| Broadcom Management Programs Setup                                                                               |                                                                                                    |  |  |  |  |
|----------------------------------------------------------------------------------------------------|----------------------------------------------------------------------------------------------------|--|--|--|--|
| Select Features<br>Choose the features Setup will install.                                                       |                                                                                                    |  |  |  |  |
| Select the features you want to install, and clear the features<br>Control Suite<br>BASP<br>SNMP<br>CIM Provider | atures you do not want to install.<br>Description<br>This component will install the<br>Broadcom Advanced Server<br>Program |  |  |  |  |
| Space Required on C: 12404 K<br>Space Available on C: 490504 K<br>InstallShield                                  |                                                                                                    |  |  |  |  |
| < B                                                                                                    | ack Next> Cancel                                                                                                    |  |  |  |  |

図 6-8 Select Features ウィンドウ

- 3. 「Control Suite」および「BASP」を選択します。
- 4. 「Next」を選択して続行し、「Finish」をクリックします。

## 6.3 この章で使用されるファームウェアおよびデバイス・ドライ バー

- ここでの環境には、次のファームウェアとドライバーを適用してあります。
- ► IBM BladeCenter Management Module:
  - Management Module Firmware Update  $\cancel{\neg} = \cancel{2} = \cancel{1.10}$
- ▶ BladeCenter HS20 (8832) ファームウェア:
  - BladeCenter HS20 (Туре 8832) Flash BIOS Update バージョン 1.09
  - BladeCenter HS20 (Type 8678, 8832) ブレード・サーバー統合システム管理プロセッ サーのファームウェア更新バージョン 1.09
  - Broadcom NetXtreme ファームウェア・レベル 3.21
- ▶ Nortel Networks Layer 2/3 Copper and Fiber GbE Switch Modules for IBM BladeCenter ファームウェア:
  - Nortel Networks L2/3 GbESM ファームウェア・ビルド・レベル 1.0.1.6
- ▶ Windows 2003 Advanced Server 用 BladeCenter HS20 (8832) デバイス・ドライバー:
  - Broadcom NetXtreme Device Driver 8.22.1.0
  - Broadcom Advanced Server Program 8.1.4
  - Broadcom Advanced Control Suite 8.1.4

最新のソフトウェアおよびドライバーについては、次の Web サイトを開いてください。 http://www-307.ibm.com/pc/support/site.wss/DRVR-MATRIX.html
# 7

# Nortel Networks L2/3 GbESM 構成およびネットワークの統合

この章では、Nortel Networks、Cisco Systems、および Extreme Networks ネットワーク環境で Nortel Networks Layer 2/3 Fiber and Copper GbE Switch Modules を実装および構成する最良の実 例を説明します。この例によって、Nortel Networks Layer 2/3 GbE Switch Module を正常に実 装するために役立つ複数のネットワーク・トポロジーが示されます。

# 7.1 規格およびテクノロジー

この節では、Nortel GbESM でサポートされるネットワーキングの簡単な概要を説明します。 この章の後半に、これらの規格を含む詳細な構成例を記載します。

この章の大部分は、Cisco Systems の装置との相互接続を前提に説明しますが、147 ページの 7.9、『Extreme スイッチに対する構成』で、Extreme Networks 社製スイッチとの接続でテスト 済みの一部の機能に対応する構成も示します。また、Alteon OS ソフトウェアで稼働する Nortel スイッチは、コマンド構文がほとんど GbESM 自体の構文と同じことから、GbESM と 簡単に相互接続できます。

Nortel GbESM は、これらの規格を完全に実装した多くのベンダーの製品と接続して相互運用できます。また一部では他のベンダー独自の規格への拡張機能もサポートされます。しかし、この章で説明する Nortel GbESM 構成は、Nortel、Cisco、または Extreme 社製機器との 接続に限定されるものではなく、その他のベンダー製機器との相互接続においても参考にしていただけます。

#### 7.1.1 VLAN タグ付け - 802.1Q

この規格では、パケットの所属先の VLAN を識別する、各パケットのヘッダーに含まれる タグ・フィールドの使用方法を定義します。この機能は、「/cfg/port/tag ena|dis」 コマン ドで構成されます。

Cisco ではこれを *トランク*といい、「**switchport trunk**」コマンドを使用して構成します。 Nortel Networks L2/3 GbESM 上では、内部ポートがデフォルトでタグ付けを使用可能にして、 SoL (Serial over LAN)機能をサポートします。外部ポートはタグ付けを使用不可にしていま す。

#### 7.1.2 Link Aggregation および LACP - 802.3ad および 802.3-2002

これらの規格は、ペアの装置の間の2つ以上のパラレル接続を、それらメンバーの帯域を合計した帯域幅を持つ1つの論理リンクまたはトランクにグループ化する技術を定義します。 Nortel GbESM は、静的トランキングの制定前の規格の実装をサポートしますが、この実装は特に Cisco および Extreme による同様の実装と相互運用が可能です。これは、「/cfg/12/trunk」メニューのコマンドで構成されます。

Nortel GbESM は、また Link Aggregation Control Protocol (LACP) も規格で定義されている とおりにサポートします。LACP は、トランクの構成の動的ネゴシエーションを行い、2つ の装置の構成の整合性を確立します。この機能は、「/cfg/12/1acp」メニューで構成されま す。

なお、Cisco ではこれを Port Channel または Ether Channel といい、「channel-group」および「interface portchannel」コマンドを使用して構成します。Cisco は、LACP をサポート するだけでなく Port Aggregation Protocol (PAgP) という独自の制定前の規格プロトコルもサ ポートします。PAgP および LACP の機能はほとんど同じです。

#### 7.1.3 スパンニング・ツリー - 802.1D、802.1w、802.1s

これらのプロトコルは、トポロジーにループを含む Layer 2 ネットワークの管理技術を定義 します。これらのプロトコルは、ポートの一部を論理的にブロックして、ブロードキャス ト・パケット(または他のパケット)が、このようなループの中で際限なく転送されること がないようにします。

オリジナルの、または従来のスパンニング・ツリー・プロトコル (STP) は 802.1D 規格に よって定義されています。この規格は比較的古く、Cisco、Nortel、および Extreme など多く のベンダーが、この規格に対して独自の拡張機能を実装しています。Nortel GbESM は Cisco 独自の Per VLAN Spanning Tree (PVST) と相互運用できます。この例を 83 ページの 7.7、 『拡張 Layer 2 トポロジーの構成例』に示します。

オリジナルの STP 規格の2 つの重要な短所は、リンクまたは装置の障害から回復するため に 50 秒もかかること、また複数の VLAN が同じ物理リンクで稼働する場合に適切に処理で きないことです(通常上記の 802.1q 規格を使用)。これらの短所は、802.1w として定義され た Rapid Spanning Tree プロトコル (RST または RSTP)、または 802.1s として定義された Multiple Spanning Tree または Multiple Instance Spanning Tree プロトコル (MSTP または MISTP) で修正されています。

スパンニング・ツリー機能は、Nortel GbESM 上で「/cfg/l2/stg」および「/cfg/l2/mrst」 メニューを使用して構成されます。

制約事項本書作成環境で行ったテストでは、MSTPは Cisco製品との接続でのみ機能し、 他のベンダーの製品と接続したときは正常に動作しませんでした。Etherealパケット・デ コーダーは、Ciscoスイッチから送られた BPDUを完全にはデコードできませんでした。 テストの終了後、これは Cisco 3750上の IOS バージョン 12.2(25)SEC で改善されることが 分かりました。他のプラットフォーム上でも同様のバージョン番号には、この修正が含 まれていると推測します。

#### 7.1.4 Routing Information Protocol (RIP) - RFC1058 および RFC2453

RIP は、Layer 3 ルーターで使用され、ルーターが到達できるネットワークに関するルー ティング・テーブル情報を交換して、それらのネットワークがどの程度離れているか判別し ます。これによって、複数のルーター間をトラバースするエンドツーエンド IP 接続が容易 になります。サーバーは、RIP 情報を listen するように構成できますが、そのような構成は ほとんどありません。

RFC1058 はオリジナルの RIP 仕様を定義します。この仕様は RFC 2453 の RIP バージョン 2 (RIP2) の定義によって拡張されています。RIP バージョン 1 は、RIP2 と比較して重大な短 所があるため、RIP1 は多くの場合、選択の対象とされません。これらの短所には、サポート できるネットワークのサイズ上の制限や、RIP1 を使用して交換できるルート情報の完全性 があります。

すべての製品が RIP V2 のサポートをテストされました。Nortel GbESM 上で RIP を構成する には、「/cfg/13/rip」メニューのコマンドを使用します。

#### 7.1.5 Open Shortest Path First (OSPF) - RFC1257、RFC2328 など

OSPF は RIP と同様に Layer 3 ルーターが使用して、ルーティング・テーブル情報を交換し ます。また、RIP より拡張性および汎用性があり、障害からも早く回復します。ただし、 OSPF は複雑で構成の難しさもあります。

OSPF は、各ルーターが稼働するルーティング・テーブルの管理方法が基本的に RIP と異な ります。OSPF はネットワーク・トポロジー全体を常に認識していますが、RIP ではルー ターは直接隣接しているルーターのみ認識します。この結果として、OSPF で必要なメモ リーとプロセス能力は RIP より大きくなります。

すべての製品が OSPF バージョン 2 のサポートをテストされました。GbESM 上で OSPF を構成するには、「/cfg/13/ospf」メニューのコマンドを使用します。

#### 7.1.6 Virtual Router Redundancy Protocol (VRRP) - RFC 3768

VRRP (Virtual Router Redundancy Protocol) は Layer 3 ルーターで使用され、1 つ (またはそ れ以上) のルーターがプライマリーまたはマスター・ルーターをシームレスにバックアップ できるようにします。ワークステーションおよび他の装置は、障害が発生したプライマ リー・ルーターにバックアップ・ルーターがどの時点で代替したか、通常は認識しません。 VRRP のリカバリー時間は非常に小さく1秒以下の場合があります。

VRRP は Nortel GbESM が使用して、IBM BladeCenter を使用した高可用性設計を容易に実装 できるようにします。VRRP を使用する構成例を 111 ページの 7.8、『Layer 3 トポロジーの構 成例』に示します。Nortel GbESM の上流の Cisco および Extreme スイッチおよび他の装置は、 Nortel モジュールとの相互運用のために VRRP をサポートする必要はありません (ただし、 Extreme は VRRP をサポートし、Cisco はよく似た HSRP という独自のプロトコルをサポー トします)。一部のドライバー構成はサーバー・ブレード上で行い、サーバーのデフォルト・ ゲートウェイが VRRP アドレスを示すように設定する必要があります。

Nortel GbESM 上で VRRP を構成するには、「/cfg/13/vrrp」メニューを使用します。

#### 7.1.7 標準の作成元と入手方法

以下は単に参考情報として記載します。標準が定義するテクノロジーを正常に構成するため に標準を読む必要はありません。

802 シリーズの一部として知られる標準は、電気電子技術者協会(IEEE: Institute of Electrical and Electronic Engineering) によるものです。これらについては次のサイトを参照してください。

http://standards.ieee.org/getieee802

新たに承認された標準や標準の草案の一部は、標準のテキストを入手するため料金を支払う 必要があります。

RFC として知られる標準は IETF (Internet Engineering Task Force) によるものです。複数の Web サイトがあり、すべての RFC または一部を無料でダウンロードできます。次はそれら のサイトの1つです。

http://www.ietf.org

### 7.2 構成例の要約

この章の後半では、Nortel Networks L2/3 GbESM のいろいろな機能を有効に活用した構成例 を示します。これらの例は、いずれもそのまま複写して実際のネットワークで使用するため のものではありません。ただし、1つ以上の例は実際の構成のベースにできる場合がありま す。

#### 7.2.1 基本 Layer 2 構成

基本 Layer2 構成は、他のすべての例の基本となるものです。この例は、リンク・アグリゲー ションおよび VLAN タグ付けを使用した、2 つの Nortel GbESM モジュールと 2 つの上流基 幹スイッチ間の接続です。この構成の冗長性は、数個のシングル・ポイント障害に対する保 護には十分ですが、後に示す例ほど多くの障害には対応できません。

テスト済みの構成では、*トランク・フェイルオーバー、および GbESM と上流スイッチ*間のリンクの障害、または上流スイッチ自体の障害後もアプリケーションが稼働できるようにする Nortel GbESM ソフトウェア機能が使用されています。これらの機能を使用することによって、堅牢な高可用性構成の設計が可能になります。なお、次の節の拡張 Layer 2 構成

と同様に、トポロジーでトランク・フェイルオーバーを使用できます。この構成の詳細については、72ページの 7.6、『基本 Layer 2 エントリーのトポロジー』を参照してください。

#### 7.2.2 拡張 Layer 2 構成

拡張 Layer2 構成では、GbESM モジュールおよび基幹スイッチ間にたすきがけの接続が追加 されます。このトポロジーには使用され + るほとんどの VLAN 上で使用されるループがあ り、そのため Spanning Tree Protocol (STP) を使用する必要があります。テストは、オリジ ナル STP (802.1D)、および Rapid Spanning Tree と Multiple Spanning Tree (802.1w および s) を使用して行われました。この構成の詳細については、83 ページの 7.7、『拡張 Layer 2 トポ ロジーの構成例』を参照してください。

#### 7.2.3 Layer 3 構成 - 静的ルーティング

Layer3 構成 - 静的ルーティングは Nortel GbESM の Layer 3 IP ルーティング機能を使用しま す。この構成では、異なる VLAN 上のブレード・サーバー相互だけでなく、異なる VLAN 上のすべてのブレードから基幹スイッチへの接続があります。このため、ブレードとやり取 りするパケットは Layer 3 でルーティングされます。

この構成は完全なメッシュ・トポロジーで、2 つの GbESM スイッチがそれぞれ接続され、2 つの基幹スイッチは他のすべてに接続されています。Layer 3 ルーティングを使用するため、 STP は完全なメッシュにもかかわらずこの設計では必要ありません。

高可用性は、この設計では VRRP(Virtual Router Redundancy Protocol)およびホット・スタ ンバイ・オプションを使用して実現されます。VRRP は、2 つの GbESM モジュールが相互に バックアップするため、1 つの GbESM が障害を起こしても稼働を継続できます。ホット・ スタンバイは、プライマリー・スイッチが隣接する上流装置から切断された場合、バック アップ・スイッチに切り替わるようにして、VRRP の機能を拡張します。

Layer 3 設計の重要な課題の 1 つは、指定した宛先へのトラフィックをどこに転送するか L3 ルーターが認識する必要があることです。この設計では、基幹スイッチおよび GbESM ス イッチが両方とも、隣接する IP アドレスを使用して明示的に構成されます。この方法を 「静的ルーティング」といい、ネットワーク・トポロジーが変化した場合でも、ルーティ ングテーブルの設定が自動的に更新されることはありません。IP アドレスの再割り当てや 装置およびネットワークの追加導入などトポロジーに変更があれば、今回のテスト環境内の すべてのスイッチで構成を変更する必要があります。

この構成の詳細については、111ページの7.8、『Layer 3トポロジーの構成例』を参照してください。

#### 7.2.4 Layer 3 構成 - 動的ルーティング

Layer3 構成 - 動的ルーティングは、前節の構成と似ていますが、静的ルーティングでなく動 的ルーティング・プロトコル (RIP や OSPF)を使用します。これらのプロトコルによって、 GbESM モジュールおよび基幹スイッチは、どの IP サブネットに到達できるかについて相互 に最新の情報を受け渡すことができるため、トラフィックを最適なパスで転送できます。さ らに、これらの動的プロトコルはネットワーク・トポロジーの変更に自動的に対応し、ネッ トワークの変更時にすべてのスイッチの構成を更新する必要はありません。

これらの構成では、サーバー・ブレードに直接接続されるネットワークの部分で、VRRP が ホット・スタンバイなしで使用されます。このような場合、ホット・スタンバイは必要に応 じて使用できます。

静的ルーティングまたは動的ルーティングを使用するかの判断は、ほとんどの場合ネット ワークの設計者が行います。これらの構成は、GbESM スイッチ・モジュールを既存のネッ トワークに組み込むことが最善の方法であると判断された場合、GbESM スイッチ・モジュールを RIP または OSPF ネットワーク内に追加できることを示すためにあります。この 構成の詳細については、111ページの 7.8、『Layer 3 トポロジーの構成例』を参照してください。

# 7.3 高可用性の概要

この節では、トランク・フェイルオーバー機能、Broadcom Advanced Services Protocol (BASP) ドライバーおよび VRRP の概要と、それらをどのように組み合わせて機能させ、可 用性の高い IBM BladeCenter 環境を構築するかについて説明します。

#### 7.3.1 トランク・フェイルオーバーの概要

トランク・フェイルオーバーは、構成した上流トラフィックがダウンしたことを GbESM が 検知すると、ブレード・サーバーに直接接続された内部ポートをシャットダウンすることに よって機能します。内部ポートは使用不可状態にされ、ブレードサーバー上の OS はリン クダウンを検知します。つまり通常のサーバーでネットワーク・カードに接続したケーブル を引き抜いた場合と同様の認識をします。これにより後述する NIC チーミングのフェール オーバーを促します。上流スイッチへのリンクが回復すると、内部ポートが再度使用可能に なります。

トランク・フェイルオーバーは、可用性設計の一部として使用された場合、次の障害モードを防止することを目的としています(65ページの図 7-1)。

- ▶ ケーブルの問題または上流スイッチの障害による Nortel GbESM と上流スイッチ間の接続 の重大な障害。
- ▶ Nortel GbESM は継続して機能し、サーバー・ブレードはトラフィックの送信を継続します。
- ▶ Nortel GbESM は、アップストリーム接続を失うと、サーバー・ブレードのトラフィックの転送先がなくなるため、そのトラフィックを破棄します。

Nortel GbESM はトランク・フェイルオーバーと同様の機能を備える*ホット・スタンバイ*という機能もサポートします。ただし、ホット・スタンバイは VRRP と協調して Layer 3 構成でのみ使用できます。

また Nortel GbESM 自体が障害を起こすと、NIC チーミングおよび VRRP など他の機能に よって高可用性が保持されます。

#### 構成

トランク・フェイルオーバーは、次のようにして「failover ena|dis 」コマンドを使用して Nortel GbESM 上に構成されます。

/cfg/l2/trunk 1 failover ena

複数のトランク群があり、複数の上流スイッチに接続するなど、非常に重要なアップスト リーム接続の場合、グループのすべてについてフェイルオーバー機能を使用可能にする必要 があります。フェイルオーバーは、それらのすべてが同時に障害を起こさない限り発生しま せん。

ほとんどの場合、サーバー・ブレードで NIC チーミングを実行していれば、IBM BladeCenter シャーシ内のすべての Nortel Networks L2/3 GbESM 上でトランク・フェイルオー バーを構成する必要があります。これらの2つの機能が協働して高可用性設計を実現しま す。

制約事項 Nortel Networks Layer 2/3 Copper and Fiber GbE Switch Modules for IBM @server BladeCenter の現在入手可能なソフトウェアのリリース (1.0.1.6) では、LACP によって構 成されたトランクのトランク・フェイルオーバーをサポートしません。この機能は今後の リリースに追加されます。この結果、コマンド構文をわずかに変更する必要があります。 これについては、ソフトウェアの次期リリースの初期テスト・バージョンを使用して、 簡単な検証を行うことができました。

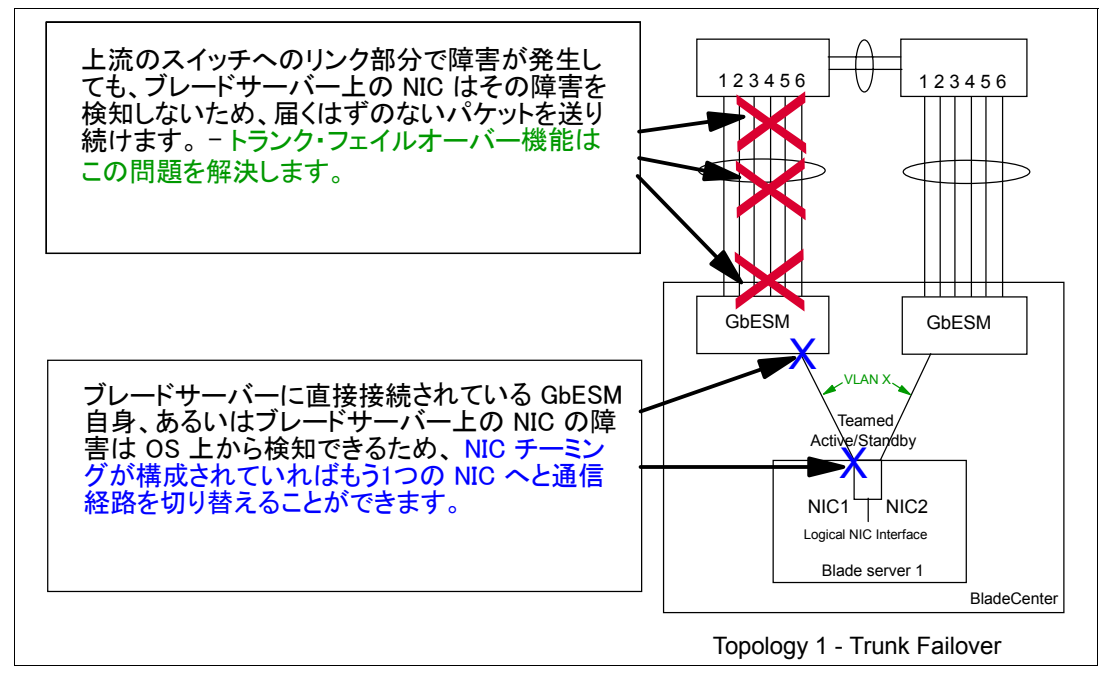

図7-1 トランク・フェイルオーバーによって防止できるもの

#### 7.3.2 NIC チーミングの概要

NIC チーミングは、Blade Server で使用される NIC チップ製造会社の Broadcom の自社ソフ トウェアに含まれる機能です。Broadcom ソフトウェア CD には、NIC チーミングを含む Broadcom Advanced Services Protocol (BASP)、および NIC チーミングの構成に役立つ Windows アプリケーションの Broadcom Advanced Control Suite (BACS) が含まれています。

NIC チーミングによって、2 つ以上の物理的な NIC を、Windows の場合、1 つの仮想的な NIC として、また Linux の場合、1 つの e /dev/eth ファイルとして処理できます。これらに は、さらに他の NIC と同様の方法で IP アドレスなどのネットワーク・プロパティーを割り 当てることができます。

BACS アプリケーションでは、数種類のチームを作成できます。高可用性設計では、Smart Load Balancing (SLB) チームが使用されます。Layer 2 設計は、チームのアクティブ・メン バーとして両方のアダプター (HS20 ブレード上) を持つことができます。Layer 3 設計の場 合は、1 つのアダプターをチームのアクティブ・メンバーとして、また 2 番目のアダプター をチームのスタンバイ・メンバーとして、アクティブまたはスタンバイ・チームが使用され ます。

NIC チーミングは、容量(帯域幅)を追加すること、および高可用性の両方を目的としています。チームは、どのメンバー NIC 上の信号の損失も検出して、トラフィックを他のアクティブ・メンバーまたは必要ならスタンバイ・メンバーをアクティブにして送信を継続します。IBM BladeCenter では、NIC チーミングはサーバー・ブレード上の NIC チップの障害、

ミッドプレーン経由のスイッチ・モジュールへの接続の切断、およびスイッチ・モジュール の障害(意図的な取り外しやパワーオフを含む)を検出します。

BASP ドライバーも、サーバー NIC の 802.1q タグ付けをサポートします。これによって、1 つの物理的な NIC 上またはチーミングで作成された仮想 NIC 上で複数の VLAN トラフィッ クを送受信することができます。この機能を使用すると、各 VLAN は独自のネットワーク・ オブジェクト (Windows の場合)または/dev/eth ファイル (Linux の場合)を持ちます。した がって各 VLAN に独自の IP アドレスを割り当てることができます。これは、種類の異なる トラフィックを相互に分離したり、同じサーバーをターゲットにする種類の異なるトラ フィックに別々の Quality of Service (QoS)構成を設定する場合に役に立ちます。この機能の 構成例を 70 ページの 7.5.3、『すべての例に共通の基本構成』に示します。

#### 注:

- ▶ BASP ドライバーは、SLB 以外に 802.3-ad 規格準拠の Link Aggregation チーミングを使用するようにも構成できます。しかしこれは、同一スイッチに接続されているポート同士でのチーミング技術です。そのため HS40 ブレードや SCSI 拡張ユニットを持つHS20 など同一 GbESM へ2 つの NIC リンクを構成できるブレードサーバーでは役に立ちますが、通常の HS20 はオンボードの2 つの NIC がそれぞれ 1 つづつ別個の GbESM にリンクされるため、使用できません。
- ► GbESM ソフトウェアの現在の製品バージョン(1.0.1.6)は、内部ポート上でトランキングをサポートしません。次のソフトウェア・リリース(1.1)ではこの機能が追加されます。
- ▶ Nortel L2/7 GbESM (L2/3 GbESM でなく) は、Server Load Balancing (SLB) という機能をサポートします。これは、アプリケーションレイヤで同じアプリケーションが稼働する複数のサーバーに処理を振り分ける負荷分散技術であり、ここで説明するBroadcom Smart Load Balancing (SLB) とは全く異なります。
- 前述の説明の中には、本資料の作成時に最新の BASP 7.12.01 による今回固有の環境でのテストに基づいた現状での情報が含まれています。異なる環境や今後のソフトウェア・リリースとは異なる可能性があります。

BASP NIC チーミングの詳細な情報については、BACS オンライン・ヘルプおよび下記のサイトから入手可能な BCM570X Broadcom NetXtreme Gigabit Ethernet Teaming のホワイト・ペーパーを参照してください。

http://www.broadcom.com/collateral/wp/570X-WP100-R.pdf

#### 7.3.3 VRRP の概要

Virtual Router Redundancy Protocol(VRRP)は Layer 3 プロトコルで、クライアント・コン ピューターおよびサーバー・コンピューターから透過的に、スイッチを相互バックアップ可 能にするために使用されます。VRRP はスイッチ間で共有するアドレスを定義することに よって機能します。マスターになる1つのスイッチは、共有アドレスに答えるただ1つのス イッチです。バックアップ状態にある1つ以上のスイッチは、マスターの障害時に切り替わ るように構成されます。また、各 VLAN 毎に共有アドレスを使用する VRRP のインスタン スが構成されます。これは、内部ポートに1つの VLAN があり、別の VLAN が外部ポート 用にある場合、VRRP の2つのインスタンスがあって、内部 VLAN に1つの共有アドレス を、また外部 VLAN に別の共有アドレスを割り当てることを意味します。これを示す構成例 を 83 ページの 7.7、『拡張 Layer 2 トポロジーの構成例』に示します。

#### VRRP の優先順位

VRRP が稼働するグループ内の各スイッチには、優先順位が構成されています。VRRP が最 初にアクティブになると、優先順位が最高のスイッチがマスター・スイッチになります。マ スター・スイッチは、定期的に hello パケットを送出して、操作可能な状態にあることを知 らせます。優先順位が2番目のバックアップ・スイッチは、マスター・スイッチからの hello パケットを受信しなくなったときテークオーバーします。

「*tracking*」オプションという構成オプションがあり、使用可能な特定の種類のリソース (ポートなど)の数に基づいて、動的にスイッチの優先順位を調整します。これらのオプ ションを使用すると、現在のマスターが稼働していても、トラックされているリソースの一 部を失った場合、バックアップ・スイッチによってテークオーバーできます。

#### 7.3.4 高可用性を確保する重要な規則

高可用性(HA)を実際に効果的にするには、十分な考察が必要です。完全な高可用性設計 は、BladeCenterシャーシに接続されている部分だけでなく、ネットワークのサーバー、ス トレージなどを包含することが必要です。目的は、アプリケーションを使用できない、また はアプリケーションに到達できない事態を起こす可能性のある Single Point of Failure を確実 に無くすことです。

各種の障害のシナリオで確実に接続を維持するための設計上の重要な考慮事項を、次に記載 します。

- ► NIC チーミングがトランク・フェイルオーバーによって適切に機能するためには、 GbESM 間に外部 Layer 2 接続を持つ必要があります。これは、GbESM モジュールを直接 相互に配線するか、それらを両方とも上流スイッチの同じコレクションに接続すること によって行うことができます。
- ▶ VRRP にはスイッチ間の Layer 2 接続も必要です。この接続は、VRRP インスタンスが構成されているすべての VLAN を対象にする必要があります。
- ▶ Layer 3 設計が堅牢な高可用性を備えるようにするには、次のようにします。
  - 2 つの Nortel GbESM を VRRP で構成する必要があります。
  - ブレード・サーバーは、VLANのゲートウェイ・アドレスとして構成された VLAN の VRRP アドレスを使用している必要があります。
  - 上流スイッチ上で VRRP(または同等のもの)を使用したり、さらに堅牢な高可用性 を備えた設計も可能です。

ただし、ブレード・サーバー内での NIC の障害、GbESM とブレード・サーバー間のリンク の障害、および GbESM 自身の障害は、トランク・フェイルオーバーを使用せずともリンク ダウン状態を起こすため、NIC チーミングだけでも正常にバックアップスイッチに切り替わ る可能性があります。

# 7.4 ネットワークに BladeCenter を接続するガイドライン

この節では、IBM BladeCenter をネットワークに接続する場合に考慮すべき事項に関して説 明します。どのような初期構成変更も、この節全体をよく読んでから行うことを強くお薦め します。この章に表されているトポロジーによって、IBM BladeCenter を外部インフラスト ラクチャーに接続する場合を説明します。

#### 7.4.1 ガイドラインとコメント

以下の節に、この章の例で使用する各種の BladeCenter コンポーネントに関するコメントと 推奨事項を示します。

#### ケーブル・タイプの選択(クロスまたはストレート)

Nortel Networks L2/3 GbESM と外部スイッチ間のケーブル・タイプ(クロスまたはストレート)の選択は重要です。GbESM は Auto MDIX 機能を備えるため、ストレートもクロスのどちらでも、本資料の作成時に実験室では適切に機能することを確認しましたが、クロスケーブルだけが正常に機能する場合もあります(リンク速度または全二重特性などを固定していた場合)。このことから、Nortel Networks L2/3 GbESM と上流スイッチ間にはクロスケーブルを使用することを強くお薦めします。これによって、リンクを起こりえるすべての条件で確実に機能させることができます。

#### ファイバー接続

Nortel Networks Layer 2/3 Fiber Gigabit Ethernet Switch Module for IBM BladeCenter 上のファイ バー接続は、マルチモード・ファイバー (*MMF*) にする必要があります。50 ミクロンまた は 62.5 ミクロン・ファイバーのいずれかを使用できます。単一モード (9 ミクロン) ファイ バーはサポートしません。ファイバーは、両端が LC コネクターで処理されていることが必 要です。

#### 速度および全二重の選択

ポートがその速度と全二重を自動的にネゴシエーションできるようにするか、値を強制的に 設定するかについての判断は、多くの場合議論の対象になります。実験室でのテストでは、 Nortel Networks L2/3 GbESM は外部スイッチに接続された場合、リンクと適切にネゴシエー ションできることがわかりました。特に Gigabit 接続では、オートネゴシエーションの使用 を強くお薦めします。

**重要**:Nortel Networks Layer 2/3 Copper Gigabit Ethernet Switch Module for IBM BladeCenter を 外部スイッチに 10 MB または 100 MB で接続することは可能ですが、実稼働環境では 1 GB 接続を使用することを強くお薦めします。Nortel Networks Layer 2/3 Fiber Gigabit Ethernet Switch Module for IBM BladeCenter を使用する場合、1 GB のみサポートするため、 1 GB の接続を使用する必要があります。

## 7.5 この資料の例の基本構成

各構成の詳細を説明する前に、実験中に使用したハードウェアとソフトウェアの概要を示します。

#### 7.5.1 実験室環境で使用したハードウェアおよびソフトウェア

Cisco 3560G およびそのコンポーネントの選択は、IBM BladeCenter が高可用性およびパフォーマンスがきわめて重要で、非常に重要な役割を持つデータ・センター環境に配置される、という想定で行われたことにご注意ください。また、3560G Cisco スイッチが、Layer 2 および3 スイッチングの各実験で使用された標準をサポートするということもあります。

#### IBM BladeCenter の構成

IBM BladeCenter は次のように構成されました。

- ▶ BladeCenter シャーシ(8677-1XZ)、1(以下を搭載):
  - HS20 ブレード (8678-2ZZ)、4 (スロット1から4まで)
    - 2.4 GHz CPU、1
    - 40 GB ハード・ディスク、1
    - 2560 MB メモリー
    - BIOS ビルド BRE134AUS (表示されるバージョン 1.09)
    - 診断ビルド BRYT18AUS

- ・ Integrated System Management Processor (ISMP) ビルド BR8T35A
- Windows 2003 Standard Edition オペレーティング・システム
- Broadcom ファームウェア、バージョン 3.21
- Broadcom ドライバー、バージョン 8.22.1.0
- BASP ソフトウェア、バージョン 8.1.4
- HS40 ブレード (8839-7HX)、1 (スロット5)
  - 3.0 GHz CPU、1
  - 40 GB ハード・ディスク、1
  - 2 GB メモリー
  - ・ BIOS ビルド SBJT58AUS
  - 診断 ビルド SBY113AUS
  - ・ Integrated System Management Processor (ISMP) ビルド BRMK27A
  - Windows 2003 Standard Edition オペレーティング・システム
  - Intel ドライバー、バージョン 7.3.13.0
- 2000 ワット・パワー・サプライ、4 (BladeCenter シャーシ内)
- Nortel Networks Layer 2/3 Copper Gigabit Ethernet Switch Module for IBM BladeCenter (#26K6524)、2
- BladeCenter Management Module (#59P2960) ただしファームウェア、バージョン BRET79A、1

#### Nortel Networks L2/3 GbESM

Nortel Networks Layer 2/3 Copper Gigabit Ethernet Switch Module for IBM BladeCenter 実行コード 1.0.1.6、2

#### Cisco 3560G スイッチ

Cisco Systems 3560G シリーズ PoE24 実行 IOS バージョン 12.2 (25) SEB1、2

#### 実験中に使用した他のハードウェア

実験室での例では次のハードウェアも使用されました。Nortel Networks Layer 2/3 Fiber Gigabit Ethernet Switch Module for IBM BladeCenter は、銅 GbESM をベースとした構成の検証に使用 されました。両者の唯一の相違は PHY レイヤーが銅からファイバーになったことです。 Extreme Networks スイッチは、別のスイッチ・ベンダーによって構成された Nortel GbESM の例を示すために使用しました。

- ▶ Nortel Networks Layer 2/3 Fiber Gigabit Ethernet Switch Module for IBM BladeCenter (#26K6528) 実行コード 1.0.1.6、2
- ▶ ExtremeWare version 7.2e.1 が稼働する Extreme Networks Summit® 400-48t スイッチ、2

#### 7.5.2 事前構成の準備

この資料内の構成は、非常に基本的なトポロジーから Layer 3 の非常に複雑な最終ソリューションまで、個別に構築されました。各例は最初の例から発展したものです。各実験後、構成を最初から開始するために構成をリセットする、ということはありませんでした。基本的なトポロジーのセクションは、デフォルト設定の Cisco および Nortel スイッチから始めています。そこからの構成の変更はすべて記述されています。

**重要**:実動ネットワークでの作業では、発行するコマンドの結果について理解していることを確認してください。コマンドによるオペレーションを完全に理解していないと、ネットワークのダウンをもたらす場合があります。

注:使用可能な機能およびコマンド構文は、コードのバージョンが異なれば異なる可能性 があります。この資料は、前述のコードの改訂による機能および構文を使用して作成され ているため、他の改訂では異なる場合があります。これらの製品の使用可能な機能および コマンドの現在の完全なリストについては、IBM または Nortel Web サイトを参照してく ださい。

#### 7.5.3 すべての例に共通の基本構成

この節では、すべての例に共通に設定された構成オプションの一部をリストします。例の中 でこれらはデモンストレーションのみを目的とし、ご使用の特定の環境に複写できる場合 も、できない場合もあります。

#### Nortel GbESM に対する Management Module の設定

各 Nortel GbESM は、MGT1 ポートの IP アドレスを使用して設定します(詳細は 33 ページの図 5-2 を参照):

- ▶ GbESM 1は9.42.171.243およびマスク255.255.255.0によって構成されています。
- ▶ GbESM\_2は9.42.171.244 およびマスク 255.255.255.0 によって構成されています。
- ▶ デフォルトのゲートウェイは、Management Module の内部インターフェース 9.42.171.242 に設定されています。
- ▶ 2 つの GbESM はいずれも「Fast POST」が使用可能になっています。
- ▶ 2 つの GbESM はいずれも「External Ports」が使用可能になっています。
- ▶ 2 つの GbESM はいずれも「External Management over all Ports」が使用可能になっています。
- ▶ 2 つの GbESM はいずれも「Preserve new IP configuration on all resets」が使用可能になって います。
- これ以降 Management Module の構成については説明しません。上記の設定は変更しません。

#### IP アドレスおよび VLAN スキーム

実験室でのすべての例の IP アドレスは、10.x.0.y と記載されています。x は VLAN、y はス イッチを識別します。たとえば、10.99.0.245 になります。99 は例の中で作成された管理 VLAN の VLAN 99 を表します。最後のオクテットの 245 は IP アドレスが Corel に属するこ とを表します。Corel は必ず最後のオクテットが 245 です。Core2 の最後のオクテットは 246、GbESM\_1 は 243、また GbESM\_2 は 244 です。各ブレードには最後のオクテットに対 するスロット番号が付きます (例:スロット1 は 1)。これらの例のすべてでネット・マスク は 255.255.255.0 です。ここで、GbESM\_1 は BladeCenter シャーシのスロット 1 内のスイッ チ・モジュールです。

すべての構成例には、構成済みの次の VLAN の何らかの組み合わせが含まれています。 VLAN 1、5、10、20、35、36、45、46、または 99。

注:ここで選択された VLAN はデモンストレーションのみを目的とし、ご使用の特定の ネットワークの一部にできる場合も、できない場合もあります。

すべての構成は、802.1Q トランク上の VLAN は、必要とするユーザーにのみ限定されることを想定しています(安全な運用に有効です)。また VLAN 5 は、802.1Q リンク上のタグなしまたなネイティブ VLAN として使用するように作成されています。

#### BASP によるブレード・サーバーの構成

2 つのブレード Ethernet インターフェースのチームは、BASP Advanced Control Suite ソフト ウェアを起動して作成されています。Smart Load Balance および Failover はこの資料で使用す るチーミング機能です。次の VLAN は、ブレード・サーバー上に配置されます(正確な番号 および配置は、指定された例のトランキングおよび チーミングによって異なります):

- ► Blade Server 1: VLAN 20
- ► Blade Server 2: VLAN 10, 20
- ► Blade Server 3: VLAN 10, 20
- ► Blade Server 4: VLAN 99

ブレード・サーバー1では、Ethernet インターフェースを使用して、プライマリーとして、 またスタンバイとしてセカンダリーのチームが作成されます。新しい BASP インターフェー スの IP アドレスは、10.20.0.1 に設定されます。これは Active/Standby モードといいます。

**注**:最初の Ethernet インターフェースは、スロット1の最初の Ethernet スイッチ・モジュールへのブレードの物理接続を参照します。

ブレード・サーバー2では、チームはブレード・サーバー1と同様に作成されますが、2つのVLANが作成されます(VL10およびVL20)。これらは両方ともタグ付けとして設定する必要があります。各VLANには1つのIPアドレスが割り当てられます(VL10=10.10.0.2; VL20=10.20.0.2)。ただし、ここではVL10およびVL20はBASP構成ウィンドウに表示されるVLANの名前にすぎません。実際のVLANIDは、スイッチが持つIDと同じIDに設定する必要があります。このことは、この資料で使用されるスキームに従ってVL10にはVLANIDの10を、VL20にはVLANIDの20に設定する必要があることを意味します。図7-2に、ブレード・サーバー2のBASP構成を示します。

| 💘 Broadcom Advanced Control Suite 2                                                                                                    |                                                                                                    |
|----------------------------------------------------------------------------------------------------|----------------------------------------------------------------------------------------------------|
| <u>F</u> ile ⊻iew <u>T</u> ools <u>H</u> elp                                                                                                    |                                                                                                    |
| Name                                                                                                    | Vital Sign BASP statistics Network Test                                                                                                    |
| Network Interfaces(Summary) SASP Virtual Adapters VIL10 ([0012] BASP Virtual Adapter #2) VIL10 ([0011] BASP Virtual Adapter] VIL10 ([0011] BASP Virtual Adapter] Primary Adapters Standby Adapters Standby Adapters United Standby Adapters United Standby Adapters | InformationValueMAC Address00-09-68-00-16-DDIP Address10.20.0.2Team NameBASPTeam TypeSmart Load BalancingVlan NameVL20Vlan ID20Driver StatusLoaded |
|                                                                                                    | Network Status                                                                                                    |
|                                                                                                    | Link Status                                                                                                    |
| BROADCOM. OK Cancel Apply                                                                                                    | Help Frable Tray Icon                                                                                                    |
| Click on any device at left panel for detail information or press 'F1' for he                                                                                                    | elp. //                                                                                                    |

図7-2 ブレード・サーバー2 BASP 構成

サーバー3は、最初の Ethernet インターフェースが VLAN 20 にその IP アドレスを持つよう に構成されます。ブレードの2番目の Ethernet インターフェースは、VLAN 10 上になりま

す。BASP はこのブレード上には構成されません。IP アドレスの構成には、Windows ネット ワーキングのみ使用しました。

ブレード・サーバー4は、ブレード1と非常に似た方法で構成されます。ただしこのブレードは、VLAN 99のみを使用します。IPアドレスは、同じIPスキームと整合するように10.99.0.4に設定されます。これによって、シャーシ内のブレード・サーバーを管理VLAN上に置くことができます。

# 7.6 基本 Layer 2 エントリーのトポロジー

この節は、後続の各節を構築する最初の構成をレイアウトします。このトポロジーは、複数 の異なるネットワークを支援するため 802.1Q タグ付けを使用します。このトポロジーは、 トランク・フェイルオーバーを持つ静的ポート・アグリゲーション(Etherchannel)も含み ます。ただし、ここで提示する構成は基本的なもので、冗長性はポート・アグリゲーション とトランク・フェイルオーバーに依存し、限定されています。

#### 7.6.1 802.1Q タグ付けとトランク・フェイルオーバーを持つ Layer 2 構成

図 7-3 に最初の基本的な Layer 2 トポロジーを示します。

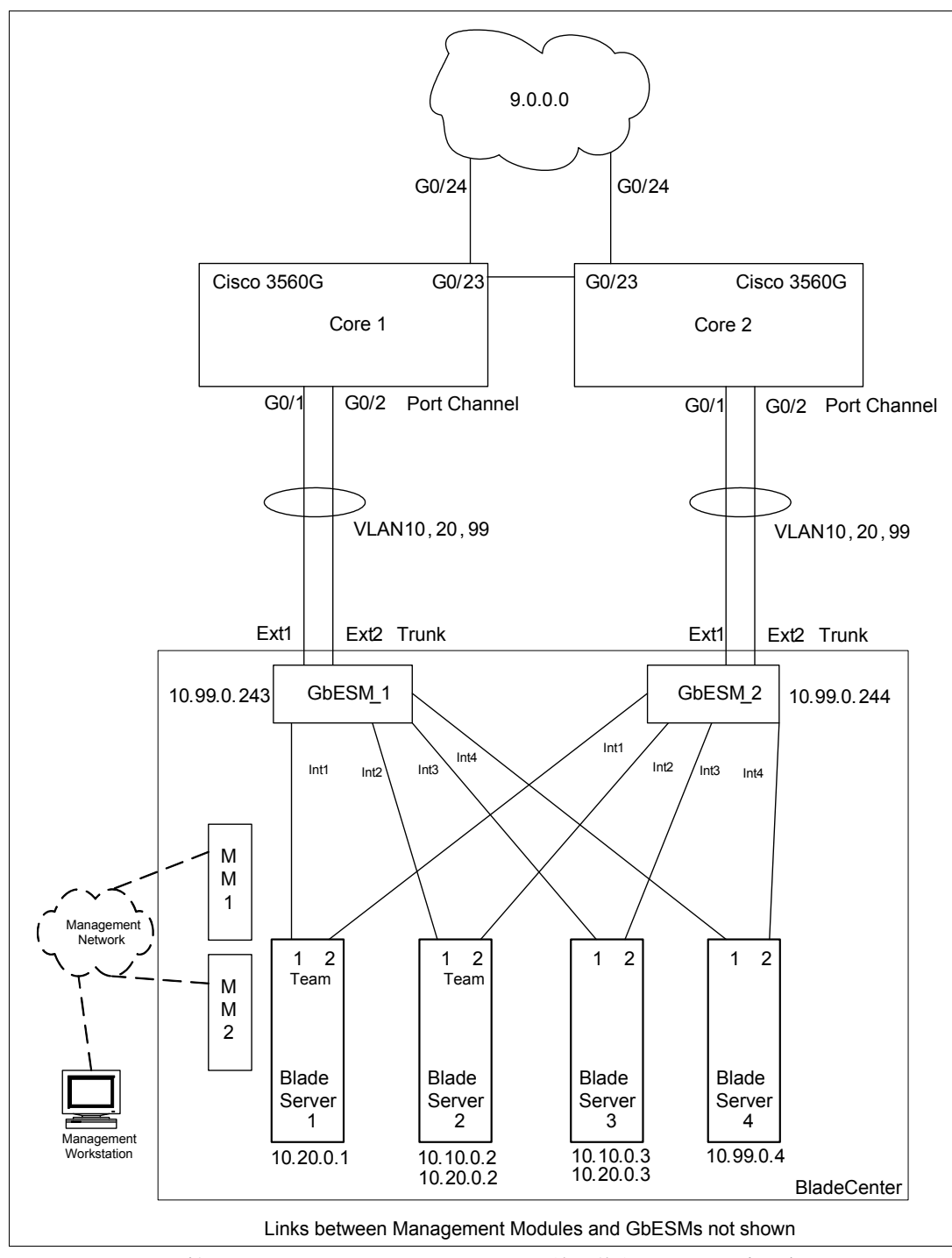

図7-3 802.10 タグ付けとトランク・フェイルオーバーを持つ基本 Laver 2 トポロジー

#### 各例について実行される切断手順の要約

初期構成の実行時、またはスパンニング・ツリーに影響を与える可能性のある変更(リン ク・アグリゲーションの変更など)を既存の構成に加える場合、構成を変更する前に接続の ケーブルを外しておくか、シャットダウンしたままにすることをお薦めします。これによっ て、構成への追加や変更のプロセス中に、一時的なスパンニング・ツリーのループやネット ワークのダウン状態が起きる可能性が減少します。 ▶ GbESM\_1 および GbESM\_2 上のポートのシャットダウン

/oper/port EXT1/dis
/oper/port EXT2/dis

▶ Corel および Core2 上のポートのシャットダウン

conf t int range g0/1-2 shut

#### Cisco 3560G スイッチの構成

このトポロジーでは、各 Cisco スイッチは2つのポート(g0/1 および g0/2) をその隣 Nortel GbESM (EXT1 および EXT2)に接続します。これらのアグリゲートされたリンクは、VLAN 5、10、20、および 99 を支援するものです。VLAN 99 は管理 VLAN になるように意図され、これにアクセス権限を持つシャーシ内の唯一のブレード・サーバーは、ブレード・サーバー 4 です。ここではネイティブ VLAN は5 です。

スイッチ構成モードで、例 7-1 に示すように VLAN および IP インターフェースを最初に作成します。

例7-1 最初にVLAN およびIP インターフェースを作成

```
:

conf t

!

vlan 5

name native

vlan 10

name vlan_green

vlan 20

name vlan_red

vlan 99

name mgmt
```

「do sh vlan」を発行すると、例 7-2 に示すように意図した VLAN レイアウトが表示されます。

例7-2 VLAN セットアップの検証

Corel(config)#do sh vlan

| VLAN                                                | Name                                                             |                                                                       |     |        | Sta                                           | tus P                                                     | Ports                                                            |                                                                              |                                                                  |                                                     |
|-----------------------------------------------------|------------------------------------------------------------------|-----------------------------------------------------------------------|-----|--------|-----------------------------------------------|-----------------------------------------------------------|------------------------------------------------------------------|------------------------------------------------------------------------------|------------------------------------------------------------------|-----------------------------------------------------|
| 1                                                   | defau                                                            | lt                                                                    |     |        | act                                           | ive G<br>G<br>G<br>G<br>G<br>G<br>G                       | GiO/3, G<br>GiO/7, G<br>GiO/11,<br>GiO/15,<br>GiO/19,<br>GiO/25, | GiO/4, Gi(<br>GiO/8, Gi(<br>GiO/12, (<br>GiO/16, (<br>GiO/20, (<br>GiO/26, ( | 0/5, GiO<br>0/9, GiO<br>GiO/13,<br>GiO/17,<br>GiO/21,<br>GiO/27, | )/6<br>)/10<br>Gi0/14<br>Gi0/18<br>Gi0/22<br>Gi0/28 |
| 5<br>10<br>20<br>99<br>1002<br>1003<br>1004<br>1005 | native<br>vlan_g<br>vlan_f<br>fddi-g<br>token<br>fddine<br>trnet | e<br>green<br>red<br>default<br>-ring-defau<br>et-default<br>-default | lt  |        | act<br>act<br>act<br>act<br>act<br>act<br>act | ive<br>ive<br>ive<br>/unsup<br>/unsup<br>/unsup<br>/unsup |                                                                  |                                                                              |                                                                  |                                                     |
| VLAN                                                | Туре                                                             | SAID                                                                  | MTU | Parent | RingNo                                        | BridgeN                                                   | No Stp                                                           | BrdgMode                                                                     | Trans1                                                           | Trans2                                              |

1 enet 100001 1500 -5 enet 100005 1500 -0 0 --- -0 0 --10 enet 100010 1500 -\_ \_ 0 0 20 enet 100020 1500 -0 0 VLAN Type SAID MTU Parent RingNo BridgeNo Stp BrdgMode Trans1 Trans2 ---- ----- ------- ---- ----- ---- 
 99
 enet
 100099
 1500

 1002
 fddi
 101002
 1500

 1003
 tr
 101003
 1500

 1004
 fdnet
 101004
 1500

 1005
 trnet
 101005
 1500
 -- -0 0 --0 0 -- --0 0 ieee --0 0 ibm -0 0 \_ Remote SPAN VLANs \_\_\_\_\_ Primary Secondary Type Ports

-----

**注**:不要な VLAN がある場合、「no vlan #」コマンドを使用して削除できます(# は削除 する VLAN の番号)。「sh run」コマンドでスイッチ構成をダンプした場合、VLAN 情報 は含まれません。VLAN 情報は、vlan.dat ファイルに分離して格納されています。

例 7-3 は後で使用する IP インターフェースを作成します。

例7-3 IP アドレスの作成

| interface Vlan10                     |                                        |
|--------------------------------------|----------------------------------------|
| ip address 10.10.0.245 255.255.255.0 | ! ip address 10.10.0.246 255.255.255.0 |
| interface Vlan20                     |                                        |
| ip address 10.20.0.245 255.255.255.0 | ! ip address 10.20.0.246 255.255.255.0 |
| interface Vlan99                     |                                        |
| ip address 10.99.0.245 255.255.255.0 | ! ip address 10.99.0.246 255.255.255.0 |
|                                      |                                        |

**重要:**表示される構成コマンドで、左マージン寄りのコマンドは Corel または GbESM\_1 スイッチに対するコマンドです。GbESM\_2 または Core2 スイッチの構成がそれとは異な る場合、同一行に特定の印(GbESM では/\*、Cisco では!、Extreme では#)をつけて右 側に記載します。

ポートのセットアップを開始するには、次のようにします。

- 1. 次のようにして、g0/1 および g0/2 のインターフェース・レベルにアクセスします。 interface range g0/1-2
- 2. VLAN 5 タグなしで 802.1Q タグ付けを使用できるようにして、アグリゲートされたポー ト上で稼働する必要のある VLAN を使用可能にします。

switchport trunk encapsulation dotlq switchport trunk native vlan 5 switchport trunk allowed vlan 5,10,20,99 switchport mode trunk

3. Cisco 独自の動的トランク・プロトコル DTP を使用不可にします。

switchport nonegotiate

チャネル・グループ番号およびモードオンを選択しアグリゲーションを使用可能にします。

channel-group 1 mode on

これは Port-channel1 (po1) という仮想インターフェースを作成して使用可能にします。 ポートは使用不可になっていることに注意してください。

ここでコア・ネットワークをシミュレートするため、例 7-4 では 2 つの Cisco スイッチをと もにリンクし (g0/23)、それらをさらにアップストリームにもリンクします (g0/24)。

例7-4 リンク

| interface g0/23                          |                                         |
|------------------------------------------|-----------------------------------------|
| switchport trunk encapsulation dotlq     |                                         |
| switchport trunk native vlan 5           |                                         |
| switchport trunk allowed vlan 5,10,20,99 |                                         |
| switchport mode trunk                    |                                         |
|                                          |                                         |
| interface g0/24                          |                                         |
| no switchport                            |                                         |
| ip address 9.42.171.245 255.255.255.0    | ! ip address 9.42.171.246 255.255.255.0 |
| · · · · · · · · · · · · · · · · · · ·    |                                         |
| ip default-gateway 9.42.171.3            |                                         |

ホスト名は、コマンド・ラインでスイッチを簡単に識別できるように設定されています。 すべての構成の変更はその時点で保存されています。

hostname Corel end wri mem /\* hostname Core2

スイッチの他のすべての構成はデフォルトのままにしておくことができます。上記の例で は、ポートg0/1 およびg0/2のアグリゲーションを設定し、実験で使用する VLAN をチャネ ルが支援できるようにします。Cisco スイッチ自体も、管理 VLAN 99 上でアクセスできま す。

#### Nortel Networks L2/3 GbESM スイッチの構成

78 ページの例 7-8 で、Cisco スイッチ上に作成される静的トランクは、それぞれ隣接する Nortel GbESM の EXT1 および EXT2 に接続します。繰り返しますが Cisco の場合と同様に、 ここではネイティブ VLAN は VLAN 1 です。これは Nortel スイッチの場合もデフォルトで す。

最初にポート EXT1 および EXT2 はタグ付けに構成する必要があります。

1. INT ポート上のタグ付けは、すべての INT ポートが VLAN 1 および 4095 のメンバーのため、デフォルトで使用可能になっています。

/c/port EXT1 tag ena /c/port EXT2 tag ena

2. 次に示されているように VLAN を作成して使用可能にし、ポートを追加します。

例7-5 VLAN の作成および使用可能化

/c/l2/vlan 5 ena name "Native" def EXT1 EXT2 /c/l2/vlan 10 ena name "VLAN Green"

| def INT:<br>/c/12/vlan 20 | 2 INT3 EXT1 EXT2    | /* | def | INT2  | EXT1  | EXT2   |      |              |  |
|---------------------------|---------------------|----|-----|-------|-------|--------|------|--------------|--|
| ena<br>name "V<br>def INT | _ANRed"             | /* | dof | TNT1  | INT2  | INT3 I | FYT1 | <b>Γ</b> ΥΤ2 |  |
| /c/12/vlan 99             |                     | 7  | uei | 11111 | 11112 | INT    |      |              |  |
| ena<br>name "M<br>def INT | GMT"<br>4 EXT1 EXT2 |    |     |       |       |        |      |              |  |
|                           |                     |    |     |       |       |        |      |              |  |

3. In 例 7-6、INT ポートは PVID を設定する必要があります。INT1、INT3、および INT4 の ブレード・サーバーは構成のとおりタグなしです。外部ポートは PVID を 5 に設定する必 要があります。

例7-6 PVID の設定

| /c/port EXT1 |            |  |
|--------------|------------|--|
| pvid 5       |            |  |
| /c/port EXT2 |            |  |
| pvid 5       |            |  |
| /c/port INT1 |            |  |
| pvid 20      |            |  |
| /c/port INT3 |            |  |
| pvid 10      | /* pvid 20 |  |
| /c/port INT4 |            |  |
| pvid 99      |            |  |
| · · ·        |            |  |

INT3 に対する GbESM\_2 に変更が 1 つあります。これは GbESM\_1 上で INT3 経由で接続さ れるブレード・サーバー 3 を VLAN 10 上にするためです。GbESM\_2 経由では VLAN 20 上 になります。PVID はデフォルトですでに 1 に設定されているため、INT2 はいずれの Nortel 上でも PVID を設定する必要はありません。VL10 および VL20 の両方の BASP の設定は、 タグ付け VLAN に設定します。

EXT1 および EXT2 をデフォルト VLAN 1 から削除します(セキュリティーの予防措置として)。

/c/l2/vlan 1 rem EXT1 rem EXT2

Cisco スイッチと異なり VLAN 情報は、「/c/d」コマンドを使用したスイッチ構成のダンプ に含まれます。VLAN 情報は、「/i/12/vlan」コマンドで表示できます。

例 7-7 に、ここまでに構成された内容を示します。

例 7-7 Nortel GbESM の VLAN セットアップの検証

| >> Main# /i/12/vlan |              |      |        |                      |  |  |  |  |  |
|---------------------|--------------|------|--------|----------------------|--|--|--|--|--|
| VLAN                |              | Name | Status | Ports                |  |  |  |  |  |
|                     |              |      |        |                      |  |  |  |  |  |
| 1                   | Default VLAN |      | ena    | INT1-INT14 EXT3-EXT6 |  |  |  |  |  |
| 5                   | Native       |      | ena    | EXT1 EXT2            |  |  |  |  |  |
| 10                  | VLAN_Green   |      | ena    | INT2 EXT1 EXT2       |  |  |  |  |  |
| 20                  | VLAN_Red     |      | ena    | INT1-INT3 EXT1 EXT2  |  |  |  |  |  |
| 99                  | MGMT         |      | ena    | INT4 EXT1 EXT2       |  |  |  |  |  |
| 4095                | Mgmt VLAN    |      | ena    | INT1-MGT2            |  |  |  |  |  |
|                     |              |      |        |                      |  |  |  |  |  |

このトポロジーではスパンニング・ツリーを使用不可にできます。すべての VLAN はデフォ ルトで stg 1 のメンバーのため、次によってグループは解除されます。 /c/12/stg 1 /off

EXT1 と EXT2 間のトランクを各 Cisco スイッチとインターフェースするようにセットアップするには、次のようにします(またトランク・フェイルオーバーは構文「/c/12/trunk 1/fail ena」で使用可能にされます)。

/c/l2/trunk 1 add ext1 add ext2 ena fail ena

Nortel GbESM は VLAN 99 で管理できます。

/c/l3/if 99 ena addr 10.99.0.243 mask 255.255.255.0 vlan 99

/\* addr 10.99.0.244

ネットワーク経由で管理トラフィックを渡すには、各 Nortel GbESM が アップストリーム Cisco スイッチを VLAN 99 上でゲートウェイとして参照する必要があります。

/c/13/gw 1 ena addr 10.99.0.245

/\* addr 10.99.0.246

ここで、ゲートウェイを「/c/13/gw 1/ena」コマンドを使用して使用可能にすることが重要 です。使用可能にしなければ、このエントリーは使用不可のままになります。

また、スイッチを簡単に識別できるように sysName コマンドで名前を設定します。次に 「apply」ですべての構成の変更を適用し、「save」でフラッシュに保存します。

/c/sys/ssnmp name "GbESM 1"

/\* name "GbESM 2"

apply save

#### ポートの再使用可能化

すべての装置間の配線が適切なことを検証したら、ポートを再度使用可能にできます。

▶ GbESM 1 および GbESM 2 上のポートの使用可能化

/oper/port EXT1/ena /oper/port EXT2/ena

▶ Corel および Core2 上のポートの使用可能化

conf t int range g0/1-2 no shut

ポートを使用可能にすると、アグリゲートされたリンクは適切に機能します。例 7-8 に Nortel GbESM 上で転送状態のトランクを示します。

例7-8 Nortel GbESM 上で転送状態のトランク・リンクの検証

>> Layer 2# /i/l2/trunk
Trunk group 1: Enabled
failover ena
EXT1: STG 1 forwarding

#### 完全な構成のスナップショット

GbESM およびアップストリーム基幹スイッチの完全な構成ファイルを、それぞれ 例 7-9 お よび 80 ページの例 7-10 に示します。各タイプのスイッチの1つの構成を示します。ただし、 同じタイプの2番目のスイッチは構成が異なります。

例7-9 基本トポロジー GbESM 構成 - タグ付けおよびトランク・フェイルオーバー

```
>> Main# /c/d
script start "Layer 2-3 Gigabit Ethernet Switch Module for IBM eServer BladeCent
er" 4 /**** DO NOT EDIT THIS LINE!
/* Configuration dump taken 13:44:45 Wed Jun 22, 2005
/* Version 1.0.1.6, Base MAC address 00:11:f9:36:b7:00
/* GbESM 1
/c/sys/ssnmp
       name "GbESM 1"
                                                    /* name "GbESM 2"
/c/port INT1
       pvid 20
/c/port INT3
       pvid 10
                                                    /* pvid 20
/c/port INT4
       pvid 99
/c/port EXT1
       tag ena
       pvid 5
/c/port EXT2
       tag ena
        pvid 5
/c/12/vlan 1
        def INT1 INT2 INT3 INT4 INT5 INT6 INT7 INT8 INT9 INT10 INT11 INT12 INT13
 INT14 EXT3 EXT4 EXT5 EXT6
/c/12/vlan 5
        ena
       name "Native"
       def EXT1 EXT2
/c/12/vlan 10
        ena
       name "VLAN Green"
        def INT2 INT3 EXT1 EXT2
                                                  /* def INT2 EXT1 EXT2
/c/12/vlan 20
       ena
       name "VLAN Red"
        def INT1 INT2 EXT1 EXT2
                                                   /* def INT1 INT2 INT3 EXT1 EXT2
/c/12/vlan 99
       ena
       name "MGMT"
       def INT4 EXT1 EXT2
/c/12/stg 1 /off
/c/l2/stg 1/clear
/c/12/stg 1/add 1 5 10 20 99
/c/12/trunk 1
        ena
        failovr ena
        add EXT1
        add EXT2
/c/13/if 99
        ena
        addr 10.99.0.243
                                                    /* addr 10.99.0.244
```

```
mask 255.255.255.0
broad 10.99.0.255
vlan 99
/c/13/gw 1
ena
addr 10.99.0.245 /* addr 10.99.0.246
/
script end /**** DO NOT EDIT THIS LINE!
```

```
例7-10 基本トポロジー基幹スイッチ構成 - タグ付けおよび Ether Channel
```

```
Core1#sh run
Building configuration...
Current configuration : 2383 bytes
!
version 12.2
no service pad
service timestamps debug uptime
service timestamps log uptime
no service password-encryption
!
hostname Core1
                                                     ! hostname Core2
Т
enable password cisco
!
no aaa new-model
ip subnet-zero
no ip domain-lookup
Т
!
Т
!
!
!
no file verify auto
spanning-tree mode pvst
spanning-tree extend system-id
!
vlan internal allocation policy ascending
!
I
interface Port-channel1
 switchport trunk encapsulation dot1q
 switchport trunk native vlan 5
 switchport trunk allowed vlan 5,10,20,99
 switchport mode trunk
 switchport nonegotiate
!
interface GigabitEthernet0/1
 switchport trunk encapsulation dot1q
 switchport trunk native vlan 5
 switchport trunk allowed vlan 5,10,20,99
 switchport mode trunk
 switchport nonegotiate
 channel-group 1 mode on
!
interface GigabitEthernet0/2
```

switchport trunk encapsulation dot1q switchport trunk native vlan 5 switchport trunk allowed vlan 5,10,20,99 switchport mode trunk switchport nonegotiate channel-group 1 mode on Т interface GigabitEthernet0/3 ! interface GigabitEthernet0/4 ! interface GigabitEthernet0/5 L interface GigabitEthernet0/6 ! interface GigabitEthernet0/7 Т interface GigabitEthernet0/8 T interface GigabitEthernet0/9 interface GigabitEthernet0/10 ! interface GigabitEthernet0/11 L interface GigabitEthernet0/12 ! interface GigabitEthernet0/13 Т interface GigabitEthernet0/14 interface GigabitEthernet0/15 ! interface GigabitEthernet0/16 ! interface GigabitEthernet0/17 1 interface GigabitEthernet0/18 ! interface GigabitEthernet0/19 Т interface GigabitEthernet0/20 T interface GigabitEthernet0/21 interface GigabitEthernet0/22 ! interface GigabitEthernet0/23 switchport trunk encapsulation dot1q switchport trunk native vlan 5 switchport trunk allowed vlan 5,10,20,99 switchport mode trunk Т interface GigabitEthernet0/24 no switchport ip address 9.42.171.245 255.255.255.0 ! ip address 9.42.171.246 255.255.255.0 ! interface GigabitEthernet0/25 I interface GigabitEthernet0/26

! interface GigabitEthernet0/27 ! interface GigabitEthernet0/28 ! interface Vlan1 no ip address shutdown ! interface Vlan10 ip address 10.10.0.245 255.255.255.0 ! ip address 10.10.0.246 255.255.255.0 ! interface Vlan20 ip address 10.20.0.245 255.255.255.0 ! ip address 10.20.0.246 255.255.255.0 ! interface Vlan99 ip address 10.99.0.245 255.255.255.0 ! ip address 10.99.0.246 255.255.255.0 ! ip default-gateway 9.42.171.3 ip classless ip http server ip http secure-server ! ! 1 control-plane ! ! line con O line vty 0 4 password cisco no login line vty 5 15 no login ! ! end

#### 7.6.2 基本的なトポロジーの結論

この構成のテストでは、ping の実行中に g0/1 および g0/2 ポートからケーブルを引き抜くこ とが行われました。ケーブルを1本ずつ外すと、最初にトラフィックの冗長性によってリン クが切り替わることが分かります。2番目のケーブルを外すと、トランク・フェイルオー バーによって GbESM\_1 の INT ポートがダウンします。Nortel スイッチがモニターされてい る場合に生じることを 図 7-4 に示します。トランクの2番目のケーブルを引き抜いてから1 分 30 秒後に、両方のケーブルを Corel に再接続しました。

| 🔤 Telnet 10.20.0.246                                             |        |
|------------------------------------------------------------------|--------|
| >> Main# Pull first cable from trunk                             |        |
| Jun 22 14:13:33 NOTICE system: link down on port EXT1            |        |
| Jun 22 14:13:33 ALERT ip: cannot contact default gateway 10.99.  | 0.245  |
| Jun 22 14:13:37 NOTICE ip: default gateway 10.99.0.245 operation | al     |
| Jun 22 14:13:37 NOTICE ip: default gateway 10.99.0.245 enabled   |        |
|                                                                  |        |
|                                                                  |        |
| >> Main# Pull remaining trunk cable                              |        |
| Jun 22 14:14:04 NOTICE System: link down on port EX12            | 0 0 AF |
| Jun 22 14-14-07 HLERI ID: Cannot Contact default gateway 10.77.  | 0.245  |
| Jun 22 14:14:08 NOTICE System: link down on port INII            |        |
| Jun 22 14:14:08 NOTICE System: link down on port INI2            |        |
| Jun 22 14-14-00 NOTICE System. Tink down on port INI7            |        |
| Jun 22 14-14-00 NOTICE System. Tink down on port INID            |        |
| Jun 22 14-14-09 NOTICE System: Link down on port INTS            |        |
| Jun 22 14-14-09 NOTICE system: link down on port INT3            |        |
| Jun 22 14-15-36 NOTICE system: Tink down on port 1415            |        |
| Jun 22 14-15-30 NOTICE system: Tink up on port EVI               |        |
| Jun 22 14:15:43 NOTICE system: link up on port INT1              |        |
| Jun 22 14:15:44 NOTICE system: link up on port INT?              |        |
| Jun 22 14:15:46 NOTICE system: link up on port INT3              |        |
| Jun 22 14:15:47 NOTICE sustem: link up on port INT4              |        |
| Jun 22 14:15:48 NOTICE system: link up on port INT5              |        |
| Jun 22 14:15:48 NOTICE system: link up on port INT6              |        |
| Jun 22 14:15:48 NOTICE system: link up on port INT7              |        |
| Jun 22 14:16:07 NOTICE in: default gateway 10.99.0.245 operation | al     |
| Jun 22 14:16:07 NOTICE ip: default gateway 10.99.0.245 enabled   |        |
|                                                                  |        |
|                                                                  |        |
| >> Main#                                                         |        |
|                                                                  | • //   |

図7-4 トランク・フェイルオーバー・テスト中のINT ポートのブロック

この構成のテストで、LACP と静的構成トランク間のフェイルオーバー動作に違いのないこともわかりました。現在一般出荷可能なコード・リリースは LACP によるトランク・フェイルオーバーをサポートしないため、LACP は例で構成されるとおりにはなりません。

**注:**トランク・フェイルオーバーを持つ LACP は、今後のリリースに含まれる機能です。 今回の実験中にこのコードの初期バージョンがテストされ、機能が実際に働きました。

最初のケーブルの引き抜きで1つの ping が失われましたが、フェイルオーバーが起きた2番目のケーブルの引き抜きでは3つしか失われませんでした。ほとんどの場合、ケーブルを再接続しフェイルバックが起きたとき、失われた pings は3つだけでした。

# 7.7 拡張 Layer 2 トポロジーの構成例

この例は、GbESM および上流スイッチ間のクロス接続を設定したため、72ページの7.6、 『基本 Layer 2 エントリーのトポロジー』で説明した基本構成の拡張になります。この例で使 用されるトポロジーについては、84ページの図 7-5 を参照してください。クロス・リンク は、BladeCenter のコンポーネントの構成について冗長性を増し、柔軟性を高めますが(完 全な冗長性のためのトランク・フェイルオーバーが不要になるなど)、ループ予防が必要に なるため、コストがかかります。これは一般的にはスパンニング・ツリー・プロトコルを使 用して専用ポートをブロックし、Layer 2 上のループを中断させて行います。ループを中断 する別の方法は、GbESM の Layer 3 機能に基づいています(111ページの 7.8、『Layer 3 トポ ロジーの構成例』を参照)。次の例のすべてのスイッチの初期構成は、すべてのアップスト リーム接続で、静的 Etherchannel でなく IEEE 802.ad 動的アグリゲーション(LACP)が使用 される以外、72ページの 7.6、『基本 Layer 2 エントリーのトポロジー』に示す構成と同じで す。

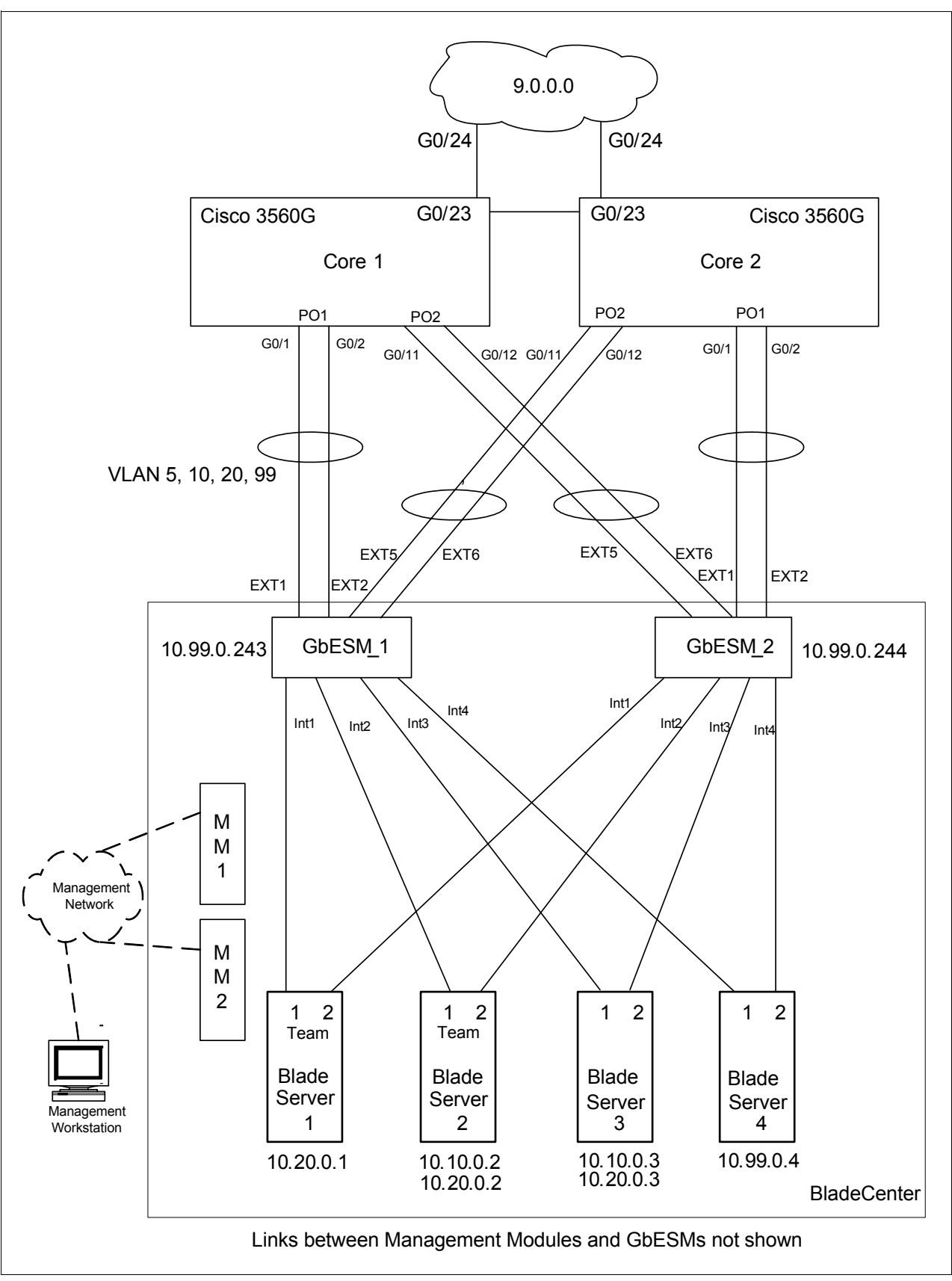

図7-5 拡張 Layer 2 トポロジー

拡張 Layer 2 トポロジーでは、パフォーマンスと高可用性が適切にバランスしています。こ れは、それぞれ基幹スイッチに向かう 2 つの 2 ポート・アグリゲーション・リンクを持つ 二重の GbESM から構成されます。各基幹スイッチは単一リンクで相互に結合されています (スイッチの先の Layer 2 ネットワークをシミュレート)。2 ポート・アグリゲーション自体は パフォーマンスを向上させ、2 番目の 2 ポート・アグリゲーション・リンクは、接続の喪失 やスイッチ障害状態で完全な冗長性を備えています。

この章に示す例では、基幹スイッチは強制的に常に Spanning Tree Root Bridge になります。 Root Bridge を直接 GbESM に接続することは、フロー・パターンが明確にならない場合があ るため、冗長構成では必ずしも推奨されません。ただし Root Bridge を BladeCenter の外部に 持つことは強くお勧めします。

重要:既存のネットワークはすべて、高い確率ですでに必要なスイッチがルートとして構成されています。ルート・ブリッジを適切に選ぶこと、また GbESM がルート・ブリッジ にならないようにすることの認識は非常に重要です。GbESM がルート・ブリッジになる ことを許可すると、最適状態でないデータが Layer 2 ネットワーク内を流れることになる 場合があります。

#### 各例で実行する切断手順の要約

初期構成の実行時、またはスパンニング・ツリーに影響を与える可能性のある変更(リン ク・アグリゲーションの変更など)を既存の構成に加える場合、構成を変更する前に接続の ケーブルを外しておくか、シャットダウンしたままにすることをお薦めします。これによっ て、構成への追加や変更のプロセス中に、一時的なスパンニング・ツリーのループやネット ワークのダウン状態が起きる可能性が減少します。

▶ GbESM 1 および GbESM 2 上のポートのシャットダウン

/oper/port EXT1/dis /oper/port EXT2/dis /oper/port EXT5/dis /oper/port EXT6/dis

▶ Corel および Core2 上のポートのシャットダウン

conf t
int range g0/1-2, g0/11-12
shut

#### 7.7.1 動的リンク・アグリゲーション IEEE 802.3ad(LACP)

動的な Link Aggregation Control Protocol (LACP) は、72 ページの 7.6、『基本 Layer 2 エント リーのトポロジー』で構成された静的トランクと対照的に、ここでは GbESM\_1 の Corel へ の接続、また GbESM\_2 の Core2 への接続に使用されます。追加のたすきがけ接続となる、 GbESM\_1 のポート EXT5、6 から Core2 のポート G0/11、12 への接続、また GbESM\_2 の ポート EXT5、6 から Core1 のポート G0/11、12 への接続も、IEEE 802.1Q タグ付け(VLAN 5 タグなし / ネイティブ)を含めて、LACP トランクとして構成されます 前述のとおり、構 成の変更を開始する前にポートをシャットダウンすることに注意してください。

#### IEEE 802.1Q タグ付け LACP トランクに対する Nortel GbESM の構成

IEEE 802.1Q タグ付けをポート EXT5、6 で使用可能にして、タグ付けをしない VLAN の PVID を設定します。(Cisco スイッチ固有の VLAN と同じにする必要があります)。

/c/port EXT5 tag ena pvid 5 /c/port EXT6 tag ena pvid 5

ポート EXT5、6 を VLAN に接続します(LACP トランク経由での処理が必要)。

/c/12/vlan 5 add EXT5 add EXT6 /c/12/vlan 10 add EXT5 add EXT6 /c/12/vlan 20 add EXT5 add EXT6 /c/12/vlan 99 add EXT5 add EXT5 add EXT5

EXT5、6をデフォルト VLAN1から削除します(セキュリティーの予防措置として)。

/c/l2/vlan 1 rem EXT5 rem EXT6

注:同じことがポート EXT1 および EXT2 に対して実行されている必要があります (72 ページの 7.6.1、『802.1Q タグ付けとトランク・フェイルオーバーを持つ Layer 2 構成』 を参照)。実行されていない場合、上記のステップを EXT5、EXT6 を EXT1、EXT2 に替 えて繰り返す必要があります。

ペアの下位ポートについて、mode active を実行して(必要なら別に standby を選択) LACP をそれぞれアグリゲーション・ポート EXT1、EXT2 および EXT5、EXT6 に構成しま す。

/c/l2/lacp/port EXT1
 mode active
/c/l2/lacp/port EXT5
 mode active

下位ポート (EXT1 および EXT5) で使用される admin key を「**/i/12/1acp/dump**」を使用して探して、高位のポート EXT2 および EXT6 に従って設定します。

/c/l2/lacp/port EXT2 mode active adminkey 17 /c/l2/lacp/port EXT6 mode active adminkey 21

この構成は 72 ページの 7.6、『基本 Layer 2 エントリーのトポロジー』の中の1つに基づいて いることから、EXT1 および EXT2 の静的ポート・アグリゲーションは「/c/trunk 1/dis」 コマンドを使用して使用不可にする必要があります。最後に「apply」を入力して、構成の 変更を実行する必要があります。ポート EXT1、EXT2、EXT5 および EXT6 は使用不可のま まであることに注意してください。

#### タグ付け LACP トランクに対する Cisco Core1 および Core2 の構成

構成モードで、G0/11 および G0/12 のインターフェース・レベルにアクセスします。

conf t
interface range G0/11-12

VLAN 5 タグなしで IEEE 802.1Q タグ付けを使用可能にして、LACP トランク上で稼働する 必要のある VLAN だけを許可します。

switchport trunk encapsulation dot1q
switchport trunk native vlan 5
switchport trunk allowed vlan 5,10,20,99
switchport mode trunk

Cisco 独自の動的トランク・プロトコル DTP を使用可能にします。

switchport nonegotiate

チャネル・グループ番号を選択して LACP を使用可能にし、アクティブ・モードを使用します。

channel-group 2 mode active

これで Port-channel2(または short Po2)という仮想インターフェースが作成されます。

ポートの範囲 G0/1-2 に、静的トランクが既に構成されている必要があります(72ページの 7.6.1、『802.1Q タグ付けとトランク・フェイルオーバーを持つ Layer 2 構成』を参照)。構成 されていない場合、上記のステップを G0/11、12 を G0/1、2 に替えて繰り返す必要がありま す。結果的に、ポート G0/1 および G0/2 に対してアグリゲーション・モードだけを変更(仮 想インターフェース Pol に対しても可能)する必要があります。

interface range GO/1-2
channel-group 1 mode active
end

ポートはシャットダウンされたままになっていることに注意してください。

#### LACP トランク状態の検証

構成したポートを使用可能にして LACP トランクを起動する前に、Spanning Tree をアクティ ブにする必要があります。アクティブにしてからポートを再度使用可能にすると、LACP ト ランクの状態を次のようにして確認できます。

- ▶ /i/12/1acp/dump (GbESM の場合)
- ▶ show lacp int および show lacp nei (Cisco スイッチの場合)

**重要:**ネットワーク全体をダウンさせる可能性がある Layer 2 ループを回避するため、構成したポートをこの時点では使用可能にしないでください。事前に Spanning Tree を構成してアクティブにする必要があります。87 ページの 7.7.2、『一般的な Spanning Tree の構成 - IEEE 802.1D および PVST』および 98 ページの 7.7.3、『Rapid Spanning Tree IEEE 802.1w』を参照してください。

#### 7.7.2 一般的な Spanning Tree の構成 - IEEE 802.1D および PVST

GbESM は最大 16 の Spanning Tree グループを使用して、Cisco Per VLAN Spanning Tree (PVST) プロトコルと相互運用できます。この節では、Cisco 独自の PVST および IEEE 802.1D (Common/Mono Spanning Tree) を使用して、各 VLAN に別々の Spanning Tree Groups (STG) を構成する方法を示します。 この方法の利点は次のとおりです。

- ▶ 各 VLAN 上の各ポートをブロックすることによって、複数のポートにまたがってトラフィックを配分できます。これは各 VLAN に、異なるルート・ブリッジ優先順位を設定するか、ポート・コストを設定することによって行います。
- ▶ PVST やプレーンな Mono Spanning Tree への接続時に起きる既知の問題の一部を回避できます。詳細は、次のサイトの IBM BladeCenter Layer 2-7 Network Switching (REDP-3755) を参照してください。

http://www.redbooks.ibm.com/redpapers/pdfs/redp3755.pdf

#### Spanning Tree Group のための Nortel GbESM\_1 および GbESM\_2 の構成

GbESM の現在の制約は、複数の Spanning Tree Group を使用する場合、Layer 3 転送機能を使用不可にする必要があることです。

/c/13/frwd/off

次のステップでは、アクティブな各 VLAN に Spanning Tree ブリッジ・グループを作成しま す。グループ1は VLAN 1 に固定されているため、VLAN 5 に対するグループ2 から開始し て、VLAN 10 に対する Group 3 というように続けます。ブリッジの優先順位は最大値に設定 して、Spanning Tree Rootの選択プロセスでは優先順位が最下位になるようにします。

/c/l2/stg 2/clear /c/l2/stg 2/brg/prior 65535 /c/l2/stg 2/add 5

/c/l2/stg 3/clear /c/l2/stg 3/brg/prior 65535 /c/l2/stg 3/add 10

/c/l2/stg 4/clear /c/l2/stg 4/brg/prior 65535 /c/l2/stg 4/add 20

/c/l2/stg 5/clear /c/l2/stg 5/brg/prior 65535 /c/l2/stg 5/add 99

この例では最後に、VLAN 5、10、20、および 99 だけを先に構成したトランク上で稼働させるために、他のすべての VLAN (この例では VLAN 1 のみ)を制御する Spanning Tree Group 1 を外部ポートで使用不可にします。

/c/l2/stg 1/port EXT1/off /c/l2/stg 1/port EXT2/off /c/l2/stg 1/port EXT5/off /c/l2/stg 1/port EXT6/off

「apply」と入力して構成の変更を実行します。

**注**:GbESM のポートは、STG 構成の変更を適用すると自動的に使用可能になります。必要なら後からこれらのポートを、この節のはじめに示すように「/oper/port」コマンドを使用して使用不可にします。

#### Per VLAN Spanning Tree に対する Cisco Core1 および Core2 の構成

Cisco 独自の PVST は、Spanning Tree モードのデフォルト値です。そのため何かを構成する 必要はありません。ただし、Spanning Tree トポロジーに影響を与えようとする場合、構成を 変更する必要があります。この構成では、基幹スイッチ間で各 VLAN の Root Bridge 機能を 共有することにしました。 PVST が Spanning Tree モードとして選択されていることを確認するため、次のように入力します。

conf t
spanning-tree mode pvst

Corel は VLAN 5 および 10 の Root Bridge になり、また VLAN 20 および 99 のバックアップ Root にする必要があります。

spanning-tree vlan 1-10 root primary spanning-tree vlan 11-4094 root secondary end

Core2 は反対に、VLAN 20 および VLAN 99 の Root Bridge として選択され、VLAN 5 と 10 の Root をバックアップします。

```
spanning-tree vlan 1-10 root secondary
spanning-tree vlan 11-4094 root primary
end
```

#### ポートの再使用可能化

すべての装置間の配線が適切なことを検証したら、ポートを再度使用可能にできます。

▶ GbESM\_1 および GbESM\_2 上のポートの使用可能化

```
/oper/port EXT1/ena
/oper/port EXT2/ena
/oper/port EXT5/ena
/oper/port EXT6/ena
```

▶ Corel および Core2 上のポートの使用可能化

conf t
int range g0/1-2, g0/11-12
no shut

#### Spanning Tree 状態の検証

例 7-11 に示すように、ポート状況および VLAN の割り当ては GbESM 上で「info/link」お よび「info/port」と入力して検証できます。

例7-11 ポート状況およびVLAN 割り当ての検証

| >> GbESM_1 - Configuration# /i/link |      |       |        |            |        |          |  |  |
|-------------------------------------|------|-------|--------|------------|--------|----------|--|--|
| Alias                               | Port | Speed | Duplex | Flov<br>TX | v Ctrl | Link     |  |  |
| INT1                                | 1    | 1000  | full   | yes        | yes    | up       |  |  |
| INT2                                | 2    | 1000  | full   | yes        | yes    | up       |  |  |
| INT3                                | 3    | 1000  | full   | yes        | yes    | up       |  |  |
| INT4                                | 4    | 1000  | full   | yes        | yes    | up       |  |  |
| INT5                                | 5    | 1000  | full   | yes        | yes    | up       |  |  |
| INT6                                | 6    | 1000  | full   | yes        | yes    | up       |  |  |
| INT7                                | 7    | 1000  | full   | yes        | yes    | up       |  |  |
| INT8                                | 8    | 1000  | full   | yes        | yes    | down     |  |  |
| INT9                                | 9    | 1000  | full   | yes        | yes    | down     |  |  |
| INT10                               | 10   | 1000  | full   | yes        | yes    | down     |  |  |
| INT11                               | 11   | 1000  | full   | yes        | yes    | down     |  |  |
| INT12                               | 12   | 1000  | full   | yes        | yes    | down     |  |  |
| INT13                               | 13   | 1000  | full   | yes        | yes    | down     |  |  |
| INT14                               | 14   | 1000  | full   | yes        | yes    | down     |  |  |
| MGT1                                | 15   | 100   | full   | yes        | yes    | up       |  |  |
| MGT2                                | 16   | 100   | full   | yes        | yes    | disabled |  |  |

| EXT1   | 17     | 1    | 000   | ful    | 1     | no   | no  |      | up      |        |    |
|--------|--------|------|-------|--------|-------|------|-----|------|---------|--------|----|
| EXT2   | 18     | 1    | 000   | ful    | 1     | no   | no  |      | up      |        |    |
| EXT3   | 19     |      | any   | an     | у.    | yes  | yes | ď    | isabled | ł      |    |
| EXT4   | 20     |      | any   | an     | у.    | yes  | yes |      | down    |        |    |
| EXT5   | 21     | 1    | 000   | ful    | 1     | no   | no  |      | up      |        |    |
| EXT6   | 22     | 1    | 000   | ful    | 1     | no   | no  |      | up      |        |    |
|        |        |      |       |        |       |      |     |      |         |        |    |
| >> GbE | SM_1 - | Info | rmati | on# /i | /port |      |     |      |         |        |    |
| Alias  | Port   | Tag  | FAST  | PVID   |       | NAME |     |      | VI      | _AN(s) |    |
|        |        |      |       |        |       |      |     |      |         |        |    |
| INTO   | 1      | У    | n     | 20     |       |      |     | 1    | 4095    | 20     | 00 |
| INT2   | 2      | У    | n     | 1      | INT2  |      |     | 1    | 4095    | 10     | 20 |
| INT3   | 3      | У    | n     | 10     | INT3  |      |     | 1    | 4095    | 10     |    |
| INI4   | 4      | У    | n     | 99     |       |      |     | 1    | 4095    | 99     |    |
| INF5   | 5      | У    | n     | 1      | INT5  |      |     | 1    | 4095    |        |    |
| INT6   | 6      | у    | n     | 1      | INT6  |      |     | 1    | 4095    |        |    |
| INT7   | 7      | У    | n     | 1      | INT7  |      |     | 1    | 4095    |        |    |
| INT8   | 8      | У    | n     | 1      | INT8  |      |     | 1    | 4095    |        |    |
| INT9   | 9      | У    | n     | 1      | INT9  |      |     | 1    | 4095    |        |    |
| INT10  | 10     | у    | n     | 1      | INT10 |      |     | 1    | 4095    |        |    |
| INT11  | 11     | у    | n     | 1      | INT11 |      |     | 1    | 4095    |        |    |
| INT12  | 12     | у    | n     | 1      | INT12 |      |     | 1    | 4095    |        |    |
| INT13  | 13     | у    | n     | 1      | INT13 |      |     | 1    | 4095    |        |    |
| INT14  | 14     | у    | n     | 1      | INT14 |      |     | 1    | 4095    |        |    |
| MGT1   | 15     | у    | n     | 4095   | MGT1  |      |     | 4095 |         |        |    |
| MGT2   | 16     | у    | n     | 4095   | MGT2  |      |     | 4095 |         |        |    |
| EXT1   | 17     | у    | n     | 5      | EXT1  |      |     | 5    | 10      | 20     | 99 |
| EXT2   | 18     | у    | n     | 5      | EXT2  |      |     | 5    | 10      | 20     | 99 |
| EXT3   | 19     | n    | n     | 1      | EXT3  |      |     | 1    |         |        |    |
| EXT4   | 20     | n    | n     | 1      | EXT4  |      |     | 1    |         |        |    |
| EXT5   | 21     | у    | n     | 5      | EXT5  |      |     | 5    | 10      | 20     | 99 |
| EXT6   | 22     | у    | n     | 5      | EXT6  |      |     | 5    | 10      | 20     | 99 |

「**info/12/stg**」コマンドはアクティブな各 Spanning Tree Group について Spanning Tree の状態を示します。GbESM1 のポート EXT5、6、および GbESM2 のポート EXT1、2 が、Corel が Root Bridge の VLAN に対して BLOCKING 状態にあることを、例 7-12 に示すようにして検証します。それに応じて GbESM1 の EXT1、2、および GbESM2 のポート EXT5、6 は、Core2 が Root Bridge の各 VLAN に対して BLOCKING 状態になければなりません。

例7-12 Spanning Tree の状態の検証

```
>> GbESM_1 - Information# /i/l2/stg
```

-----

Spanning Tree Group 1: Off (STP/PVST), FDB aging timer 300 VLANs: 1

| Port  | Priority | Cost | State      | Designated Bridge | Des Port |
|-------|----------|------|------------|-------------------|----------|
|       |          |      |            |                   |          |
| INT1  | 0        | 0    | FORWARDING | *                 |          |
| INT2  | 0        | 0    | FORWARDING | *                 |          |
| INT3  | 0        | 0    | FORWARDING | *                 |          |
| INT4  | 0        | 0    | FORWARDING | *                 |          |
| INT5  | 0        | 0    | FORWARDING | *                 |          |
| INT6  | 0        | 0    | FORWARDING | *                 |          |
| INT7  | 0        | 0    | FORWARDING | *                 |          |
| INT8  | 0        | 0    | DISABLED   | *                 |          |
| INT9  | 0        | 0    | DISABLED   | *                 |          |
| INT10 | 0        | 0    | DISABLED   | *                 |          |
| INT11 | 0        | 0    | DISABLED   | *                 |          |

 
 INT12
 0
 0
 DISABLED
 \*

 INT13
 0
 0
 DISABLED
 \*

 INT14
 0
 0
 DISABLED
 \*

 EXT3
 0
 0
 DISABLED
 \*

 EXT4
 0
 0
 DISABLED
 \*
 \* = STP turned off for this port. \_\_\_\_\_ Spanning Tree Group 2: On (STP/PVST) VLANs: 5 Current Root: Path-Cost Port Hello MaxAge FwdDel Aging 6005 00:03:fd:6a:c5:80 4 EXT1 2 20 15 300 Parameters: Priority Hello MaxAge FwdDel Aging 65535 2 20 15 300 Port Priority Cost State Designated Bridge Des Port 
 EXT1
 128
 4!
 FORWARDING
 6005-00:03:fd:6a:c5:80
 8268

 EXT2
 128
 4!
 FORWARDING
 6005-00:03:fd:6a:c5:80
 8268

 EXT5
 128
 4!
 BLOCKING
 7005-00:03:fd:6a:c9:80
 8270

 EXT6
 128
 4!
 BLOCKING
 7005-00:03:fd:6a:c9:80
 8270
 ! = Automatic path cost. \_\_\_\_\_ Spanning Tree Group 3: On (STP/PVST) VLANs: 10 Current Root: Path-Cost Port Hello MaxAge FwdDel Aging 600a 00:03:fd:6a:c5:80 4 EXT1 2 20 15 300 Parameters: Priority Hello MaxAge FwdDel Aging 65535 2 20 15 300 Port Priority Cost State Designated Bridge Des Port 
 INT2
 128
 4!
 FORWARDING
 ffff-00:11:f9:36:b7:00
 8002

 INT3
 128
 4!
 FORWARDING
 ffff-00:11:f9:36:b7:00
 8003

 EXT1
 128
 4!
 FORWARDING
 ffff-00:31:f9:36:b7:00
 8003

 EXT1
 128
 4!
 FORWARDING
 600a-00:03:fd:6a:c5:80
 8268

 EXT2
 128
 4!
 FORWARDING
 600a-00:03:fd:6a:c5:80
 8268

 EXT2
 128
 4!
 FORWARDING
 600a-00:03:fd:6a:c5:80
 8268

 128
 4!
 BLOCKING
 700a-00:03:fd:6a:c9:80
 8270

 128
 4!
 BLOCKING
 700a-00:03:fd:6a:c9:80
 8270
 EXT5 EXT6 ! = Automatic path cost. \_\_\_\_\_ Spanning Tree Group 4: On (STP/PVST) VLANs: 20 Path-Cost Port Hello MaxAge FwdDel Aging Current Root: 6014 00:03:fd:6a:c9:80 4 EXT5 2 20 15 300 Parameters: Priority Hello MaxAge FwdDel Aging 65535 2 20 15 300 Port Priority Cost State Designated Bridge Des Port 128 4! FORWARDING ffff-00:11:f9:36:b7:00 8001 INT1 128 INT2 4! FORWARDING ffff-00:11:f9:36:b7:00 8002

 
 EXT1
 128
 4!
 BLOCKING
 7014-00:03:fd:6a:c5:80
 8268

 EXT2
 128
 4!
 BLOCKING
 7014-00:03:fd:6a:c5:80
 8268
 EXT5 128 4! FORWARDING 6014-00:03:fd:6a:c9:80 8270 128 4! FORWARDING 6014-00:03:fd:6a:c9:80 8270 FXT6 ! = Automatic path cost. Spanning Tree Group 5: OnÅiSTP/PVSTÅj VLANs: 99 Current Root: Path-Cost Port Hello MaxAge FwdDel Aging 6063 00:03:fd:6a:c9:80 4 EXT5 2 20 15 300 Parameters: Priority Hello MaxAge FwdDel Aging 65535 2 20 15 300 Port Priority Cost State Designated Bridge Des Port INT4 128 4! FORWARDING ffff-00:11:f9:36:b7:00 8004 
 EXT1
 128
 4!
 BLOCKING
 7063-00:03:fd:6a:c5:80
 8268

 EXT2
 128
 4!
 BLOCKING
 7063-00:03:fd:6a:c5:80
 8268

 EXT5
 128
 4!
 FORWARDING
 6063-00:03:fd:6a:c9:80
 8270

 EXT6
 128
 4!
 FORWARDING
 6063-00:03:fd:6a:c9:80
 8270
 ! = Automatic path cost. \_\_\_\_\_ Spanning Tree Group 16: On (STP/PVST) VLANs: 4095 Current Root: Path-Cost Port Hello MaxAge FwdDel Aging 8000 00:11:f9:36:b7:00 0 (null) 2 20 15 300 Parameters: Priority Hello MaxAge FwdDel Aging 32768 2 20 15 300 Port Priority Cost State Designated Bridge Des Port 0 0 FORWARDING \* 0 0 FORWARDING \* 0 0 FORWARDING \* 0 0 FORWARDING \* 0 0 FORWARDING \* 0 0 FORWARDING \* 0 0 FORWARDING \* 0 0 FORWARDING \* 0 0 DISABLED \* 0 0 DISABLED \* 0 0 DISABLED \* 0 0 DISABLED \* 0 0 DISABLED \* 0 0 DISABLED \* ---- -----INT1 INT2 INT3 INT4 INT5 INT6 INT7 INT8 INT9 INT10 INT11 INT12 0 0 DISABLED \* INT13 0 0 0 INT14 0 DISABLED \* FORWARDING \* MGT1 0 0 DISABLED MGT2 \* = STP turned off for this port.

Cisco IOS 装置の場合、必要な構成および装置のオペレーションの検証に使用できるコマンドは次のとおりです。

show int status

- show etherchannel port
- show lacp internal
- show spanning-tree

#### 設計またはトポロジーの注釈

このトポロジーは非常に堅牢で高度な冗長性を持ちますが、さらに新しいトポロジーが存在 します。このトポロジーの短所は、接続の喪失やスイッチの障害後の収束時間です。今回の テストでは、アグリゲーション・ポート・グループのリンクのダウンが1つだけなら、切り 替え時間は1秒でほぼ良好です。対照的に、アグリゲーション全体(両方のリンク)または スイッチ自体の1つがダウンすると、収束に30秒かかり、アプリケーションによっては許 容できません。この収束時間は、次のとおり IEEE 802.1D Spanning Tree 本来の限界です。 ポートが Forwarding 状態に到達するまでに、15 秒の Listening 状態と15 秒の Learning 状態 があります。

このトポロジーでは、次期ソフトウェア・リリース(1.1)まで LACP トランク上でサポー トされない、トランク・フェイルオーバーに依存しないことが適切です。このトポロジーで は、BASP チーミング機能はその高可用性に関して考慮する必要がありますが、BladeServer NIC チーミングも不要です。

72 ページの 7.6、『基本 Layer 2 エントリーのトポロジー』で示すように、収束時間は基本構成のほうが短いですが、トランク・フェイルオーバーおよびアクティブまたはスタンバイ NIC チーミングとの対話によってのみ達成されます。トポロジーの変更からの回復に必要な時間を短縮する他の方法には、次の節で説明する Rapid Spanning Tree (IEEE 801.1w) など最近の Spanning Tree Protocol の強化機能、または 111 ページの 7.8、『Layer 3 トポロジーの構成例』で説明する Layer 3 ベースのソリューションなどがあります。

#### 完全な構成のスナップショット

例 7-13 に GbESM\_1 の場合の「/c/dump」の出力を示します。また 95 ページの例 7-14 に 「show running-conf」からの Corel Cisco3560 Switch の出力を示します。GbESM\_2 と Core2 の構成について、それぞれ関連する行のコメントに示す相違をご覧ください。

構成は銅およびファイバーのインフラストラクチャーについて有効で、GbESM にとってその相違はありません。アップリンク・スイッチでの違いは、ファイバー接続の場合、GBIC ポート G0/25 および G0/26 が IEEE 802.1Q タグ付けポートとして(アグリゲートなし)使用 され、G0/27 が Cisco Switche のインターコネクトとして使用されていることです。

**重要:**表示される構成コマンドで、左マージン寄りのコマンドは Corel または GbESM\_1 スイッチに対するコマンドです。GbESM\_2 または Core2 スイッチの構成がそれとは異な る場合、同一行に特定の印(GbESM では/\*、Cisco では!、Extreme では#)をつけて右 側に記載します。

例7-13 GbESM に対する PVST 構成を持つ拡張 Layer 2 トポロジー

```
/* Version 1.0.1.6, Base MAC address 00:11:f9:36:b7:00
/* GbESM_1
/c/sys
    hprompt ena
/c/sys/access/user/uid 1
    name "USERID"
    pswd "cbd31b7a4b020a2a86b6f2b388b2a9d8e8b4271b97d91dc22045f70228a24127"
    ena
    cos admin
/c/sys/ssnmp
    name "GbESM_1"
/* name "GbESM_2" on GbESM_2
/c/port INT1
```

```
pvid 20
/c/port INT3
     pvid 10
/*
     pvid 20 on GbESM 2
/c/port INT4
      pvid 99
/c/port EXT1
      tag ena
      pvid 5
/c/port EXT2
      tag ena
      pvid 5
/c/port EXT5
      tag ena
      pvid 5
/c/port EXT6
      tag ena
      pvid 5
/c/12/vlan 1
   def INT1 INT2 INT3 INT4 INT5 INT6 INT7 INT8 INT9 INT10 INT11 INT12 INT13 INT14 EXT3 EXT4
/c/12/vlan 5
      ena
      name "Native"
      def EXT1 EXT2 EXT5 EXT6
/c/12/vlan 10
      ena
      name "VLAN Green"
      def INT2 INT3 EXT1 EXT2 EXT5 EXT6
      def INT2 EXT1 EXT2 EXT5 EXT6 on GbESM_2
/*
/c/12/vlan 20
      ena
      name "VLAN_Red"
      def INT1 INT2 EXT1 EXT2 EXT5 EXT6
/*
      def INT1 INT2 INT3 EXT1 EXT2 EXT5 EXT6 on GbESM 2
/c/12/vlan 99
      ena
      name "MGMT"
      def INT4 EXT1 EXT2 EXT5 EXT6
/c/12/stg 1 /off
/c/l2/stg 2/clear
/c/12/stg 2/add 5
/c/l2/stg 3/clear
/c/12/stg 3/add 10
/c/12/stg 4/clear
/c/12/stg 4/add 20
/c/l2/stg 5/clear
/c/12/stg 5/add 99
/c/12/lacp/port EXT1
      mode active
/c/l2/lacp/port EXT2
      mode active
      adminkey 17
/c/12/lacp/port EXT5
      mode active
/c/12/lacp/port EXT6
      mode active
      adminkey 21
/c/13/if 99
      ena
      addr 10.99.0.243
```
```
/* addr 10.99.0.244 on GbESM_2
    mask 255.255.255.0
    broad 10.99.0.255
    vlan 99
/c/13/gw 1
    ena
    addr 10.99.0.245
/c/13/gw 2
    ena
    addr 10.99.0.246
/c/13/frwd/off
    dirbr disabled
/
script end /**** DO NOT EDIT THIS LINE!
```

例7-14 Cisco3560 Switche に対する PVST 構成を持つ拡張 Layer 2 トポロジー

```
!
version 12.2
no service pad
service timestamps debug uptime
service timestamps log uptime
no service password-encryption
!
hostname Core1
! hostname Core2 on Core2
!
enable password cisco
!
no aaa new-model
ip subnet-zero
ip routing
no ip domain-lookup
1
!
no file verify auto
T
spanning-tree mode pvst
no spanning-tree optimize bpdu transmission
spanning-tree extend system-id
spanning-tree vlan 1-10 priority 24576
! spanning-tree vlan 1-10 priority 28672 on Core2
spanning-tree vlan 11-4094 priority 28672
! spanning-tree vlan 11-4094 priority 24576 on Core2
!
vlan internal allocation policy ascending
!
I
interface Port-channel1
 switchport trunk encapsulation dot1q
 switchport trunk native vlan 5
 switchport trunk allowed vlan 5,10,20,99
 switchport mode trunk
 switchport nonegotiate
!
interface Port-channel2
 switchport trunk encapsulation dot1q
 switchport trunk native vlan 5
```

```
switchport trunk allowed vlan 5,10,20,99
 switchport mode trunk
 switchport nonegotiate
!
interface GigabitEthernet0/1
 switchport trunk encapsulation dot1q
 switchport trunk native vlan 5
 switchport trunk allowed vlan 5,10,20,99
 switchport mode trunk
 switchport nonegotiate
 channel-group 1 mode active
L
interface GigabitEthernet0/2
 switchport trunk encapsulation dot1q
 switchport trunk native vlan 5
 switchport trunk allowed vlan 5,10,20,99
 switchport mode trunk
 switchport nonegotiate
 channel-group 1 mode active
Т
interface GigabitEthernet0/3
!
interface GigabitEthernet0/4
Т
interface GigabitEthernet0/5
L.
interface GigabitEthernet0/6
!
interface GigabitEthernet0/7
Т
interface GigabitEthernet0/8
1
interface GigabitEthernet0/9
!
interface GigabitEthernet0/10
T
interface GigabitEthernet0/11
 switchport trunk encapsulation dot1q
 switchport trunk native vlan 5
 switchport trunk allowed vlan 5,10,20,99
 switchport mode trunk
 switchport nonegotiate
 channel-group 2 mode active
Т
interface GigabitEthernet0/12
 switchport trunk encapsulation dot1q
 switchport trunk native vlan 5
 switchport trunk allowed vlan 5,10,20,99
 switchport mode trunk
 switchport nonegotiate
 channel-group 2 mode active
!
interface GigabitEthernet0/13
T
interface GigabitEthernet0/14
Т
interface GigabitEthernet0/15
!
interface GigabitEthernet0/16
!
```

```
interface GigabitEthernet0/17
Т
interface GigabitEthernet0/18
!
interface GigabitEthernet0/19
T
interface GigabitEthernet0/20
Т
interface GigabitEthernet0/21
!
interface GigabitEthernet0/22
L
interface GigabitEthernet0/23
 switchport trunk encapsulation dotlq
 switchport trunk native vlan 5
 switchport trunk allowed vlan 2,10,20,99
 switchport mode trunk
!
interface GigabitEthernet0/24
 no switchport
 ip address 9.42.171.245 255.255.255.0
! ip address 9.42.171.246 255.255.255.0 on Core2
Т
interface GigabitEthernet0/25
 switchport trunk encapsulation dot1q
 switchport trunk native vlan 5
 switchport trunk allowed vlan 2,10,20,99
 switchport mode trunk
 switchport nonegotiate
T
interface GigabitEthernet0/26
 switchport trunk encapsulation dot1q
 switchport trunk native vlan 5
 switchport trunk allowed vlan 2,10,20,99
 switchport mode trunk
 switchport nonegotiate
Т
interface GigabitEthernet0/27
 switchport trunk encapsulation dot1q
 switchport trunk native vlan 5
 switchport trunk allowed vlan 2,10,20,99
 switchport mode trunk
Т
interface GigabitEthernet0/28
I
interface Vlan1
no ip address
L
interface Vlan10
 ip address 10.10.0.245 255.255.255.0
!
   ip address 10.10.0.246 255.255.255.0 on Core2
!
interface Vlan20
 ip address 10.20.0.245 255.255.255.0
L
    ip address 10.20.0.246 255.255.255.0 on Core2
Т
interface Vlan99
 ip address 10.99.0.245 255.255.255.0
    ip address 10.99.0.245 255.255.255.0 on Core2
!
!
```

```
ip default-gateway 9.42.171.3
ip classless
ip route 0.0.0.0 0.0.0.0 9.42.171.3
ip http server
ip http secure-server
L
control-plane
1
line con O
line vty 0 4
 password cisco
no login
line vty 5 15
no login
!
end
```

# 7.7.3 Rapid Spanning Tree IEEE 802.1w

GbESM は IEEE 802.1w RSTP(Rapid Spanning Tree)標準をサポートします。このプロトコル を使用する場合、Spanning Tree Group は 1 つだけになります。IEEE 802.1s Multiple Spanning Tree を使用する場合は、複数のスパンニング・ツリー・インスタンスを構成できます。この 結果は、VLAN 4095(Management VLAN)が Spanning Tree Group 1 に移り、一方 GbESM 上 で RSTP が使用可能になっていれば Spanning Tree Group 16 (Management VLAN の STG) はオ フにされます。

GbESM モジュールが Cisco Rapid-PVST が稼働するスイッチに接続されると、今回の構成例 での試験ではタグなし(ネイティブ)VLAN がループしました。選択したトポロジー (84 ページの図 7-5 を参照)では STP を BladeCenter Switch Module 上で使用不可にできるの で、Rapid-PVST は Cisco 装置上で構成され、STP(STG および MRST)は両方の GbESM 上 で完全にオフに切り替えられました。

### Rapid Spanning Tree に対する Nortel GbESM\_1 および GbESM\_2 の準備

GbESM および Cisco 3560 の RSTP 動作に互換性がないため、Spanning Tree は GbESM 上で使用不可にされ、Rapid-PVST が Cisco Switche 上で使用可能にされます。68 ページの 7.5、『この資料の例の基本構成』に示すとおり、構成の変更を開始する前に装置を切断することに注意してください。

Rapid STP が使用不可になっていることを確認します。

/c/12/mrst/off

すべての VLAN (管理 VLAN 4095 を除く) を Spanning Tree Group 1 に移動して。このグ ループをオフにします。

/c/l2/stg 1/add 1 5 10 20 99 /c/l2/stg 1 /off

### Rapid-PVST に対する Cisco Core1 および Core2 の構成

Spanning Tree のモードをデフォルトのモードから Rapid-PVST に変更します。

conf t
spanning-tree mode rapid-pvst

今回の例では、VLAN 上の Root Bridge を分割して負荷を共有します。Corel は VLAN 5 および 10の Root Bridge にする必要があります。

spanning-tree vlan 1-10 root primary

spanning-tree vlan 11-4094 root secondary

反対に Core2 は、VLAN 20 および 99 の Root Bridge になります。

spanning-tree vlan 1-10 root secondary spanning-tree vlan 11-4094 root primary

最後に、GbESM に接続するポート・コストを高い値に設定して、それらを Spanning Tree Path として比較的使用されないようにします。これは、基幹スイッチ間の直接接続を確実に 選択するためです。

```
interface Port-channel1
spanning-tree cost 6
interface Port-channel2
spanning-tree cost 6
end
```

### ポートの再使用可能化

すべての装置間の配線が適切なことを検証したら、ポートを使用可能にできます。

▶ GbESM 1 および GbESM 2 上のポートの使用可能化

```
/oper/port EXT1/ena
/oper/port EXT2/ena
/oper/port EXT5/ena
/oper/port EXT6/ena
```

▶ Corel および Core2 上のポートの使用可能化

```
conf t
int range g0/1-2, g0/11-12
no shut
```

### Spanning Tree 状態の検証

ポート状況および VLAN の割り当てを、GbESM 上で「info/link」および「info/port」と 入力して検証します。コマンド「info/l2/stg」および「info/l2/trunk」は Spanning Tree の 状態を示します。Spanning Tree が使用不可になっているため GbESM のどのポートも BLOCKING 状態であることを検証します。

Cisco IOS 装置の場合、必要な構成および装置のオペレーションの検証に使用できるコマン ドは次のとおりです。

- show int status
- show etherchannel port
- show lacp internal
- show spanning-tree

Corel が VLAN 5 および 10 の Root、また Core2 は VLAN 20 および 99 の Root であることを 確認します。このように Core1 および Core2 上の BLOCKING 状態にあるポートは VLAN に よって異なります。

### 設計上の注釈

このトポロジーは、高度な冗長性を持ち、かつ障害から非常に素早く回復します。トラン ク・フェイルオーバーまたは NIC チーミングなどの機能と関係なく、今回のテストでは最 適な場合、1 秒に満たないリカバリー時間を達成しました。

このトポロジーの欠点は、バックアップ接続でトラフィックをブロックする Spanning Tree アルゴリズムの制約によって、IBM BladeCenter とコア間で使用できる帯域幅の半分が使用 されない場合があることです。

## 完全な構成のスナップショット

例 7-15 に GbESM\_1 の場合の「/c/dump」の出力を、また 101 ページの例 7-16 に Core1 Cisco3560 Switch の場合の「show running-conf」による出力を示します。GbESM\_2 と Core2 の構成について、それぞれ関連する行のコメントに示す相違をご覧ください。

構成は銅およびファイバーのインフラストラクチャーについて有効で、GbESM にとってその相違はありません。アップリンク・スイッチでの違いは、ファイバー接続の場合、GBIC ポート G0/25 および G0/26 が IEEE 802.1Q タグ付けポートとして(アグリゲートなし)使用 され、G0/27 が Cisco Switche のインターコネクトとして使用されていることです。

**重要:**表示される構成コマンドで、左マージンよりのコマンドは Corel または GbESM\_1 スイッチに対するコマンドです。GbESM\_2 または Core2 スイッチの構成がそれとは異な る場合、同一行に特定の印(GbESM では/\*、Cisco では!、Extreme では#)をつけて右 側に記載します。

例7-15 GbESM に対する STP オフの拡張 Layer 2 トポロジー

```
/* Version 1.0.1.6, Base MAC address 00:11:f9:36:b7:00
/* GbESM 1
/c/sys
      hprompt ena
/c/sys/access/user/uid 1
      name "USERID"
      pswd "5754473e1340022a1e37a6f7d0f0a1d8aa8b437633b51ae68eb6d669ce9fd9f7"
      ena
      cos admin
/c/sys/ssnmp
     name "GbESM 1"
/*
      name "GbESM 2" on GbESM 2
/c/port INT1
      pvid 20
/c/port INT3
      pvid 10
/*
      pvid 20 on GbESM 2
/c/port INT4
      pvid 99
/c/port EXT1
      tag ena
      pvid 5
/c/port EXT2
      tag ena
      pvid 5
/c/port EXT5
      tag ena
      pvid 5
/c/port EXT6
      tag ena
      pvid 5
/c/12/vlan 1
   def INT1 INT2 INT3 INT4 INT5 INT6 INT7 INT8 INT9 INT10 INT11 INT12 INT13 INT14 EXT3 EXT4
/c/12/vlan 5
      ena
      name "Native"
      def EXT1 EXT2 EXT5 EXT6
/c/12/vlan 10
      ena
      name "VLAN Green"
      def INT2 INT3 EXT1 EXT2 EXT5 EXT6
```

```
/*
       def INT2 EXT1 EXT2 EXT5 EXT6 on GbESM_2
/c/12/v1an 20
      ena
      name "VLAN Red"
      def INT1 INT2 EXT1 EXT2 EXT5 EXT6
/*
      def INT1 INT2 INT3 EXT1 EXT2 EXT5 EXT6 on GbESM_2
/c/12/v1an 99
      ena
      name "MGMT"
      def INT4 EXT1 EXT2 EXT5 EXT6
/c/12/stg 1 /off
/c/l2/stg 1/clear
/c/12/stg 1/add 1 5 10 20 99
/c/l2/lacp/port EXT1
      mode active
/c/12/lacp/port EXT2
      mode active
      adminkey 17
/c/12/lacp/port EXT5
      mode active
/c/12/lacp/port EXT6
      mode active
      adminkey 21
/c/13/if 99
      ena
      addr 10.99.0.243
/*
      addr 10.99.0.244 on GbESM 2
      mask 255.255.255.0
      broad 10.99.0.255
      vlan 99
/c/13/gw 1
      ena
      addr 10.99.0.245
/c/13/gw 2
      ena
      addr 10.99.0.246
/c/l3/frwd/off
      dirbr disabled
/
script end /**** DO NOT EDIT THIS LINE!
```

例7-16 Cisco3560 スイッチに対する Rapid-PVST 構成を持つ拡張 Layer 2 トポロジー

```
!
version 12.2
no service pad
service timestamps debug uptime
service timestamps log uptime
no service password-encryption
!
hostname Core1
! hostname Core2 on Core2
!
enable password cisco
!
no aaa new-model
ip subnet-zero
ip routing
```

```
no ip domain-lookup
1
!
no file verify auto
Т
spanning-tree mode rapid-pvst
no spanning-tree optimize bpdu transmission
spanning-tree extend system-id
spanning-tree vlan 1-10 priority 24576
! spanning-tree vlan 1-10 priority 28672 on Core2
spanning-tree vlan 11-4094 priority 28672
1
  spanning-tree vlan 11-4094 priority 24576 on Core2
1
vlan internal allocation policy ascending
!
!
interface Port-channel1
 switchport trunk encapsulation dot1q
 switchport trunk native vlan 5
 switchport trunk allowed vlan 5,10,20,99
 switchport mode trunk
 switchport nonegotiate
 spanning-tree cost 100
L
interface Port-channel2
 switchport trunk encapsulation dot1q
 switchport trunk native vlan 5
 switchport trunk allowed vlan 5,10,20,99
 switchport mode trunk
 switchport nonegotiate
 spanning-tree cost 100
Т
interface GigabitEthernet0/1
 switchport trunk encapsulation dotlg
 switchport trunk native vlan 5
 switchport trunk allowed vlan 5,10,20,99
 switchport mode trunk
 switchport nonegotiate
 channel-group 1 mode active
!
interface GigabitEthernet0/2
 switchport trunk encapsulation dot1q
 switchport trunk native vlan 5
 switchport trunk allowed vlan 5,10,20,99
 switchport mode trunk
 switchport nonegotiate
 channel-group 1 mode active
L
interface GigabitEthernet0/3
Т
interface GigabitEthernet0/4
!
interface GigabitEthernet0/5
L
interface GigabitEthernet0/6
1
interface GigabitEthernet0/7
!
interface GigabitEthernet0/8
!
```

```
interface GigabitEthernet0/9
!
interface GigabitEthernet0/10
!
interface GigabitEthernet0/11
 switchport trunk encapsulation dot1q
 switchport trunk native vlan 5
 switchport trunk allowed vlan 5,10,20,99
 switchport mode trunk
 switchport nonegotiate
 channel-group 2 mode active
L
interface GigabitEthernet0/12
 switchport trunk encapsulation dotlq
 switchport trunk native vlan 5
 switchport trunk allowed vlan 5,10,20,99
 switchport mode trunk
 switchport nonegotiate
 channel-group 2 mode active
Т
interface GigabitEthernet0/13
!
interface GigabitEthernet0/14
Т
interface GigabitEthernet0/15
L.
interface GigabitEthernet0/16
!
interface GigabitEthernet0/17
L
interface GigabitEthernet0/18
1
interface GigabitEthernet0/19
!
interface GigabitEthernet0/20
Т
interface GigabitEthernet0/21
!
interface GigabitEthernet0/22
!
interface GigabitEthernet0/23
 switchport trunk encapsulation dot1q
 switchport trunk native vlan 5
 switchport trunk allowed vlan 5,10,20,99
 switchport mode trunk
!
interface GigabitEthernet0/24
 no switchport
 ip address 9.42.171.245 255.255.255.0
! ip address 9.42.171.246 255.255.255.0 on Core2
!
interface GigabitEthernet0/25
 switchport trunk encapsulation dotlq
 switchport trunk native vlan 5
 switchport trunk allowed vlan 5,10,20,99
 switchport mode trunk
 switchport nonegotiate
!
interface GigabitEthernet0/26
 switchport trunk encapsulation dot1q
```

```
switchport trunk native vlan 5
 switchport trunk allowed vlan 5,10,20,99
 switchport mode trunk
 switchport nonegotiate
I
interface GigabitEthernet0/27
 switchport trunk encapsulation dot1q
 switchport trunk native vlan 5
 switchport trunk allowed vlan 5,10,20,99
 switchport mode trunk
Т
interface GigabitEthernet0/28
L
interface Vlan1
no ip address
interface Vlan10
 ip address 10.10.0.245 255.255.255.0
    ip address 10.10.0.246 255.255.255.0 on Core2
!
!
interface Vlan20
 ip address 10.20.0.245 255.255.255.0
    ip address 10.20.0.246 255.255.255.0 on Core2
1
Т
interface Vlan99
 ip address 10.99.0.245 255.255.255.0
I.
    ip address 10.99.0.245 255.255.255.0 on Core2
Т
ip default-gateway 9.42.171.3
ip classless
ip route 0.0.0.0 0.0.0.0 9.42.171.3
ip http server
ip http secure-server
Т
control-plane
1
line con O
line vty 0 4
 password cisco
 no login
line vty 5 15
 no login
!
end
```

# 7.7.4 Multi-Spanning Tree IEEE 802.1s

この資料の作成時は、GbESM および Cisco 3560 装置をともに MSTP を稼働するよう構成して、安定した構成を作成したりテストすることができませんでした。テストの終了後、これは Cisco 3750 上の IOS バージョン 12.2(25)SEC で改善されることが分かりました。他のプラットフォーム上でも同様のバージョン番号には、この修正が含まれていると推測しています。

# MST を使用するための構成

MST (802.1s) プロトコルでは、制定前の標準の GbESM のマルチ・スパンニング・ツリー 機能と同様に、スパンニング・ツリーの複数のインスタンスを同時に稼働できます。スパン ニング・ツリーの各インスタンスは、1 つ以上の VLAN に関連付けられますが、これは構成 の一部として明示的に識別する必要があります。VLAN をスパンニング・ツリーの1 つのイ ンスタンスに対する同じトポロジーに関連付けることは、よい方法です。この方法によって、ネットワーク内の GbESM および他のスイッチのプロセッサー・オーバーヘッドが減少し、スイッチ間で相互に送信する BPDU によって生成されるトラフィックが減少します。

一般に MSTP 構成は、87 ページの 7.7.2、『一般的な Spanning Tree の構成 - IEEE 802.1D および PVST』で説明する従来の 802.1D スパンニング・ツリーの複数のインスタンスの構成を反映しますが、次を除きます。

- ▶ 複数の 802.1D インスタンスを使用して Cisco PVST+ と相互運用する場合、各 Spanning Tree Group (STG) に関連付けられる VLAN は通常 1 つだけになります。MSTP を使用す ると、GbESM およびどのベンダーによる上流スイッチのいずれも、各 MSTP インスタン スに関連付けられる VLAN を明示的に識別する必要があります。
- ► MSTP は領域名と改訂番号の構成を必要とします。これらの名前と番号は、すべてのス イッチが同じ MSTP 領域の部分であることを相互に認識することが必要な場合、すべて のスイッチに一致しなければなりません。ほとんどすべての場合、GbESM はそのアッ プストリームの隣接するスイッチと同じ MSTP 領域内にあることが必要です。
- ► MSTP は、802.1D(従来のスパンニング・ツリー)または 802.1w(高速スパンニング・ ツリー)が稼働するスイッチを認識し、相互運用できます。/c/l2/mrst/cistの下のコマンド は、この相互運用に関するパラメーターを定義します。これらのコマンドは、隣接しな がら MSTP 領域の一部になる境界スイッチの相互作用も管理します。

MST 機能は、GbESM 上で次のコマンドで使用可能になります。

| /c/12/mrst/on                                                                                      | 802.1w または 802.1s(高速または複数スパンニング・<br>ツリー)機能を使用可能にする                                                                       |
|----------------------------------------------------------------------------------------------------|----------------------------------------------------------------------------------------------------|
| /c/12/mrst/mode mstp                                                                               | 1 つの高速スパンニング・ツリー(802.1w)でなく複<br>数スパンニング・ツリー (802.1s) を選択する                                                               |
| /c/12/mrst/cist                                                                                    | スパンニング・ツリー・グループ 0(ゼロ)と同等<br>で、802.1s によって定義される一般的なスパンニン<br>グ・ツリーを構成するコマンドのメニュー                                           |
| /c/12/stg <group number=""></group>                                                                | MSTP の追加のインスタンスを構成するコマンドのメ<br>ニュー ブリッジ・パラメーター、ポート・パラメー<br>ターを指定するコマンドや、スパンニング・ツリー・<br>グループに関連付けられる VLAN を識別するコマン<br>ドを含む |
| /c/12/stg <group number="" on off<="" td=""><td>スパンニング・ツリー・インスタンスを使用可能また<br/>は使用不可にする</td></group> | スパンニング・ツリー・インスタンスを使用可能また<br>は使用不可にする                                                                                     |

### MSTP を検証する主要な構成コマンド

GbESM 上では「/info/12/stg」コマンドが、MSTP の使用時に MSTP インスタンスの状態 を示します。この出力は次のようになります。ただし、一般的な内部スパンニング・ツリー はインスタンス 0(ゼロ)で、MSTP 領域外とのコミュニケーションに使用されます。この 詳細は「/info/12/cist」を使用して入手できます。

例7-17 MSTP 情報の表示 - GbESM

| >> Main# /info/12/stg                    |                    |              |              |  |
|------------------------------------------|--------------------|--------------|--------------|--|
| Spanning Tree Group 1: (<br>VLANs: 10 30 | On (MSTP)          |              |              |  |
| Current Root:<br>1000 00:12:7f:ea:76:00  | Path-Cost<br>20000 | Port<br>EXT1 | Aging<br>300 |  |

Parameters: Priority Aging

```
32768 300
```

```
Port Prio Cost State Role Designated Bridge
                                   Des Port
EXT1 128 20000 FWD ROOT 1000-00:12:7f:ea:76:00 8003
EXT2 128 20000 DSB
Spanning Tree Group 2: On (MSTP)
VLANs: 20 40
Current Root:
                  Path-Cost Port
                                     Aging
2000 00:12:7f:ea:76:00 20000 EXT1
                                      300
Parameters: Priority Aging
32768 300
Port Prio Cost State Role Designated Bridge Des Port
EXT1 128 20000 FWD ROOT 2000-00:12:7f:ea:76:00 8003
EXT2 128 20000 DSB
>> Layer 2# /info/12/cist
-----
Common Internal Spanning Tree:
VLANs: 1-9 11-19 21-29 31-39 41-4094
Current Root:
                  Path-Cost Port MaxAge FwdDel
3000 00:12:7f:ea:76:00 0
                      17 20
                                               15
Cist Regional Root: Path-Cost
3000 00:12:7f:ea:76:00 20000
Parameters: Priority MaxAge FwdDel Hops
32768 20 15 20
Port Prio Cost State Role Designated Bridge Des Port Hello Type
INT1 0 0 DSB *
INT2 0 0 DSB *
INT3 0 0 DSB *
INT4 0 0 DSB *
INT5 0 0 DSB *
INT6 0 0 DSB *
INT7 0 0 DSB *
INT8 0 0 DSB *
INT9 0 0 DSB *
INT10 0 0 DSB *
INT11 0 0 DSB *
INT12 0 0 DSB *
INT13 0 0 DSB *
INT14 0 0 DSB *
MGT1 0 0 FWD *
MGT2 0 0 DSB *
EXT1 128 20000 FWD ROOT 3000-00:12:7f:ea:76:00 8003 2 P2P
EXT2 128 20000 DSB
EXT3 128 20000 DSB
EXT4 128 20000 DSB
EXT5 128 20000 DSB
EXT6 128 20000 DSB
```

Cisco 3750 上で「sh spanning-tree mst <instance>」コマンドは次のようなデータを示しま す。GbESM および 3750 上で接続されたどちらのポートも*境界ポートと*表示されないことか ら、それらのポートは MST を使用して正常に相互運用しているということができます。 MSTP が稼働するスイッチ上の境界ポートは、RSTP またはオリジナル 802.1D スパンニン グ・ツリーなど他の旧バージョンのスパンニング・ツリーが稼働するスイッチに接続する ポートです。各 MSTP 領域の一部になる接続ポートも境界です。テストではこれは 802.1s を 完全にはサポートしない旧バージョンの Cisco ファームウェアを使用したテストで観察され ました。

例 7-18 MSTP 情報の表示 - Cisco

Switch#show spanning-tree mst 0

##### MSTO vlans mapped: 1-9,11-19,21-29,31-39,41-4094 Bridge address 0012.7fea.7600 priority 12288 (12288 sysid 0) Root this switch for the CIST Operational hello time 2 , forward delay 15, max age 20, txholdcount 6 Configured hello time 2 , forward delay 15, max age 20, max hops 20 Interface Role Sts Cost Prio.Nbr Type ----- ---- ---- ---------------Fa1/0/1 Desg FWD 200000 128.3 P2p ##### MST1 vlans mapped: 10,30 Bridge address 0012.7fea.7600 priority 4097 (4096 sysid 1) Root this switch for MST1 Interface Role Sts Cost Prio.Nbr Type \_\_\_\_\_ Fa1/0/1 Desg FWD 200000 128.3 P2p ##### MST2 vlans mapped: 20,40 Bridge address 0012.7fea.7600 priority 8194 (8192 sysid 2) Root this switch for MST2

Interface Role Sts Cost Prio.Nbr Type Fal/0/1 Desg FWD 200000 128.3 P2p

なお、構成 例 7-19 は、Santa Clara の Nortel チームによって行われ、この Redpaper に記載さ れている他のテストを実施したチームによる作業の一部として行われたものではありませ ん。したがって、次の構成は既述の構成に基づくものではありません。MRST(802.1s)の重 要なコマンドはボールド体で示します。

この構成は、2 つの MRST インスタンスとして、STG 1 を VLANS 10 および 30 に、また別の1 つを VLANS 20 および 40 に作成します。Management Module VLAN (4095) 専用に使用 される STG 16 もデフォルトでアクティブです。STP 領域の名前は INTEROP です。

例 7-19 MSTP 構成例 - GbESM

script start "Layer 2-3 Gigabit Ethernet Switch Module for IBM eServer BladeCenter" 4 /\*\*\*\* D0 NOT EDIT THIS LINE! /\* Configuration dump taken 0:05:23 Thu Jan 1, 2070 /\* Version 1.0.1.6, Base MAC address 00:11:f9:38:1b:00 /c/port EXT1 tag ena /c/port EXT2 tag ena /c/l2/vlan 10 ena name "VLAN 10" def EXT1 EXT2 /c/12/vlan 20 ena name "VLAN 20" def EXT1 EXT2 /c/12/vlan 30 ena name "VLAN 30" def EXT1 EXT2 /c/12/vlan 40 ena name "VLAN 40" def EXT1 EXT2 /c/12/mrst/on /c/12/mrst/mode mstp /c/l2/mrst/name INTEROP /c/l2/stg 1/clear /c/12/stg 1/add 10 30 /c/l2/stg 2/clear /c/12/stg 2/add 20 40 /c/l2/stg 16/clear /c/13/if 1 ena addr 172.16.1.3 mask 255.255.255.0 broad 172.16.1.255 /c/13/if 10 ena addr 172.16.10.3 mask 255.255.255.0 broad 172.16.10.255 vlan 10 /c/13/if 20 ena addr 172.16.20.3 mask 255.255.255.0 broad 172.16.20.255 vlan 20 /c/13/if 30 ena addr 172.16.30.3 mask 255.255.255.0 broad 172.16.30.255 vlan 30 /c/13/if 40 ena addr 172.16.40.3 mask 255.255.255.0 broad 172.16.40.255 vlan 40 /c/l3/frwd/off dirbr disabled / script end /\*\*\*\* DO NOT EDIT THIS LINE! 例 7-20 は、107 ページの例 7-18 とインターコネクトしてテストされました。MSTP および VLAN には同じパラメーターが使用されました。Cisco 3750 スイッチを使用して、 BladeCenter シャーシ内の Nortel GbESM に接続します。

例 7-20 MSTP 構成例 - Cisco

```
version 12.2
no service pad
service timestamps debug uptime
service timestamps log uptime
no service password-encryption
!
hostname Switch
Т
enable password c
!
no aaa new-model
switch 1 provision ws-c3750-24ts
vtp domain BC
vtp mode transparent
ip subnet-zero
!
no file verify auto
T
spanning-tree mode mst
spanning-tree extend system-id
Т
spanning-tree mst configuration
name INTEROP
revision 1
instance 1 vlan 10, 30
instance 2 vlan 20, 40
1
spanning-tree mst 0 priority 12288
spanning-tree mst 1 priority 4096
spanning-tree mst 2 priority 8192
!
vlan internal allocation policy ascending
I
vlan 10,20,30,40
I
interface FastEthernet1/0/1
switchport trunk encapsulation dot1q
switchport mode trunk
!
interface FastEthernet1/0/2
shutdown
I
interface FastEthernet1/0/3
shutdown
1
interface FastEthernet1/0/4
shutdown
1
interface FastEthernet1/0/5
shutdown
1
interface FastEthernet1/0/6
shutdown
!
```

interface FastEthernet1/0/7 shutdown ! interface FastEthernet1/0/8 shutdown ! interface FastEthernet1/0/9 shutdown Т interface FastEthernet1/0/10 shutdown Т interface FastEthernet1/0/11 shutdown ! interface FastEthernet1/0/12 shutdown T interface FastEthernet1/0/13 shutdown I interface FastEthernet1/0/14 shutdown Т interface FastEthernet1/0/15 shutdown ! interface FastEthernet1/0/16 shutdown ! interface FastEthernet1/0/17 shutdown ! interface FastEthernet1/0/18 shutdown Т interface FastEthernet1/0/19 shutdown ! interface FastEthernet1/0/20 shutdown T interface FastEthernet1/0/21 shutdown I interface FastEthernet1/0/22 shutdown 1 interface FastEthernet1/0/23 shutdown ! interface FastEthernet1/0/24 shutdown ! interface GigabitEthernet1/0/1 ! interface GigabitEthernet1/0/2 ! interface Vlan1 ip address 172.16.1.10 255.255.255.0 Т interface Vlan10 ip address 172.16.10.10 255.255.255.0 ! ip classless ip http server ip http secure-server ! control-plane ! line con 0 line vty 0 4 password c login line vty 5 15 no login Т end

# 7.8 Layer 3 トポロジーの構成例

この節の構成例では、Layer 2 スイッチング(ブリッジング、転送)に加えて Layer 3 スイッ チング(ルーティング)が使用されています。これらの構成は、72 ページの 7.6、『基本 Layer 2 エントリーのトポロジー』で紹介した単純な構成をベースにしています。

# Layer 3 を使用する意味

これらの Layer 3 構成は Layer 2 構成と、次のように相違します。

- ▶ 基幹スイッチとの接続に 802.1q トランキングは不要です。サーバー・ブレード(VLAN 10、VLAN 20)に使用される VLAN からのトラフィックは、ルート付きトラフィックとしてアップリンク・トランク上に送られ、その送信元と送信先の IP アドレスによって識別されます。その VLAN との関連を識別する必要はありません。
- ▶ 追加の VLAN および関連するサブネットが、基幹スイッチとの接続に必要です。アップ リンク接続は、ブレード・サーバーに使用される VLAN (10、20) またはサブネット (10.10.x.x、10.20.x.x)を共有しません。この後の例の一部は、VLAN 35 および 46 のみを 使用します。使用される VLAN およびサブネットは次のとおりです。
  - VLAN 35: 10.35.x.x, は GbESM 1 をアップストリーム・ルーターに接続
  - VLAN 36: 10.36.x.x, は GbESM 1 をアップストリーム・ルーター Core2 に接続
  - VLAN 45: 10.45.x.x, は GbESM 2 をアップストリーム・ルーター Core1 に接続
  - VLAN 46: 10.46.x.x, は GbESM 2 をアップストリーム・ルーターに接続
- ▶ アップストリーム・ルーターはブレード・サーバーへのルートを検出できることが必要です。これによって、明示的に構成された(静的)ルーターを使用するか、動的ルーティング・プロトコルを使用する必要があります。動的ルーティング・プロトコルは、ルーターがルート情報を隣接するルーターと共有できるようにします。静的および動的ルーティングの例は、この節に含まれています。
- ► Layer 3 を使用する高可用性設計には、Layer 2 だけを使用する場合と異なる技術が必要です。高可用性設計の例は、この節に含まれています。

## Layer 3 設計を選択する理由

ブレード・サーバー・スイッチングに Layer 3 設計を選択する理由の概要を以下に示します。 ネットワーク体系を検討する場合、ほとんどはブレード・サーバーがいわゆる サーバー・ アクセス・スイッチに接続する際は注意する必要があります。これは、ネットワークの先 端にあって、クライアント・コンピューター(デスクトップ・コンピューター、モバイル・ コンピューター)と対照的にサーバーに直接接続するスイッチです。ネットワーク体系を検 討する場合、ほとんどはサーバー・アクセス・スイッチが Layer 3 装置になることが推奨さ れます。

► Layer 3 スイッチングでは、BladeCenter シャーシ内に保持するトラフィックが増大します。

ブレード・サーバーが複数の VLAN に割り当てられるすべての設計で、同一の VLAN 上 にない各サーバーの相互のコミュニケーションにルーティングが必要になります(この ような設計の例として、ブレード・サーバーを WebSphere® Web and アプリケーション・ サーバーとして使用し、Web サーバーを1つの VLAN 上に、またアプリケーション・ サーバーを別の VLAN 上に配置する設計があります)。

GbESM 上の Layer 3 構成では、各 VLAN 上のサーバーは BladeCenter シャーシ内にある スイッチ・モジュール経由でコミュニケーションできます。シャーシ内で Layer 2 スイッ チングだけを使用すると、たとえば WebSphere Web とアプリケーション・サーバー間の トラフィックは、外部リンク上のシャーシを出て、1 つ以上の外部装置を経由してフ ローし、Layer 3 スイッチ (ルーター) に到達します。さらに、1 つ以上の追加の装置を 経由してフローして外部リンクを横断し(2 回目)、IBM BladeCenter に戻ります。

シャーシにトラフィックを保持する利点としては、改ざんされる可能性のあるパッチ・ パネルがないことによるセキュリティーの大幅な向上、および送信元と送信先の間でト ラフィックが横断するスイッチの数が少なくなることによる遅延時間の減少などがあり ます。

▶ Layer 3 スイッチによる外部接続の効率よい使用

ここでの重要な課題は、Layer 3 の使用によってネットワークが Spanning Tree Protocol (STP)なしで稼働できるようになることです。スパンニング・ツリーは、ループを含む トポロジーを作成するリンクをブロックすることによって機能します。GbESMから、相 互に接続された 2 つ以上の上流スイッチへの接続が、このループのカテゴリーに入りま す。結果として、GbESMからのリンクのうち最高で半分は通常のオペレーション中にブ ロックされ、トラフィックを送らないことになります。アクティブなリンクに障害が起 きた場合だけ、ブロックされたリンクを使用してトラフィックを送ります。

Layer 3 ルーティングでは、すべてのアップリンクをアクティブにできるだけでなく、 GbESM が指定された転送先へのトラフィックを最善のパスで宛先に送信することも可能 になります。

# 7.8.1 静的ルーティングおよび VRRP を持つ Layer 3 の構成例

この例は、2 つの GbESM スイッチとアップストリーム基幹スイッチ間がメッシュ・トポロ ジーの場合、72 ページの 7.6、『基本 Layer 2 エントリーのトポロジー』で説明した基本構成 の拡張になります。この構成ではトランキング(リンク・アグリゲーション)が、83 ページ の 7.7、『拡張 Layer 2 トポロジーの構成例』に示す拡張 Layer 2 構成で使用された方法と同じ 方法で使用されます。

この例で使用されるトポロジーのダイアグラムについては、115ページの図 7-6 を参照して ください。

VLAN 35 が構成され、GbESM の両方のスイッチが基幹スイッチ1(アドレス.245)に接続 されます。VLAN 46 が構成され、両方の GbESM が基幹スイッチ2(アドレス 0.246)に接続 されます。この構成は VRRP およびホット・スタンバイを使用して、高可用性を実現しま す。 VRRP は サーバー・ブレードに面する VLAN 10 および 20、および Core ルーターに面する VLAN 35 および 46 上に構成されます。VRRP は 2 つの GbESM モジュール間で共有される IP アドレスを使用します。どの時点でも GbESM モジュールの 1 つが VRRP マスターになり、 またマスターだけが共有アドレスに応答します。この例では、GbESM 1 が GbESM 2 より高 い優先順位で構成され、したがって操作可能な場合はマスターになります。

ホット・スタンバイは、VRRPのオプションで、Layer2構成で使用されるトランク・フェ イルオーバー機能と同様に機能します。VRRPがホット・スタンバイ付きで構成されると、 スタンバイ・スイッチはシャーシ内のすべての内部ポートを使用不可にして、NICチーミン グ・ドライバーが他のスイッチに接続するポートを使用するようにトリガーします。

**注**:VRRP はホット・スタンバイ機能なしで使用できます。このような設計は、プライマ リー・スイッチ・モジュールの障害時に、ホット・スタンバイが使用可能になっている 場合と同様に、稼働を維持します。アップリンク・ポート(または上流スイッチ)の障害 が、ホット・スタンバイを使用しなければ保護されない環境もあります。提示された構成 をテストし、意図するすべての障害モードに対する保護を検証することは、常にお薦め することです。

### この構成の利点

この構成は強力な高可用性機能を備えます。一般的な障害モードへの応答動作は次のとおり です。

- スイッチの障害時にはトラフィックは別のスイッチを経由してフローします。NIC チー ミングおよび VRRP によって適切な場所へのルーティングが確実に行われます。サー バーのデフォルト・ゲートウェイは有効なまま、また外部に面する VRRP アドレスをポ イントする静的ルートは有効なままです。
- ▶ アップリンクの障害時にトラフィックは、他のスイッチを経由して2つの GbESM ス イッチを接続するクロスオーバー・リンクをフローするか、ホット・スタンバイおよび トラッキング機能によって、内部ポートを使用不可にして NIC チーミングをトリガー し、すべてのトラフィックを2番目のスイッチを通って送信されます。

#### 各例について実行される切断手順の要約

初期構成の実行時、またはルーティング済みのネットワークに影響を与える可能性のある変 更(リンク・アグリゲーションの変更など)を既存の構成に加える場合、構成を変更する前 に接続のケーブルを外しておくか、シャットダウンしたままにすることをお薦めします。こ れによって、ネットワークの他の部分を損傷する可能性のあるルーティングのループや他の 過渡的な動作の可能性が減少します。

▶ GbESM1 および GbESM2 上のポートのシャットダウン

```
/oper/port EXT1/dis
/oper/port EXT2/dis
/oper/port EXT5/dis
/oper/port EXT6/dis
```

▶ Corel および Core2 上のポートのシャットダウン

```
conf t
int range g0/1-2, g0/11-12
shut
```

# この例で使用される IP アドレッシングの要約

表 7-1 に、この例で使用される IP アドレスの要約を示します。図 7-6 にもこれらを示します。

| Switch       | VLAN 35     | VLAN 46     | VLAN 10     | VLAN 20     |
|--------------|-------------|-------------|-------------|-------------|
| GbESM 1      | 10.35.0.243 | 10.46.0.243 | 10.10.0.243 | 10.20.0.243 |
| GbESM 2      | 10.35.0.244 | 10.46.0.244 | 10.10.0.244 | 10.20.0.244 |
| Core 1       | 10.35.0.245 | なし          | なし          | なし          |
| Core 2       | なし          | 10.46.0.246 | なし          | なし          |
| VRRP - GbESM | 10.35.0.100 | 10.46.0.100 | 10.10.0.100 | 10.20.0.100 |

表 7-1 Layer 3 構成例の IP アドレス (静的ルーティング、VRRP)

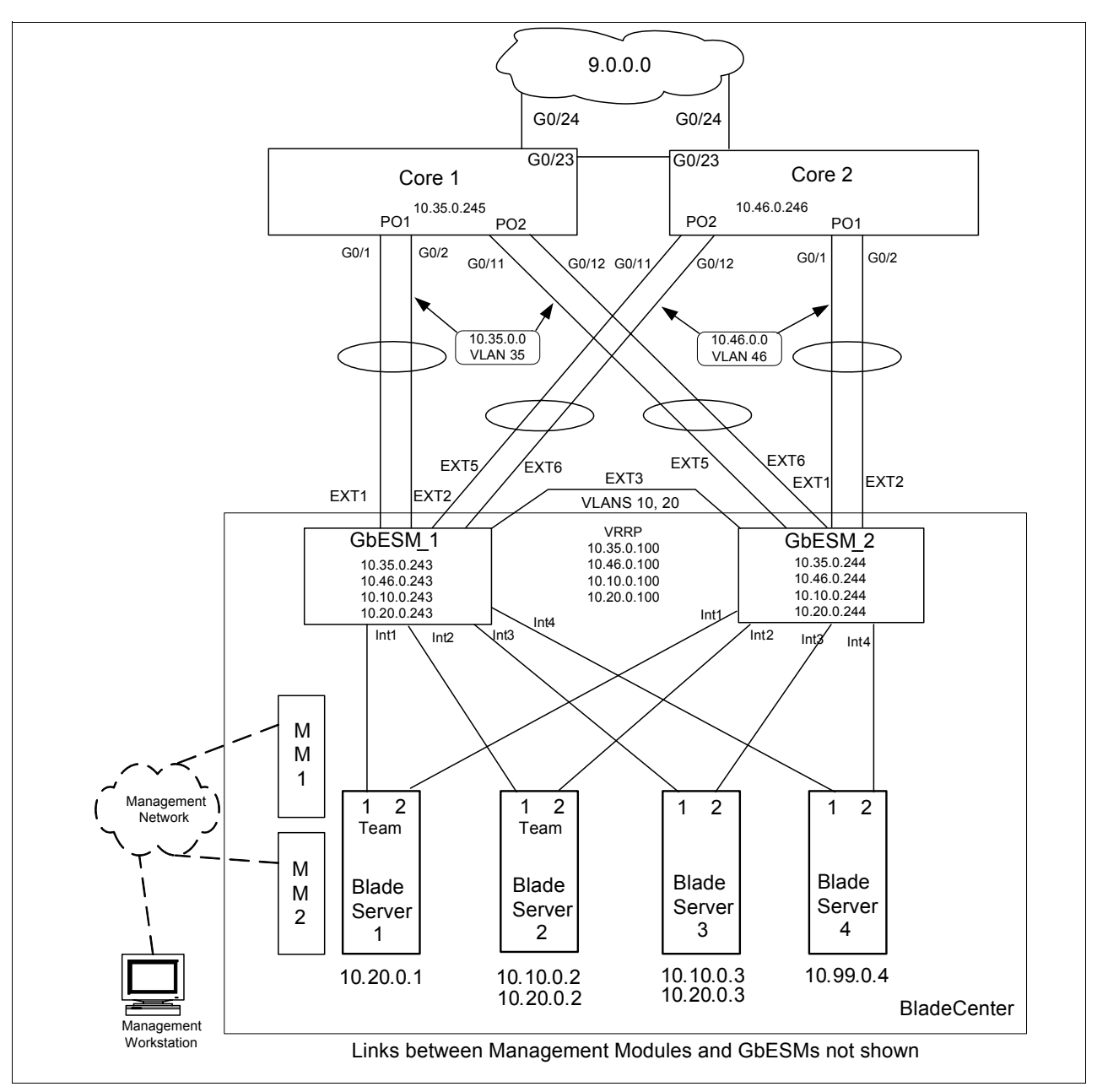

図7-6 Layer 3 の構成例 (静的ルーティング、VRRP)

# アップリンク・ポートに対する VLAN およびサブネットの構成

GbESM を基幹スイッチに接続するポートには、それぞれの VLAN が割り当てられ、関連するサブネットが構成されます。このプロセスは GbESM モジュールおよび基幹スイッチ上で行われます。外部ポートが切断されている間にこれを正常に完了するには、管理モジュールまたはシリアル・コンソール・ポート経由で GbESM にアクセスすることが必要になる場合があります。

この構成は Layer 2 構成と同じポート・アグリゲーション(トランキング)を使用します。 各 GbESM 上のポート EXT1 および EXT2 は静的にトランクされ、対応する基幹スイッチ上 のポート Gi0/1 および Gi0/2 に接続します。各 GbESM 上のポート EXT5 および EXT6 は LACP を使用して、反対の基幹スイッチ(GbESM1 は Core2 に、GbESM2 は Core1 に)上の ポート Gi0/11 および Gi0/12 に接続します。GbESM には、それらを基幹スイッチに接続する VLAN 上のデフォルトのゲートウェイも必要です。これらのゲートウェイは 10.35.0.245 および 10.46.0.246 になり、下記の構成テキストに示されています。

2 つの GbESM および 2 つの基幹スイッチは、それぞれ注記の箇所以外は全く同じ構成を使用します(例 7-21 および 118 ページの例 7-22 に示します)。

**重要:**表示される構成コマンドで、左側の余白方向のコマンドは Core1 または GbESM\_1 スイッチに対するコマンドです。GbESM\_2 または Core2 スイッチの構成が異なる場合、 コメント構文(GbESM では /\*、Cisco では !、Extreme では #)内に示されたコマンドは 同じタイプの GbESM 2 または Core2 のカウンター・パート・スイッチに対応します。

例7-21 GbESM スイッチに対する Layer 3 VLAN およびポート

/\* ensure L3 functions are enabled

/cfg/13/frwd/on /\* configure default gatways pointing at core switches /cfg/13/gw 1 addr 10.35.0.245 ena /cfg/13/gw 2 addr 10.46.0.246 ena /\* create trunk group for cross connect to second core switch /cfg/12/trunk 2 add EXT5 add EXT6 ena /\* configure ports and build VLANs /cfg/12/vlan 35/ena /cfg/12/vlan 46/ena /cfg/port ext1/tag d /cfg/port ext2/tag d /cfg/port ext5/tag d /cfg/port ext6/tag d /cfg/port ext3/tag e /\* cross-over to other GbESM needed for VRRP /\* for GbESM 1 /cfg/l2/vlan 35/def ext1 ext2 /cfg/12/vlan 46/def ext5 ext6 /\* for GbESM 2 /\* /cfg/12/vlan 35/def ext5 ext6 /\* /cfg/l2/vlan 46/def ext1 ext2 /\* both GbESMs use the below... /cfg/l2/vlan 10/add ext3 /cfg/12/vlan 20/add ext3

```
/cfg/13/if 10
   ena
   vlan 10
   addr 10.10.0.243
/* addr 10.10.0.244 on GbESM 2
   mask 255.255.255.0
/cfg/13/if 20
   ena
   vlan 20
   addr 10.20.0.243
/* addr 10.20.0.244 for GbESM 2
   mask 255.255.255.0
/* these are for the uplink subnets
/cfg/13/if 35
   ena
   vlan 35
   addr 10.35.0.243 --
/* addr 10.35.0.244 for GbESM 2
   mask 255.255.255.0
/cfg/13/if 46
   ena
   vlan 46
   addr 10.46.0.243
/* addr 10.46.0.244 for GbESM 2
  mask 255.255.255.0
   /* clean up VLAN 1 - remove unused ports
   /c/12/vlan 1
      rem EXT1
      rem EXT2
      rem EXT3
      rem EXT5
      rem EXT6
   /* clean up VLAN 5 - unused in this configuration
   /c/12/v1an 5
      del
```

例7-22 基幹スイッチに対する Layer 3 VLAN およびポート

```
Configuration for Corel (address .245)
   ! first of all enable layer 3, disable STP/PVST, clean up unused
   ip routing
   no spanning-tree vlan 1-4094
   no vlan 10
   no vlan 20
   no vlan 5
   Т
   ! assign ports and VLANs
   interface range g0/1-2
   channel-group 1 mode on
   interface range Po1, g0/1-2
   switchport access vlan 35
   switchport mode access
   interface range g0/11-12
   channel-group 2 mode on
   interface range Po2, g0/11-12
   switchport access vlan 35
   switchport mode access
   interface vlan 35
   ip address 10.35.0.245 255.255.255.0
Configuration for Core2 (address .246)
   ! first of all enable Layer 3, disable spanning tree, clean up
   ip routing
   no spanning-tree vlan 1-4094
   no vlan 10
   no vlan 20
   no vlan 5
   Т
   interface range g0/1-2
   channel-group 1 mode on
   interface range Po1, g0/1-2
   switchport access vlan 46
   switchport mode access
   interface range g0/11-12
   channel-group 2 mode on
   interface range Po2, g0/11-12
   switchport access vlan 46
   switchport mode access
   interface vlan 46
   ip address 10.46.0.246 255.255.255.0
```

## VRRP の構成

VRRP 構成は、VLAN 10、20、35、および 46 上に .100 アドレスを作ります。サーバー・ブ レードおよび Core ルーターもこれらのアドレスを認識するように構成する必要があります。

#### GbESM の構成

例 7-23 の構成は、VRRP をグローバルに使用可能にし VRRP の4つのインスタンスを作成 します。これらのインスタンスはそれぞれ VLAN 10、20、35、および 46 に対応します。 VRRP の優先順位は、デフォルトの 100 でなく 101 に設定され、GbESM 1 が確実に 4 つの VLAN すべてに対して VRRP マスターになるようにします。2 つのスイッチは、注記の箇所 を除いて同一の構成を使用します。

注:例の中で構成されている vr 番号は、スイッチに固有で純粋にローカル・インスタン ス番号です。vrid 番号は、並行して動作するすべてのスイッチと同じで、使用される VLAN 上のそのスイッチのグループに固有でなければなりません。

例7-23 GbESM に対する VRRP の構成

/\* turn VRRP on and then create VRRP instances /cfg/13/vrrp/on /cfg/13/vrrp/vr 1 vrid 1 if 10 addr 10.10.0.100 prio 101 /\* the above is only on GbESM 1; defaults to 100 on GbESM 2 ena /cfg/13/vrrp/vr 2 vrid 2 if 20 addr 10.20.0.100 prio 101 /\* the above is only on GbESM 1; defaults to 100 on GbESM 2 ena /cfg/13/vrrp/vr 3 vrid 3 if 35 addr 10.35.0.100 prio 101 /\* the above is only on GbESM 1; defaults to 100 on GbESM 2 ena /cfg/13/vrrp/vr 4 vrid 4 if 46 addr 10.46.0.100 prio 101 /\* the above is only on GbESM 1; defaults to 100 on GbESM 2

```
ena
```

### VRRP に対するホット・スタンバイの構成

例 7-24 のコマンドによって、VRRP 構成にホット・スタンバイ機能が追加されます。この例 のホットスポットはインターフェース・トラッキングとともに使用されます。

VRRP トラッキングによって、装置は他のリソースの使用可能度に応じてその装置の優先順 位を動的に調整することができ、また現在のマスターがこれらのリソースへのアクセスを 失った場合、スタンバイ・スイッチがマスターになることができます。インターフェース・ トラッキングは、アクティブな IP インターフェースの数を数え、デフォルトで各ユニット の VRRP 優先順位を 2 つ増加させます。構成例でインターフェース・トラッキングを使用す る効果は、マスター GbESM を基幹スイッチに接続するアップリンク・トランクの1つに障 害が起きた場合、VRRP フェイルオーバーおよび NIC チーミング・フェイルオーバーをトリ ガーすることです。ホット・スタンバイを伴うトラッキングは、個々のインスタンスでなく VRRP グループに適用されます。

注:GbESMのVRRPトラッキング機能は非常に柔軟で、フェイルオーバーが起動した場合、きめ細かな制御が可能です。この例に示す以外にも多くの可能性があります。これらの機能を計画しテストすることが重要です。

VLANは2つのスイッチ間の接続についてのみ作成されることに注意してください。これは ホット・スタンバイ・フェイルオーバーを不適切にトリガーしないためです。同じ構成は、 注記の箇所を除いて両方のGbESMモジュールに使用されます。

例7-24 VRRP ホット・スタンバイ構成

```
/* create VLAN 50 and associated interface
/c/12/vlan 50
   ena
   def ext3
/c/port ext3/pvid 50
/c/13/if 50
   addr 10.50.0.243
/* addr 10.50.0.244 for GbESM2
  mask 255.255.255.0
   vlan 50
   ena
/* enable hot standby and VRRP group
/c/l3/vrrp/hotstan ena
/c/13/vrrp/group
   ena
   if 50
  prio 101
/* above only on GbESM1; defaults to 100 on GbESM 2
   track
   /* track ip interfaces on VLANs - they go down if no active ports are found
      ifs ena
```

#### Configuration on Core switches to work with VRRP

この例での基幹スイッチは VRRP を実行していません。VRRP または Cisco 独自の HSRP を 使用して同様の構成を作成し、Core ルーターが共有する仮想アドレスを GbESM に提示でき るようにすることは可能です。この仮想アドレスは、GbESMのデフォルト・ゲートウェイ として構成されます。

基幹スイッチ1に必要な静的ルートは、次のとおりです。

ip route 10.10.0.0 255.255.255.0 10.35.0.100 ip route 10.20.0.0 255.255.255.0 10.35.0.100

基幹スイッチ2は、VLAN 35 でなく VLAN 46 を使用してトラフィックを GbESM に送るため、その静的ルートは下記のとおり異なります。

ip route 10.10.0.0 255.255.255.0 10.46.0.100 ip route 10.20.0.0 255.255.255.0 10.46.0.100

# VRRP と動作するためのサーバー・ブレード上の構成

サーバー・ブレードのデフォルト・ゲートウェイは、GbESM 上に構成された共有 VRRP アドレスで動作するように設定する必要があります。これは、Windows でネットワーク・オブジェクトのプロパティー・ダイアログを開いて使用し、次に TCP/IP プロトコルのプロパティー・ダイアログを開いて使用することによって行います。

- ▶ ブレード・サーバー1のみ VLAN 20 上にあり、デフォルトのゲートウェイ 10.20.0.100 を 持ちます。
- ▶ ブレード・サーバー 2 は NIC チーミングおよびタグ付けを使用して VLAN 10 および 20 上にあり、各 VLAN ネットワーク・オブジェクトにはそれ自体のデフォルト・ゲート ウェイがあります。VLAN 10 は 10.10.0100 を、VLAN 20 は 10.20.0.100 を使用します。
- ▶ ブレード・サーバー 3 は VLAN 10 上の GbESM 1 に付加された NIC、および VLAN 20 上の GbESM 2 に付加された NIC を持ち、ブレード・サーバー 2 と同じアドレスを使用します。

### 構成が準備できたときの再接続手順

ポートが上記コマンドを使用して使用不可にされている場合、それらのポートを次のコマン ドで再度使用可能にします。ポートが抜かれているだけの場合は、単にプラグを差し込み直 すだけですみます。

▶ GbESM1 および GbESM2 上のポートの使用可能化

/oper/port EXT1/ena /oper/port EXT2/ena /oper/port EXT3/ena /oper/port EXT5/ena /oper/port EXT6/ena

▶ Corel および Core2 上のポートの使用可能化

conf t
int range Po1-2
no shut
int range g0/1-2, g0/11-12
no shut

### 構成のオペレーションの検証

122 ページの例 7-25 および 123 ページの例 7-26 のコマンドを使用して、構成が意図したとおり機能することを検証する必要があります。

ポートが他の装置に正常に接続され、適切な VLAN にあることを検証するには、「/i/port, /i/12/trunk,」および「 /i/link」コマンドを使用します。ポートはアップされているとし て示されることが必要です。トランクは転送され、VLAN メンバーシップは構成にタグなし で示されるようになる必要があります。

例7-25 Layer 3 構成のオペレーションの検証

| /i/port |      |     |      |      |       |      |      |        |    |
|---------|------|-----|------|------|-------|------|------|--------|----|
| Alias   | Port | Tag | FAST | PVID | NAME  |      | V    | LAN(s) |    |
|         |      |     |      |      |       |      |      |        |    |
| INT1    | 1    | у   | n    | 20   | INT1  | 1    | 4095 | 20     |    |
| INT2    | 2    | у   | n    | 1    | INT2  | 1    | 4095 | 10     | 20 |
| INT3    | 3    | у   | n    | 10   | INT3  | 1    | 4095 | 10     |    |
| INT4    | 4    | у   | n    | 1    | INT4  | 1    | 4095 |        |    |
| INT5    | 5    | у   | n    | 1    | INT5  | 1    | 4095 |        |    |
| INT6    | 6    | у   | n    | 1    | INT6  | 1    | 4095 |        |    |
| INT7    | 7    | у   | n    | 1    | INT7  | 1    | 4095 |        |    |
| INT8    | 8    | у   | n    | 1    | INT8  | 1    | 4095 |        |    |
| INT9    | 9    | у   | n    | 1    | INT9  | 1    | 4095 |        |    |
| INT10   | 10   | у   | n    | 1    | INT10 | 1    | 4095 |        |    |
| INT11   | 11   | у   | n    | 1    | INT11 | 1    | 4095 |        |    |
| INT12   | 12   | у   | n    | 1    | INT12 | 1    | 4095 |        |    |
| INT13   | 13   | у   | n    | 1    | INT13 | 1    | 4095 |        |    |
| INT14   | 14   | у   | n    | 1    | INT14 | 1    | 4095 |        |    |
| MGT1    | 15   | у   | n    | 4095 | MGT1  | 4095 |      |        |    |
| MGT2    | 16   | у   | n    | 4095 | MGT2  | 4095 |      |        |    |
| EXT1    | 17   | n   | n    | 35   | EXT1  | 35   |      |        |    |
| EXT2    | 18   | n   | n    | 35   | EXT2  | 35   |      |        |    |
| EXT3    | 19   | у   | n    | 50   | EXT3  | 10   | 20   | 50     |    |
| EXT4    | 20   | n   | n    | 1    | EXT4  | 1    |      |        |    |
| EXT5    | 21   | n   | n    | 36   | EXT5  | 36   |      |        |    |
| EXT6    | 22   | n   | n    | 36   | EXT6  | 36   |      |        |    |

<sup>&</sup>gt;> GbESM\_1 - Information# /i/link

| Alias | Port | Speed | Duplex | Flow | Ctrl | Link     |  |
|-------|------|-------|--------|------|------|----------|--|
|       |      |       |        | TX   | RX   |          |  |
| INT1  | 1    | 1000  | full   | yes  | yes  | up       |  |
| INT2  | 2    | 1000  | full   | yes  | yes  | up       |  |
| INT3  | 3    | 1000  | full   | yes  | yes  | up       |  |
| INT4  | 4    | 1000  | full   | yes  | yes  | up       |  |
| INT5  | 5    | 1000  | full   | yes  | yes  | up       |  |
| INT6  | 6    | 1000  | full   | yes  | yes  | up       |  |
| INT7  | 7    | 1000  | full   | yes  | yes  | up       |  |
| INT8  | 8    | 1000  | full   | yes  | yes  | down     |  |
| INT9  | 9    | 1000  | full   | yes  | yes  | down     |  |
| INT10 | 10   | 1000  | full   | yes  | yes  | down     |  |
| INT11 | 11   | 1000  | full   | yes  | yes  | down     |  |
| INT12 | 12   | 1000  | full   | yes  | yes  | down     |  |
| INT13 | 13   | 1000  | full   | yes  | yes  | down     |  |
| INT14 | 14   | 1000  | full   | yes  | yes  | down     |  |
| MGT1  | 15   | 100   | full   | yes  | yes  | up       |  |
| MGT2  | 16   | 100   | full   | yes  | yes  | disabled |  |
| EXT1  | 17   | 1000  | full   | no   | no   | up       |  |
| EXT2  | 18   | 1000  | full   | no   | no   | up       |  |
| EXT3  | 19   | 1000  | full   | yes  | yes  | up       |  |
| EXT4  | 20   | any   | any    | yes  | yes  | down     |  |
| EXT5  | 21   | 1000  | full   | no   | no   | up       |  |
| EXT6  | 22   | 1000  | full   | no   | no   | up       |  |

>> GbESM\_1 - Information# /i/l2/trunk
Trunk group 1: Enabled
failover dis, port state:
 EXT1: STG 1 forwarding
 EXT2: STG 1 forwarding

Trunk group 24: Enabled port state: EXT5: STG 1 forwarding EXT6: STG 1 forwarding

VRRP オペレーションは、「/i/13/vrrp」コマンドを使用して検証できます。「/i/13/ip」 コマンドを使用すると、TCP/IP に関する一般的な情報が得られます。4 つの VRRP インスタ ンスはアップされ、GbESM 1 上ではマスター、また GbESM 2 上ではスタンバイとして示さ れる必要があります。「/i/13/ip」によって示されるデフォルト・ゲートウェイはアップさ れていることが必要です。

例 7-26 VRRP 状態の検証

| <pre>&gt;&gt; GbESM 1 - Information# /i/l3/vrrp</pre>     |               |      |            |      |        |          |  |  |
|-----------------------------------------------------------|---------------|------|------------|------|--------|----------|--|--|
| VRRP information: (group priorities 113): hotstan, master |               |      |            |      |        |          |  |  |
| 1: vrid 1, 10.10                                          | 0.0.100,      | if 1 | 0, renter, | prio | 113, m | aster    |  |  |
| 2: vrid 2, 10.20                                          | 0.0.100,      | if 2 | 0, renter, | prio | 113, m | aster    |  |  |
| 3: vrid 3, 10.3                                           | 5.0.100,      | if 3 | 5, renter, | prio | 113, m | aster    |  |  |
| 4: vrid 4, 10.46                                          | 5.0.100,      | if 4 | 6, renter, | prio | 113, m | aster    |  |  |
| >> GbESM_1 - Informat                                     | tion# /i/13/i | р    |            |      |        |          |  |  |
| IP information:                                           |               |      |            |      |        |          |  |  |
| AS number 0                                               |               |      |            |      |        |          |  |  |
|                                                           |               |      |            |      |        |          |  |  |
| Interface information                                     | n:            |      |            |      |        |          |  |  |
| 10: 10.10.0.243                                           | 255.255.255.  | 0    | 10.10.0.25 | 5,   | vlan   | 10, up   |  |  |
| 20: 10.20.0.243                                           | 255.255.255.  | 0    | 10.20.0.25 | 5,   | vlan   | 20, up   |  |  |
| 35: 10.35.0.243                                           | 255.255.255.  | 0    | 10.35.0.25 | 5,   | vlan   | 35, up   |  |  |
| 36: 10.36.0.243                                           | 255.255.255.  | 0    | 10.36.0.25 | 5,   | vlan   | 36, up   |  |  |
| 128: 9.42.171.243                                         | 255.255.255.  | 0    | 9.42.171.2 | 55,  | vlan   | 4095, up |  |  |
|                                                           |               |      |            |      |        |          |  |  |
| Default gateway info                                      | rmation: metr | ic s | trict      |      |        |          |  |  |
| 132: 9.42.171.242,                                        | vlan 4095,    | up   |            |      |        |          |  |  |
| -                                                         | -             | •    |            |      |        |          |  |  |
| Current IP forwarding                                     | g settings: O | N. d | irbr disab | led  |        |          |  |  |
|                                                           | <b>J</b>      |      |            |      |        |          |  |  |
|                                                           |               |      |            |      |        |          |  |  |
| Current network filte                                     | er settings:  |      |            |      |        |          |  |  |
| none                                                      | Sectings.     |      |            |      |        |          |  |  |
|                                                           |               |      |            |      |        |          |  |  |
| Current route man set                                     | ttings:       |      |            |      |        |          |  |  |

エンドツーエンドの接続性を検証するには、「ping」および「traceroute (または tracert)」コマンドを使用する必要があります。ネットワークに接続されているすべてのス イッチおよびモバイル・コンピューターから、サーバー・ブレードを ping できることが必 要です。これは、GbESM1を取り外すか電源をオフにした場合も機能を継続して、VRRPの 正常な機能を検証する必要があります。

# 完全な構成のスナップショット

GbESM およびアップストリーム基幹スイッチの完全な構成ファイルを、例 7-27 および 126 ページの例 7-28 に示します。各タイプのスイッチの1つの構成を、同じタイプの2番目 のスイッチの構成が異なる箇所に注記を加えて示します。

例 7-27 Layer 3 GbESM 構成 - 静的ルーティングおよび VRRP

```
>> GbESM 1 - Main# /c/d
script start "Layer 2-3 Gigabit Ethernet Switch Module for IBM eServer BladeCenter" 4
/**** DO NOT EDIT THIS LINE!
/* Configuration dump taken 00:09:11 Thu Jan 1, 2070
/* Version 1.0.1.6, Base MAC address 00:11:f9:36:b7:00
/* GbESM_1
/c/sys
        hprompt ena
/c/sys/access/user/uid 1
        name "USERID"
        pswd "8348a3908340a280be85e2f340f00172d60dd8c46734142520ece56dd882ccee"
        ena
        cos admin
/c/sys/ssnmp
        name "GbESM 1"
/c/port INT1
        pvid 20
/c/port INT2
        pvid 10
/c/port INT3
        pvid 10
/* -- pvid 20 on GbESM 2
/c/port EXT1
        pvid 35
/c/port EXT2
        pvid 35
/c/port EXT3
        tag ena
        pvid 50
/c/port EXT5
        pvid 46
/c/port EXT6
        pvid 46
/c/12/vlan 1
        def INT1 INT2 INT3 INT4 INT5 INT6 INT7 INT8 INT9 INT10 INT11 INT12 INT13 INT14 EXT4
/c/12/vlan 10
        ena
        name "VLAN Green"
        def INT2 INT3 EXT3
/c/12/vlan 20
        ena
        name "VLAN Red"
        def INT1 INT2 EXT3
/* def INT1 INT2 INT3 EXT3 on GbESM 2
/c/12/vlan 35
        ena
        name "VLAN 35"
        def EXT1 EXT2
/c/12/vlan 46
        ena
        name "VLAN 46"
        def EXT5 EXT6
```

/\* the below is used solely to provide an unused VLAN as PVID for the crossover /c/12/v1an 50 ena def EXT3 /c/12/stg 1 /off /c/l2/stg 1/clear /c/12/stg 1/add 1 10 20 35 46 50 /c/12/trunk 1 ena failovr dis add EXT1 add EXT2 /c/12/trunk 2 ena failovr dis add EXT5 add EXT6 /c/13/if 10 ena addr 10.10.0.243 /\* addr 10.10.0.244 on GbESM 2 mask 255.255.255.0 broad 10.10.0.255 vlan 10 /c/13/if 20 ena addr 10.20.0.243 /\* addr 10.20.0.244 on GbESM 2 mask 255.255.255.0 broad 10.20.0.255 vlan 20 /c/13/if 35 ena addr 10.35.0.243 /\* addr 10.35.0.244 on GbESM 2 mask 255.255.255.0 broad 10.35.0.255 vlan 35 /c/13/if 46 ena addr 10.46.0.243 /\* addr 10.46.0.244 on GbESM 2 mask 255.255.255.0 broad 10.46.0.255 vlan 46 /c/13/if 50 ena addr 10.50.0.243 244 on GbESM 2 /\* mask 255.255.255.0 vlan 50 /c/13/gw 1 ena addr 10.35.0.245 /c/13/gw 2 ena

```
addr 10.46.0.246
/c/13/vrrp/on
/c/13/vrrp/vr 1
        ena
        vrid 1
        if 10
        prio 101
/* the above is only on GbESM 1; defaults to 100 on GbESM 2
        addr 10.10.0.100
/c/13/vrrp/vr 2
        ena
        vrid 2
        if 20
        prio 101
/* the above is only on GbESM 1; defaults to 100 on GbESM 2
        addr 10.20.0.100
/c/l3/vrrp/vr 3
        ena
        vrid 3
        if 35
        prio 101
/* the above is only on GbESM 1; defaults to 100 on GbESM 2
        addr 10.35.0.100
/c/13/vrrp/vr 4
        ena
        vrid 4
        if 46
        prio 101
/* the above is only on GbESM 1; defaults to 100 on GbESM 2
        addr 10.46.0.100
/
/c/13/vrrp
      hotstan ena
/c/13/vrrp/group
      ena
      if 50
      /* on GbESM 1 only - default to 100 on GbESM 2
      prio 101
      track
         ifs ena
```

script end /\*\*\*\* DO NOT EDIT THIS LINE!

例7-28 Layer 3 基幹スイッチの構成 - 静的ルーティング

! note that VLANs must be created with the Vlan <x> command in "config t" mode ! these statements are not displayed by the "sh run" command

Corel#sh run Building configuration...

Current configuration : 3019 bytes ! version 12.2 service config no service pad service timestamps debug uptime service timestamps log uptime

```
no service password-encryption
!
hostname Core1
!
enable password cisco
L
no aaa new-model
ip subnet-zero
ip routing
no ip domain-lookup
!
no file verify auto
L
spanning-tree mode pvst
no spanning-tree optimize bpdu transmission
spanning-tree extend system-id
no spanning-tree vlan 1-4094
L
vlan internal allocation policy ascending
Т
I
interface Port-channel1
 switchport access vlan 35
! -- vlan 46 on core 2
 switchport trunk encapsulation dot1q
 switchport mode access
 switchport nonegotiate
!
interface Port-channel2
 switchport access vlan 35
! -- vlan 46 on core 2
 switchport trunk encapsulation dotlq
 switchport mode access
 switchport nonegotiate
Т
interface GigabitEthernet0/1
switchport access vlan 35
! -- vlan 46 on core 2
 switchport trunk encapsulation dot1q
 switchport mode access
 switchport nonegotiate
 channel-group 1 mode on
Т
interface GigabitEthernet0/2
 switchport access vlan 35
! -- vlan 46 on core 2
 switchport trunk encapsulation dot1q
 switchport mode access
 switchport nonegotiate
 channel-group 1 mode on
Т
interface GigabitEthernet0/9
 switchport access vlan 99
 switchport mode access
Т
interface GigabitEthernet0/11
 switchport access vlan 35
! -- vlan 46 on core 2
 switchport trunk encapsulation dot1q
 switchport mode access
```

```
switchport nonegotiate
 channel-group 2 mode active
!
interface GigabitEthernet0/12
 switchport access vlan 35
! -- vlan 46 on core 2
 switchport trunk encapsulation dot1q
 switchport mode access
 switchport nonegotiate
 channel-group 2 mode active
!
interface GigabitEthernet0/13
 switchport trunk encapsulation dot1q
 switchport trunk native vlan 5
 switchport mode trunk
!
interface GigabitEthernet0/23
 no switchport
 ip address 10.56.0.245 255.255.255.0 -- .246 on core 2
Т
interface GigabitEthernet0/24
no switchport
 ip address 9.42.171.245 255.255.255.0 -- .246 on core 2
Т
interface Vlan1
no ip address
 shutdown
!
interface Vlan35
! -- core 1 only
ip address 10.35.0.245 255.255.255.0
1
! interface Vlan46 -- core 2 only
! ip address 10.46.0.246 255.255.255.0
! shutdown
I
interface Vlan99
ip address 10.99.0.245 255.255.255.0
! address .246 on core 2
!
Т
ip default-gateway 9.42.171.3
ip classless
ip route 0.0.0.0 0.0.0.0 9.42.171.3
ip route 10.10.0.0 255.255.255.0 10.35.0.100
! -- points to 10.46.0.100 on core 2
ip route 10.20.0.0 255.255.255.0 10.35.0.100
! -- points to 10.46.0.100 on core 2 \,
ip http server
ip http secure-server
!
!
Т
control-plane
L
1
line con O
line vty 0 4
 password cisco
 no login
```

```
line vty 5 15
no login
!
!
end
```

# 7.8.2 動的ルーティング・オプション OSPF/RIP

この節では、112ページの7.8.1、『静的ルーティングおよび VRRP を持つ Layer 3 の構成例』 に示す Layer 3 構成の拡張を説明します。静的ルートを使用してスイッチを使用可能にし、 多くのサブネットに到達する方法を知る替わりに、標準の動的ルーティング・プロトコルが 使用されます。この構成では動的ルーティング・プロトコルの使用に加えて、上記のトポロ ジーをわずかに変えて、GbESM と基幹スイッチ間を接続する 2 つの VLAN および 2 つの GbESM 間の直接クロス接続を追加導入します。

これらのプロトコルとさらに複雑なこのトポロジーを使用することによって、VRRPを使用 する必要なく高可用性を備えた Layer 3 構成が可能になります。以下の説明は、112ページの 7.8.1、『静的ルーティングおよび VRRP を持つ Layer 3 の構成例』で説明した構成から始める ことを想定します。

# この構成の利点

この構成は堅牢で高可用性が必要な環境に適しています。2つの主要な障害モードでの動作は、次のとおりです。

▶ スイッチの障害

スイッチ障害が起きた場合、BladeCenter シャーシの2番目のスイッチが障害を起こした スイッチの機能を担います。アップストリーム・スイッチ(例では Corel および Core2) はそのルーティング・テーブルを更新して、障害を起こしたスイッチへの接続がないこ とを反映し、着信するトラフィックを2番目のスイッチに送ります。NIC チーミングを 使用して、トラフィックがサーバー・ブレードによって2番目のスイッチに確実に送ら れるようにします。

▶ アップリンクの障害

プライマリー・スイッチへのアップリンクに障害が起きた場合、上流スイッチは(Corel または Core2) それらのルーティング・テーブルを更新し、トラフィックを2番目の GbESM にのみ送ります。

送信されるトラフィックは、トラッキングおよびホット・スタンバイを使用して VRRP フェイルオーバーをトリガーしない限り、プライマリー・スイッチに進み、次にクロス オーバー・リンクを通ってセカンダリー・スイッチに進みます。

この構成例ではホット・スタンバイを使用しません。その代わり、2 つの GbESM モジュール間のクロスオーバー接続に依存して、2 つのスイッチ間で次のようにトラフィックを転送します。セカンダリー・スイッチは IBM BladeCenter を外部に接続し、プライマリー・スイッチはサーバー・ブレードとの間でトラフィックの転送を続けます。

# この例で使用される IP アドレッシングの要約

表 7-2 に、使用される IP アドレスの要約を示します。図 7-7 にもこれらを示します。

| Switch  | VLAN 35     | VLAN 36     | VLAN 45     | VLAN 46     | VLAN 10     | VLAN 20     |
|---------|-------------|-------------|-------------|-------------|-------------|-------------|
| GbESM 1 | 10.35.0.243 | 10.36.0.243 | none        | none        | 10.10.0.243 | 10.20.0.243 |
| GbESM 2 | none        | none        | 10.45.0.244 | 10.46.0.244 | 10.10.0.244 | 10.20.0.244 |
| Core 1  | 10.35.0.245 | none        | 10.45.0.245 | none        | none        | none        |
| Core 2  | none        | 10.36.0.246 | none        | 10.46.0.246 | none        | none        |

表 7-2 Layer 3 構成例の IP アドレス (動的ルーティング)

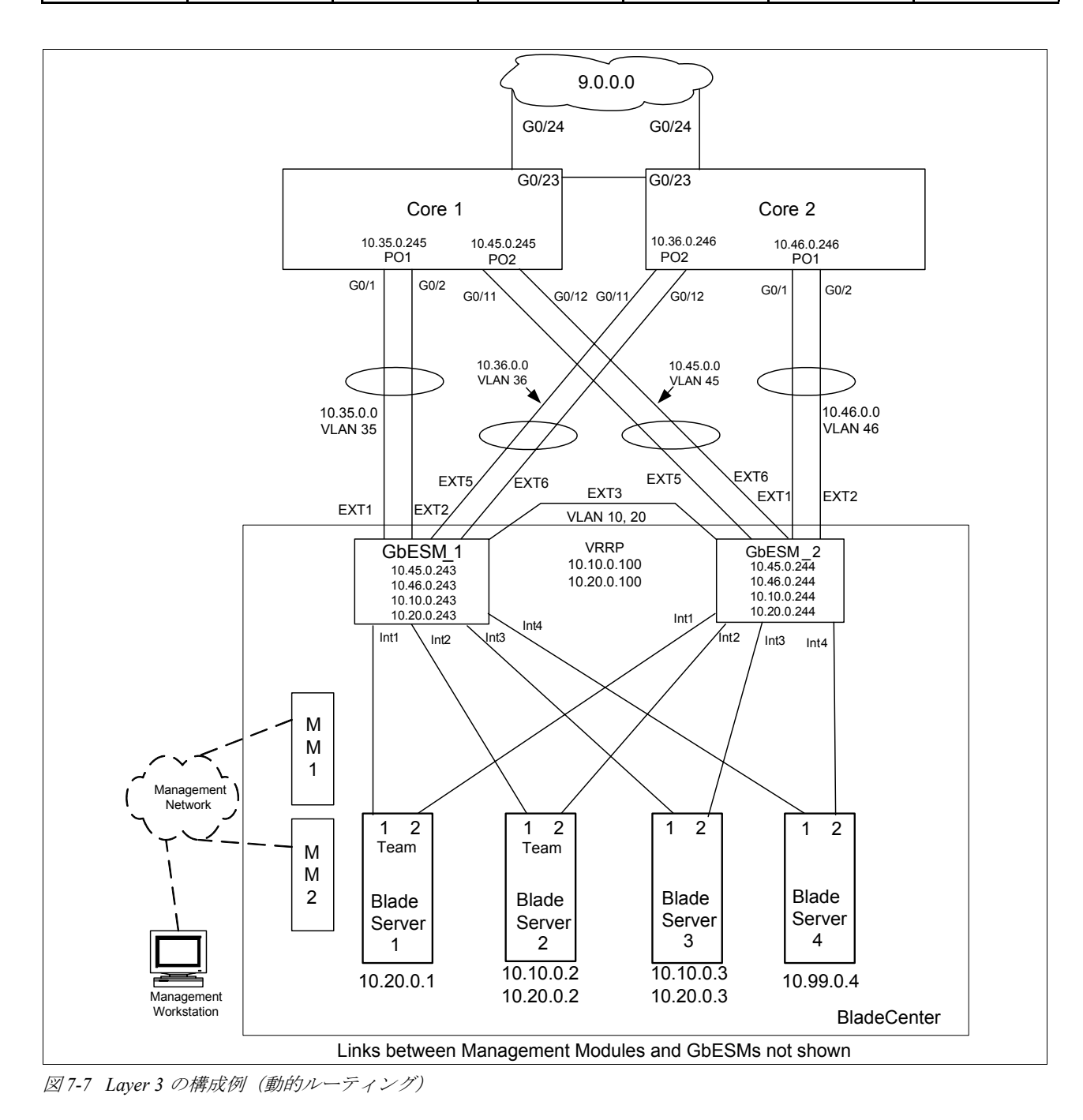
## アップリンク・ポートに対する追加の VLAN およびサブネットの構成

注:以下の構成の説明は、部分的に 112 ページの 7.8.1、『静的ルーティングおよび VRRP を持つ Layer 3 の構成例』の節の構成上に作成されています。

例 7-29 および 133 ページの例 7-30 は、VLAN および接続されているスイッチの各ペアに関 連するサブネットを使用します。VLAN 35 は GbESM1 (.243) を Corel (.245) に接続し、 VLAN 36、45、および 46 についても同様に接続します。直前の例で使用されたポート・ア グリゲーション (トランキング) がここでも使用されます。この場合も GbESM には、それ らを基幹スイッチに接続する VLAN 上のデフォルトのゲートウェイが必要です。これは、将 来のソフトウェア・リリースで変更される予定です。

例7-29 アップリンク・ポートに対する追加のVLAN およびサブネット-GbESM

```
/* Configuration below for GbESM 1 (address .243)
/* turn layer 3 functions on - and define default gateways
/cfg/13/frwd/on
/cfg/13/gw 1
addr 10.35.0.245
ena
/cfg/13/gw 2
addr 10.36.0.246
ena
/* create new vlans for uplink ports and reassign ports as needed
/cfg/12/vlan 35/ena
/cfg/12/vlan 36/ena
/cfg/port ext1/tag dis
/cfg/port ext2/tag dis
/cfg/port ext3/tag ena
/cfg/port ext5/tag dis
/cfg/port ext6/tag dis
/cfg/12/vlan 35/def ext1 ext2
/cfg/12/vlan 36/def ext5 ext6
/cfg/12/vlan 10/add ext3
/cfg/12/vlan 20/add ext3
   /* create VLAN interfaces
/cfg/13/if 35
   ena
   vlan 35
   addr 10.35.0.243
   mask 255.255.255.0
/cfq/13/if 36
   ena
   vlan 36
   addr 10.36.0.243
   mask 255.255.255.0
/* the below lines clean up unused items from the previous sample
/cfg/vlan 46/del
/cfg/13/if 46/del
```

/cfg/l3/vrrp/vrid 3/del /cfg/l3/vrrp/vrid 4/del /cfg/l3/vrrp/hot dis /cfg/l3/vrrp/group/dis

/\* Configuration below for GbESM 2 (address .244) only
/cfg/l3/frwd/on

/cfg/13/gw 1 addr 10.45.0.245 ena /cfg/13/gw 2 addr 10.46.0.246 ena /\* create new vlans for uplink ports and reassign ports as needed /cfg/12/vlan 45/ena /cfg/12/vlan 46/ena /cfg/port ext1/tag dis /cfg/port ext2/tag dis /cfg/port ext3/tag ena /cfg/port ext5/tag dis /cfg/port ext6/tag dis /cfg/l2/vlan 46/def ext1 ext2 /cfg/l2/vlan 45/def ext5 ext6 /cfg/l2/vlan 10/add ext3 /cfg/l2/vlan 20/add ext3 /cfg/13/if 45 ena vlan 45 addr 10.45.0.244 mask 255.255.255.0 /cfg/13/if 46 ena vlan 46 addr 10.46.0.244 mask 255.255.255.0 /\* the below lines clean up unused items from the previous sample /cfg/vlan 46/del /cfg/13/if 46/del /cfg/l3/vrrp/vrid 3/del /cfg/13/vrrp/vrid 4/del /cfg/l3/vrrp/hot dis /cfg/l3/vrrp/group/dis

例7-30 追加のVLAN およびサブネット-基幹スイッチ

```
! Configuration for Core 1 (address .245)
! first of all turn layer 3 functions on
   ip routing
T
! explicitly create new VLAN & remove unused - this does not appear in sh run
   vlan 45
   no vlan 46
!
   interface range Po1, g0/1-2
   switchport access vlan 35
   switchport mode access
   interface range Po2, g0/11-12
   switchport access vlan 45
   switchport mode access
   interface vlan 35
   ip address 10.35.0.245 255.255.255.0
   interface vlan 45
   ip address 10.45.0.245 255.255.255.0
! Configuration for Core 2 (address 0.246)
   ip routing
!
! explicitly create new VLAN & remove unused - this does not appear in sh run
   vlan 36
   no vlan 35
!
   interface range Po1, g0/1-2
   switchport access vlan 46
   switchport mode access
   interface range Po2, g0/11-12
   switchport access vlan 36
   switchport mode access
   interface vlan 36
   ip address 10.36.0.246 255.255.255.0
   interface vlan 46
   ip address 10.46.0.246
```

## RIP の構成

Routing Information Protocol (RIP) は、もっとも古く、もっとも単純な動的ルーティング・ プロトコルですが、それにもかかわらず多くの BladeCenter ネットワーク構成での使用に適 しています。例 7-31 および 例 7-32 の構成では、今回のテストに使用したすべての装置がサ ポートする RIP バージョン 2 を使用します。例 7-31 に GbESM スイッチに追加する RIP を示 します。例 7-32 には基幹スイッチに追加する RIP を示します。

例7-31 GbESM に対する RIP の構成

/c/13/rip/on

/c/l3/rip/if 10/enable /c/l3/rip/if 20/enable /c/l3/rip/if 35/enable /\* if 45 for GbESM 2 /c/l3/rip/if 36/enable /\* if 46 for GbESM 2

例7-32 基幹スイッチに対する RIP の構成

! first remove static routes no ip route 10.10.0.0 255.255.255.0 no ip route 10.20.0.0 255.255.255.0 ! router rip version 2 network 10.0.0.0

今回のテストは再配分静的コマンドを含みます。これは、実験室のネットワークから建物の 他の場所へのルートを、テスト環境内のすべてのスイッチが確実に認識するためです。他の 環境では有効な場合も、有効でない場合もあります。

#### OSPF の構成

Open Shortest Path First (OSPF) はさらに複雑な動的ルーティング・プロトコルです。この構成は RIP と比較して、サポートできるネットワークの規模が拡大することや、障害時のリカバリー時間が短縮されるなど、RIP を超える利点があります。ルーティング・プロトコルの 選択は、通常ネットワーク設計全体に責任を持つ複数の担当者が行います。

これらの構成例は、Extreme スイッチを除き、テストで使用したすべての装置がサポートする OSPF バージョン2を使用します。

例 7-33 に GbESM スイッチに追加される OSPF を示します。OSPF の構成が始まったとき、 このスイッチ上に RIP がないことを想定しています。注記する箇所以外 2 つの GbESM の構 成は同一です。

例7-33 GbESM に対する OSPF の構成

/c/l3/ospf/on /c/l3/ospf/aindex 0 areaid 0.0.0.9 ena /c/l3/ospf/if 10 aindex 0 ena /c/l3/ospf/if 20 aindex 0 ena

```
/c/l3/ospf/if 35
/* -- if 45 on GbESM 2
    aindex 0
    ena
/c/l3/ospf/if 36
/* -- if 46 on GbESM 2
    aindex 0
    ena
```

/\* also turn RIP (from previous sample) off
/cfg/l3/rip/off

例 7-34 および 例 7-35 に基幹スイッチに追加される OSPF を示します。134 ページの例 7-33 に示すように、RIP はないか取り外されていると想定します。

例7-34 基幹スイッチ1に対する構成

```
router ospf 9
network 10.35.0.0 0.0.255.255 area 0.0.0.9
network 10.45.0.0 0.0.255.255 area 0.0.0.9
! turn RIP off
no router rip
```

例7-35 基幹スイッチ2 に対する構成

router ospf 9 network 10.36.0.0 0.0.255.255 area 0.0.0.9 network 10.46.0.0 0.0.255.255 area 0.0.0.9 !turn rip off no router rip

## この構成のオペレーションの検証

次のコマンドは、環境が通知されたとおりに機能することを検証します。構成列に示すよう に、「ping」および「tracert/traceroute」コマンドを使用してエンドツーエンドの接続を テストできます。

#### RIP を検証する GbESM コマンド

「/i/l3/route/dump」(例 7-36 を参照) は、GbESM 上の IP ルーティング・テーブル全体を 示します。他のルーターから学習したルートは、indirect rip または indirect ospf として 示されます。他のルートは、direct または local として示されます。これは、すべての Layer 3 構成で非常に有効なコマンドです。「/i/l3/rip/dump」および「 /i/l3/rip/route」 コマンドを使用すると、RIP のオペレーションについてさらに詳細な情報が得られます。

例7-36 RIP を検証する GbESM コマンド

| /                     | i/13/route/dump |                 |              |           |           |      |     |  |  |
|-----------------------|-----------------|-----------------|--------------|-----------|-----------|------|-----|--|--|
| Status code: * - best |                 |                 |              |           |           |      |     |  |  |
|                       | Destination     | Mask            | Gateway      | Туре      | Tag       | Metr | If  |  |  |
|                       |                 |                 |              |           |           |      |     |  |  |
|                       | 0.0.0.0         | 0.0.0.0         | 9.42.171.242 | indirect  | static    |      | 128 |  |  |
| *                     | 9.42.171.0      | 255.255.255.0   | 9.42.171.243 | direct    | fixed     |      | 128 |  |  |
| *                     | 9.42.171.243    | 255.255.255.255 | 9.42.171.243 | local     | addr      |      | 128 |  |  |
| *                     | 9.42.171.255    | 255.255.255.255 | 9.42.171.255 | broadcast | broadcast |      | 128 |  |  |
| *                     | 10.10.0.0       | 255.255.255.0   | 10.10.0.243  | direct    | fixed     |      | 10  |  |  |
| *                     | 10.10.0.243     | 255.255.255.255 | 10.10.0.243  | local     | addr      |      | 10  |  |  |
| *                     | 10.10.0.255     | 255.255.255.255 | 10.10.0.255  | broadcast | broadcast |      | 10  |  |  |

```
255.255.255.0 10.20.0.243
* 10.20.0.0
                                           direct fixed
                                                                 20
* 10.20.0.243 255.255.255.255 10.20.0.243
                                           local
                                                    addr
                                                                 20
* 10.20.0.255 255.255.255 10.20.0.255
                                           broadcast broadcast
                                                                 20
* 10.35.0.0
             255.255.255.0 10.35.0.243
                                           direct
                                                  fixed
                                                                 35
* 10.35.0.243 255.255.255.255 10.35.0.243
                                          local
                                                    addr
                                                                 35
* 10.35.0.255 255.255.255 10.35.0.255
                                           broadcast broadcast
                                                                 35
* 10.36.0.0
             255.255.255.0 10.36.0.243
                                           direct fixed
                                                                 36
* 10.36.0.243 255.255.255.255 10.36.0.243
                                           local
                                                    addr
                                                                 36
* 10.36.0.255 255.255.255 10.36.0.255
                                           broadcast broadcast
                                                                36
* 10.45.0.0
               255.255.255.0 10.10.0.244
                                           indirect rip
                                                               2 10
               255.255.255.0 10.10.0.244
                                                               2 10
* 10.46.0.0
                                           indirect rip
           255.255.255.010.36.0.246255.0.0.00.0.0.0
                                          indirect rip
* 10.99.0.0
                                                               2 36
* 127.0.0.0
                                          martian martian
>> GbESM_1 - IP Routing# /i/l3/rip
[RIP Information Menu]
    routes - Show RIP routes
           - Show RIP user's configuration
    dump
>> GbESM 1 - RIP Information# routes
10.10.0.0/24 via 10.20.0.244 metric 2
10.20.0.0/24 via 10.10.0.244 metric 2
10.35.0.0/24 via 10.20.0.244 metric 3
10.36.0.0/24 via 10.20.0.244 metric 3
10.45.0.0/24 via 10.10.0.244 metric 2
10.46.0.0/24 via 10.10.0.244 metric 2
10.99.0.0/24 via 10.36.0.246 metric 2
>> GbESM 1 - RIP Information# dump
Enter interface number: (1-128) or 0 to show all 10
RIP USER CONFIGURATION :
  RIP on updat 30
  RIP Interface 10 : 10.10.0.243,
                                 enabled
  version 2, listen enabled, supply enabled, default listen
  poison disabled, trigg enabled, mcast enabled, metric 1
  auth none, key none
```

#### RIP を検証する Cisco コマンド

「sh ip route」コマンドは、上記のダンプ・コマンドと同等の Cisco のコマンドです。RIP ルートは、文字「R」のマークが左側の列に付きます。ほとんどの OSPF コマンドは文字 「0」のマークが付きます。「show ip protocol 」コマンド(例 7-37 を参照)を使用すると、 RIP が稼働中(OSPF上で稼動中の場合も含む)の RIP のオペレーションに関する詳細な情 報が得られます。

例7-37 RIP を検証する Cisco コマンド

```
sh ip prot
*** IP Routing is NSF aware ***
Routing Protocol is "rip"
Sending updates every 30 seconds, next due in 19 seconds
Invalid after 180 seconds, hold down 180, flushed after 240
Outgoing update filter list for all interfaces is not set
Incoming update filter list for all interfaces is not set
Redistributing: rip
Default version control: send version 2, receive version 2
```

Interface Send Recv Triggered RIP Key-chain Vlan35 2 2 Vlan36 2 2 Vlan45 2 2 Vlan46 2 2 GigabitEthernet0/23 2 2 GigabitEthernet0/24 2 2 Automatic network summarization is in effect Maximum path: 4 Routing for Networks: 10.0.0.0 Routing Information Sources: Distance Gateway Last Update 10.46.0.244 00:00:00 120 10.36.0.243 120 00:00:02 Distance: (default is 120) Core2#sh ip rip database 10.0.0/8 auto-summary 10.10.0/24 [1] via 10.46.0.244, 00:00:07, Vlan46 [1] via 10.36.0.243, 00:00:07, Vlan36 10.20.0.0/24 [1] via 10.46.0.244, 00:00:07, Vlan46 [1] via 10.36.0.243, 00:00:07, Vlan36 10.35.0.0/24 [1] via 10.36.0.243, 00:00:07, Vlan36 10.36.0.0/24 directly connected, Vlan36 10.45.0.0/24 [1] via 10.46.0.244, 00:00:07, Vlan46 10.46.0.0/24 directly connected, Vlan46 10.99.0.0/24 directly connected, GigabitEthernet0/24

## OSPF を検証する GbESM コマンド

**136** ページの例 7-37 に示す「**/i/13/route/dump**」コマンドの他に「**/i/13/ospf/dump**」を使用しても OSPF の詳細な情報が得られます。「**/i/13/ospf/nbr**」コマンドは、GbESM が OSPF 経由で接続される隣接したスイッチをリストします。OSPF は RIP と異なり、隣接装置 との持続的な接続を使用し、リストが可能です(例 7-38 を参照)。

例7-38 OSPF を検証する GbESM コマンド

| <i>\</i> | i/13/route/du     |                 |              |           |           |      |     |
|----------|-------------------|-----------------|--------------|-----------|-----------|------|-----|
| St       | tatus code: * - k | pest            |              |           |           |      |     |
|          | Destination       | Mask            | Gateway      | Туре      | Tag       | Metr | If  |
|          |                   |                 |              |           |           |      |     |
|          | 0.0.0.0           | 0.0.0.0         | 10.36.0.246  | indirect  | ospf      | 1    | 36  |
|          | 0.0.0.0           | 0.0.0.0         | 9.42.171.242 | indirect  | static    |      | 128 |
| *        | 9.42.171.0        | 255.255.255.0   | 9.42.171.243 | direct    | fixed     |      | 128 |
| *        | 9.42.171.243      | 255.255.255.255 | 9.42.171.243 | local     | addr      |      | 128 |
| *        | 9.42.171.255      | 255.255.255.255 | 9.42.171.255 | broadcast | broadcast |      | 128 |
| *        | 10.10.0.0         | 255.255.255.0   | 10.10.0.243  | direct    | fixed     |      | 10  |
| *        | 10.10.0.243       | 255.255.255.255 | 10.10.0.243  | local     | addr      |      | 10  |
| *        | 10.10.0.255       | 255.255.255.255 | 10.10.0.255  | broadcast | broadcast |      | 10  |
| *        | 10.20.0.0         | 255.255.255.0   | 10.20.0.243  | direct    | fixed     |      | 20  |
| *        | 10.20.0.243       | 255.255.255.255 | 10.20.0.243  | local     | addr      |      | 20  |
| *        | 10.20.0.255       | 255.255.255.255 | 10.20.0.255  | broadcast | broadcast |      | 20  |
| *        | 10.35.0.0         | 255.255.255.0   | 10.35.0.243  | direct    | fixed     |      | 35  |
| *        | 10.35.0.243       | 255.255.255.255 | 10.35.0.243  | local     | addr      |      | 35  |
| *        | 10.35.0.255       | 255.255.255.255 | 10.35.0.255  | broadcast | broadcast |      | 35  |
|          |                   |                 |              |           |           |      |     |

\* 10.36.0.0 255.255.255.0 10.36.0.243 direct fixed \* 10.36.0.243 255.255.255.255 10.36.0.243 local addr 36 \* 10.36.0.255 255.255.255.255 10.36.0.255 broadcast broadcast 36 

 \* 10.36.0.255
 255.255.255.255
 10.36.0.255
 broadcast broadcast
 36

 \* 10.45.0.0
 255.255.255.0
 10.20.0.244
 indirect ospf
 2 20

 \* 10.45.0.0
 255.255.255.0
 10.10.0.244
 indirect ospf
 2 10

 \* 10.46.0.0
 255.255.255.0
 10.20.0.244
 indirect ospf
 2 20

 \* 10.46.0.0
 255.255.255.0
 10.20.0.244
 indirect ospf
 2 10

 \* 10.46.0.0
 255.255.255.0
 10.10.0.244
 indirect ospf
 2 10

 \* 10.46.0.0
 255.255.255.0
 10.36.0.246
 indirect ospf
 2 36

 \* 127.0.0.0
 255.0.0.0
 0.0.0.0
 martian martian

 \* 224.0.0.0
 240.0.0
 0.0.0.0
 martian martian

 \* 224.0.0.2
 255.255.255
 0.0.0.0
 multicast addr

 \* 224.0.0.2
 255.255.255
 0.0.0.0
 multicast addr

 \* 224.0.0.5
 255.255.255
 0.0.0.0
 multicast addr

 \* 224.0.0.6
 255.255.255
 0.0.0.0
 multicast addr

 \* 224.0.0.18
 255.255.255
 0.0.0.0
 multicast addr

 \* 224.0.0.18
 255.255.255
 255.255.255 >> GbESM 1 - IP Routing# /i/l3/ospf -----[OSPF Information Menu] general - Show general information aindex - Show area(s) information if - Show interface(s) information virtual - Show details of virtual links nbr - Show neighbor(s) information dbase - Database Menu sumaddr - Show summary address list nsumadd - Show NSSA summary address list routes - Show OSPF routes - Show OSPF information dump >> GbESM 1 - OSPF Information# nbr Intf NeighborID Prio State Address ---- ----------------109.42.171.2441Full209.42.171.2441Full 10.10.0.244 10.20.0.244 36 10.56.0.246 1 Full 10.36.0.246 >> GbESM 1 - OSPF Information# routes Codes: IA - OSPF inter area, N1 - OSPF NSSA external type 1, N2 - OSPF NSSA external type 2 E1 - OSPF external type 1, E2 - OSPF external type 2 \* - best \*E2 0.0.0.0/0 via 10.36.0.246 10.10.0.0/24 via 10.10.0.0 10.20.0.0/24 via 10.20.0.0 10.35.0.0/24 via 10.35.0.0 10.36.0.0/24 via 10.36.0.0 10.45.0.0/24 via 10.20.0.244 10.45.0.0/24 via 10.10.0.244 10.46.0.0/24 via 10.20.0.244 10.46.0.0/24 via 10.10.0.244 \* 10.46.0.0/24 via 10.36.0.246 >> GbESM 1 - OSPF Information# dump **OSPF** Information: **OSPF Version 2** Router ID: 10.10.0.243

36

```
Started at 9936 and the process uptime is 11418
Area Border Router: no, AS Boundary Router: no
External LSA count 1
Number of interfaces in this router is 4
Number of virtual links in this router is O
61 new lsa received and 21 lsa originated from this router
Total number of entries in the LSDB 9
Total neighbors are 3, of which
                                3 are >=INIT state,
                                3 are >=EXCH state,
                                3 are =FULL state
Number of areas is 1, of which 1-transit O-nssa
  Area Id : 0.0.0.9
  Authentication : none
  Import ASExtern : yes
  Number of times SPF ran : 11
  Area Border Router count : 0
  AS Boundary Router count : 1
  LSA count : 8
  Summary : noSummary
  _____
OSPF Neighbors:
Intf NeighborID
                     Prio State
                                        Address
____
                     -----
                                        -----
 10 9.42.171.244
                      1 Full
                                        10.10.0.244
 20 9.42.171.244
                      1 Full
                                        10.20.0.244
 36 10.56.0.246
                       1 Full
                                         10.36.0.246
OSPF LS Database:
  OSPF LSDB breakdown for router with ID (10.10.0.243)
 Area IDRouterNetworkSum-NetASBRNSSASubtotal
 0.0.0.9440 0 0 8
 AS External
                  1
 Total4 4 0 0 0 9
              AS External LSAs (Area 0.0.0.9)
 Link ID
                ADV Router
                                Options Age
                                                         Checksum
                                             Seg#
 0.0.0.0
                                0x20 447
                                             0x80000007
                10.56.0.246
                                                         0xD991
              Router LSAs (Area 0.0.0.9)
 Link ID
                 ADV Router
                                Options Age
                                             Seq#
                                                         Checksum
 10.56.0.246
                10.56.0.246
                                0x22
                                       1441 0x80000010
                                                         0x23D5
 9.42.171.243
                9.42.171.243
                                0x2
                                       1658 0x80000012
                                                         0xAC14
                                       1474 0x80000017
 9.42.171.244
                9.42.171.244
                                0x2
                                                         0x6D2D
 10.10.0.243
                10.10.0.243
                                0x2
                                       1440 0x80000003
                                                         0x491C
              Network LSAs (Area 0.0.0.9)
 Link ID
                ADV Router
                                Options Age
                                             Seq#
                                                         Checksum
 10.36.0.246
                10.56.0.246
                                0x22
                                       1440 0x8000008
                                                         0xBDD5
 10.20.0.244
                9.42.171.244
                               0x2
                                       1484 0x8000007
                                                         0xC7C9
 10.46.0.244
                9.42.171.244
                                0x2
                                       1415 0x80000008
                                                         0xE064
 10.10.0.244
                9.42.171.244
                                       1484 0x80000007
                                                         0x405B
                               0x2
```

## OSPF を検証する Cisco コマンド

次のコマンドは、Cisco コマンド以外に RIP に使用されるコマンドです(例 7-39 を参照)。

**sh ip ospf neighbor** 現在のスイッチに隣接する OSPF スイッチをリストします。

sh ip ospf database OSPF トポロジー・データベースのダンプが得られます。この中 には、コマンドを発行した領域と同じ領域内のすべてのスイッチ が含まれます。

例7-39 OSPF を検証する Cisco コマンド

sh ip route

Codes: C - connected, S - static, R - RIP, M - mobile, B - BGP D - EIGRP, EX - EIGRP external, O - OSPF, IA - OSPF inter area N1 - OSPF NSSA external type 1, N2 - OSPF NSSA external type 2 E1 - OSPF external type 1, E2 - OSPF external type 2, E - EGP i - IS-IS, su - IS-IS summary, L1 - IS-IS level-1, L2 - IS-IS level-2 ia - IS-IS inter area, \* - candidate default, U - per-user static route o - ODR, P - periodic downloaded static route

Gateway of last resort is 9.42.171.3 to network 0.0.0.0

|    | 9.0.0.0/24 is subnetted, 1 subnets                    |
|----|-------------------------------------------------------|
| С  | 9.42.171.0 is directly connected, GigabitEthernet0/24 |
|    | 10.0.0/24 is subnetted, 7 subnets                     |
| 0  | 10.10.0.0 [110/2] via 10.46.0.244, 00:25:13, Vlan46   |
|    | [110/2] via 10.36.0.243, 00:25:13, Vlan36             |
| 0  | 10.20.0.0 [110/2] via 10.46.0.244, 00:25:13, Vlan46   |
|    | [110/2] via 10.36.0.243, 00:25:13, Vlan36             |
| С  | 10.46.0.0 is directly connected, Vlan46               |
| 0  | 10.45.0.0 [110/2] via 10.46.0.244, 00:25:13, Vlan46   |
| 0  | 10.35.0.0 [110/2] via 10.36.0.243, 00:25:13, Vlan36   |
| С  | 10.36.0.0 is directly connected, Vlan36               |
| С  | 10.99.0.0 is directly connected, GigabitEthernet0/24  |
| S* | 0.0.0.0/0 [1/0] via 9.42.171.3                        |

Core2#sh ip ospf neighbor

| Neighbor ID     | Pri     | State    | Dead Time | Address     | Interface |
|-----------------|---------|----------|-----------|-------------|-----------|
| 9.42.171.244    | 1       | FULL/DR  | 00:00:31  | 10.46.0.244 | Vlan46    |
| 10.10.0.243     | 1       | FULL/BDR | 00:00:39  | 10.36.0.243 | Vlan36    |
| Core2#sh ip osp | of data | abase    |           |             |           |

OSPF Router with ID (10.56.0.246) (Process ID 9)

Router Link States (Area 0.0.0.9)

| Link ID      | ADV Router        | Age     | Seq#       | Checksum | Link | count |
|--------------|-------------------|---------|------------|----------|------|-------|
| 9.42.171.243 | 9.42.171.243      | 1750    | 0x80000012 | 0x00AC14 | 4    |       |
| 9.42.171.244 | 9.42.171.244      | 1567    | 0x80000017 | 0x006D2D | 4    |       |
| 10.10.0.243  | 10.10.0.243       | 1537    | 0x80000003 | 0x00491C | 4    |       |
| 10.56.0.246  | 10.56.0.246       | 1532    | 0x80000010 | 0x0023D5 | 2    |       |
| Net Lin      | k States (Area O. | .0.0.9) |            |          |      |       |
| Link ID      | ADV Router        | Age     | Seq#       | Checksum |      |       |
| 10.10.0.244  | 9.42.171.244      | 1577    | 0x80000007 | 0x00405B |      |       |
| 10.20.0.244  | 9.42.171.244      | 1577    | 0x80000007 | 0x00C7C9 |      |       |

| 10.36.0.246                    | 10.56.0.246               | 1532       | 0x80000008         | 0x00BDD5                   |  |  |
|--------------------------------|---------------------------|------------|--------------------|----------------------------|--|--|
| 10.46.0.244                    | 9.42.171.244              | 1507       | 0x80000008         | 0x00E064                   |  |  |
| Type-5 AS External Link States |                           |            |                    |                            |  |  |
| Link ID<br>0.0.0.0             | ADV Router<br>10.56.0.246 | Age<br>517 | Seq#<br>0x80000007 | Checksum Tag<br>0x00D991 9 |  |  |

## 完全な構成のスナップショット

例 7-40 および 144 ページの例 7-41 に示す構成には、OSPF および RIP の詳細が含まれてい ます。一般にこれらを同時に稼働させることはできません。GbESM に対する 1 つの構成およ び基幹スイッチに対する 1 つの構成を、同じタイプの 2 番目のスイッチの構成が異なる場合 に注記を付けて示します。

例 7-40 動的ルーティングを持つ Layer 3 GbESM の構成

```
>> GbESM 1 - Main# /c/d
script start "Layer 2-3 Gigabit Ethernet Switch Module for IBM eServer BladeCenter" 4
/**** DO NOT EDIT THIS LINE!
/* Configuration dump taken 00:04:01 Thu Jan 1, 2070
/* Version 1.0.1.6, Base MAC address 00:11:f9:36:b7:00
/* GbESM_1
/c/sys
        hprompt ena
/c/sys/access/user/uid 1
        name "USERID"
        pswd "177d191d054908081634f2f6c6f9abfa98b78d75d776b757b047e9f5e089cb8c"
        ena
        cos admin
/c/sys/ssnmp
        name "GbESM 1"
/c/port INT1
        pvid 20
/c/port INT2
        pvid 10
/c/port INT3
        pvid 10
/c/port EXT1
        pvid 35
/c/port EXT2
        pvid 35
/c/port EXT3
        tag ena
        pvid 10
/c/port EXT5
        pvid 36
/c/port EXT6
        pvid 36
/c/12/vlan 1
        def INT1 INT2 INT3 INT4 INT5 INT6 INT7 INT8 INT9 INT10 INT11 INT12 INT13 INT14 EXT4
/c/12/vlan 10
        ena
        name "VLAN Green"
        def INT2 INT3 EXT3
/* above excludes INT3 on GbESM2
/c/12/vlan 20
        ena
        name "VLAN Red"
        def INT1 INT2 EXT3
```

```
/* above also INT3 on GbESM 2
/c/12/v1an 35
/* use vlan 45 on GbESM 2
       ena
        name "VLAN 35"
        def EXT1 EXT2
/c/12/vlan 36
/* use vlan 46 on GbESM 2
        ena
        name "VLAN 36"
        def EXT5 EXT6
/c/12/stg 1 /off
/c/l2/stg 1/clear
/c/12/stg 1/add 1 10 20 35 36 50
/c/12/trunk 1
        ena
        add EXT1
        add EXT2
/c/12/trunk 2
        ena
        add EXT5
        add EXT6
/c/13/if 10
        ena
        addr 10.10.0.243
/* -- 10.10.0.244 on GbESM 2
        mask 255.255.255.0
        broad 10.10.0.255
        vlan 10
/c/13/if 20
        ena
        addr 10.20.0.243
/* --10.20.0.244 on GbESM 2
        mask 255.255.255.0
        broad 10.20.0.255
        vlan 20
/c/13/if 35
/* -- this section uses if 45, vlan 45, address .244 on GbESM 2
        ena
        addr 10.35.0.243
        mask 255.255.255.0
        broad 10.35.0.255
        vlan 35
/c/13/if 36
/* -- this section uses if 46, vlan 46, address .244 on GbESM 2
        ena
        addr 10.36.0.243
        mask 255.255.255.0
        broad 10.36.0.255
        vlan 36
/c/13/vrrp/on
/c/13/vrrp/vr 1
        ena
        vrid 1
        if 10
        prio 101
/* -- above only on GbESM 1, defaults to 100 on GbESM 2
        addr 10.10.0.100
```

```
/c/13/vrrp/vr 2
       ena
       vrid 2
       if 20
       prio 101
/* -- above only on GbESM 1
       addr 10.20.0.100
/* the section below is for RIP - remove it for OSPF
/* for GbESM2 use if 45 and 46 instead of 35 and 36 in the section below
/c/13/rip/updat 30/on
/c/l3/rip/if 10/ena/supply e/listen e/default listen/version 2
/c/l3/rip/if 10/poison d/trigg e/metric 1/mcast e
/c/l3/rip/if 10/auth none
/c/l3/rip/if 20/ena/supply e/listen e/default listen/version 2
/c/l3/rip/if 20/poison d/trigg e/metric 1/mcast e
/c/l3/rip/if 20/auth none
/c/l3/rip/if 35/ena/supply e/listen e/default listen/version 2
/c/l3/rip/if 35/poison d/trigg e/metric 1/mcast e
/c/13/rip/if 35/auth none
/c/l3/rip/if 36/ena/supply e/listen e/default listen/version 2
/c/13/rip/if 36/poison d/trigg e/metric 1/mcast e
/c/l3/rip/if 36/auth none
1
/* the section below is for OSPF - remove it for RIP
/c/13/ospf/on
/c/l3/ospf/aindex 1
        ena
        areaid 0.0.0.9
        type transit
       metric 1
       auth none
       spf 10
/c/13/ospf/if 10
       ena
       aindex 1
       prio 1
       cost 1
       hello 10
        dead 40
        trans 5
       retra 5
/c/13/ospf/if 20
       ena
       aindex 1
       prio 1
       cost 1
       hello 10
        dead 40
       trans 5
       retra 5
/c/13/ospf/if 35
/* use if 45 instead of 35 for GbESM 2
        ena
        aindex 1
       prio 1
        cost 1
       hello 10
        dead 40
```

```
trans 5
retra 5
/c/13/ospf/if 36
/* use if 46 instead of 36 for GbESM 2
ena
aindex 1
prio 1
cost 1
hello 10
dead 40
trans 5
retra 5
script end /**** DO NOT EDIT THIS LINE!
```

例7-41 動的ルーティングを持つ Layer 3 基幹スイッチの構成

Corel#sh run

! note that VLANs must be created with the Vlan <x> command in "config t" mode ! these statements are not displayed by the "sh run" command

Building configuration...

```
Current configuration : 2935 bytes
!
version 12.2
no service pad
service timestamps debug uptime
service timestamps log uptime
no service password-encryption
!
hostname Core1
!
enable password cisco
!
no aaa new-model
ip subnet-zero
ip routing
no ip domain-lookup
!
no file verify auto
!
spanning-tree mode pvst
no spanning-tree optimize bpdu transmission
spanning-tree extend system-id
no spanning-tree vlan 1-4094
!
vlan internal allocation policy ascending
!
!
interface Port-channel1
switchport access vlan 35
! -- vlan 36 on core 2
 switchport trunk encapsulation dot1q
 switchport mode access
 switchport nonegotiate
!
interface Port-channel2
```

```
switchport access vlan 45
! -- vlan 46 on core 2
 switchport trunk encapsulation dot1q
 switchport mode access
 switchport nonegotiate
L
interface GigabitEthernet0/1
switchport access vlan 35
! -- 36 on core 2
 switchport trunk encapsulation dot1q
switchport mode access
 switchport nonegotiate
channel-group 1 mode on
Т
interface GigabitEthernet0/2
switchport access vlan 35
! -- 36 on core 2
switchport trunk encapsulation dot1q
 switchport mode access
 switchport nonegotiate
 channel-group 1 mode on
!
interface GigabitEthernet0/9
switchport access vlan 99
switchport mode access
Т
interface GigabitEthernet0/11
switchport access vlan 45
! --46 on core 2
switchport trunk encapsulation dotlq
 switchport mode access
switchport nonegotiate
 channel-group 2 mode on
!
interface GigabitEthernet0/12
switchport access vlan 45
! --46 on core 2
switchport trunk encapsulation dotlq
switchport mode access
 switchport nonegotiate
channel-group 2 mode on
T
!back door to ensure a working address to get in to the switch
interface GigabitEthernet0/23
no switchport
ip address 10.56.0.245 255.255.255.0
! -- .246 on core 2
L
interface GigabitEthernet0/24
no switchport
ip address 9.42.171.245 255.255.255.0
! -- .246 on core 2
L
interface Vlan1
no ip address
shutdown
Т
! core 2 uses vlans 36 and 46 and addresses ending in .246
!
```

```
interface Vlan35
ip address 10.35.0.245 255.255.255.0
!
interface Vlan45
ip address 10.45.0.245 255.255.255.0
!
interface Vlan99
ip address 10.99.0.245 255.255.255.0
!
! the below is for RIP - remove it for OSPF
router rip
redistribute static
network 10.0.0.0
! the below is for OSPF - remove it for RIP
! core 2 uses 10.36.0.0 and 10.46.0.0
router ospf 9
network 10.35.0.0 0.0.255.255 area 0.0.0.9
network 10.45.0.0 0.0.255.255 area 0.0.0.9
! the below is used for OSPF and RIP
ip default-gateway 9.42.171.3
ip classless
ip route 0.0.0.0 0.0.0.0 9.42.171.3
ip http server
ip http secure-server
!
!
!
control-plane
!
!
line con O
line vty 0 4
password cisco
no login
line vty 5 15
no login
!
!
end
```

## 7.9 Extreme スイッチに対する構成

例 7-42 に示す構成は、Cisco 基幹スイッチの代わりにテストしたペアの Extreme スイッチの 1 つです。Extreme スイッチの機能は GbESM スイッチ・モジュールの機能のサブセットにな るため、テストは限定されました。以下についてのテストは正常に行われました。

- ▶ 802.1Q を使用する VLAN タグ付け
- ▶ 静的トランクを持つリンク・アグリゲーション(トランキング)、Extreme スイッチは LACPのサポートなし
- ► RIP

各種の Spanning Tree Protocol のテストでは一部だけ正常に行われました。これは、Extreme スイッチの機能上の制約、また標準に対する GbESM がサポートしない自社独自の特定の拡張機能によるものです。OSPF は構成できましたが、この機能を使用可能にするには契約のない使用許諾を追加契約する必要があったためにテストは行われていません。

特定のデフォルト構成テキストは非常に長いため、以下から削除されていることに注意して ください。このテストは、スイッチを出荷時のデフォルト値にリセットしたとき行われまし た。

例7-42 Extreme スイッチの構成

# Full Detail Configuration

```
#
# Summit400-48t Configuration generated Tue Jun 14 05:33:14 2005
# Software Version 7.2e.1 (Build 10) [non-ssh] by Release Master on 03/26/04 18:29:56
configure sys-recovery-level none
enable system-watchdog
configure reboot-loop-protection threshold 0
configure vlan default delete ports all
create vlan "VLAN10"
create vlan "VLAN20"
create vlan "VLAN99"
#
# Config information for VLAN Default.
configure vlan "Default" tag 1
                                   # VLAN-ID=0x1 Global Tag 1
configure stpd s0 add vlan "Default"
configure vlan "Default" qosprofile "QP1"
configure vlan "Default" ipaddress 9.42.171.98 255.255.255.0
configure vlan "Default" add port 1 untagged
configure vlan "Default" add port 3 untagged
configure vlan "Default" add port 4 untagged
configure vlan "Default" add port 5 untagged
configure vlan "Default" add port 6 untagged
configure vlan "Default" add port 7 untagged
configure vlan "Default" add port 8 untagged
configure vlan "Default" add port 9 untagged
configure vlan "Default" add port 10 untagged
configure vlan "Default" add port 11 untagged
# similar lines for ports 13-50 omitted
#
# Config information for VLAN Mgmt.
# No IP address is configured for VLAN Mgmt.
# Config information for VLAN VLAN10.
                                   # VLAN-ID=0xa Global Tag 4
configure vlan "VLAN10" tag 10
configure stpd s0 add vlan "VLAN10"
```

```
configure vlan "VLAN10" qosprofile "QP1"
configure vlan "VLAN10" ipaddress 10.10.0.247 255.255.255.0
configure vlan "VLAN10" add port 1 tagged
configure vlan "VLAN10" add port 11 tagged
configure vlan "VLAN10" add port 23 tagged
#
# Config information for VLAN VLAN20.
configure vlan "VLAN20" tag 20
                                   # VLAN-ID=0x14 Global Tag 5
configure stpd s0 add vlan "VLAN20"
configure vlan "VLAN20" gosprofile "QP1"
configure vlan "VLAN20" ipaddress 10.20.0.247 255.255.255.0
configure vlan "VLAN20" add port 1 tagged
configure vlan "VLAN20" add port 11 tagged
configure vlan "VLAN20" add port 23 tagged
#
# Config information for VLAN VLAN99.
configure vlan "VLAN99" tag 99
                                   # VLAN-ID=0x63 Global Tag 6
configure stpd s0 add vlan "VLAN99"
configure vlan "VLAN99" qosprofile "QP1"
configure vlan "VLAN99" ipaddress 10.99.0.247 255.255.2
configure vlan "VLAN99" add port 1 tagged
configure vlan "VLAN99" add port 11 tagged
configure vlan "VLAN99" add port 23 tagged
# Boot information
use image primary
#Configuration Information
use configuration primary
delete account user
configure account admin encrypted
452eN2$1bS/.EI6vFqiY/TcN8wIo1
452eN2$1bS/.EI6vFqiY/TcN8wIo1
create account user "user" encrypted "yN/eN2$zxKAyFhkr/1cfugaePE/f0"
enable telnet access-profile none port 23
#
# Banner Configuration
#
# omitted
# SNMP Configuration
# omitted
# Load Sharing Configuration - create two static multi-link trunks each w/ 2 ports
enable sharing 1 grouping 1,2
enable sharing 11 grouping 11,12
# Ports Configuration
# omitted
# Spanning tree information
configure stpd s0 tag 10
configure stpd s0 mode dot1d # dot1w is also available for rapid STP
configure stpd s0 port link-type broadcast 1
# identical lines for remaining ports omitted.
enable stpd s0
# MAC FDB configuration and static entries
configure fdb agingtime 300
configure ipfdb agingtime 0
```

# -- IP Interface[0] = "Default" enable ipforwarding vlan "Default" disable ipforwarding broadcast vlan "Default" disable ipforwarding ignore-broadcast vlan "Default" disable isq vlan "Default" disable irdp vlan "Default" enable icmp unreachable vlan "Default" enable icmp redirects vlan "Default" enable icmp port-unreachables vlan "Default" enable icmp time-exceeded vlan "Default" enable icmp parameter-problem vlan "Default" enable icmp timestamp vlan "Default" enable icmp address-mask vlan "Default" configure ip-mtu 1500 vlan "Default" unconfigure vlan "MacVlanDiscover" ipaddress unconfigure vlan "Mgmt" ipaddress

# -- IP Interface[1] = "VLAN10" enable ipforwarding vlan "VLAN10" disable ipforwarding broadcast vlan "VLAN10" disable ipforwarding ignore-broadcast vlan "VLAN10" disable isq vlan "VLAN10" enable icmp vlan "VLAN10" enable icmp redirects vlan "VLAN10" enable icmp port-unreachables vlan "VLAN10" enable icmp time-exceeded vlan "VLAN10" enable icmp parameter-problem vlan "VLAN10" enable icmp timestamp vlan "VLAN10" enable icmp timestamp vlan "VLAN10" enable icmp timestamp vlan "VLAN10"

# -- IP Interface[2] = "VLAN20"
enable ipforwarding vlan "VLAN20"
disable ipforwarding broadcast vlan "VLAN20"
disable isq vlan "VLAN20"
disable irdp vlan "VLAN20"
enable icmp unreachable vlan "VLAN20"
enable icmp port-unreachables vlan "VLAN20"
enable icmp time-exceeded vlan "VLAN20"
enable icmp parameter-problem vlan "VLAN20"
enable icmp timestamp vlan "VLAN20"
enable icmp timestamp vlan "VLAN20"

# -- IP Interface[3] = "VLAN99" enable ipforwarding vlan "VLAN99" disable ipforwarding broadcast vlan "VLAN99" disable ipforwarding ignore-broadcast vlan "VLAN99" disable isq vlan "VLAN99" disable irdp vlan "VLAN99" enable icmp unreachable vlan "VLAN99" enable icmp redirects vlan "VLAN99" enable icmp port-unreachables vlan "VLAN99" enable icmp time-exceeded vlan "VLAN99" enable icmp parameter-problem vlan "VLAN99" enable icmp timestamp vlan "VLAN99"

```
enable icmp address-mask vlan "VLAN99"
configure ip-mtu 1500 vlan "VLAN99"
# Global IP settings.
configure irdp 450 600 1800 0
configure irdp broadcast
disable icmp useredirects
disable iproute sharing
configure ipfdb route-add clear-all
disable bootprelay
configure ip-down-vlan-action forward
#
# IP ARP Configuration
configure iparp timeout 20
configure iparp max-entries 4096
configure iparp max-pending-entries 256
enable iparp checking
enable iparp refresh
#
# IP Route Configuration
configure iproute add default 9.42.171.3 1
# Multicast configuration
# omitted
# RIP interface configuration
configure rip delete vlan "Default"
configure rip txmode v2only vlan "Default"
configure rip rxmode any vlan "Default"
configure rip vlan "Default" cost 1
configure rip vlan "Default" trusted-gateway None
configure rip vlan "Default" import-filter None
configure rip vlan "Default" export-filter None
configure rip add vlan "VLAN99"
configure rip txmode v2only vlan "VLAN99"
configure rip rxmode any vlan "VLAN99"
configure rip vlan "VLAN99" cost 1
configure rip vlan "VLAN99" trusted-gateway None
configure rip vlan "VLAN99" import-filter None
configure rip vlan "VLAN99" export-filter None
configure rip add vlan "VLAN20"
configure rip txmode v2only vlan "VLAN20"
configure rip rxmode any vlan "VLAN20"
configure rip vlan "VLAN20" cost 1
configure rip vlan "VLAN20" trusted-gateway None
configure rip vlan "VLAN20" import-filter None
configure rip vlan "VLAN20" export-filter None
configure rip add vlan "VLAN10"
configure rip txmode v2only vlan "VLAN10"
configure rip rxmode any vlan "VLAN10"
configure rip vlan "VLAN10" cost 1
configure rip vlan "VLAN10" trusted-gateway None
configure rip vlan "VLAN10" import-filter None
configure rip vlan "VLAN10" export-filter None
# RIP global parameter configuration
disable rip aggregation
enable rip splithorizon
enable rip poisonreverse
enable rip triggerupdate
disable rip export static
```

```
disable rip export ospf-intra
disable rip export ospf-inter
disable rip export ospf-extern1
disable rip export ospf-extern2
disable rip export direct
disable rip originate-default
configure rip updatetime 30
configure rip routetimeout 180
configure rip garbagetime 120
# RIP Global enable/disable state
enable rip
#
# PIM Router Configuration
#
disable pim
# remaining details omitted
# Ospf Area Configuration
create ospf area 0.0.0.9
configure ospf area 0.0.0.9 interarea-filter "None"
configure ospf area 0.0.0.9 external-filter "None"
# Ospf Range Configuration
# Interface Configuration
configure ospf vlan "Default" area 0.0.0.9
configure ospf vlan "Default" timer 5 1 10 40
configure ospf vlan "Default" authentication none
configure ospf vlan "VLAN99" area 0.0.0.9
configure ospf vlan "VLAN99" timer 5 1 10 40
configure ospf vlan "VLAN99" authentication none
configure ospf vlan "VLAN20" area 0.0.0.9
configure ospf vlan "VLAN20" timer 5 1 10 40
configure ospf vlan "VLAN20" authentication none
configure ospf vlan "VLAN10" area 0.0.0.9
configure ospf vlan "VLAN10" timer 5 1 10 40
configure ospf vlan "VLAN10" authentication none
# Virtual Link Configuration
# Ospf ASE Summary Configuration
# OSPF Router Configuration
configure ospf lsa-batch-interval 30
configure ospf metric-table 10M 10 100M 5 1G 4 10G 2
configure ospf spf-hold-time 3
enable ospf capability opaque-lsa
configure ospf ase-limit 0 timeout 0
disable ospf export static
disable ospf export direct
disable ospf export rip
# VRRP Configuration
# EAPS configuration
disable eaps
configure eaps fast-convergence off
```

# EAPS shared port configuration # SNTP client configuration # omitted # Mac Vlan Configurations # # Access-mask Configuration # # Access-list Configuration # # Rate-limit Configuration # # System Dump Configuration # ## SNMPV3 EngineID Configuration # ## SNMPV3 USM Users Configuration # # # SNMPV3 MIB Views Configuration # # # SNMPV3 VACM Access Configuration # # # SNMPV3 USM Groups Configuration # # # SNMPV3 Community Table Configuration # # # SNMPV3 Target Addr Configuration # # # SNMPV3 Target Params Configuration # # # SNMPV3 Notify Configuration # # # SNMPV3 Notify Filter Profile Configuration # # # SNMPV3 Notify Filter Configuration #

#No System-wide debug tracing configured
#Vlan Based Debug Configuration
#
#No Vlan-based debug-tracing configured

# System-wide Debug Configuration

```
#Port Based Debug Configuration
#No Port based debug-tracing configured
# Network Login Configuration
configure netlogin base-url "network-access.net"
configure netlogin redirect-page "http://www.extremenetworks.com"
enable netlogin logout-privilege
disable netlogin Session-Refresh 3
enable netlogin web-based
enable netlogin dot1x
# Event Management System Configuration
# Event Management System Log Filter Configuration
# Event Management System Log Target Configuration
disable syslog
configure log target nvram filter "DefaultFilter" severity warning
configure log target nvram match ""
configure log target nvram format priority off date mm-dd-yyyy time hundredths host-name
off tag-name off tag-id off sequence-number off severity on event-name condition
process-name off process-id off source-function off source-line off
enable log target nvram
configure log target memory-buffer number-of-messages 1000
configure log target memory-buffer filter "DefaultFilter" severity debug-data
configure log target memory-buffer match ""
configure log target memory-buffer format priority off date mm-dd-yyyy time hundredths
host-name off tag-name off tag-id off sequence-number off severity on event-name condition
process-name off process-id off source-function off source-line off
enable log target memory-buffer
configure log target console-display filter "DefaultFilter" severity info
configure log target console-display match ""
configure log target console-display format priority off date mm-dd-yyyy time hundredths
host-name off tag-name off tag-id off sequence-number off severity on event-name condition
process-name off process-id off source-function off source-line off
disable log target console-display
# cpu denial-of-service protection configuration
disable cpu-dos-protect
# remainder omitted
#
# End of configuration file for "Summit400-48t".
```

# 8

## SOL (Serial over LAN) 機能の 説明と構成

この章では、IBM BladeCenter に対する SOL (Serial over LAN)機能を簡単に紹介します。また Nortel Networks L2/3 GbESM の構成も SOL 接続を確立するために必要な規則と併せて説 明します。

## 8.1 SOL の概要

SOL は次のようにして完成させます。ブレード・サーバー COM ポート間を流れるシリア ル・データは、BladeCenter シャーシのネットワーク・インフラストラクチャーによって ルーティングされます。このネットワーク・インフラストラクチャーには、BladeCenter Management Module、Nortel Networks L2/3 GbESM、およびブレード・サーバーのオンボー ド・ネットワーク・アダプターなどがあります。また、ブレード・サーバーの統合システム 管理プロセッサーも、COM ポート間とのシリアル・データの処理を支援します。

BladeCenter Management Module は、ネットワーク内のワークステーションおよび BladeCenter シャーシ内のブレード・サーバーからの SOL 接続の間に、プロキシーとして動 作します。最初にワークステーションが Telnet を使用して Management Module とのリンクを 確立します。Telnet を使用してリンクが確立されると、ワークステーションはコマンドを Management Module に渡して、その BladeCenter シャーシ内のどのブレード・サーバーのシ リアル・ポートとも対話できます。

**注**:ネットワークに沿う SOL のトラフィック・パスは Management Module を通ります。 ブレード・サーバーへの SOL セッションは、スイッチの外部ポート経由では確立できま せん。

## 8.2 SOL 接続を確立する一般的な規則

ブレード・サーバーに対する SOL 接続を開始するには、最初にブレード・サーバーが置か れている BladeCenter Management Module への Telnet セッションを確立する必要があります。 Telnet セッションが確立されたら、Management Module の CLI を使用して、どのブレード・ サーバーに対してもリモート・コンソール SOL セッションを開始できます。この接続を確 立する一般的な規則は次のとおりです。

- ▶ 1 つの BladeCenter Management Module に対して別々の Telnet セッションを 20 個まで確立 できます。これによって、BladeCenter シャーシ内の 14 のブレード・サーバーのすべてに ついて 1 つの SOL セッションをアクティブにでき、さらに Management Module 自体に対 して 6 つの CLI セッションを追加してアクティブにできます。
- ▶ セキュリティーが重要な場合は、Secure Shell (SSH) セッションも使用できるため、ブレード・サーバーに対する SOL コンソール・リダイレクト・セッションを開始する前に、Management Module に対して保護された Telnet CLI セッションを確立できます。
- ► Management Module による Telnet セッションは、タイムアウト時間のデフォルト値が 120 秒です。タイムアウト・インターバル内に Telnet または SOL トラフィックがなければ、 Telnet セッション自体が終了します。
- SOL は、ブレード・サーバーの最初のネットワーク・インターフェース(Planar Ethernet 1)を使用して、コミュニケーションします。このインターフェースを PXE または DHCP によってブートしようとすると、ネットワーク・インターフェースはリセットされ、 SOL 接続が落ちる結果になります。PXE または DHCP によるブートが必要な場合は、ブ レード・サーバーの 2 番目のネットワーク・インターフェース(Planar Ethernet 2)の使 用をお薦めします。これは、ブレード・サーバーの BIOS 設定で設定できます。
- ▶ JS20 モデル・ブレード・サーバーには、少なくともオペレーティング・システムのイン ストール中にはビデオのための SOL が必要です。オペレーティング・システムのインス トール後は、ブレード・サーバーの Ethernet インターフェース上で他の方法 (SSH など) を使用して管理できます。BOOTP が JS20 に必要な場合も、2 番目のネットワーク・イン ターフェースをお薦めします。

Nortel Networks L2/3 GbESM 自体に適用すべき規則は特にありません。スイッチは、SOL トラフィック用にデフォルトで VLAN 4095 を予約しています。

## 8.3 Nortel GbESM で SOL を使用する場合の構成

SOL をセットアップする前に、次のコンポーネントの最新のアップデートを入手する必要 があります。

- ► BladeCenter Management Module
- ► Blade Server BIOS
- Blade Server Diagnostics
- ▶ Blade Server システム統合システム管理プロセッサー (ISMP)
- ▶ Blade Server Broadcom Ethernet ファームウェア
- ▶ Blade Server Broadcom Ethernet デバイス・ドライバー
- Nortel Networks L2/3 GbESM

Management Module Web インターフェースの SOL VLAN ID 値が 4095 に設定されている限 り、Nortel Networks L2/3 GbESM が SOL 用に VLAN 4095 を予約しているため、Nortel Networks L2/3 GbESM について特別な構成手順は他にありません。他のすべての構成手順 は、Management Module またはブレード・サーバーのいずれかに関するものです。 Management Module またはブレード・サーバーのいずれも適切にセットアップおよび構成す るには、次の Web サイトを参照してください。

http://www-307.ibm.com/pc/support/site.wss/document.do?Indocid=MIGR-54666

また BSMP IP Address Range フィールドを変更する必要のないことも、ここに注記します。 この値は、BladeCenter 内のブレード・サーバーの基本 IP アドレスになります(最後のオク テットがシャーシ内の各ブレード・サーバーごとに増加します)。SOL が各ブレード・サー バーのブレード・システム管理プロセッサー(BSMP)とのコミュニケーションに使用する IP アドレスは、このフィールドに設定された IP アドレスに基づいています。

**重要:**BSMP IP Address Range フィールドに実動のサブネットを使用することはお薦めし ません。これらのアドレスは、SOL 変換のため Management Module およびブレード・サー バーの ISMP のみによって使用されます。この中に telnet したり、他の方法で使用するこ とはできません。Management Module は、ブレード・サーバーに対する SOL セッションを 開く場合、バイパスできません。

## 8.4 Nortel Networks L2/3 GbESM 実験での SOL の使用

SOL は、実験中にこの資料のために使用した1つの HS40 ブレード・サーバー上で使用可能 にされました。このブレード・サーバーは、次のサイトの資料にしたがってセットアップさ れました。

http://www-307.ibm.com/pc/support/site.wss/document.do?Indocid=MIGR-54666

Telnet のデフォルトのタイムアウト値は Management Module で変更しました。これによって、 ブレード・サーバーをモニターするために SOL セッションを継続してアップしておくこと ができました。この値は、Management Module Web インターフェースからは設定できません。 Management Module 用の Telnet のタイムアウトをリセットするには、次のようにします。

- 1. Management Module に Telnet し USERID と PASSWORD を使用してログインします。
- 2. <system> プロンプトが出たら env -T system:mm[1] と入力します。
- 3. telnetcfg と入力すると現在の設定が表示されます。
- 4. 値を必要な秒数(たとえば1時間あまりなら4000)に変更するには、telnetcfg -t 4000 と入力します。
- 5. env と入力して <system> プロンプトに戻ります。

この資料のために選択したオペレーティング・システムは、Windows 2003 Standard Edition です。ブレード・サーバーは、BladeCenter シャーシのスロット5 に置かれました。スロット 番号は、Management Module から SOL セッションを開始するときに使用します。Windows 2003 ブレード・サーバーを SOL によって管理するには、次のようにします。

- 1. Management Module に Telnet し USERID と PASSWORD を使用してログインします。
- 2. <system> プロンプトが出たら console -T blade[5] と入力します。
- 3. <SAC> プロンプトでは?と入力してヘルプ・メニューを表示します。

<SAC> プロンプトでのコマンドは、ブレード・サーバー自体を管理するものです。ブレード・サーバーは再始動が可能になり、サービスを開始またはシャットダウンしたり、IPアドレスを変更したりできます。またカーネル・ログをダンプすることなどもできます。通常のWindows コマンド・プロンプトを表示するには、次のようにします。

- 1. <SAC> プロンプトで cmd と入力して、新しいコマンド・チャネルを作成して表示される 名前をメモします。
- 2. ch と入力して、リストから使用するチャネル名を探し、# 列の下の番号をメモします。
- 3. ch -si 1 と入力してチャネル・コマンド・プロンプトを開きます("1" は例ですが、上 記の手順に正確に従えば、使用するチャネルの番号になります)。
- 4. 通常のとおりに Windows にログインします。
- 5. exit と入力すれば、いつでも <SAC> プロンプトに戻ることができます。

Linux および AIX® の SOL セッションでは、SSH を使用してブレード・サーバーを管理する ときと同様の画面が表示されます。

# 9

## Nortel Networks Layer 2/3 GbE Switch Module のトラブルシュー ティング

この章では、Nortel Networks L2/3 GbESM のサポートに使用できるトラブルシューティング 技術を説明します。

## 9.1 基本的な規則と固有の現象

トラブルシューティングについて詳細に説明する前に、最初にこの環境の一般的な規則と現 象を説明することは重要です。IBM BladeCenter の中で Nortel Networks L2/3 GbESM と Management Module 間の特定の対話では、特定の規則に従う必要があります。これらの規則 に従わなければ Nortel Networks L2/3 GbESM を含む IBM BladeCenter の配置で、意図しない 結果になる場合があります。この節では、これらの規則の一部とそれらに従わない場合の結 果を要約します。また、発生する可能性のある現象の一部と、それらに対して考えられるソ リューションも説明します。

## 9.1.1 基本的な規則

次の規則を検討してください。

- 1. 接続の両側が構成されるまで Nortel Networks L2/3 GbESM にケーブルを接続 しないでく ださい。
  - 現象:アップストリーム接続がない、スパンニング・ツリー・ループからのアップス
     トリーム・ネットワークの障害
  - 解決策:接続の両側が適切に構成されるまで、ケーブルを外すか、ポートをシャット ダウンしたままにします。これは、Nortel Networks L2/3 GbESM とそのアップスト リーム接続の間だけでなく、実動ネットワークでのすべてのスイッチ・ツー・ス イッチ接続の場合に重要な最良の事例です。
- 2. Nortel Networks L2/3 GbESM がその管理 VLAN インターフェースに使用するサブネット 上に Blade サーバーを置か*ない*でください。
  - 現象:サーバー・ブレードまたは Management Module ポートに接続された外部装置か らスイッチに到達できない。
  - 解決策 : Management Module に別のサブネットを使用します。

**注**: VLAN 4095 は Management Module 専用で、外部ポートは接続できません。ポート INT1-14 の PVID が 4095 以外の VLAN で、しかもポート INT1-14 は、それぞれ がこのようなデータ関連 VLAN の少なくとも 1 つのメンバーになることは重要 で す。

 Nortel Networks L2/3 GbESM ファームウェア・コードが Alteon OS の最新バージョンに アップグレードされていることを確認してください。Nortel Networks L2/3 GbESM の最新 のコードは、次のサイトにあります。

http://www.ibm.com/support

この Web サイトを開いたら、次のようにします。

- a. Support トピックの下の「Downloads and drivers」をクリックします。
- b. Category の下の「BladeCenter (Blades)」を選択します。
- c. 「BladeCenter chassis Hardware only」をクリックします。
- d. 「Firmware」をクリックします。
- e. スクロールして必要な「Nortel Networks L2/3 GbESM Firmware IBM @server BladeCenter」を見つけます。

## 9.2 Nortel Networks L2/3 GbESM のトラブルシューティング方法

この節では、一般的なトラブルシューティング技術を説明して、始めの選択肢を提示しま す。

## 9.2.1 トラブルシューティングに関する一般的なコメント

Nortel Networks L2/3 GbESM は IBM BladeCenter の中に高度に統合化された特性を持っているため、基本的なハードウェアのトラブルシューティングを超えたトラブルが発生した場合には、通常、複数のチームが参加する必要があります。経験上管理者グループ間のコミュニケーションが良好なほど、問題の解決に手間取らず迅速に解決できる場合が多いといえます。

トラブルシューティングは何から始めますか? 問題がハードウェアまたは構成の問題であり、ソフトウェアのバグでないことは、どのようにして判断しますか?

正しい答は一つだけ、経験です。

この節では、発生する可能性のあるすべてのトラブルシューティング問題に対して手順をス テップごとにリストするのでなく(この場合、記述は何冊にもわたり、それでも完全とはい えません)、何を集めるかについて、また役に立つコマンドに関する情報を説明します。こ こでの情報は、トラブルシューティングを行う担当者は次のような件について経験があるも のとします。

## 9.3 計画的なアプローチ

図 9-1 に、Nortel Networks L2/3 GbESM のトラブルシューティングのアプローチ方法について基本的なフロー・チャートを示します。

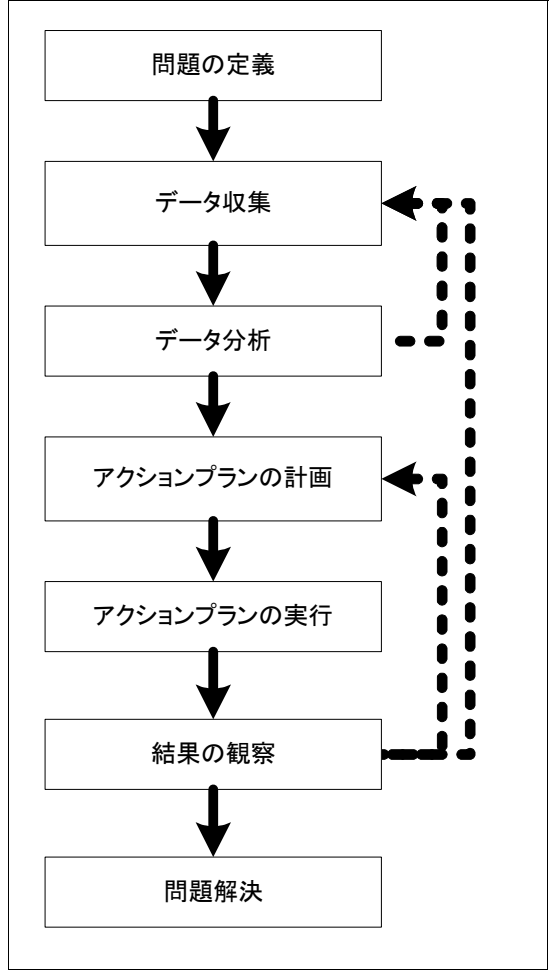

図9-1 基本的なフロー・チャート

## 9.3.1 問題の定義

このステップでは、次の質問によって問題の定義を試みます。

- ▶ 何が影響を受けますか?
- ▶ 問題の現象は何ですか?
- ▶ このような現象の原因と考えられる問題は何ですか?
- ▶ 問題が起きるのはいつですか?
- ▶ ネットワークのどこで現象が見られますか?
- ハードウェア、それともソフトウェアの問題ですか?

## 9.3.2 データ収集

特にこのステップでは、次の各節に示すように、さらに情報を集めて問題の原因を分離でき るようにすることが必要な場合があります。

## 接続テスト

- ▶ ping、traceroute、および Telnet などの接続テスト・ツールを使用します。
- ▶ 表示されるエラー・メッセージをメモします。

#### 影響を受けるユーザーの詳細

次のように、さらに詳細に質問します。

- ▶ 最近何か変えましたか?
- ▶ 問題の発生頻度はどのくらいですか?
- ▶ 問題を再現できますか?
- ▶ 問題は断続的に発生しますか、それとも定期的に発生しますか?

## Nortel GbESM(Alteon OS)スイッチのダンプ

次の各ダンプ・タイプを収集します。

- ▶ TechSupport ダンプ
  - /maint/tsdmp
  - 次の各ダンプからの出力を含みます。
    - 構成ダンプ (/cfg/dump)
    - 情報ダンプ (/info/dump)
    - 統計情報ダンプ (/stats/dump)
- ▶ パニック・ダンプ
  - スイッチが停止した場合、手動でパニックを強制
    - /maint/panic
    - <CTRL-SHIFT-"-">
  - /maint/uudmp
  - メモリー・レジスターのコア・ダンプを含む

注:ファイル・サイズ!=65 KB の場合、パニック・ファイルは適正ではありません。

- ▶ トレース・バッファー
  - スイッチ・プロセッサーのトレース・バッファーの内容を表示 /maint/debug/sptb <port#>
  - 管理プロセッサーのトレース・バッファーの内容を表示 /maint/debug/tbuf <port#>
  - スナップ・トレース・バッファーの内容を表示

/maint/debug/snap <port#>

- 要請があった場合トレースを GbE Technical Support に送付
- ▶ ポートの診断

ポートのバーンイン・テストを行い、スイッチ・ポートのハードウェア障害を確認しま す。メンテナンス・カーネルからポート診断を実行することも検討します。

## ネットワーク・ログ

ネットワーク・ログを検討して、可能性のあるエラーの判別に役立てます。

- コンソール・ログ・メッセージ 最新の10メッセージのみ
- ► Syslog メッセージ ご使用を強くお薦めします
- ► SNMP トラップ・メッセージ ご使用を強くお薦めします
- ▶ サーバー・ログ

#### パケット・トレース

必要ならパケット・トレースを収集します。

- ▶ クライアント・サイド
- ▶ サーバー・サイド

## 9.3.3 データ分析

特定の原因を考察して、もっとも可能性の高い論点または問題にリストを絞る必要がありま す。必要なら分析に基づいてさらにデータを集めます。

## 9.3.4 アクション・プランの作成

問題の原因を判別したら、次のように質問する必要があります。

- ▶ 問題を解決するために何を行おうとしていますか?
- ▶ 作業は誰が行いますか?
- ▶ 作業はいつ行いますか?
- ▶ 構成変更は営業時間に行うことができますか、それとも別で作業時間を設ける必要がありますか?
- ▶ 変更には誰の承認が必要ですか?
- ▶ 問題が解決しない場合、または変更によって何かがさらに悪化した場合の復元プランは 何ですか?

## 9.3.5 アクション・プランの実行

問題解決の試行として計画した変更を環境に適用します。

## 9.3.6 結果の観察

この問題を解決するために行った作業を検討します。

- ▶ 変更によって問題は解決しましたか?解決しなかった場合、数ステップ戻りさらに情報 を集めるか、新しいアクション・プランを立てます。
- ▶ 問題が解決したことを検証します。解決していない場合は、さらにデータを集めて分析し、インプリメンテーション・プランを修正します。
- ▶ 変更によって別に不適切な問題が発生していないことを確認します。別の問題を起こした場合、その問題のトラブルシューティングを行います(時間があり承認された場合)。 そうでなければ、復元プランを開始します。

## 9.3.7 問題の解決

問題と解決策を将来参照できるように文書化します。

## 9.4 トラブルシューティング・ツール

この節では、ご使用いただけるトラブルシューティング・ツールをリストします。

#### Ping

このツールは Packet INternet Groper としても知られ、ネットワーク装置間の接続を確認できます。このツールは Windows およびすべての UNIX ベースシステムに組み込まれ、また多くのネットワーク装置の CLI でも使用できます。

## Traceroute すべての UNIX ベースシステム

Traceroute は、ご使用のコンピューターと指定した宛先コンピューター間のインターネット 経由のルートを記録します。装置間の接続が失われた場合、このツールは接続の切断箇所の 識別に役立ちます。このツールは Windows およびすべての UNIX ベースシステムに組み込ま れ、また多くのネットワーク装置の CLI でも使用できます。

#### Telnet/SSH

Telnet/SSH を使用すると、装置のコマンド・ライン・インターフェースに接続できます。また装置が特定のポート上で会話しているかどうかを確認するためにも使用できます。例えば、次のように使用します。

> telnet 192.168.1.1 80

Telnet は Windows およびすべての UNIX ベースシステムに組み込まれ、また多くのネット ワーク装置の CLI でも使用できます。

- ▶ Windows 対応のツールは次のとおりです。
  - Telnet
  - TeraTerm
  - SecureCRT
- ▶ Linux 対応のツールは次のとおりです。
  - Telnet
  - SSH

注:基本的な Telnet クライアントは Windows に組み込まれています。

TeraTerm (http://www.tucows.com) はフリーウェアの Telnet クライアントおよびシリア ル・コミュニケーション・アプリケーションです。したがって、このツールを使用し、ク ライアント・ステーションのシリアル・ポートを使用してネットワーク装置を構成でき ます。

SecureCRT は市販の Telnet および SSH クライアントです。

Linux には、テキスト・ベースの Telnet および SSH クライアントが組み込まれています。

#### Difference ツール

Difference ツールを使用すると、2 つのファイルの内容を比較できます。たとえば、ペアのア クティブ・スタンバイ・スイッチについて 2 つの構成ファイルがある場合、このツールは構 成の矛盾を識別するために役立ちます。テキスト・ベースのバージョンと Windows 対応のビ ジュアルなバージョンがあります。テキスト・ベースのバージョンはすべての UNIX ベース システムに組み込まれています。

- ▶ Windows 対応のツール
  - Examdiff
  - VDiff32

**注:ExamDiff** はフリーウェアの差異ツールで、次のサイトからダウンロードできます。

http://www.prestosoft.com/ps.asp?page=edp\_examdiff

ExamDiff Pro にはいくつかの拡張機能があります。ただし、これはシェアウェアです。 VDiff32 は MKS Toolkit に組み込まれています。

- ▶ Linux で使用できるツール
  - diff

## TFTP サーバー

TFTP サーバーは、ソフトウェア・イメージのアップグレードおよびシステム・パニック・ ダンプをアップロードする場合に、もっとも望ましい方法です。ネットワーク装置との間で 構成ファイルをアップロードおよびダウンロードする場合にも使用できます。

Linux および Windows で使用できるツール

- 3Com 3CDaemon (TFTP/FTP/Syslog)
- ► TFTPD32
**注:** 3CDaemon - 3Com Software Library は、Windows 上で動作するフリーウェア・ツール です。これには、TFTP クライアント、FTP サーバー、および Syslog サーバー機能も含ま れています。このツールは次のサイトから入手できます。

http://support.3com.com/software/utilities\_for\_windows\_32\_bit.htm

TFTP は、Windows 上で動作するフリーウェアの TFTP サーバーです。所要メモリーの占 有スペースは非常に小さく、わずか 56 KB です。このツールは次のサイトから入手できま す。

http://www.myzips.com/software/TFTP.phtml

Linux TFTP サーバーは多くの Linux ディストリビューションに組み込まれています。

ただし、一部の TFTP サーバーは、GbESM ファームウェアのアップグレードに使用する と適切に動作しません。適切に動作することがテストおよび検証されたツールをリストし ます。

#### Syslog サーバー

Linux および Windows に対応する、アプリケーション、ネットワーク、およびオペレーティ ング・システムのログ用の syslog メッセージ・サーバーを使用できます。このツールは 3Com 3CDaemon(TFTP/FTP/Syslog)といいます。

#### Web ロード・ジェネレーター

Web ロード・ジェネレーターを使用すると、各種のロード条件で Web サイトのパフォーマンス特性とボトルネックをテストおよび解析できます。

- ▶ Windows で使用できるツール
  - Microsoft Web Stress Tool
  - WebBench
  - LoadRunner
  - Socrates
  - WAPT

**注**: Microsoft Web Stress Tool は無料のロード・ジェネレーターです。

WebBench は無料のロード・ジェネレーターであり、またパフォーマンス・ベンチマー ク・ツールです。

LoadRunner は市販のロード・ジェネレーターであり、またパフォーマンス・テスト・ ツールで、次のサイトから入手できます。

http://www-heva.mercuryinteractive.com/products/loadrunner/

- ▶ Linux で使用できるツール
  - Apache Bench
  - Web polygraph

**注**: Apache Bench はフリーウェアのロード・ジェネレーターで、Linux 対応の Apache Web サーバー・ソフトウェアに組み込まれています。

#### Protocol アナライザー

Protocol アナライザーを使用すると、他のユーザーから送られたパケット・キャプチャーおよびリード・トレースを取り出すことができます。

- ▶ Windows で使用できるツール
  - Ethereal
  - Etherpeak
  - Sniffer Pro/Net X-ray
  - Shomiti
- ▶ Linux (UNIX) で使用できるツール
  - Ethereal
  - TCPDump
  - Snoop

**注**: Ethereal はフリーウェアのツールで Windows 上およびほとんどの UNIX バリアント上 で動作します。このツールは、Sniffer、Sniffer Pro、Snoop、TCPdump など多くのキャプ チャー・フォーマットを読み込むことができます。このツールは次のサイトから入手でき ます。

http://www.ethereal.com/

Etherpeek、Sniffer、および Shomiti は市販のプロトコル・アナライザーです。

Snoop は Solaris に組み込まれています。

### ネットワーク・モニターまたは管理システム

ネットワーク・モニターまたは管理システムを使用して、トラフィックのプロファイルを作成し、基本的な統計情報を形成します。このようなシステムは、ネットワーク装置のエラーや障害を通知します。このようなシステムのブランドの例には、Nortel Networks Optivity NMS (ネットワーク管理サーバー)、HP OpenView、IBM Tivoli、Ciscoworks、および Concord Network Health などがあります。

### GbE Switch の資料

トラブルシューティングに使用できるいくつかの GbE 資料を示します。

- ► GbE Switch Command Reference
- GbE Switch Application Guide
- GbE Switch Module Training Course Labs and Notes

### GbE Switch ソフトウェア・イメージ

スイッチ・ソフトウェアは、やむをえない理由がない限り最新バージョンを使用することが 最良の事例です。新しいスイッチを受け取ったときロードされているリリースは、最新の バージョンとは限りません。ソフトウェア・リリースには次の2種類があります。

- ▶ GbE Switch 機能リリース。新しい機能を含み、新しいコマンドを含む場合もある機能リ リースです。
- ▶ GbE Switch パッチ・リリース。バグの修正プログラムが作成されたとき入手できるパッ チ・リリースです。

# 10

# サービスおよびサポート

この章では、Nortel Networks L2/3 GbESM について問題がある場合に使用できるサポート方法を説明します。

### 10.1 IBM への電話

アメリカ合衆国、アジア太平洋地域、カナダおよびヨーロッパ、中近東、アフリカでは、 IBM の技術サポートは次の番号のいずれかをご使用ください。

- ▶ アメリカ合衆国国内では、IBM サポート・センター(1-800-IBM-SERV(426-7378))に 電話してください。
- ▶ カナダ国内:
  - サポートは HelpPC (800-426-7378) に電話してください。
  - 詳細が必要な場合、またはご発注の場合、800-465-7999 に電話してください。
- ▶ アメリカ合衆国およびカナダ以外の場合、担当の IBM HelpWare® 番号、ご購入先、また は地域の IBM 営業所にご連絡ください。

ラテン・アメリカでは技術サポートは IBM HelpCenter® に電話するか、IBM HelpWare 番号、 ご購入先、または地域の IBM 営業所にご連絡ください。

### 10.2 オンライン・サービス

オンライン・サービスは、アメリカ合衆国、アジア太平洋地域、カナダ、およびヨーロッパ、中近東、アフリカでは次の Web サイトをご覧ください。

http://www.ibm.com/support/us/

オンライン・サービスはラテン・アメリカでは次の Web サイトをご覧ください。

http://www.ibm.com/pc/la

オンライン・ディレクトリー・サービスについては、次の Web サイトの Directory of World Wide Contacts にアクセスして、お客様の国を選択してください。

http://www.ibm.com/planetwide/

この Web サイトで、「technical support」の下から該当する電話番号を探して IBM に電話し サポートを依頼してください。

### 10.3 注文情報

Nortel Networks Layer 2/3 GbE Switch Module の注文部品番号は 26K6530 (銅) および 26K6531 (ファイバー) です。

▶ アメリカ合衆国国内:

PartnerLink® からのご注文に関する情報は、800-426-7272 Option 8 に電話してください。 詳細については、IBM Remarketer Fulfillment Center (800-426-9735) または地域のマーケ ティング・サポート担当者にご連絡ください。

▶ ヨーロッパ、中近東、アフリカ地域内:

現在ご注文はフルフィルメント・システムに入力できます。ご注文は、順番にスケ ジュールするためアドレスが付けられます。複数のユニットを含むご注文は、配送スケ ジュールが延期される場合があります。スケジュールが確定するまで、配送は確約され ません。パーソナル・コンピューティング部門のビジネス・パートナーの場合、この製 品の配送は、SAP/Direct Ship オーダー・エントリー・システムによって処理されます。 ▶ オンライン: この製品は、次の BladeCenter Switch Modules Web サイトからオンラインで入手できます。 http://www.ibm.com/servers/eserver/bladecenter/switch/more info.html

# 10.4 その他のサポート・サイト

その他の役に立つ Web サイトは次のとおりです。

- Nortel Networks 技術サポート http://www130.nortelnetworks.com/cgi-bin/eserv/cs/main.jsp
- Nortel Networks 製品
  http://products.nortel.com/go/product\_index.jsp

# 略語と頭字語

| AIX         | IBM のオープン・オペレーティン                                                                | ERP                | エンタープライズ・リソース・プ<br>ランニング(Enterprise Resource<br>Planning)                |
|-------------|----------------------------------------------------------------------------------|--------------------|--------------------------------------------------------------------------|
| AMD         | ク・ンステム<br>PC 用マイクロプロセッサーの製造<br>合社                                                | FDD                | フロッピー・ディスク・ドライブ<br>(Floppy Disk Drives)                                  |
| ANSI        | 云丘<br>米国規格協会(American National<br>Standards Institute)                           | FTP                | ファイル転送プロトコル (File<br>Transfer Protocol)                                  |
| ARP         | アドレス解決プロトコル(Address                                                              | GBIC               | Gigabit Interface Converter                                              |
|             | Resolution Protocol)                                                             | GEA                | Gigabit Ethernet Aggregation                                             |
| ATI         | 世界最大の 3D グラフィックとマル                                                               | НА                 | 高可用性(High Availability)                                                  |
|             | チメディア技術サプライヤー                                                                    | HSRP               | Hot Standby Router Protocol                                              |
| BACS        | Broadcom Advanced Control Suite                                                  | HTTP               | Hypertext Transfer Protocol                                              |
| BASP        | Broadcom Advanced Services Program                                               | HTTPS              | Hypertext Transfer Protocol over                                         |
| BBI         | ブラウザー・ベース・プロトコル                                                                  |                    | Secure Socket Layer                                                      |
| DCD.        | (Browser Based Interface)                                                        | I2C                | Inter-IC                                                                 |
| BGPV4       | Border Gateway Protocol $N - \mathcal{V} = \mathcal{V}$<br>4                     | IBM                | International Business Machines<br>Corporation                           |
| BPDU        | ブリッジ・プロトコル・データ・<br>コニット(Pridge Protocol Data                                     | ICMP               | Internet Control Message Protocol                                        |
|             | Unit)                                                                            | IDE                | Integrated Drive Electronics                                             |
| BSMP        | Blade システム管理プロセッサー<br>(Blade System Management<br>Processor)                     | IEEE               | (米) 電子電気技術者協会<br>(Institute of Electrical and Electronic<br>Engineering) |
| CD-ROM      | コンパクト・ディスク、読み取り<br>専用メモリー                                                        | IEEE 801.1w        | Rapid Spanning Tree                                                      |
|             |                                                                                  | IEEE 802.1D        | スパンニング・ツリー・プロトコ                                                          |
| CIOB-X2     | Champion 入出力ブリッジ                                                                 |                    | ル (Spanning Tree Protocol, STP)                                          |
| <i></i>     | (Champion I/O Bridge)                                                            | <i>IEEE 802.1p</i> | 差異化サービス・コード・ポイン                                                          |
| CLI         | コマンド・ライン・インター<br>フェース (Command line interface)                                   | IEEE 002 10        |                                                                          |
| CMIC        | Champion Memory and I/O Controller                                               | IEEE 802.1Q        | 仮想ローカル・エリア・ネット<br>ワーク(Virtual Local Area Network                         |
| CSR5        | Champion South Bridge                                                            |                    | VLAN)                                                                    |
|             |                                                                                  | IEEE 802.1s        | Multiple Spanning Tree                                                   |
|             | クノル・ノーク 速度<br>ゲブル・データ 速度 SDDAM                                                   | <i>IEEE 802.3</i>  | Link Aggregation Control                                                 |
| DDR-SDRAM   | クラル・アーク 速度 SDRAM<br>(Double Data Rate-Synchronous<br>Dynamic RAM)                | IETF               | インターネット・エンジニアリン<br>グ・タスク・フォース(Internet                                   |
| <i>DHCP</i> | 動的ホスト構成プロトコル<br>(Dynamic Host Configuration                                      | IGMP               | Engineering Task Force)<br>Internet Group Management Protocol            |
|             | Protocol)                                                                        | IMB                | Inter Module Buses                                                       |
| DTP         | 動的トランク・プロトコル<br>(Dynamic Trunk Protocol)                                         | IMB2               | Inter Module Buses2                                                      |
|             |                                                                                  | IOS                | Internetwork Operating Software                                          |
| EEPROM      | 電気的消去再書込可能読み取り専<br>用メモリー(Electrically Erasable<br>Programmable Read-only Memory) | ISMP               | 統合システム管理プロセッサー<br>(Integrated System Management                          |
| EIGRP       | Enhanced Interior Gateway Routing<br>Protocol                                    | ITSO               | Processor)<br>International Technical Support<br>Organization            |
|             |                                                                                  | LACP               | Link Aggregation Control Protocol                                        |

| LC     |                                                                                     | STG    | スパンニング・ツリー・グループ                                                                                   |
|--------|-------------------------------------------------------------------------------------|--------|---------------------------------------------------------------------------------------------------|
| MAC    | Media Access Control (MAC) アド                                                       | CTD    | (Spanning Tree Groups)                                                                            |
| MIR    | レス<br>笹畑博報ベース (Managament                                                           | SIP    | $\mathcal{N} = \mathcal{D} + \mathcal{D} + \mathcal{D}$<br>$\mathcal{V}$ (Spanning Tree Protocol) |
| MICTD  | 自建情報(マーズ (Management<br>Information Base)                                           | TACACS | Terminal Access Controller Access<br>Control System                                               |
| MISTP  | Protocol                                                                            | TCP/IP | Transmission Control Protocol/Internet                                                            |
| MMF    | マルチモード・ファイバー<br>(Multimode Fiber)                                                   | TFTP   | Protocol<br>Trivial File Transfer Protocol                                                        |
| MRST   | (Watchilde 1 loci)                                                                  | UTP    | 対より線 (シールドなし)                                                                                     |
| MST    | Multiple Spanning Tree                                                              |        | (Unshielded Twisted Pair)                                                                         |
| MSTP   | Multiple Spanning Tree Protocol                                                     | VPD    | 重要プロダクト・データ(Vital                                                                                 |
| MTU    | 最大伝送単位(Maximum<br>Transmission Unit)                                                | VRRP   | Product Data)<br>Virtual Router Redundancy Protocol                                               |
| NIC    | ネットワーク・インターフェー<br>ス・カード(Network Interface<br>Card)                                  | WAPT   | 負荷およびストレスのテスト・<br>ツール                                                                             |
| NMS    | Nortel ネットワーク管理サーバー<br>(Nortel Network Management Server)                           |        |                                                                                                   |
| OEM    | 相手先商標製造会社(Original<br>Equipment Manufacturer)                                       |        |                                                                                                   |
| OSPFv2 | Open Shortest Path First バージョン2                                                     |        |                                                                                                   |
| РНҮ    | 物理層トランシーバー (Physical<br>Layer Transceiver)                                          |        |                                                                                                   |
| POST   | 電源オン自己診断テスト(Power<br>On Self Test)                                                  |        |                                                                                                   |
| PVID   | Port VLAN ID                                                                        |        |                                                                                                   |
| PVST   | Per VLAN Spanning Tree                                                              |        |                                                                                                   |
| PXE    | Preboot Execution Environment                                                       |        |                                                                                                   |
| QOS    | サービス品質(Quality of Service)                                                          |        |                                                                                                   |
| RADIUS | Remote Authentication and Remote<br>Authentication Dial-in User Service<br>Protocol |        |                                                                                                   |
| RIPv1  | Routing Information Protocol バージョン 1                                                |        |                                                                                                   |
| RIPv2  | Routing Information Protocol バー<br>ジョン 2                                            |        |                                                                                                   |
| SDRAM  | Synchronous Dynamic RAM                                                             |        |                                                                                                   |
| SERDES | シリアル化 / 並列化機構<br>(Serializer/Deserializer)は集積回路                                     |        |                                                                                                   |
| SLB    | スマート・ロード・バランシング<br>(Smart Load Balancing)                                           |        |                                                                                                   |
| SMP    | シンメトリック・マルチプロセッ<br>シング(Symmetric Multiprocessing)                                   |        |                                                                                                   |
| SNMPv3 | Simple Network Management Protocol $\cancel{3}$ $\cancel{3}$                        |        |                                                                                                   |
| SoL    | Serial over LAN                                                                     |        |                                                                                                   |
| SSHv2  | セキュア・シェル(Secure Shell)<br>バージョン2                                                    |        |                                                                                                   |

# 関連資料

この節で紹介する資料は、この redbook で説明するトピックを詳細に理解するために最適です。

### **IBM Redbooks**

これらの資料のご注文については、『IBM Redbooks の入手方法』(177ページ)を参照してください。ただし、ここで参照する資料の一部はソフトコピーでのみ入手できます。

- ► IBM BladeCenter Layer 2-7 Network Switching, REDP-3755-00)
- ► IBM BladeCenter Networking Options, REDP-3660-00

## 他の資料

以下の資料も詳細な情報について参照できます。

- Alteon OS 21.x Application Guide
- ► Alteon OS 21.x Browser-Based Interface Quick Guide
- ► Alteon OS 21.x Command Reference
- ► IBM BladeCenter Management Module User's Guide
- ► IBM BladeCenter Management Module Installation Guide
- ► IBM BladeCenter Planning and Installation Guide

# オンライン資料

以下の Web サイトや URL からも詳細な情報を入手できます。

- ► IBM BladeCenter ネットワーク・スイッチング http://www.bladeserverswitching.org/
- ► IBM 製品 http://www.ibm.com/products/us/
- ▶ BladeCenter ハードウェア http://www.ibm.com/servers/eserver/bladecenter/index.html
- ► BladeCenter ストレージ http://www.pc.ibm.com/us/eserver/xseries/storage.html
- ▶ 拡張サーバー管理 http://www-1.ibm.com/servers/eserver/xseries/systems\_management/xseries\_sm.html
- ▶ BladeCenterの配置 http://www.ibm.com/servers/eserver/xseries/systems\_management/xseries\_sm.html
- ► BladeCenter Management Module のファームウェア http://www.ibm.com/pc/support/site.wss/document.do?lndocid=MIGR-54939

- ► IBM @server BladeCenter ファームウェア http://www-1.ibm.com/servers/eserver/support/bladecenter/index.html
- ► IBM サポート http://www.ibm.com/support/
- IBM UpdateExpress http://www.ibm.com/pc/support/site.wss/document.do?lndocid=MIGR-53046
- ► IBM xSeries 製品のサポート http://www.ibm.com/servers/eserver/support/xseries/index.html
- ► Broadcom NetXtreme Gigabit Ethernet ドライバー http://www.ibm.com/pc/support/site.wss/document.do?lndocid=MIGR-43815
- Cisco Systems Intelligent Gigabit Ethernet Switch Module for IBM BladeCenter http://www.redbooks.ibm.com/redpapers/pdfs/redp3869.pdf
- Broadcom Advanced Control Suite (BACS) http://www.ibm.com/pc/support/site.wss/document.do?lndocid=MIGR-43815
- ► IBM ドライバー・マトリックス http://www-307.ibm.com/pc/support/site.wss/DRVR-MATRIX.html
- ► IEEE 標準機構 http://standards.ieee.org/getieee802
- Internet Engineering Task Force (IETF) http://www.ietf.org
- ► BCM570X Broadcom NetXtreme Gigabit Ethernet Teaming ホワイト・ペーパー http://www.broadcom.com/collateral/wp/570X-WP100-R.pdf
- Serial over LAN Setup Guide IBM BladeCenter http://www-307.ibm.com/pc/support/site.wss/document.do?Indocid=MIGR-54666
- ► Tucows

http://www.tucows.com

- Examdiff http://www.prestosoft.com/ps.asp?page=edp\_examdiff
- ► 3Com ソフトウェア・ライブラリー http://support.3com.com/software/utilities\_for\_windows\_32\_bit.htm
- ► TFTP ダウンロード http://www.myzips.com/software/TFTP.phtml
- Mercury Loadrunner http://www-heva.mercuryinteractive.com/products/loadrunner/
- ▶ ネットワーク・プロトコル・アナライザー http://www.ethereal.com/
- ▶ BladeCenter スイッチ・モジュールの情報 http://www.ibm.com/servers/eserver/bladecenter/switch/more\_info.html
- ▶ 世界の IBM 連絡先

http://www.ibm.com/planetwide/

- ► IBM ラテンアメリカ http://www.ibm.com/pc/la
- ▶ Nortel Networks 技術サポート http://www130.nortelnetworks.com/cgi-bin/eserv/cs/main.jsp
- ► Nortel Networks 製品 http://products.nortel.com/go/product\_index.jsp

# IBM Redbooks の入手方法(英語版のみ)

次の Web サイトでは、Redbook、Redpaper、ヒント、ドラフト資料、追加資料などを、検索、表示、またはダウンロードできます。

ibm.com/redbooks

# IBM によるヘルプ

IBM サポートとダウンロード ibm.com/support

IBM グローバル・サービス **ibm.com**/services

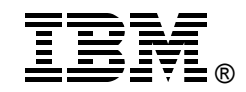

# **Nortel Networks L2/3 Ethernet Switch Module for IBM BladeCenter**

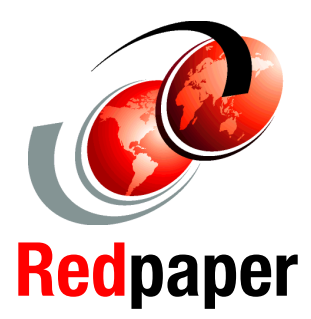

#### 完全な Layer 2 スイッチングおよび Laver 3 ルーティング

6 つの外部マルチ モード・ファイバー またはカッパー・ギガ ビット・イーサネッ ト・ポート

ホット・プラグ可能な スイッチ・モジュール

この IBM Redpaper では Nortel Networks Layer 2/3 Copper and Fiber GbE Switch Modules for IBM BladeCenter の位置づけを 明らかにし、さらに組み込まれているスイッチ・オプショ ンを使用して、Layer 2-3 LAN スイッチングとルーティン グの全機能をどのように統合できるかについて説明しま す。Nortel Networks スイッチ・モジュールも、Layer 4-7の スイッチ・インテリジェンスを組み込むことによって、 Laver 4-7 までの全サービスにアップグレードする手順を備 えています。

この Redpaper は、複数のネットワーク・トポロジーで Nortel Networks Layer 2/3 Fiber and Copper GbE Switch Modules を実装、構成および管理する最良の事例になりま す。ここで取り上げるトポロジーの例には、Nortel Networks、Cisco Systems、および Extreme Networks ネット ワーク環境などがあります。

この Redpaper は、Nortel Networks Layer 2/3 Fiber and Copper GbE Switch Modules アーキテクチャーの理解に役立ちま す。特定のツールを使用して、スイッチ・モジュール・タ スクを管理および処理する方法が示されています。また、 Nortel Networks と Cisco Systems の用語の相違も説明されて います。

この Redpaper は、Nortel Networks Layer 2/3 Fiber and Copper GbE Switch Modules を新しいネットワークおよび既存の ネットワークに正常に組み込む必要のある、経験豊富なシ ステムおよびネットワーク管理者を対象にしています。

SG88-8545-00

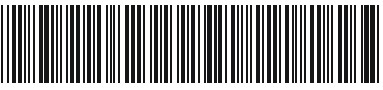

### INTERNATIONAL TECHNICAL SUPPORT ORGANIZATION

### その経験に基づく 技術情報の構

IBM Redbook は IBM International Technical Support Organization (ITSO)によって作成され ます。世界中の IBM、お客 様およびパートナーの専門 よびパー 効率よくインフ るようにします

詳細は次のサイ 照してください。 ibm.com/redbooks